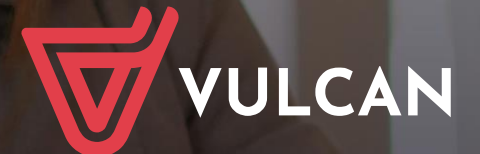

## Płace VULCAN

Podręcznik dla użytkownika

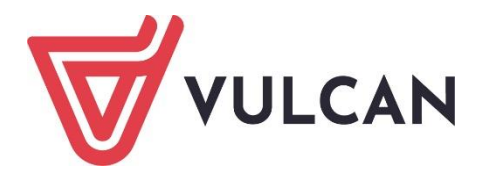

# **Płace VULCAN**

Podręcznik dla użytkownika

Wersja 24.04.0000

Wrocław, maj 2024

Producent: VULCAN sp. z o. o. ul. Wołowska 6 51-116 Wrocław tel. 71 757 29 29 e-mail: cok@vulcan.edu.pl www.vulcan.edu.pl

Autor podręcznika: Anna Leks-Kruk, Halina Stosik

Aktualizacja podręcznika: Anna Leks-Kruk, Halina Stosik, Elżbieta Gano

Projekt okładki: Aleksandra Maj

Podręcznik opisuje wersję programu o numerze 24.04.0000 VULCAN zastrzega sobie prawo do ciągłego ulepszania programu i wprowadzania do niego zmian.

Podręcznik jest chroniony prawem autorskim.

© Copyright by VULCAN 2024 Wszelkie prawa zastrzeżone

## Jak korzystać z podręcznika?

Aby ułatwić Państwu samodzielną pracę z podręcznikiem przygotowaliśmy kilka przydatnych rozwiązań. Zachęcamy do wykorzystania ich w codziennej pracy.

#### Jak szybko przejść do wybranego zagadnienia na podstawie spisu treści?

Konstrukcja podręcznika umożliwia szybkie przejście do wybranego zagadnienia bezpośrednio ze spisu treści, bez potrzeby przeglądania go od początku. Wystarczy kliknąć tytuł rozdziału/ podrozdziału w spisie treści a przekierowanie nastąpi automatycznie.

| WSTĘP                        | <del></del>                                    | 3¶ |
|------------------------------|------------------------------------------------|----|
| Jak-korzystać-z-podręcznika? |                                                | з¶ |
| Jak·szybko·przejść·do·wy     | branego·zagadnienia·na·podstawie·spisu·treści? | з¶ |
| Jak·korzystać·z·hiperłączy   |                                                | з¶ |
| Lista•omawianych•zagadı      | nień                                           | 4¶ |
|                              |                                                |    |

#### Jak szybko przejść do wybranego zagadnienia na podstawie listy zakładek?

W zależności od ustawień przeglądarki, po otwarciu podręcznika po lewej stronie wyświetlają się zakładki stanowiące tytuły rozdziałów i podrozdziałów oraz zagadnień poruszanych w danym rozdziale. Aby przejść do wybranego zagadnienia należy kliknąć jego tytuł.

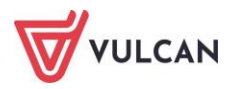

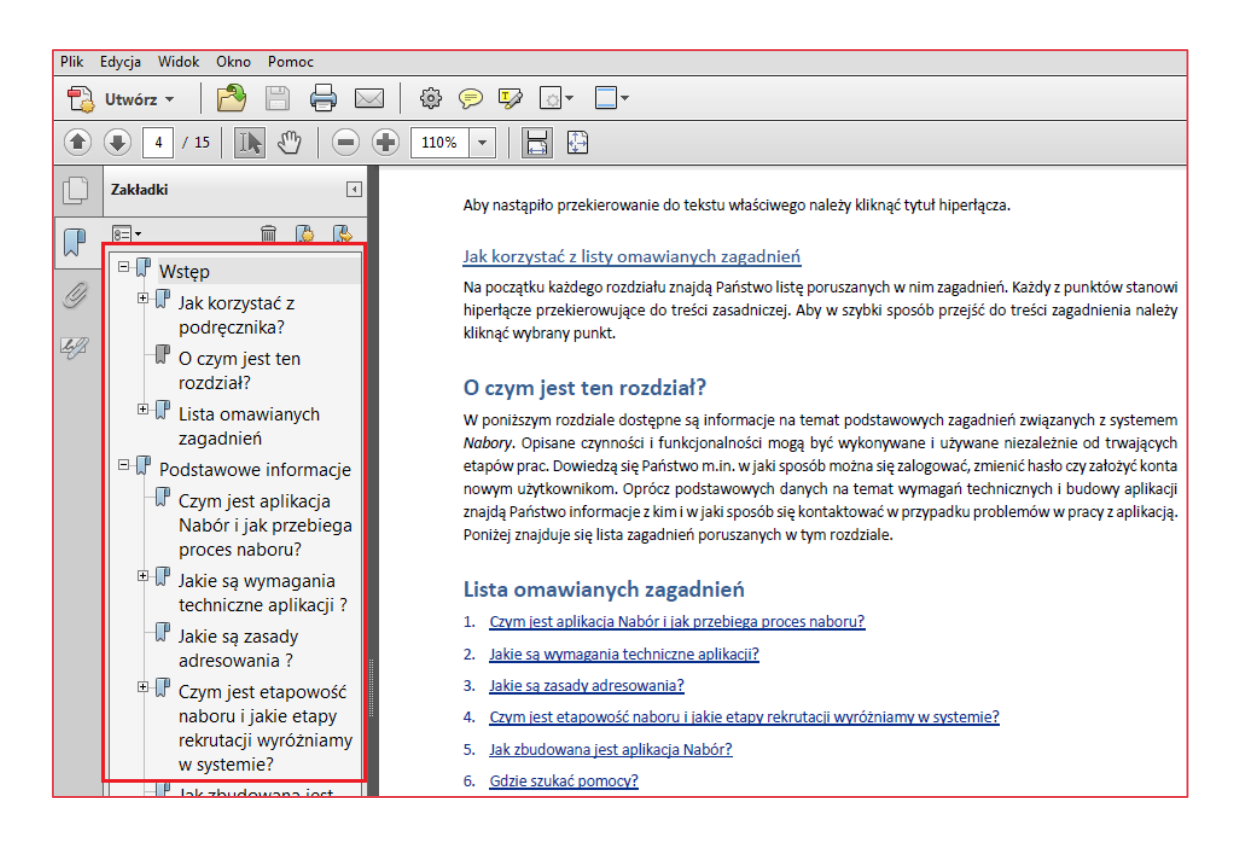

#### Jak korzystać z hiperłączy?

Hiperłącze to zamieszczone w dokumencie elektronicznym odwołanie do innego dokumentu lub innego miejsca w danym dokumencie. Każdy z fragmentów podręcznika zawiera hiperłącza, które wyróżnione są określonym stylem, np.:

| Aby dokonać zmiany w danych użytkowni   | ka, należy wykonać analogicznie czynności jak w temacie: |
|-----------------------------------------|----------------------------------------------------------|
| Edycja danych istniejącego użytkownika. |                                                          |

Aby nastąpiło przekierowanie do tekstu właściwego należy kliknąć tytuł hiperłącza.

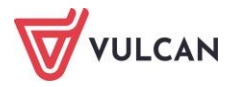

## Spis treści

| Jak korzystać z podręcznika? 3                                  |
|-----------------------------------------------------------------|
| Podstawowe zasady posługiwania się programem9                   |
| O czym jest ten rozdział?9                                      |
| Lista omawianych zagadnień9                                     |
| Wymagania techniczne9                                           |
| Uruchamianie aplikacji 10                                       |
| Co to jest grupa jednostek?                                     |
| Budowa okna programu11                                          |
| Mechanizmy ułatwiające wprowadzanie danych 13                   |
| Przygotowywanie wydruków i plików16                             |
| Przygotowanie do prowadzenia ewidencji płacowej18               |
| O czym jest ten rozdział? 18                                    |
| Lista omawianych zagadnień18                                    |
| Konfiguracja programu – słowniki (składniki i instytucje)18     |
| Konfiguracja programu – parametry 27                            |
| Dane jednostki                                                  |
| Jak ustawić parametr wysyłki deklaracji PIT? 42                 |
| Jak ustawić parametr pracy zdalnej? 42                          |
| Wprowadzanie danych osobowych oraz umów pracowników43           |
| O czym jest ten rozdział?                                       |
| Lista omawianych zagadnień                                      |
| Jak dodać nową osobę do jednostki? 44                           |
| W jaki sposób dodać dodatkowe dane mające wpływ na rozliczenia? |
| Jak grupowo wprowadzić pracowników do jednostki? 48             |
| Jak wprowadzić pracowników do kolejnej jednostki?               |

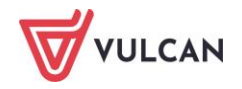

|       | Ewidencja umów o pracę                                                             | . 51 |
|-------|------------------------------------------------------------------------------------|------|
|       | Ewidencja umów cywilnoprawnych                                                     | . 56 |
|       | Ewidencja grupy emerytów                                                           | . 59 |
| Wpro  | wadzanie zmian w umowach                                                           | 61   |
|       | O czym jest ten rozdział?                                                          | . 61 |
|       | Lista omawianych zagadnień                                                         | . 61 |
|       | Jak zmienić dane podstawowe umowy?                                                 | . 61 |
|       | Jak w umowie zmienić stanowisko, etat lub zniżkę godzin?                           | . 63 |
|       | W jaki sposób wprowadzać zmiany dotyczące stałych składników wynagrodzenia?        | . 63 |
|       | Staż pracy                                                                         | . 64 |
|       | Jak dodawać do umowy dodatkowe składniki godzinowe?                                | . 67 |
|       | Jak dodawać potrącenia do umowy?                                                   | . 68 |
|       | Jak dodawać składniki sporadyczne lub socjalne?                                    | . 69 |
|       | Jak automatycznie wyznaczyć kwoty wybranych składników sporadycznych?              | . 69 |
|       | Jak dodawać wypłaty zrealizowane poza programem?                                   | . 75 |
|       | Jak wprowadzać zmiany w umowach dla wybranej grupy pracowników (operacje seryjne)? | . 78 |
| Absei | ncje – ewidencja i rozliczenie                                                     | 84   |
|       | O czym jest ten rozdział?                                                          | . 84 |
|       | Lista omawianych zagadnień                                                         | . 84 |
|       | Parametry rozliczeniowe i statusy absencji                                         | . 85 |
|       | Jak dodać absencję chorobową do umowy pracownika?                                  | . 87 |
|       | Jak zaimportować absencje chorobowe z ZUS?                                         | . 91 |
|       | Jak dodać opiekę do umowy pracownika?                                              | . 91 |
|       | Jak dodać urlop wybranemu pracownikowi?                                            | . 92 |
|       | Jak wprowadzić do kartoteki pracownika urlop macierzyński?                         | . 93 |
|       | Jak prowadzić ewidencję absencji w umowach cywilnoprawnych?                        | . 93 |
|       | Jak skorygować zarejestrowaną a nierozliczoną absencję?                            | . 95 |
|       | Jak skorygować absencję rozliczoną na zatwierdzonej liście płac?                   | . 98 |
|       | Jak udokumentować pracę zdalną?                                                    | 100  |
| Listy | płac – przygotowanie i wypłata                                                     | 102  |
|       | O czym jest ten rozdział?                                                          | 102  |
|       | Lista omawianych zagadnień                                                         | 102  |
|       | Jakie informacje są dostępne na liście wypłat?                                     | 102  |
|       | Jak przygotować i zatwierdzić listę wypłat dla umowy o pracę?                      | 104  |
|       | Jak przygotować i zatwierdzić listę wypłat dla umowy cywilnoprawnej?               | 106  |

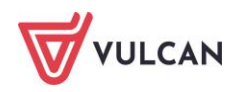

|       | Jak rozpisać wygenerowane przez listę wypłat koszty wg klasyfikacji budżetowej? | . 107 |
|-------|---------------------------------------------------------------------------------|-------|
|       | Jak skopiować listę wypłat?                                                     | . 108 |
|       | Jak włączyć autonumerację list wypłat?                                          | . 109 |
|       | Jakie informacje trzeba uzupełnić, aby wypłaty odbywały się z konta na konto?   | . 110 |
|       | Jak wysłać pracownikowi informacje z listy płac (paski) na maila?               | . 111 |
|       | Wprowadzanie zmian w zatwierdzonych listach wypłat                              | . 113 |
|       | Jak przeglądać listy płac w umowie pracownika?                                  | . 114 |
| Przyg | otowanie i eksport przelewów                                                    | .117  |
|       | O czym jest ten rozdział?                                                       | . 117 |
|       | Lista omawianych zagadnień                                                      | . 117 |
|       | Jak utworzyć paczkę przelewów?                                                  | . 117 |
|       | Jak utworzyć przelewy do urzędu skarbowego?                                     | . 119 |
|       | Jak utworzyć przelewy do ZUS?                                                   | . 120 |
|       | Statusy przelewów                                                               | . 121 |
| Fkspo | orty danych                                                                     | .123  |
|       | O czvm jest ten rozdział?                                                       | . 123 |
|       | Lista omawianych zagadnień                                                      | . 123 |
|       | Eksport danych do ksiegowości                                                   | . 123 |
|       | Eksport danych do Płatnika                                                      | . 124 |
|       | Eksport danych do SIO                                                           | . 126 |
|       | Eksport danych do GUS                                                           | . 127 |
|       | Eksport danych do KZP                                                           | . 127 |
|       | Eksport do PPK                                                                  | . 128 |
| Wvm   | iana danych z lednorazowym dodatkiem uzupełniającym                             | 130   |
| •• •  | O czym jest ten rozdział?                                                       | 130   |
|       | Lista omawianych zagadnień                                                      | 130   |
|       | Przygotowanie danych                                                            | 130   |
|       | Eksnort struktury zatrudnienia i wynagrodzeń                                    | 133   |
|       |                                                                                 | 135   |
| -     |                                                                                 | . 100 |
| Oper  | acje bieżące                                                                    | .137  |
|       | O czym jest ten rozdział?                                                       | . 137 |
|       | Lista omawianych zagadnień                                                      | . 137 |
|       | Jak zmienić stawkę wynagrodzenia zasadniczego nauczycielom?                     | . 137 |
|       | Jak zmienić dodatek za wysługę lat?                                             | . 138 |
|       | Jak przydzielić nagrodę jubileuszową?                                           | . 138 |

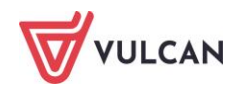

| Jak wyliczyć dopłatę do minimalnego wynagrodzenia?                      | 139 |
|-------------------------------------------------------------------------|-----|
| Jak odnaleźć i zmodyfikować kończącą się umowę?                         |     |
| Jak przedłużyć okres przysługiwania kończących się dodatków okresowych? |     |
| Podstawowe wydruki płacowe                                              | 142 |
| O czym jest ten rozdział?                                               |     |
| Lista omawianych zagadnień                                              | 142 |
| Kartoteki – zarobkowa, zasiłkowa, socjalna, podatkowa                   |     |
| Raport dotyczący przetwarzania danych osobowych                         |     |
| Tworzenie list i zestawień                                              |     |
| Tworzenie zestawień                                                     | 151 |
| Wydruki seryjne                                                         | 155 |
| Sprawozdania GUS                                                        |     |
| Deklaracje PFRON                                                        |     |
| Wydruki formularzy PIT                                                  |     |
| Pracownicze Plany Kapitałowe                                            | 171 |
| O czym jest ten rozdział?                                               | 172 |
| Lista omawianych zagadnień                                              | 172 |
| Parametry ogólne jednostki                                              | 172 |
| Kwalifikacja uczestników do PPK                                         | 174 |
| Dokument rejestracji uczestnika                                         | 177 |
| Operacje na uczestnikach                                                | 179 |
| Naliczanie składek PPK                                                  | 185 |
| Tworzenie i eksport dokumentów rozliczeniowych PPK                      |     |
| Elektroniczny obieg list płac                                           | 191 |
| O czym jest ten rozdział?                                               | 191 |
| Lista omawianych zagadnień                                              | 191 |
| Konfiguracja parametrów aplikacji                                       |     |
| Podpisy elektroniczne na listach płac                                   | 194 |
| Gdzie szukać pomocy w pracy z programem?                                | 196 |
| Podstawowe źródła wiedzy                                                | 196 |
| Potrzebujesz pomocy w pracy z programem?                                | 197 |
| Jak się z nami skontaktować?                                            | 200 |

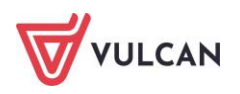

## Podstawowe zasady posługiwania się programem

## O czym jest ten rozdział?

W tym rozdziale dowiedzą się Państwo jak zalogować się do programu, jak zbudowane jest okno programu. Poznają Państwo również podstawowe mechanizmy ułatwiające wprowadzanie i wyszukiwanie informacji oraz przygotowanie wydruków bądź plików.

### Lista omawianych zagadnień

- 1. Wymagania techniczne
- 2. Uruchamianie aplikacji
- 3. Co to jest grupa jednostek?
- 4. Budowa okna programu
- 5. Mechanizmy ułatwiające wprowadzanie danych
- 6. Przygotowywanie wydruków i plików

### Wymagania techniczne

Użytkowanie oprogramowania jest możliwe po spełnieniu minimalnych wymagań sprzętowych i programowych. Opis aktualnych wymagań dostępny jest na witrynie internetowej VULCAN: https://www.vulcan.edu.pl/.

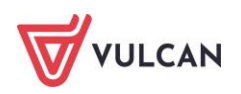

## Uruchamianie aplikacji

#### Płace VULCAN

*Płace VULCAN* to nowa aplikacja służąca do naliczania płac. Jest to system oparty na nowoczesnych rozwiązaniach informatycznych, dostępny przez przeglądarkę internetową. Użytkownik pracujący w tej aplikacji ma dostęp do programu z dowolnego miejsca, w którym jest połączenie z siecią Internet. Program *Płace VULCAN* uruchamiany jest z poziomu *Platformy VULCAN*.

#### **Platforma VULCAN**

*Platforma VULCAN* jest systemowym, internetowym rozwiązaniem dla szeroko rozumianej oświaty. Łączy w sobie dwa obszary: informacyjny z zarządczym. Obszar zarządczy to przede wszystkim specjalistyczne aplikacje dedykowane oświacie i wykorzystywane przez poszczególne grupy pracowników oświatowych (np. dyrektorów szkół, księgowych, pracowników wydziału edukacji). Obszar informacyjny realizowany jest poprzez wykorzystanie systemu do przekazywania ważnych i interesujących informacji wszystkim członkom oświatowej społeczności.

Przygotowanie wdrożenia aplikacji *Płace VULCAN* wymaga odpowiedniej konfiguracji *Platformy VULCAN* (więcej na ten temat w podręczniku *Platforma VULCAN. Podręcznik dla administratora*).

#### Logowanie do aplikacji

Aby zalogować się do aplikacji Płace VULCAN należy:

- Uruchomić stronę startową Platformy VULCAN.
- Kliknąć odnośnik Zaloguj się.

| VIATFORMA OŚ<br>WIELKIE                                            | WIATOWA GMINY WIDLISZKI                                                  | €^A<br>₩vulcan                              |
|--------------------------------------------------------------------|--------------------------------------------------------------------------|---------------------------------------------|
|                                                                    | Nazwa ubytkownika<br>Hasto<br>ZALOGUJ ><br>Przywracanie dostępu do korta |                                             |
|                                                                    | Centrum Obsługi Klienta VULCAN                                           |                                             |
|                                                                    | 🖬 71 757 29 29 📾 cok@vulcan.edu.pl 🖳 www.vulcan.edu.                     | pl                                          |
| © VULCAN sp. z o.o. 2014-2022<br>vEdukacja CAS werija: 22.9.0.8696 | 🕖 Pomoc >                                                                | Polityka prywatności ><br>Polityka cookie > |

- W aktywnym oknie wpisać login oraz hasło. Zaakceptować przyciskiem Zaloguj się.

Po zalogowaniu do platformy aktywne staną się ikony tych aplikacji, do których zalogowany użytkownik ma dostęp, w ramach nadanych mu uprawnień (przypisanych ról).

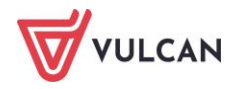

| Zarządzanie platformą                          | 3 12.09.2022 opublikowano wersję 22.08.00 programu Sigma. Zobacz opis                                                                                                    | Jak w samorządzie wykorzystać dane dotyczące subwencji oświatowej >                                                                                       |
|------------------------------------------------|----------------------------------------------------------------------------------------------------|----------------------------------------------------------------------------------------------------|
| Kadry VULCAN                                   | zmian ><br>6. 08.09.2022 opublikowano wersję 22.02.00 programu Dotacje<br>podręcznikowa. Zobacz opis zmian >                                                                                                    | Nowe przepisy Polskiego Ładu a wynagrodzenia nauczycieli ><br>Artykuł30 coraz bliżej - znajdziesz go w Nadzorze płacowym VULCAN.<br>Przeczytaj poradę >   |
| Ptace VULCAN                                   | 6.09.2022 opublikowano wersję 22.03.00 programu Magazyn VULCAN.<br>Zobacz opis zmian >                                                                                                    | Zmiany podatkowe przewidziane w Polskim Ładzie już w grudniu w<br>Płacach VULCAN >                                                                        |
| Nadzór płacowy<br>VULCAN i Artykuł30           | <ul> <li>3 29.08.2022 opublikowano wersję 22.07.00 programu Sigma. Zobacz opis zmian &gt;</li> <li>8 16.08.2022 opublikowano wersję 22.08.0000 programu Kadry VULCAN. Zobacz opis zmian &gt;</li> </ul>                      | Co w praktyce oznaczają dla samorządu zapisy art. 50 ustawy o SIO?<br>Obejrzyj film ><br>Przypominamy ważne daty w kalendarzu prac subwencyjnych (film) > |
| Fundusz Socjalny<br>VULCAN<br>Modut pracownika | <ul> <li>R 16.08.2022 opublikowano wersję 22.08.0000 programu Pracownik<br/>VULCAN. Zobacz opis zmian &gt;</li> <li>R 16.08.2022 opublikowano wersję 22.08.0000 programu Płace VULCAN.<br/>Zobacz opis zmian &gt;</li> </ul> | 69-000                                                                                                    |
| Finanse VULCAN                                 |                                                                                                    |                                                                                                    |
| Centralny VAT VULCAN                           | Kalendarz oświatowy                                                                                                    | Prawo ()                                                                                                    |
| Sigma                                          | WRZESIEŃ 2022                                                                                                    | § Aktualny stan prac legislacyjnych w zakresie oświaty >                                                                                                  |

Kończąc pracę w systemie należy zawsze pamiętać, by się z niego wylogować przyciskiem: **Wyloguj się** a następnie zamknąć okno przeglądarki.

## Co to jest grupa jednostek?

Aplikacja *Płace VULCAN* działa w kontekście grupy jednostek i tak też odbywa się konfiguracja aplikacji.

**Grupa jednostek** to zbiór jednostek, które pracują w podobny sposób i mają określone wspólne ustawienia parametrów dla aplikacji dziedzinowych. Na platformie można mieć zdefiniowaną jedną grupę jednostek.

Ustawieniami parametrów w ramach grupy jednostek zajmuje się użytkownik o uprawnieniach **Administratora aplikacji płacowej**, który definiuje całą konfigurację jednakowo dla wszystkich jednostek, np. składniki wynagrodzeń, sposób obliczania wynagrodzenia za urlop, sposób obliczania dodatkowego wynagrodzenia rocznego.

### Budowa okna programu

W zależności od uprawnień jakie posiada zalogowany pracownik, może uzyskać dostęp do różnych funkcji programu. Stąd też widok pierwszego okna po zalogowaniu może różnić się dla użytkowników w różnych rolach.

Pierwsze okno po zalogowaniu to widok karty Konfiguracja, która zawiera:

- Menu główne [1],
- Wstążkę wraz z przyciskami, które zmieniają się w zależności od tego, jaka funkcja została wybrana w menu głównym [2],
- Indywidualny adres aplikacji Płace VULCAN [3],

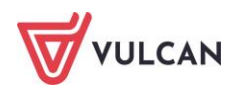

- Imię i nazwisko zalogowanego użytkownika [4],
- Przycisk Wyloguj się umożliwiający bezpieczne wyjście z aplikacji [5],
- Numer wersji aplikacji [6].

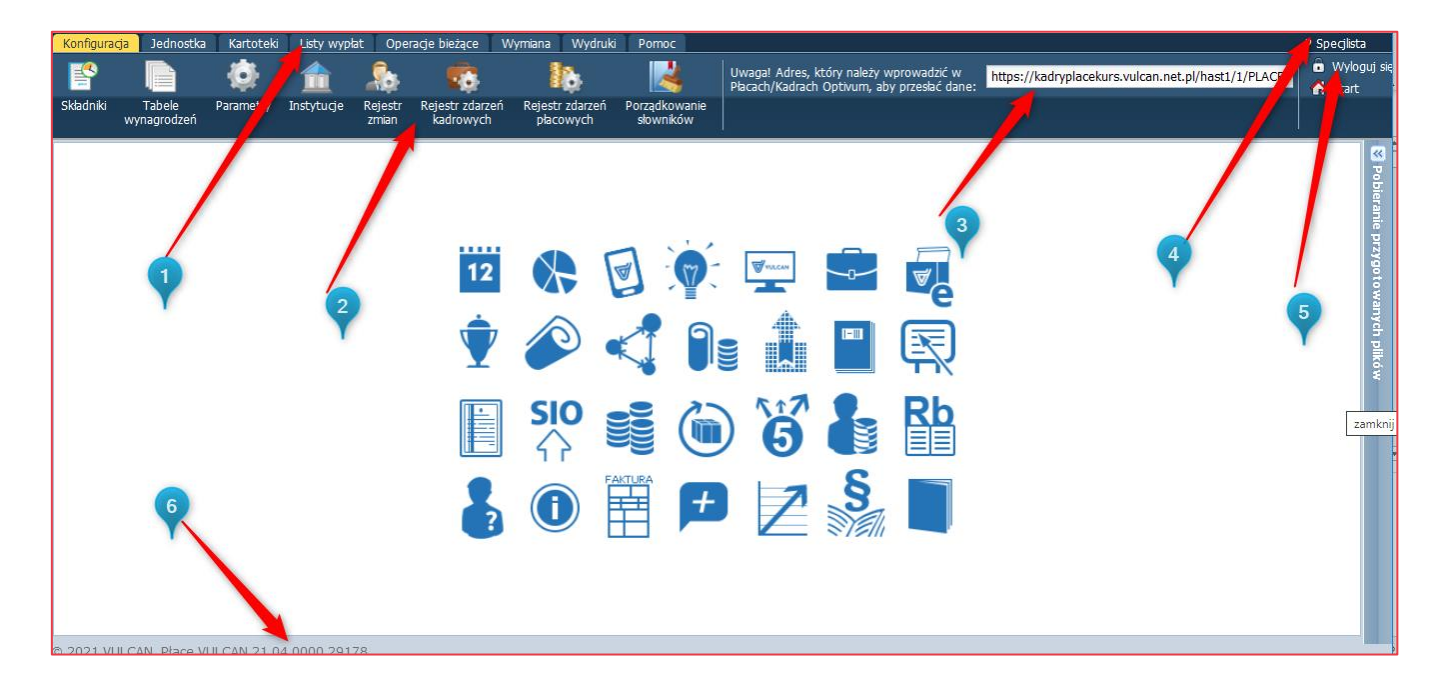

Wybór w menu innej zakładki powoduje wyświetlenie karty o innym widoku. Przykładowo po wyborze w menu zakładki **Kartoteki/ Ewidencja osobowa,** widok okna aplikacji zmienia się. Posiada ono następujące elementy:

- Pola umożliwiające wybór jednostki w sytuacji, gdy użytkownik ma prawo do kilku z nich oraz pole umożliwiające wyszukiwanie umów [7],
- Drzewo danych wraz z gałęziami [8],
- Menu boczne [9],
- Sekcje, w których pogrupowane są informacje [10],
- Przycisk Zmień aktywujący formularz edycyjny [11].

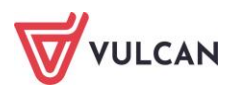

| Konfiguracja Jednostka Kartote | eki Listy wypłat Operacje bież                | tące Wymiana Wydruki      | Pomoc                                                 | Alicja Gi |
|--------------------------------|-----------------------------------------------|---------------------------|-------------------------------------------------------|-----------|
| 0 🛒                            | 🕵 🎯                                           | PRK Jednostka:            | Z501 🖌 🚽 Dodaj L4 🔶 Importuj e-Zwohienia              | 🙃 w       |
| European Linguist o            |                                               | Umowy/emeryci:            | wpisz by wyszukać v 7                                 | PC C      |
| osobowa pracę                  | cywinoprawne                                  |                           | Dodaj opiekę                                          | 🕋 st      |
| G Gooby                        | Dane osobowe                                  |                           | v.                                                    |           |
| 📓 Adamczyk Józef               | Dane ident firm inc                           | Dane identyfikacyjne      |                                                       |           |
| - 📔 Adamska Magdalena          | Dane kiency ikacyjne     Dane kiency ikacyjne | Imiona i nazwisko:        | Józef Adamczyk                                        |           |
| 📲 Aganowska Agnieszka          | Darie roziczeniowe osoby                      | Imiona rodziców:          | Jan Janina                                            |           |
| - 🔛 Alka Natalia               | Wykształcenie                                 | Data i miejsce urodzenia: | 13.08.1956 Aleksandrów Kujawski                       |           |
| - 📓 Babacki Zbigniew           | Konto bankowe                                 | PESEL:                    | 56081300159                                           |           |
| - 📓 Bargiel Tomasz             | >> Umowy                                      | Płeć:                     | meżczyzna                                             |           |
| - 📔 Basiowska Barbara          | ›› Ochrona danych                             | NIP:                      |                                                       |           |
| 📓 Bączek Dominika              | >> Pliki                                      | Dowód osobisty:           |                                                       |           |
| Bekas Paweł                    | >> PPK                                        | Paszport:                 |                                                       |           |
| Biegus Honorata                | 🚺 🚺 Zgłoszania do ZUS                         | Nazwisko rodowe:          | Polačski                                              |           |
| Borowik Natala                 |                                               | Obywatelstwo:             | - outors                                              |           |
| Botek Botena                   |                                               | Nr akt osobowych:         | puake                                                 |           |
| 📓 Brukselka Joanna             | 9                                             | Oddział NEZ:              | 018 - Dahoefacie Oddawa Weiseweidele NEZ was Wrachawa |           |
| 📓 Bukowska Anna                |                                               | Urzad skarbowy:           |                                                       |           |
| 📓 Cieśla Andrzej               |                                               | orizqu sharborry.         | PLERWSZT UKŻĄD SKARBOWT WE WROCCAWIU                  |           |
| - 📔 Cieślak Marek              |                                               |                           |                                                       | Zmien     |
| - 📓 Ciszewska Helena           | -                                             | Dane adresowe             |                                                       |           |
| - 📔 Czapla Bernadeta           |                                               | Adres zamieszkania:       |                                                       |           |
| - 📓 Drozd Bronisław            |                                               | Aures zarrieszkaria.      | ul. Kręta 13, 50-997 Wrocław, Polska                  |           |
| Drozda Stanisław               | <b>Y</b>                                      |                           |                                                       | 🖉 Zmień   |
| Drozdek Władysław              |                                               |                           |                                                       | Emen      |
| E Drozdenko Bolesław           |                                               | Adres zameldowania:       | ul. Kręta 15, 50-997 Wrocław, Polska                  |           |
| Dubial Zanan                   |                                               |                           |                                                       |           |
| Elanowska Elthiata             |                                               |                           |                                                       | Zmień Z   |
| Eccelek Dagmara                |                                               | Adres korespondencyjny:   | ul Kreta 15. 50.997 Wrocław. Polska                   |           |
| Figura Alicia                  |                                               | ,                         | a, taga sa ao sa macany cona                          |           |
|                                |                                               | <                         |                                                       | >         |

## Mechanizmy ułatwiające wprowadzanie danych

Dane wprowadzane są do aplikacji przez użytkownika za pomocą: formularzy edycyjnych, tabel, wyboru właściwych elementów z wbudowanego słownika, np. poprzez zaznaczenie pola wyboru lub przekierowanie elementu z dostępnych do wybranych.

#### Formularze edycyjne

Wprowadzanie danych do systemu przede wszystkim polega na wypełnianiu pojawiających się na ekranie formularzy.

Formularze edycyjne najczęściej aktywowane są za pomocą przycisków: **Zmień**, **Dodaj**, **Ustal parametry** oraz ikony 💽 (Edytuj). Formularze często są wypełniane predefiniowanymi, domyślnymi wartościami.

W formularzu edycyjnym:

- 💻 korzystać można z wbudowanych słowników, które otwierane są za pomocą listy selektywnej 📉,
- niektóre pola/pozycje mogą być dla użytkownika nieedytowalne,
- część pól wymaga wpisania danych przez użytkownika,
- niektóre pozycje można usunąć za pomocą przycisku

Pola oznaczone gwiazdką \* są obligatoryjne do wypełnienia.

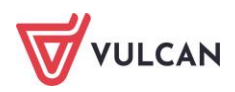

#### Kalendarze

Wybór dat w aplikacji ułatwiają wbudowane kalendarze. Dostęp do kalendarzy w danym polu oznaczony jest ikoną

Po uruchomieniu kalendarza wystarczy kursorem myszy wybrać odpowiedni miesiąc/rok, kliknąć przycisk **OK,** a następnie wybrać dzień.

| Sygnatura: *               | UP_83   |         |          |        |                       |      |
|----------------------------|---------|---------|----------|--------|-----------------------|------|
| Data rozpoczęcia:*         | 01.09.2 | 023     |          |        |                       | •    |
| Data zakończenia:          | Sty     | Lip     |          |        |                       | •    |
| Data zawarcia:             | Lut     | Sie     | 2020     | 2025   |                       | •    |
| Forma nawiązania: *        | Mar     | Wrz     | 2021     | 2026   | / - zawarta na podsta | ~    |
| Forma rozwiązania:         | Kwi     | Paź     | 2022     | 2027   | ×                     | ×    |
| Tytuł ubezpieczenia:*      | Maj     | Lis     | 2023     | 2028   | zpieczeniom społeczr  | ~    |
| Podstawowe miejsce pracy:* | Cze     | Gru     | 2024     | 2029   |                       | ~    |
| Umowa feryjna:*            |         | ОК      | Anuluj   |        |                       | ~    |
| Przełożony:                | Bober Z | bigniew | (7109110 | )8935) | ×                     | ×    |
| Umowa aktualna:*           | Tak     |         |          |        |                       | ~    |
|                            |         |         |          |        |                       |      |
|                            |         |         |          |        |                       |      |
|                            |         |         |          | V Zapi | isz 💻 Usun 🚫 An       | uluj |

|    | ١  | Nrzes | sień 2  | 023 |    | Þ  | Sty | Lip    |        |      |
|----|----|-------|---------|-----|----|----|-----|--------|--------|------|
| Ρ  | W  | Ś     | С       | Ρ   | ~  | Ν  | Lut | Sie    | 2020   | 2025 |
| 28 | 29 | 30    | 31      | 1   | 2  | 3  | Max | 14/100 | 2021   | 2026 |
| 4  | 5  | 6     | 7       | 8   | 9  | 10 | Mdl | VVIZ   | 2021   | 2026 |
| 11 | 12 | 13    | 14      | 15  | 16 | 17 | Kwi | Paź    | 2022   | 2027 |
| 18 | 19 | 20    | 21      | 22  | 23 | 24 | Maj | Lis    | 2023   | 2028 |
| 25 | 26 | 27    | 28      | 29  | 30 | 1  |     | Cru    | 2024   | 2020 |
| 2  | 3  | 4     | 5       | 6   | 7  | 8  | Cze | Gru    | 2024   | 2029 |
| -  |    | [     | Dzisiaj | j   |    |    |     | ОК     | Anuluj |      |

W miejscach, gdzie niezbędne jest wprowadzenie zakresu dat, kalendarz umożliwia wprowadzenie daty początkowej i końcowej jednocześnie, w jednym widoku.

| 01.0         | 5.202 | 4 - 31 | 08.20 | 24 |     | - + | Do  | daj  |            |      |       |      |     |     |
|--------------|-------|--------|-------|----|-----|-----|-----|------|------------|------|-------|------|-----|-----|
|              | DA    | OCZĄ   | WA    |    |     |     | - 0 | DATA | <b>KOŃ</b> | COV  | A     |      |     |     |
| 🚺 MAJ 2024 🕑 |       |        |       |    |     |     |     |      |            | SIEF | RPIEŃ | 2024 | •   |     |
| PON          | I WT  | ŚR     | CZW   | РТ | SOB | NDZ |     | PON  | WТ         | ŚR   | CZW   | РТ   | SOB | NDZ |
|              |       | 1      | 2     | 3  | 4   | 5   |     |      |            |      | 1     | 2    | 3   | 4   |
| 6            | 7     | 8      | 9     | 10 | 11  | 12  |     | 5    | 6          | 7    | 8     | 9    | 10  | 11  |
| 13           | 14    | 15     | 16    | 17 | 18  | 19  |     | 12   | 13         | 14   | 15    | 16   | 17  | 18  |
| 20           | 21    | 22     | 23    | 24 | 25  | 26  |     | 19   | 20         | 21   | 22    | 23   | 24  | 25  |
| 27           | 28    | 29     | 30    | 31 |     |     |     | 26   | 27         | 28   | 29    | 30   | 31  |     |
|              |       |        |       |    |     |     |     |      |            |      |       |      | _   |     |
|              |       |        |       |    |     |     | Ś   |      |            |      |       |      | O   | <   |

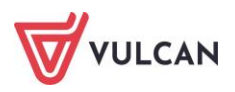

#### Tabele

#### Grupowe wprowadzanie danych

Niektóre informacje mogą być wprowadzane grupowo. Użytkownik tworzy tabelę, poprzez dodawanie wierszy dla wielu osób. Uzupełnia i zapisuje dane. Dane zostają wówczas wprowadzone zbiorowo. Mechanizm ten wykorzystywany może być np. przy grupowym wprowadzaniu umów (patrz:

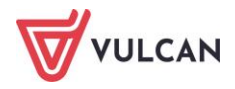

Jak grupowo wprowadzić umowy zlecenia/ umowy o dzieło?).

#### Wybór elementów z tabel

W niektórych miejscach programu potrzebne informacje wybiera się z tabel, np. poprzez postawienie znacznika przy wybranym elemencie. Mechanizm ten m.in. wykorzystywany jest przy tworzeniu list płac (patrz: *Jak przygotować i zatwierdzić listę wypłat dla umowy o pracę?*). Postawienie znacznika przy większej

liczbie elementów ułatwiają funkcje po kliknięciu **Szaracz wszystkie**, Odznacz wszystkie, Odwróć zaznaczenie oraz Zaawansowane.

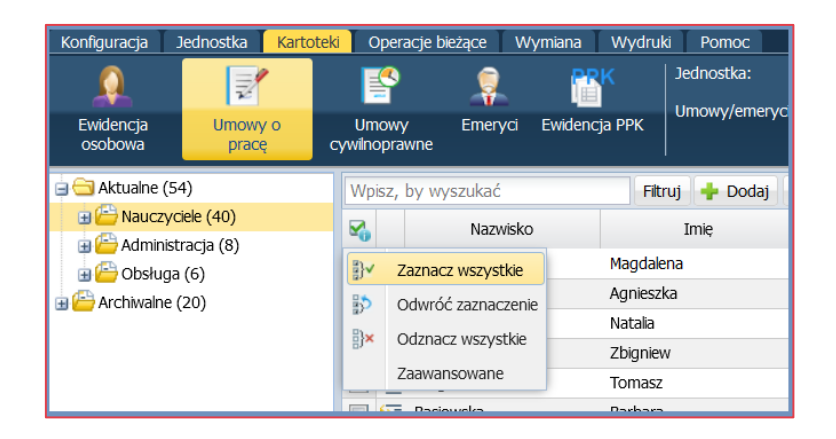

Wybór opcji zaawansowane otwiera okno, w którym można zawęzić wybór zaznaczonych pozycji.

|                            |                           | δ                       |
|----------------------------|---------------------------|-------------------------|
| Zakres dat:                | 01.09.2023 - 31.08.2024   | <b>▼</b> ×              |
| Stopień awansu zawodowego: | Nauczyciel początkujący 🗵 | *                       |
| Umowa feryjna:             |                           | ~                       |
| Stanowisko:                |                           | ~                       |
| Rozdział:                  | 80101 💌                   | *                       |
| Podgrupa:                  |                           | *                       |
|                            |                           | 🗸 Ok 🚫 Wyczyść 🚫 Anuluj |

W innym rodzaju tabel wybór elementów odbywa się poprzez przekierowanie ich z listy dostępnych (zwykle w lewej części okna) do listy wybranych (w prawej części okna) poprzez zaznaczenie wybranego elementu i kliknięcie przycisku przeniesienia, znajdującego się pomiędzy panelami. Mechanizm ten wykorzystywany jest np. w konfiguracji przy wyborze rozdziałów i paragrafów oraz przy tworzeniu zestawień do księgowości.

| Grupa        | ^ |   | Miesiąc wypłaty |   |
|--------------|---|---|-----------------|---|
| Lista        |   |   | Paragraf        |   |
| Nauczyciel   |   |   | Rozdział        | Н |
| Podgrupa     |   | > |                 | 1 |
| Rodzaj planu |   |   |                 | + |
| Składnik     |   |   |                 | * |
| Stanowisko   | ~ |   |                 |   |

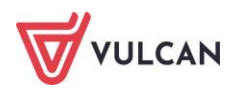

#### Filtry

W miejscach, gdzie w prawym panelu lub tabeli wyświetla się wiele elementów, można skorzystać z filtru wyszukiwania. Jego użycie polega na tym, że użytkownik po kliknięciu przycisku: **Filtruj** wybiera opcje filtrowania z listy wbudowanych słowników. Dane są selekcjonowane według zatwierdzonego przyciskiem **OK** wyboru.

|                            |                           | ×      |
|----------------------------|---------------------------|--------|
| Zakres dat:                | 01.09.2023 - 31.08.2024   | ××     |
| Stopień awansu zawodowego: | Nauczyciel początkujący 💌 | ~      |
| Umowa feryjna:             |                           | ~      |
| Stanowisko:                |                           | ~      |
| Rozdział:                  | 80101                     | ~      |
| Podgrupa:                  |                           | ~      |
|                            | 🚺 💊 Wyczyść               | Anuluj |

### Przygotowywanie wydruków i plików

Wysłane przez użytkownika żądanie przygotowania wydruku wybranego dokumentu, nie spowalnia działania programu. Wszystkie dane zapisane w pliku dostępne są po prawej stronie w wysuwanym panelu bocznym **Pobieranie przygotowanych plików**.

| Pobieranie przygotowanych plików             | > |
|----------------------------------------------|---|
| (18:02:08) Eksport Finanse VULCAN 10.05.2024 |   |
| (18:01:56) Eksport Płatnik                   |   |

Przygotowywane wydruki bądź zestawienia zapisywać można w formacie PDF (przycisk **Drukuj PDF**) oraz XLS (przycisk **Drukuj Excel**). Przy niektórych wydrukach, np. *Zaświadczeniu o zarobkach* można wybrać format DOC lub DOCX, dający możliwość edycji wygenerowanego dokumentu.

|                                                                                  |                                                                                               | δ      |
|----------------------------------------------------------------------------------|-----------------------------------------------------------------------------------------------|--------|
| Ustal parametry                                                                  | Ustal parametry - dane umowy                                                                  |        |
| Podziel na miesiące:                                                             | Nie                                                                                           | ~      |
| Pokaż dane szczegółowe:                                                          | Tak                                                                                           | ~      |
| Pokaż obciążenia:                                                                | Nie                                                                                           | ~      |
| Zakład w stanie likwidacji / upadłości:                                          | Nie                                                                                           | ~      |
| Uwzględniaj wypłaty z ZFŚS:                                                      | Tak                                                                                           | ~      |
| Wydruk:                                                                          | DOCX                                                                                          | ~      |
| Dodatkowe informacje:                                                            | <b>.</b>                                                                                      |        |
|                                                                                  |                                                                                               |        |
|                                                                                  |                                                                                               |        |
| Uwzględniaj składniki:                                                           | ✓ godzinowe                                                                                   |        |
|                                                                                  | ✓ sporadyczne                                                                                 |        |
| W przypadku odznaczenia skladników g<br>uvzględniane listy plac, na których wybr | odzinowych lub sporadycznych, w zaświadczeniu nie będą<br>anej osobie wypłacono te składniki. |        |
|                                                                                  | 🔿 Dalej 🚫                                                                                     | Anuluj |

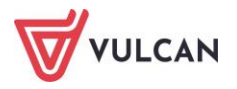

| W  | układzie pasków 🚺 W ukłac | tzie listy 🕇 Onis listy 🕇 Kos | ztv wo klasvfikac | ii budżetowei ㅣ Histo | ria zatwierdzeń |          |                              |        |          |         |                        |
|----|---------------------------|-------------------------------|-------------------|-----------------------|-----------------|----------|------------------------------|--------|----------|---------|------------------------|
| L. |                           | Drukui Excel 🔜 Pol            | hierz XMI Opci    | e drukowania          |                 |          |                              |        |          |         |                        |
|    | inden)                    |                               |                   |                       |                 |          |                              |        |          |         |                        |
|    | Dane osobowe              | Składniki płac                | cowe              | Odliczenia i p        | otrącenia       | Skład    | ki i podatek (procent   pods | tawa)  | Podsu    | mowanie | Wypłata                |
|    | Magdalena                 | zasadnicze                    | 4550,00           | Koszty                | 250,00          | Podatek  | (12,00%   5247,00)           | 330,00 | Wynagr.  | 6370,00 | Na konto:              |
|    | Adamska                   | wysługa (20,00%)              | 910,00            | Ulga                  | 300,00          | NFZ      | (9,00%   5496,67)            | 494,70 | Świadcz. | 0,00    | 4551,47<br>Do kasv:    |
|    | <u>syg.: UP_34</u>        | motywacyjny (10,00%           | ) 455,00          | Ulga KlŚr             | 0,00            | NFZ odl  | (0,00%   5496,67)            | 0,00   | Potrąc.  | 1818,53 | 0,00                   |
|    | PESEL: 70031108420        | wiejski (10,00%)              | 455,00            |                       |                 |          |                              |        |          |         | Lista<br>podstawowa 04 |
|    | 1 2022. 70001100 120      |                               |                   | ZNP                   | 45,50           | ZUS EmeP | (9,76%   6370,00)            | 621,71 |          |         | 2024                   |
|    | nauczyciel                |                               |                   | KZP_w                 | 25,00           | ZUS RenP | (1,50%   6370,00)            | 95,55  | ZUS P    | 873,33  | odtwierdzona           |
|    | tyt. ub.: 011000          |                               |                   | PZU                   | 50,00           | ZUS ChoP | (2,45%   6370,00)            | 156,07 |          |         | ZS01/04/24/1/P         |
|    | NFZ: 01R                  |                               |                   |                       |                 | ZUS EmeZ | (9,76%   6370,00)            | 621,71 |          |         | za 04.2024             |
|    |                           |                               |                   |                       |                 | ZUS RenZ | (6,50%   6370,00)            | 414,05 |          |         |                        |
| ł  |                           |                               |                   |                       |                 | ZUS WypZ | (1,93%   6370,00)            | 122,94 | ZUS Z    | 1158,70 |                        |
|    |                           |                               |                   |                       |                 |          |                              |        |          |         |                        |
|    |                           |                               |                   |                       |                 | FGŚP     | (0,00%   6370,00)            | 0,00   |          |         |                        |
|    |                           |                               |                   |                       |                 | FP       | (2,45%   6370,00)            | 156,07 |          |         |                        |
|    |                           |                               |                   |                       |                 | FEP      | (0,00%   6370,00)            | 0,00   |          |         |                        |
|    |                           |                               |                   |                       |                 |          |                              |        |          |         |                        |
|    |                           |                               |                   |                       |                 | PPK PodP | (0,00%   6370,00)            | 0,00   | РРК Р    | 0,00    |                        |
|    |                           |                               |                   |                       |                 | PPK DodP | (0,00%   6370,00)            | 0,00   |          |         |                        |
|    |                           |                               |                   |                       |                 | PPK PodZ | (0,00%   6370,00)            | 0,00   | PPK Z    | 0,00    |                        |
|    |                           |                               |                   |                       |                 | PPK DodZ | (0,00%   6370,00)            | 0,00   |          |         |                        |

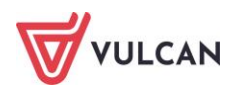

## Przygotowanie do prowadzenia ewidencji płacowej

## O czym jest ten rozdział?

W rozdziale tym opisane zostały sposoby konfiguracji i parametryzacji aplikacji, które należy wykonać w celu przygotowania do prowadzenia ewidencji płacowej. Dowiedzą się Państwo, które parametry/ słowniki są dostarczane przez dostawcę oprogramowania, a które należy zdefiniować lub zmodyfikować. Następnie opisane zostanie, jak zarządzać danymi opisującymi jednostkę. W końcówce rozdziału wspomniane zostanie, jak korzystać z rejestru zmian, jaki automatycznie tworzy się w programie podczas nanoszenia istotnych zmian.

### Lista omawianych zagadnień

- 1. Konfiguracja programu słowniki (składniki i instytucje)
- 2. Konfiguracja programu parametry
- 3. Dane jednostki
- 4. Jak ustawić parametr wysyłki deklaracji PIT?
- 5. Jak ustawić parametr pracy zdalnej?

## Konfiguracja programu – słowniki (składniki i instytucje)

#### Uprawnienia a zarządzanie konfiguracją programu

W zależności od tego, kto jest użytkownikiem aplikacji (pojedyncza placówka/szkoła czy też centrum obsługi wspólnej tj. CUW lub ZEAS) słownikami oraz parametryzacją programu może się zajmować:

- w jednostkach, które samodzielnie prowadzą obsługę płacową administrator aplikacji płacowej i specjalista ds. płac,
- w centrach obsługi wspólnej (CUW, ZEAS), które obsługują wiele jednostek użytkownik w roli administratora aplikacji płacowej.

Jedynie ci użytkownicy mają możliwość edytowania parametrów oraz słowników w sposób opisany poniżej.

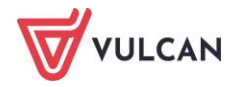

#### Rodzaje składników

Wynagrodzenia, świadczenia i zasiłki podzielone są na dwa główne zbiory: **Aktualne** i **Archiwalne**. W obrębie każdego z nich wyróżnić można następujące kategorie:

- Z umowy,
- Godzinowe,
- Miesięczne,
- Kwartalne,
- Półroczne,
- Roczne,
- Socjalne,
- Potrącenia.

W drzewie danych na gałęzi z daną kategorią składników, w nawiasie pojawia się liczba składników, które znajdują się w obrębie tej kategorii.

Składniki z kategorii **Z umowy** i **Godzinowe** podzielone zostały na **Składniki nauczycielskie** i **Składniki nienauczycielskie**.

| Konfiguracja Jednostka Kartoteki                                                    | Li   | sty v | vypłat                       | Operacje b                       | ieżące             | Wymiana               | Wydruki                | Pomoc            |                         |                |
|-------------------------------------------------------------------------------------|------|-------|------------------------------|----------------------------------|--------------------|-----------------------|------------------------|------------------|-------------------------|----------------|
| 📔 🗎 🔅                                                                               |      | 1     | 1                            | 20                               |                    | 3                     | lò,                    | ł                | R                       | Uwa<br>Płac    |
| Składniki Tabele Parametry<br>wynagrodzeń                                           | y Ir | nstyt | ucje                         | Rejestr<br>zmian                 | Rejestr :<br>kadro | zdarzeń<br>wych       | Rejestr zda<br>płacowy | arzeń Po<br>rch  | orządkowar<br>słowników | nie            |
| 🚊 Ġ Aktualne                                                                        | Sk   | ladni | ki naucz                     | y <mark>cielskie</mark> S        | kładniki nie       | enauczyciel           | skie                   |                  |                         |                |
| 📲 Z umowy (23)                                                                      | Wp   | oisz, | by wys                       | zukać                            |                    | 🕂 Doda                | aj Archiw              | vizuj Prze       | elicz zaokrą            | glenia         |
| - 🖹 Godzinowe (11)<br>- 🖹 Miesięczne (12)<br>- 🖺 Kwartalne (1)<br>- 🖺 Półroczne (1) | ×    |       | n                            | Nazwa                            | Skrót              | Podst<br>ub.<br>społ. | Podst<br>ub.<br>zdrow. | Podst<br>podatku | Podst<br>chorob.        | Podst<br>macie |
| - 🖹 Roczne (9)<br>- 🖹 Socjalne (5)<br>- 🖹 Potrącenia (11)                           |      |       | wynag<br>zasadr              | rodzenie<br>nicze                | zasad              | Tak                   | Tak                    | Tak              | Tak                     | Tak            |
| Z umowy (12)                                                                        |      |       | dodate<br>wysług             | ek za<br>ję lat                  | wysługa            | Tak                   | Tak                    | Tak              | Nie                     | Tak            |
| Godzinowe (21)                                                                      |      |       | dodate<br>motyw              | k<br>acyjny                      | moty               | Tak                   | Tak                    | Tak              | Tak                     | Tak            |
| - 🖹 Kwartalne (0)<br>- 🖹 Półroczne (0)<br>- 🖺 Roczne (5)                            |      |       | dodate<br>na star<br>kierowi | k funkcyjny<br>nowisku<br>niczym | kierow             | Tak                   | Tak                    | Tak              | Tak                     | Tak            |
| Bocjalne (30)                                                                       |      |       | dodate<br>dla wy             | k funkcyjny<br>chowawcy          | wycho              | Tak                   | Tak                    | Tak              | Tak                     | Tak            |
|                                                                                     |      |       | dodate<br>dla opi            | k funkcyjny<br>ekuna stażu       | opiekun            | Tak                   | Tak                    | Tak              | Tak                     | Tak            |

Aby móc dodawać, edytować lub usuwać składniki, trzeba być zalogowanym z uprawnieniami (przypisaną rolą) Administratora aplikacji płacowej.

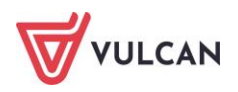

#### Jak dodać nowy składnik?

- W menu wybrać Konfiguracja/Składniki.
- W drzewie danych kliknąć kategorię, do której należy składnik (Z umowy, Godzinowe itp.).
- W prawym panelu ekranu kliknąć przycisk **Dodaj**.
- Wypełnić formularz edycyjny, podając atrybuty składnika oraz sposób uwzględniania go w różnych naliczeniach. Pola oznaczone \* są obligatoryjne do wypełnienia.
- Zaakceptować wpis przyciskiem Zapisz.

|                                     |                                        | l      |
|-------------------------------------|----------------------------------------|--------|
| Nazwa: *                            | Godziny UE                             |        |
| Skrót: *                            | godzUE                                 |        |
| Podstawa ub. społecznego: *         | Tak                                    | ~      |
| Podstawa ub. zdrowotnego: *         | Tak                                    | Y      |
| Podstawa podatku: *                 | Tak                                    | ¥      |
| Podstawa zasiłku chorobowego: *     | Tak                                    | ¥      |
| Podstawa zasiłku macierzyńskiego: * | Tak                                    | ¥      |
| Podstawa trzynastki: *              | Tak                                    | ¥      |
| Podstawa art. 30:                   | · ·                                    | ×      |
| Dodatek do wynagr. za godzinę: *    | Nie                                    | ~      |
| Dodatek za pracę w nocy: *          | Nie                                    | ~      |
| Zależność: *                        | stawka kwotowa                         | ¥      |
| Kwota:                              |                                        |        |
| Paragraf:                           | 401 Wynagrodzenia osobowe pracownikć 💌 | ×      |
| Zaokrąglenie: *                     | Zaokrąglaj do 1 gr                     | ~      |
| Rodzaj SIO:                         | ×                                      | ×      |
| Rodzaj: *                           | zastępstwa, koła zainteresowań         | ~      |
|                                     |                                        |        |
|                                     |                                        |        |
|                                     |                                        | ulu si |

Jak ustawić kontrolę podatku od świadczeń z ZFŚS? Aby w programie zaczęła działać funkcja kontroli limitów kwot wolnych ZFŚS należy:

- W menu wybrać Konfiguracja/ Składniki.
- W drzewie danych kliknąć kategorię Socjalne.
- W konfiguracji składników socjalnych ustawić parametr Opodatkowany wg limitu (Tak/Nie) według zasad:
- składniki socjalne, które co do zasady zawsze będą nieopodatkowane, powinny mieć ustawione parametry: Podstawa podatku na Nie, Opodatkowany wg limitu na Nie. Takie składniki nie będą wli-

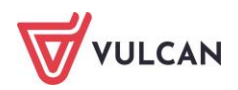

czane do limitu. Należą do nich np. zapomogi otrzymywane w przypadku indywidualnych zdarzeń losowych, klęsk żywiołowych, długotrwałej choroby lub śmierci,

- składniki socjalne, które co do zasady zawsze będą opodatkowane, powinny mieć ustawione parametry:
   Podstawa podatku na Tak, Opodatkowany wg limitu na Nie. Takie składniki nie będą wliczane do limitu. Należą do nich np. świadczenie urlopowe lub bony dla pracowników (np. na święta),
- składniki socjalne, które co do zasady są opodatkowane ponad limit, ale podlegają zwolnieniu z opodatkowania do kwoty limitu, powinny mieć ustawione parametry: Podstawa podatku na Tak, Opodatkowany wg limitu na Tak. Takie składniki będą podlegały automatycznej kontroli przekroczenia limitu i do kwoty nieprzekraczającej limitu będą nieopodatkowane, a w kwocie powyżej limitu będą opodatkowane.

Po zakończeniu parametryzacji składników socjalnych należy włączyć funkcję w programie poprzez kliknięcie przycisku **Uruchom funkcję kontroli kwoty wolnej ZFŚS.** 

| Konfiguracja         | Jednostka              | Kartoteki  | Listy w   | vplat 🔰 Operacje bie  | żące Wymiana                  | Wydruki                     | Pomoc                      |                                                  |                                             |                  |                           |                  |                   |       | Midasowy Mida            |
|----------------------|------------------------|------------|-----------|-----------------------|-------------------------------|-----------------------------|----------------------------|--------------------------------------------------|---------------------------------------------|------------------|---------------------------|------------------|-------------------|-------|--------------------------|
| <b>P</b>             |                        | <b>.</b>   |           | <u>_</u>              | -                             | 16                          | 1                          | Uwaga! Adres, który na<br>Płacach/Kadrach Optivi | leży wprowadzić w<br>im, aby przesłać dane: |                  | _                         |                  |                   | UW1 🗸 | 🔒 Wyloguj si<br>🛟 Pornoc |
| Skladniki Ta<br>wyna | Tabele<br>agrodzeń     | Parametry  | Instytuc  | je Rejestr R<br>zmian | ejestr zdarzeń R<br>kadrowych | ejestr zdarzeń<br>płacowych | Porządkowanie<br>słowników |                                                  |                                             |                  |                           |                  |                   |       | 🔥 Start                  |
| 🛓 😋 Aktualne         |                        |            | Składniki |                       |                               |                             |                            |                                                  |                                             |                  |                           |                  |                   |       |                          |
| 📄 🖹 Z umowy          | iy (70)                |            | Wpisz, b  | / wyszukać            | 🔶 Dod                         | aj Archiwizu                | Uruchom funkcję            | kontroli kwoty wolnej ZF                         | śs                                          |                  |                           |                  |                   |       | 🖶 Drukuj                 |
| - 📔 Godzinov         | owe (120)<br>zne (100) |            | ∞         |                       | Nazwa                         |                             | Skrót                      | Podstawa ub. społ.                               | Podstawa ub. zdrow.                         | Podstawa podatku | Opodatkowany wg<br>limitu | Podstawa chorob. | Podstawa macierz. |       | Paragraf                 |
| - 📔 Kwartain         | ne (1)                 |            | E 🧷 :     | apomoga zdrowotna     |                               | zap                         | zdrowotna                  | Nie                                              | Nie                                         | Nie              | Nie                       | Nie              | Nie               | 302   |                          |
| 🗎 Półroczn           | ne (2)                 |            |           | świadczenie urłopowe  | 2                             | Św.                         | urlopowe                   | Nie                                              | Nie                                         | Tak              | Nie                       | Nie              | Nie               | 444   |                          |
| - 📔 Roczne (         | (72)                   |            | E 🧷 (     | dofinansowanie wypo   | czynku opodatkowa             | ine wyp                     | . opod.                    | Nie                                              | Nie                                         | Tak              | Tak                       | Nie              | Nie               | 444   |                          |
| - 🔛 Socjalne         | e (21)                 |            | 🔳 🧷 i     | tapomoga opodatkow    | ana                           | zap                         | . opod.                    | Nie                                              | Nie                                         | Tak              | Tak                       | Nie              | Nie               | 444   |                          |
| - 📔 Potrącen         | nia (310)              | talne (21) | E 🥒       | oony opodatkowane     |                               | bon                         | y opod.                    | Nie                                              | Nie                                         | Tak              | Nie                       | Nie              | Nie               | 444   |                          |
| Archiwalne           |                        | Junic (21) |           | wiadczenie pieniężne  | opodatkowane                  | św.                         | pien. opod.                | Nie                                              | Nie                                         | Tak              |                           | Nie              | Nie               | 444   |                          |
| E Z umow             | iy (78)                |            | E / .     | dofinansowanie sporti | u opodatkowane                | SDO                         | rt opod.                   | Nie                                              | Nie                                         | Tak              | Tak                       | Nie              | Nie               | 444   |                          |

Od tego momentu wypłaty świadczeń ZFŚS podlegających zwolnieniu z opodatkowania do kwoty limitu, oraz opodatkowanych powyżej limitu, realizować można za pomocą jednego składnika o parametrze **Opodatkowany wg limitu** ustawionego na **Tak**. W momencie przekroczenia kwoty limitu, pozostała kwota świadczenia zostanie opodatkowana.

Zalecamy uruchomienie funkcji kontroli limitów kwot wolnych z początkiem roku kalendarzowego po zatwierdzeniu wszystkich wypłat z funduszu ZFŚS w roku poprzednim i przed utworzeniem pierwszej wypłaty z ZFŚS w bieżące roku. Wówczas nie będzie konieczne podejmowanie żadnych dodatkowych działań.

Uruchomienie funkcji przed zakończeniem roku kalendarzowego, w którym dokonano już wypłat z funduszu ZFŚS, wymaga uzupełnienia informacji o wykorzystanym przez pracownika w danym roku limicie (Kartoteki/ Dane osobowe/ Dane rozliczeniowe osoby - sekcja Wykorzystany limit kwoty wolnej ZFŚS). Wprowadzona kwota wykorzystanego limitu będzie doliczona do wypłat składników socjalnych opodatkowanych wg limitu w roku, w którym uruchomiono funkcję kontroli limitów ZFŚS.

#### Jak zdefiniować nowe potrącenie?

Zdefiniowanie nowego potrącenia obliguje do wykonania analogicznych czynności, jak przy definiowaniu innego rodzaju składników. Aby dodać potrącenie należy:

- W menu wybrać zakładkę: Konfiguracja/ Składniki.
- W drzewie danych kliknąć kategorię **Potrącenia**.
- W prawym panelu ekranu kliknąć przycisk **Dodaj**.

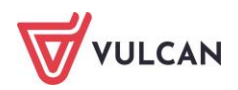

- Wypełnić formularz edycyjny, podając atrybuty potrącenia. Pola oznaczone (\*) są obligatoryjne do wypełnienia.
- Przy potrąceniach składek związkowych, w ostatnim wierszu zaznaczyć pozycję TAK. Składki związkowe zostaną wykazane w dokumencie PIT11 pracownika.
- Zaakceptować wpis przyciskiem Zapisz.

|                   |                                         | ×     |
|-------------------|-----------------------------------------|-------|
| Nazwa: *          | Związek Nauczycielstwa Polskiego        |       |
| Skrót: *          | ZNP                                     |       |
| Zależność: *      | wynagrodzenie zasadnicze brutto z umowy | ~     |
| Procent:          | 1                                       |       |
| Zaokrąglenie: *   | Zaokrąglaj do 1 gr                      | ~     |
| Rodzaj:           | Dobrowolne pozostałe                    | ×     |
| ZFŚS:             | Nie                                     | ~     |
| KZP:              | ~                                       | ×     |
| Związki zawodowe: | Tak                                     | ~     |
|                   |                                         |       |
|                   |                                         |       |
|                   | 🗸 Zapisz 📃 🗕 Usuń 🚫 Ar                  | nuluj |

Przy definiowaniu potrąceń istotną rolę odgrywa wskazanie za pomocą listy selektywnej jednej z dostępnych kategorii w polu **Rodzaj potrącenia**. Dzięki kategoryzacji potrąceń możliwe będzie kontrolowanie, aby wynagrodzenia/ zasiłki wypłacane na listach płac w programie nie zostały zbytnio obciążone (patrz: *Kwoty wolne od potrąceń i kwoty wolne dla zasiłków*). Jeśli dane o potrąceniach będą eksportowane do KZP (Kasy Zapomogowo-Pożyczkowej) warto w opisie potrącenia wskazać jednostkę w kolumnie KZP.

#### Jak usunąć składnik?

Usunięcie składnika nie jest możliwe w przypadku:

- gdy składnik został wykorzystany przynajmniej raz na liście zatwierdzonej (składnik taki można tylko zarchiwizować),
- składnik jest predefiniowany przez dostawcę oprogramowania w parametrach wpisany jest kursywą (brak możliwości archiwizacji).

Aby usunąć nieużywany składnik z parametrów programu, należy:

- W menu wybrać zakładkę Konfiguracja/ Składniki.
- W drzewie danych kliknąć kategorię, do której należy składnik.
- W prawym panelu ekranu odszukać składnik i kliknąć przycisk 🗹 otworzy się formularz edycyjny.
- Kliknąć przycisk **Usuń**. Potwierdzić operacje usunięcia składnika w oknie komunikatu.

#### Jak edytować parametry składnika?

- W menu wybrać Konfiguracja/ Składniki.
- W drzewie danych kliknąć kategorię, do której należy składnik.
- 🛛 W prawym panelu ekranu odszukać składnik i kliknąć przycisk 🗹 otworzy się formularz edycyjny.

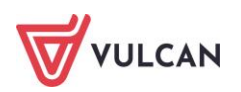

 Wprowadzić/zmienić atrybuty składnika. W tym miejscu można np. określić, czy dany składnik ma być uwzględniany w podstawie zasiłków, w podstawie naliczenia 13-tki lub wskazać paragraf. Można także określić zależność wyliczania składnika. Wprowadzone zmiany należy zatwierdzić przyciskiem Zapisz.

W składnikach predefiniowanych przez dostawcę oprogramowania nie jest możliwa zmiana nazwy oraz skrótu. Zmiana zaokrąglenia możliwa jest tylko wówczas, jeśli do jednostki nie dodano żadnej umowy.

|                                     |                                           | × |
|-------------------------------------|-------------------------------------------|---|
| Nazwa: *                            | dodatek funkcyjny dla wychowawcy          |   |
| Skrót: *                            | wychowaw.                                 | i |
| Podstawa ub. społecznego: *         | Tak                                       | i |
| Podstawa ub. zdrowotnego: *         | Tak 🗸                                     |   |
| Podstawa podatku: *                 | Tak 👻                                     | i |
| Podstawa zasiłku chorobowego: *     | Tak 👻                                     | 1 |
| Podstawa zasiłku macierzyńskiego: * | Tak 🗸                                     |   |
| Podstawa uzupełnienia: *            | Tak 💌                                     |   |
| Podstawa trzynastki: *              | Tak 💌                                     |   |
| Podstawa art. 30:                   | dodatek wychowawcy klasy 🗸 🗙              |   |
| Podstawa min. wynagrodzenia: *      | Tak 🗸                                     |   |
| Dodatek za trudne warunki pracy: *  | Nie 👻                                     |   |
| Zależność: *                        | kwota 👻                                   |   |
| Paragraf: *                         | 479 Wynagrodzenia osobowe nauczycieli 🗸 🗸 |   |
| Zaokrąglenie: *                     | Zaokrąglaj do 1 gr 🗸 🗸                    |   |
| Rodzaj SIO:                         | Dodatek funkcyjny wychowawcy klasy 💉 🗙    |   |
|                                     |                                           | - |
|                                     | 🖌 Zapisz 📃 Usuń 🚫 Anulu                   | ŋ |

#### Jak zarchiwizować składnik?

Aby zarchiwizować składnik, który nie będzie już używany podczas dodawania do składników w umowach pracowników oraz przygotowywania list wypłat należy:

- W menu wybrać Konfiguracja/ Składniki.
- W drzewie danych kliknąć kategorię, do której należy składnik.
- W prawym panelu ekranu odszukać składnik/ składniki, które mają zostać zarchiwizowane i zaznaczyć je.
- Kliknąć przycisk Archiwizuj.

| Konfigura | acja Jednostka                     | Kartoteki | Listy wypłat   | Operacje bieżące               | e Wymiana                          | Wydruki Pomoc                               | :                                       |                        |         |
|-----------|------------------------------------|-----------|----------------|--------------------------------|------------------------------------|---------------------------------------------|-----------------------------------------|------------------------|---------|
|           |                                    | ø         |                | <u></u>                        | Uwaga! Adres, ł<br>Płacach/Kadracł | ctóry należy wprowa<br>1 Optivum, aby przes | dzić w <i>adres insta</i><br>słać dane: | ıncji                  |         |
| Składniki | Tabele<br>wynagrodzeń              | Parametry | Instytucje     | Rejestr zmian                  |                                    |                                             |                                         |                        |         |
| 🖨 😑 Aktı  | ualne                              |           | Składniki nauc | <mark>zycielskie</mark> Składr | niki nienauczyciel                 | skie                                        |                                         |                        |         |
| - 🖹 2     | Z umowy (69)                       |           | Wpisz, by wys  | zukać                          | 🔶 Dodaj                            | Archiwizuj                                  |                                         |                        |         |
| 🖺 (       | Godzinowe (118)<br>Miesięczne (64) |           | <b>20</b>      | Nazwa                          |                                    | Skrót                                       | Podstawa ub. społ.                      | Podstawa ub.<br>zdrow. | Podstaw |
| 🖺 I       | Kwartalne (4)                      |           | 🔽 💉 dodat      | ek funkcyjny1                  |                                    | funkcyj.1                                   | Tak                                     | Tak                    | Tak     |
| - 🗎 I     | Półroczne (1)                      |           | 🔽 💉 spec s     | skl                            |                                    | spec                                        | Tak                                     | Tak                    | Tak     |
| - 🗎 I     | Roczne (64)                        | F         | 🔲 🛷 dodate     | ek za warunki uciaż            | liwe                               | uciażliwe                                   | Tak                                     | Tak                    | Tak     |
|           | Socjalne (43)                      |           | dodate         | ek za warunki szkod            | lliwe                              | szkodliwe                                   | Tak                                     | Tak                    | Tak     |
| 🖃 🚍 Arci  | hiwalne                            |           | 📄 💉 dodate     | ek za warunki trudn            | e                                  | trudne                                      | Tak                                     | Tak                    | Tak     |

- Potwierdzić operację przeniesienia składników do archiwum w oknie komunikatu.

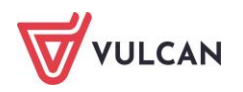

Operacja archiwizacji składników jest operacją odwracalną. Można z powrotem przenieść składnik do aktualnych. Zarchiwizowane składniki przenoszone są do gałęzi **Archiwalne** w drzewie danych po lewej stronie.

#### Tabele wynagrodzeń minimalnych składek wynagrodzenia zasadniczego nauczycieli

Program Place VULCAN wykorzystuje do swych obliczeń tabelę minimalnych stawek wynagrodzenia nauczycieli.

Tabela wynagrodzenia zasadniczego aktualizowana jest przez dostawcę oprogramowania zgodnie z obowiązującym rozporządzeniem. Użytkownik ma możliwość edytowania danych lub wprowadzenia nowej tabeli. Funkcje te można wykorzystać w przypadku, gdy JST uchwałą zmienia stawki wynagrodzenia na wyższe.

| Konfiguracja Jednostka Kartotel                                      | i Listy wypłat Operacje bieżące Wymiana                                                                                                    | Wydruki Pomoc                                          |                                                     |                      | <u></u>                        | Alicj            |
|----------------------------------------------------------------------|----------------------------------------------------------------------------------------------------|--------------------------------------------------------|-----------------------------------------------------|----------------------|--------------------------------|------------------|
| 1 1                                                                  | ) 🔅 🏦 🎄                                                                                                    | 🤹 lb                                                   |                                                     |                      |                                | 🔒 Wylo<br>🛟 Pomc |
| Ekran startowy Składniki Tab<br>wynagr                               | ele Parametry Instytucje Rejestr zmian<br>odzeń                                                                                                    | Rejestr zdarzeń Rejestr zdarzeń<br>kadrowych płacowych | Porządkowanie<br>słowników                          |                      | Przejdź do Strefy<br>Produktów | 👫 Start          |
| 🖃 😋 Tabele wynagrodzeń                                               | 🕂 Dodaj nową tabelę                                                                                                    |                                                        |                                                     |                      |                                |                  |
| Tabela wyn. zas. nauczycieli                                         | Obowiązuje od 01.2024                                                                                                    |                                                        |                                                     |                      |                                | _                |
| AIO - ministerialna tabela 1                                         | Zmień                                                                                                    |                                                        |                                                     |                      |                                |                  |
| - 🗎 AiO - ministerialna tabela 2                                     | Poziom wykształcenia                                                                                                    | Nauczyciel nieposiadający                              | stopnia awansu zawodowego (nauczyciel początkujący) | Nauczyciel mianowany | Nauczyciel dyplomowany         |                  |
| - 📓 AIO - ministerialna tabela 3<br>- 📓 AIO - ministerialna tabela 4 | Tytuł zawodowy magistra z przygotowaniem<br>pedagogicznym                                                                                                    |                                                        | 4 908,00                                            | 5 057,00             |                                | 5 915,00         |
| AiO - ministerialna tabela 5                                         | Tytuł zawodowy magistra bez przygotowania<br>pedagogicznego, tytuł zawodowy licencjata<br>(inżyniera) z przygotowaniem pedagogicznym                                     |                                                        | 4 788,00                                            | 4 910,00             |                                | 5 148,00         |
|                                                                      | Tytuł zawodowy lcencjata (inżyniera) bez<br>przygotowania pedagogicznego, dypiom<br>ukończenia kolegium nauczycielskiego lub<br>nauczycielskiego kolegium języków obcych |                                                        | 4 788,00                                            | 4 910,00             |                                | 5 148,00         |
|                                                                      | Pozostałe wykształcenie                                                                                                    |                                                        | 4 788,00                                            | 4 910,00             |                                | 5 148,00         |

Należy dopilnować, aby w danych osobowych wprowadzić prawidłowe dane dotyczące wykształcenia, stopnia awansu zawodowego oraz przygotowania pedagogicznego. Program przy wprowadzaniu umowy pobierze wówczas odpowiednią stawkę wynagrodzenia zasadniczego i zaproponuje ją zgodnie z wymiarem etatu. Ma to również wpływ na poprawne raportowanie danych do ART30KN.

## Tabela miesięcznych stawek wynagrodzenia zasadniczego dla pracowników administracji i obsługi

Podobnie jak tabela wynagrodzeń minimalnych nauczycielskich dostawca oprogramowania wprowadza i aktualizuje tabele, które można wykorzystać do ustalania stawek wynagrodzenia zasadniczego dla administracji i obsługi.

Są to:

- Tabela miesięcznych stawek wynagrodzenia zasadniczego dla pracowników zatrudnionych w szkołach i placówkach oświatowych prowadzonych przez organy samorządowe (AiO - pracownicy samorządowi),
- Tabela miesięcznych stawek wynagrodzenia zasadniczego dla pracowników zatrudnionych w szkołach i placówkach oświatowych prowadzonych przez organy administracji rządowej, o których mowa w § 1 ust. 1 pkt 1 lit. a oraz b rozporządzenia MPiPS (AiO – ministerialna tabela 1),
- Tabela miesięcznych stawek wynagrodzenia zasadniczego dla pracowników zatrudnionych w szkołach i placówkach oświatowych prowadzonych przez organy administracji rządowej, o których mowa w § 1 ust. 1 pkt 1 lit. C oraz h rozporządzenia MPiPS (AiO -ministerialna tabela 2),

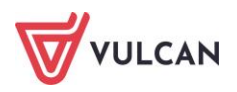

- Tabela miesięcznych stawek wynagrodzenia zasadniczego dla pracowników zatrudnionych w szkołach i placówkach oświatowych prowadzonych przez organy administracji rządowej, o których mowa w § 1 ust. 1 pkt 1 lit. d rozporządzenia MPiPS (AiO – ministerialna tabela 3),
- Tabela miesięcznych stawek wynagrodzenia zasadniczego dla pracowników zatrudnionych w szkołach i placówkach oświatowych prowadzonych przez organy administracji rządowej, o których mowa w § 1 ust. 1 pkt 1 lit. e rozporządzenia MPiPS (AiO – ministerialna tabela 4),
- Tabela miesięcznych stawek wynagrodzenia zasadniczego dla pracowników zatrudnionych w szkołach i placówkach oświatowych prowadzonych przez organy administracji rządowej, o których mowa w § 1 ust. 1 pkt 1 lit. f, g oraz h rozporządzenia MPiPS (AiO – ministerialna tabela 5).

#### Instytucje

Program *Płace VULCAN* dostarcza użytkownikowi potrzebne informacje dotyczące urzędów skarbowych (dane identyfikacyjne, adresy, konta), ZUS (konta ZUS) oraz wykaz oddziałów NFZ wraz z ich kodami. Użyt-kownik nie ma możliwości dodawania, usuwania lub modyfikowania danych urzędów zapisanych na liście.

#### Rejestr zmian oraz rejestry zdarzeń

W rejestrze zmian zapisywane są istotne zmiany dokonywane w aplikacji przez użytkowników. Zapisy w rejestrze można filtrować wg: użytkowników, typów operacji i nazw tabel. Wskazywać można również zakres dat, z okresu którego chce się przeanalizować logi. Rejestr zmian dostępny jest z pozycji menu: **Kon-figuracja/ Rejestr zmian**.

| Wybór logów        |                         |              |                    |                       |            |                  | ۸ |
|--------------------|-------------------------|--------------|--------------------|-----------------------|------------|------------------|---|
| Zakres dat:        | 01.07.2017 - 06.07.2017 | ✓ Nazwa tabe | eli:               |                       | ▼ Wy       | czyść filtry     |   |
| Użytkownik:        |                         | ▼ Typ operac | ji:                |                       | •          | Filtruj          |   |
| Whicz by wyczu     | rać                     |              |                    |                       |            |                  | _ |
| ID                 | Użytkownik              | Data         | Godzina            | Nazwa t               | abeli      | Typ operacji     |   |
| 7917               | Admin Adminowicz, Admin | 05.07.2017   | 08:38:07           | UmowaSkladnikRozdzial |            | Dodanie          | • |
| 7966               | Admin Adminowicz, Admin | 05.07.2017   | 08:38:07           | UmowaSkladnikRozdzial |            | Dodanie          |   |
| 8023               | Admin Adminowicz, Admin | 05.07.2017   | 08:38:07           | UmowaSkladnikRozdzial |            | Dodanie          |   |
| 8009               | Admin Adminowicz, Admin | 05.07.2017   | 08:38:07           | UmowaSkladnikRozdzial |            | Dodanie          |   |
| 7880               | Admin Adminowicz, Admin | 05.07.2017   | 08:38:07           | UmowaSkladnikRozdzial |            | Dodanie          |   |
| 7980               | Admin Adminowicz, Admin | 05.07.2017   | 08:38:07           | UmowaSkladnikRozdzial |            | Dodanie          |   |
| 8003               | Admin Adminowicz, Admin | 05.07.2017   | 08:38:07           | UmowaSkladnikRozdzial |            | Dodanie          | - |
| Liczba wierszy: 20 | 000                     |              |                    |                       |            |                  |   |
| Szczegóły zmian    |                         |              |                    |                       |            |                  |   |
|                    | Nazwa kolumny           |              | Poprzednia wartość |                       |            | Aktualna wartość |   |
| IdJednostkaRozdzi  | al                      |              |                    |                       | 33         |                  |   |
| IdSSkladnik        |                         |              |                    |                       | 1003       |                  |   |
| IdUmowaBase        |                         |              |                    |                       | 191        |                  |   |
| Miesiac            |                         |              |                    |                       | 2015-03-01 |                  |   |
| Waga               |                         |              |                    |                       | 9,50       |                  |   |
| Wymiar             |                         |              |                    |                       | 104,00000  |                  |   |
|                    |                         |              |                    |                       |            |                  |   |
| Liczba wierszy: 6  |                         |              |                    |                       |            |                  |   |

Rejestry zdarzeń to wykaz operacji kadrowych lub płacowych. Dostępne są one z pozycji **Konfiguracja/ Rejestr zdarzeń kadrowych** lub **Konfiguracja/ Rejestr zdarzeń płacowych**. Zapisy w rejestrze wyświetlane są w tabeli wraz z nazwą użytkowników, typów operacji i nazw jednostki. Każde zdarzenie kadrowe lub płacowe ma swój unikalny numer Id. Do filtracji zdarzeń w rejestrze służy zakres dat, dzięki któremu zdarzenia są filtrowane.

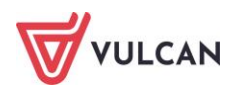

Zdarzenia kadrowe dodatkowe posiadają status:

- czerwona kropka oznacza zdarzenie nowe, którego osoba przeglądająca rejestr jeszcze nie widziała;
- zielona kropka oznaczać powinna zdarzenia, które osoba przeglądająca rejestr już widziała, tzw. zdarzenie "stare".

Domyślnie zdarzenie ma status **Nowe**. Zmiana statusu następuje z decyzji użytkownika, który świadomie zmienia status zdarzeniu. W tym celu należy zaznaczyć rekord z danym zdarzeniem i kliknąć **Zmień status** i z listy rozwijalnej wybrać **Stare**.

| Ko | nfiguracja          | Jednostka             | Kartoteki | Listy   | v wypłat | Oper                                                                                              | racje bieżące            | Wymiana          | Wydruki                | Pomoc                      |                       |           | Ģ.        | Ania Leks-Kruk           |
|----|---------------------|-----------------------|-----------|---------|----------|---------------------------------------------------------------------------------------------------|--------------------------|------------------|------------------------|----------------------------|-----------------------|-----------|-----------|--------------------------|
|    | <u></u>             |                       | ٥         | 1       | 1        | 2                                                                                                 | 6                        |                  | lò,                    | 2                          | Uwaga! A<br>Płacach/K |           | PCUO 🗸    | 🔒 🔒 Wyloguj s<br>🔐 Start |
| Sk | adniki<br>N         | Tabele<br>wynagrodzeń | Parametry | Instyt  | ucje     | Rejestr<br>zmian                                                                                  | Rejestr zdar<br>kadrowyc | zeń Reje<br>h pł | str zdarzeń<br>acowych | Porządkowanie<br>słowników |                       |           |           |                          |
| W  | oisz, by w          | yszukać               |           | Filtruj | Zakres   | dat: 0                                                                                            | 7.05.2020 - 0            | 7.06.2020        | ~                      | 🔲 Pokaż tylko n            | owe Zmień             | status 🕶  |           | 🖶 Drukuj                 |
| R  | [                   | Data                  | Użytkowni | k 🔺     |          | Opis zdarzenia Jedn                                                                               |                          |                  |                        |                            |                       | Jednostka | Id elemen | itu Status               |
|    | 2020-05<br>07:57:53 | -18<br>3              | Ania      |         | Zmiana   | ana w umowie: Bizon Rosalie (UP_13); od 01.05.2020 Zniżka godzin: 3 Ogółnolształcące 2037:<br>im. |                          |                  |                        |                            |                       |           | 20377 🔵   |                          |
|    | 2020-05<br>07:57:33 | -18<br>3              | Ania      |         | Zmiana   | ana w umowie: Agaciński Alwin (UP_24); od 01.05.2020 Zniżka godzin: 1 Ogólnokształcące<br>im.     |                          |                  |                        |                            |                       |           | 41000 🔴   |                          |

#### Porządkowanie słowników

Porządkowanie słowników ma na celu ujednolicenie terminologii oraz usunięcie elementów nieużywanych. Można przeprowadzić je w trzech kategoriach: Forma nawiązania umowy, Forma rozwiązania umowy oraz Stanowiska.

Porządkowanie słowników polega na tym, aby elementom źródłowym, czyli tym które podlegają porządkowaniu przypisać nowy element docelowy, czyli podmienić nazwę. Operacja ta ma charakter seryjny, czyli wszystkie elementy źródłowe zostaną podmienione na elementy docelowe. Elementy docelowe wybierane są z rozwijalnej listy.

Pozycje na liście, które zostały zdefiniowane przez dostawcę oprogramowania napisane są czcionką pochyłą (czyli tzw. kursywą). Zaleca się, aby przy porządkowaniu danych korzystać z tych pozycji słownikowych.

Aby przeprowadzić porządkowanie danych w wybranej kategorii należy:

- W menu wybrać Konfiguracja/ Porządkowanie słowników.
- W drzewie danych kliknąć kategorię, w obrębie której porządkowane będą elementy.
- Kliknąć przycisk Usuń nieużywane.
- Potwierdzić decyzję usunięcia elementów nieużywanych w oknie komunikatu. Po wykonaniu operacji wyświetli się informacja, ile elementów zostało usuniętych - zamknięcie okna następuje po kliknięciu przycisku **OK**.
- W kolumnie element docelowy za pomocą listy rozwijalnej wskazać odpowiednią pozycję.
- Wykonać operację dla pozostałych pozycji.
- Kliknąć przycisk Wykonaj.

Wyświetli się komunikat: Operacja spowoduje zmianę stanowisk w umowach o pracę (stanowisko z kolumny Element źródłowy zostanie zmienione na stanowisko wybrane w kolumnie Element docelowy). Czy na

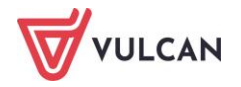

*pewno wykonać tę operację? Tak/ Nie.* Jeśli użytkownik wybierze tak, to system we wszystkich w umowach o pracę zmienia stanowiska, formy rozwiązania umowy/ formy nawiązania umowy zgodnie z mapowaniami.

### Konfiguracja programu – parametry

#### Parametry niezmienne

Do parametrów niezmiennych, które nie podlegają edycji przez użytkownika aplikacji należą:

- parametry podatkowe (progi podatkowe, koszty i ulgi),
- parametry ZUS (składki na ubezpieczenia, ograniczenia emerytalno-rentowe, podstawy składek na urlopie wychowawczym),
- stałe płacowe (minimalne wynagrodzenie za pracę, stawka świadczenia urlopowego, współczynnik ekwiwalentu, kwota bazowa art.30 KN).

Zgodnie z obowiązującymi przepisami prawnymi parametry te są aktualizowane przez dostawcę oprogramowania. Użytkownik może jedynie obejrzeć wprowadzone wartości.

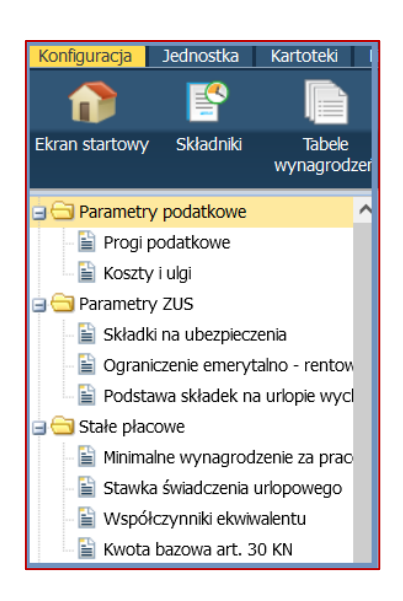

#### Słowniki

Do słowników, w których użytkownik może dodawać nowe elementy lub modyfikować elementy wcześniej już zdefiniowane przez siebie lub innego użytkownika należą:

- Absencje,
- Formy nawiązania umowy,
- Formy rozwiązania umowy,
- Ferie i przerwy świąteczne,
- Stanowiska.

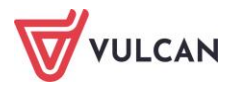

Nie można edytować pozycji słowników, które są predefiniowane przez dostawcę oprogramowania. Elementy te oznaczone są wyszarzoną ikoną <u>2</u>.

#### Absencje – wyłączenie automatycznych rozliczeń

Dostawca oprogramowania dostarcza kompletną listę rodzajów absencji. Użytkownik posiada jedynie uprawnienia do wyłączenia danej absencji z rozliczeń (przekierowania na listę wypłat). Aby wyłączyć wybraną absencję z automatycznych naliczeń należy:

- W menu wybrać Konfiguracja/ Parametry.
- W drzewie danych wybrać Słowniki/ Absencje.
- W prawym panelu ekranu kliknąć przycisk Zmień. Aktywuje się formularz z tabelą ze wszystkimi rodzajami absencji.
- Usunąć znacznik w pozycji Domyślnie rozliczana przy tych rodzajach absencji, które nie będą automatycznie rozliczane i zaakceptować zmiany przyciskiem Zapisz.

#### Formy nawiązania i rozwiązania umowy

Formy nawiązania umowy oraz formy rozwiązania umowy są słownikiem otwartym. Oznacza to, że można w razie konieczności dopisać do nich dodatkowy element.

W tym celu należy:

- W menu wybrać Konfiguracja/ Parametry.
- W drzewie danych wybrać Słowniki/ Formy nawiązania umowy lub Słowniki/ Formy rozwiązania umowy.
- W prawym panelu ekranu kliknąć **Dodaj**.
- Zdefiniować dodatkową formę, podając nazwę oraz nazwę wg SIO i zaakceptować przyciskiem Zapisz.

|                             |                                                                | ×     |
|-----------------------------|----------------------------------------------------------------|-------|
| Nazwa: *<br>Nazwa wg SIO: * | _umowa na zastępstwo<br>inna podstawa prawna świadczenia pracy | ~     |
|                             | 🗸 Zapisz 📃 — Usuń 🚫 Ar                                         | nuluj |

Można edytować i usuwać tylko te formy nawiązania/ rozwiązania umowy, które nie zostały zdefiniowane przez dostawcę oprogramowania.

#### Dodawanie ferii i przerw świątecznych

Użytkownik może zapisać informację na temat okresu trwania ferii zimowych i letnich oraz przerw świątecznych, nie ma to jednak wpływu na naliczanie wynagrodzeń. Aby wprowadzić daty rozpoczęcia i zakończenia dni wolnych należy:

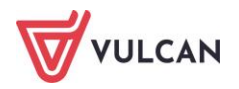

- W menu wybrać Konfiguracja/ Parametry.
- W drzewie danych wybrać Słowniki/ Ferie i przerwy świąteczne.
- W prawym panelu ekranu kliknąć **Dodaj**.
- Wypełnić formularz edycyjny, wpisując okres trwania poszczególnych przerw. Zaakceptować przyciskiem **Zapisz**.

| Rok:              | 2024                    | * | × |
|-------------------|-------------------------|---|---|
| Ferie zimowe:     | 05.02.2024 - 18.02.2024 | ~ | × |
| Ferie letnie:     | 24.06.2024 - 31.08.2024 | ~ | × |
| Przerwa wiosenna: |                         | ~ | × |
| Przerwa zimowa:   |                         | ~ | × |

#### Definiowanie stanowisk

Słownik stanowisk również jest dostarczany przez dostawcę oprogramowania i podobnie jak słownik form nawiązania/ rozwiązania umowy jest słownikiem otwartym. Oznacza to, że użytkownik może, w razie konieczności, dodawać stanowiska. Edytowalne są tylko te stanowiska, które zdefiniowane zostały przez użytkownika. Aby dodać stanowisko do słownika należy:

- W menu wybrać Konfiguracja/ Parametry.
- W drzewie danych wybrać Słowniki/ Stanowiska.
- W prawym panelu ekranu kliknąć **Dodaj**.
- Zdefiniować dodatkowe stanowisko, podając nazwę oraz nazwę wg SIO i zaakceptować przyciskiem **Zapisz**.

#### Parametry zmienne

Parametry zmienne, czyli takie, które w określony sposób mogą być edytowane lub przypisywane do jednostki, umieszczone zostały w aplikacji *Płace VULCAN* w gałęziach: **Parametry księgowe, Parametry nali**czeniowe oraz **Parametry inne**.

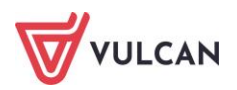

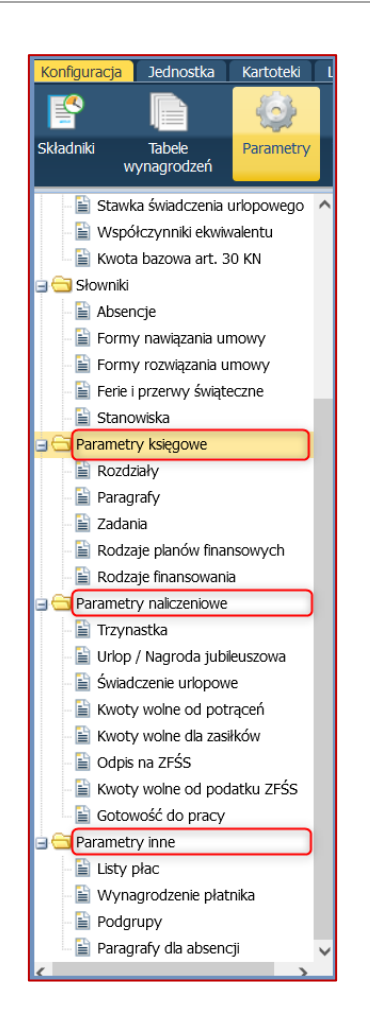

#### Parametry księgowe

Rozdziały i paragrafy są słownikiem zamkniętym. Oznacza to, że użytkownik nie może dodawać kolejnych elementów ani edytować już istniejących. Musi jedynie z dostępnej listy wybrać i przypisać te wykorzystywane przez jednostkę/ grupę jednostek.

Aby wybrać rozdziały lub paragrafy, które występują w jednostce (grupie jednostek) należy:

- W menu wybrać Konfiguracja/ Parametry.
- W drzewie danych wybrać Parametry księgowe/ Rozdziały lub Parametry księgowe/ Paragrafy
   i w prawym panelu ekranu kliknąć Zmień.
- Z listy dostępnych rozdziałów lub paragrafów w panelu po lewej stronie wybrać i za pomocą przycisku przekierować na prawy panel te rozdziały, które występują w jednostce lub grupie jednostek. Jeżeli użytkownik na platformie ma więcej niż jedną jednostkę, w zakładce Konfiguracja należy wybrać rozdziały/paragrafy, które będą występowały w wynagrodzeniach we wszystkich jednostkach na platformie. Podział rozdziałów na poszczególne jednostki ustalany będzie w kolejnej zakładce menu głównego Jednostka.
- Zaakceptować przyciskiem Zapisz.

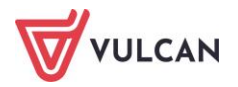

|                |                                                     |   |   |                |                          | ×                                          |  |  |
|----------------|-----------------------------------------------------|---|---|----------------|--------------------------|--------------------------------------------|--|--|
| Wpisz, by wy   | szukać                                              |   |   | Wpisz, by wys  | szukać                   |                                            |  |  |
| Rozdział 🔺     | Opis                                                |   |   | Rozdział 🔺     |                          | Opis                                       |  |  |
| 01001          | Centrum Doradztwa Rolniczego                        | * |   | 80104          | Przedszkola              |                                            |  |  |
| 01002          | Wojewódzkie ośrodki doradztwa rolniczego            |   |   | 80110          | Gimnazja                 |                                            |  |  |
| 01004          | Biura geodezji i terenów rolnych                    |   |   | 80120          | Licea ogólnokształcące   |                                            |  |  |
| 01005          | Prace geodezyjno-urządzeniowe na potrzeby rolnictwa |   |   | 80146          | Dokształcanie i doskona  | vkształcanie i doskonalenie nauczycieli    |  |  |
| 01006          | Zarządy melioracji i urządzeń wodnych               |   |   | 80148          | Stołówki szkolne i przed | łówki szkolne i przedszkolne               |  |  |
| 01007          | Zakłady konserwacji urządzeń wodnych i melioracji   |   |   |                | Realizacja zadań wyma    | gających stosowania specjalnej organizacji |  |  |
| 01008          | Melioracje wodne                                    |   |   | 80150          | podstawowych, gimnazj    | jach, liceach ogólnokształcących, liceach  |  |  |
| 01009          | Spółki wodne                                        |   | > |                | profilowanych i szkołaci | h zawodowych oraz szkołach artystycznych   |  |  |
| 01010          | Infrastruktura wodociągowa i sanitacyjna wsi        |   |   | 80195          | Pozostała działalność    |                                            |  |  |
| 01011          | Krajowa Stacja Chemiczno-Rolnicza                   |   |   |                |                          |                                            |  |  |
| 01013          | Centralny Ośrodek Badania Odmian Roślin Uprawnych   |   |   |                |                          |                                            |  |  |
| 01015          | Postęp biologiczny w produkcji roślinnej            |   |   |                |                          |                                            |  |  |
| 01017          | Ochrona roślin                                      |   |   |                |                          |                                            |  |  |
| 01018          | Rolnictwo ekologiczne                               |   |   |                |                          |                                            |  |  |
| 01019          | Krajowe Centrum Hodowli Zwierząt                    |   |   |                |                          |                                            |  |  |
| 01020          | Postęp biologiczny w produkcji zwierzęcej           |   |   |                |                          |                                            |  |  |
| 01021          | Główny Inspektorat Weterynarii                      | • |   |                |                          |                                            |  |  |
| Liczba wierszy | : 732                                               |   |   | Liczba wierszy | : 7                      |                                            |  |  |
|                |                                                     |   |   |                |                          | 🖌 Zapisz 🚫 Anuluj                          |  |  |

Zadania i rodzaje planów finansowych definiuje samodzielnie użytkownik.

Aby dodać zadania należy:

- W menu wybrać Konfiguracja/ Parametry.
- W drzewie danych wybrać Parametry księgowe/ Zadania i w prawym panelu ekranu kliknąć Dodaj.
- W formularzu edycyjnym wpisać Skrót oraz Nazwę i zaakceptować przyciskiem Zapisz.

|                                  | ×                                                                                                    |
|----------------------------------|----------------------------------------------------------------------------------------------------|
| Skrót: *                         | WG                                                                                                    |
| Nazwa: *                         | Własne Gminy                                                                                                    |
| <li>(1) Modyf<br/>ten eleme</li> | ikacja zostanie wprowadzona na wszystkich dokumentach, które wykorzystują<br>nt - również na listach zatwierdzonych. |
|                                  | 🗸 Zapisz 🚫 Anuluj                                                                                                    |

Aby dodać rodzaj planu finansowego należy:

- W menu wybrać Konfiguracja/ Parametry.
- W drzewie danych wybrać Parametry księgowe/ Rodzaje planów finansowych i w prawym panelu ekranu kliknąć Dodaj.
- W formularzu edycyjnym wpisać Skrót oraz Nazwę i zaakceptować przyciskiem Zapisz.

Rodzaje finansowania dodawane są do parametrów przez dostawcę oprogramowania. Mają one jedynie charakter podglądowy, nie można ich edytować, dodawać lub usuwać:

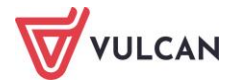

| Cyfra | Nazwa                                                                                                    |
|-------|----------------------------------------------------------------------------------------------------|
| 0     | Finansowanie ze środków budżetowych                                                                                                    |
| 1     | Finansowanie programów ze środków bezzwrotnych pochodzących z Uni Europejskiej.                                                                                                    |
| 2     | Współfinansowanie programów realizowanych ze środków bezzwrotnych pochodzących z Uni Europejskiej                                                                                   |
| 3     | Finansowanie z pożyczek i kredytów zagranicznych oraz darowizn lub grantów przyznanych Polsce przez poszczególne kraje lub instytucje                                               |
| 4     | Współfinansowanie pożyczek i kredytów zagranicznych oraz darowizn lub grantów przyznanych Polsce przez poszczególne kraje lub instytucje                                            |
| 5     | Finansowanie z innych środków bezzwrotnych                                                                                                    |
| 6     | Współfinansowanie innych środków bezzwrotnych                                                                                                    |
| 7     | Platności w zakresie budżetu środków europejskich                                                                                                    |
| 8     | Finansowanie programów i projektów ze środków, o których mowa w art. 5 ust. 3 ustawy, z wyłączeniem środków, o których mowa w art. 5 ust. 3 pkt 2, pkt 5 lt. c i d oraz pkt 6 ustaw |
| 9     | Współfinansowanie programów i projektów realizowanych ze środków, o których mowa w art. 5 ust. 3 ustavy, z wyłączeniem środków, o których mowa w art. 5 ust. 3 pkt 2, pkt 5 lt. c   |
|       |                                                                                                    |

#### Parametry naliczeniowe

Wśród parametrów naliczeniowych znajdują się:

- ustawienia mające wpływ na naliczanie: trzynastki, urlopu, nagrody jubileuszowej, świadczenia urlopowego, gotowości do pracy itp.,
- predefiniowane kwoty: wolne od potrąceń, wolne dla zasiłków, kwoty bazowe do odpisu na ZFŚS, wolne od podatku ZFŚS.

#### Trzynastka, urlop wypoczynkowy i nagroda jubileuszowa

Parametry dotyczące naliczenia dodatkowego wynagrodzenia rocznego oraz urlopu wypoczynkowego/nagrody jubileuszowej zostały wstępnie wprowadzone przez dostawcę oprogramowania zgodnie z obowiązującym przepisami. Użytkownik powinien przejrzeć je i ewentualnie zmienić, stosując się do wewnętrznych regulaminów jednostki.

Na temat parametrów dotyczących naliczania dodatkowego wynagrodzenia rocznego przeczytać można w rozdziale *Dodatkowe wynagrodzenie roczne*.

#### Gotowość do pracy

Parametry dotyczące rozliczenia absencji typu **gotowość do pracy** dotyczą sposobu uwzględniania składników wynagrodzeń z umowy. Zostały podzielone na dwie grupy: składniki nauczycielskie i nienauczycielskie i wyświetlane są na dwóch zakładkach **(Skł. z umowy naucz**. i **Skł. z umowy nienaucz**). Dostawca oprogramowania predefiniuje ustawienia tych składników, które mają wpływ na naliczanie/ obniżanie absencji (parametr **T-tak**), a które nie (parametr **N-nie**). Użytkownik może jednak przed zarejestrowaniem absencji **gotowość do pracy** wejść i skonfigurować ustawienia według swoich potrzeb.

Aby zmienić sposób uwzględniania składników do naliczania/ obniżana absencji typu **gotowość do pracy**, należy kliknąć przycisk **Zmień**, za pomocą listy selektywnej wybrać odpowiednie ustawienie i zapisać zmiany przyciskiem **Zapisz**.

| Sill, z uniowy niesauzz.                       |            |             |  |  |  |  |  |  |
|------------------------------------------------|------------|-------------|--|--|--|--|--|--|
| ipisz, by wyszukać                             |            |             |  |  |  |  |  |  |
| Skladnik                                       | Wypłacanie | Obniżanie   |  |  |  |  |  |  |
| 2 dodatek za wysługę lat                       | Ne         | Tak 🗸 🔺     |  |  |  |  |  |  |
| 3 dodatek funkcyjny na stanowisku kierowniczym | Tak        | Tak 🗸       |  |  |  |  |  |  |
| 4 dodatek kasjerski                            | Nie        | Tak 🗸       |  |  |  |  |  |  |
| 5 dodatek za dozorowanie budynku               | Nie        | · Tak · · · |  |  |  |  |  |  |
| 6 dodatek za palenie w piecach zwykłych        | Nie        | r Tak 🗸 🗸   |  |  |  |  |  |  |

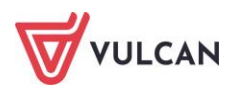

#### Kwoty wolne od potrąceń i kwoty wolne dla zasiłków

Dostawca oprogramowania aktualizuje również kwoty wolne od potrąceń dla wynagrodzeń oraz zasiłków. Są one potrzebne do wyliczania limitów, dzięki którym na liście płac kontrolowana może być wysokość zastosowanych potrąceń.

Na gałęzi **Kwoty wolne od potrąceń** wprowadzane są kwoty dla wynagrodzeń oraz zasiłków według obowiązujących stawek. Przy zmianach stawek, kwoty są na bieżąco aktualizowane przez dostawce programu. Są one pogrupowane w następujące kategorie: **Alimenty, Komornik, Zaliczki, Kary, Dobrowolne pracodawcy, Dobrowolne pozostałe**.

Na gałęzi **Kwoty wolne dla zasiłków** wprowadzane są kwoty dla zasiłków według obowiązujących stawek. Kwoty te również ustalane są dla potrąceń zaszeregowanych w kategoriach: **Alimenty, Komornik, Zaliczki**, **Kary, Dobrowolne pracodawcy, Dobrowolne pozostałe**. Przy zmianach stawek kwoty są na bieżąco aktualizowane przez dostawce programu.

#### Parametry inne

Do parametrów innych należą ustawienia dotyczące:

- autonumeracji list płac oraz podpisów na listach płac,
- wynagrodzenia płatnika,
- podziału na podgrupy pracowników,
- ustawienia paragrafów dla absencji.

Na temat autonumeracji list przeczytać można w rozdziale Jak włączyć autonumerację list wypłat?

#### Wynagrodzenia płatnika

Płatnik ma prawo do naliczenia wynagrodzenia za terminowe odprowadzanie podatków oraz wykonywanie zadań związanych naliczaniem świadczeń z ubezpieczenia chorobowego. Wysokość stawki procentowej jest aktualizowana i znajduje się w widoku **Konfiguracja/Parametry/Parametry naliczeniowe/Procent wyna-grodzenia płatnika.** 

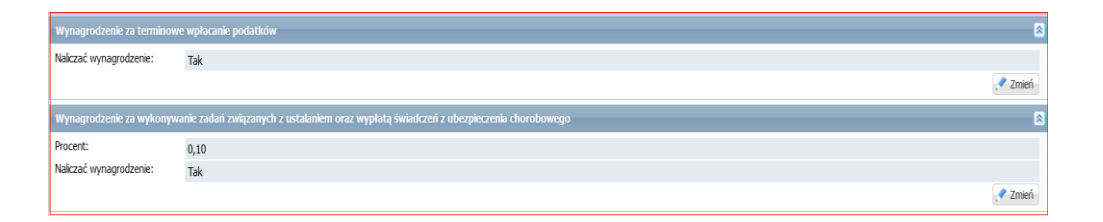

Aby wprowadzić wynagrodzenie za terminowe wpłacane podatków należy:

- W menu wybrać Konfiguracja/ Parametry.
- W drzewie danych wybrać Parametry inne/ Wynagrodzenie płatnika.
- Kliknąć Zmień w sekcji Wynagrodzenie za terminowe wpłacanie podatków.
- Ze słownika wybrać opcję TAK/NIE w pozycji Naliczać wynagrodzenie.
- Zaakceptować wpis przyciskiem Zapisz.

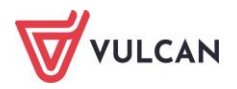

Naliczanie wynagrodzenia związanego z naliczaniem i wypłatą świadczeń z ubezpieczenia chorobowego:

- W menu wybrać Konfiguracja/Parametry/Parametry inne/Wynagrodzenie płatnika.
- Kliknąć przycisk Zmień w sekcji Wynagrodzenie za wykonywanie zadań związanych z naliczaniem i wypłatą świadczeń z ubezpieczenia chorobowego.
- Wypełnić aktywny formularz, wpisując procent wynagrodzenia i wybierając ze słownika Naliczanie wynagrodzenia opcję TAK.
  - Jeżeli płatnik nie ma prawa do naliczania wynagrodzenia, w aktywnym formularzu nie wpisuje procentu wynagrodzenia, a w polu **Naliczanie wynagrodzenia** opcję **NIE**.

#### Podgrupy

Oprócz tradycyjnego podziału umów pracowników na trzy grupy: nauczyciele, administracja i obsługa, można zdefiniować w ramach poszczególnych grup podział na podgrupy. Nie będzie to widoczne na drzewie danych w **Kartotekach**, ale taki podział może okazać się przydatny, np. w sytuacji przygotowywania list płac czy też zestawień do księgowości, w podziale na zdefiniowane i przypisane do umów pracowników podgrupy.

Aby wprowadzić nową podgrupę należy:

- W menu wybrać Konfiguracja/ Parametry.
- W drzewie danych wybrać Parametry inne/ Podgrupy.

Kliknąć przycisk **Dodaj** i uzupełnić aktywny formularz wpisując nazwę i skrót nowo tworzonej podgrupy. Ważne jest aby przypisać podgrupę do wybranej grupy pracowników. Zmiany zapisać przyciskiem **Zapisz**.

|          | ۵                  |
|----------|--------------------|
| Nazwa: * | Nauczyciel feryjny |
| Skrót: * | NF                 |
| Grupa: * | Nauczyciele        |
|          |                    |
|          | 🖌 Zapisz 🚫 Anuluj  |

#### Paragrafy dla absencji

Po wybraniu przycisku **Zmień** należy – dla określonej grupy pracowników, wskazać właściwy paragraf do naliczania absencji.

|                                                       |                                                                                | ×      |
|-------------------------------------------------------|--------------------------------------------------------------------------------|--------|
| Paragraf nauczycieli: *<br>Paragraf nienauczycieli: * | 479 Wynagrodzenia osobowe nauczycieli<br>401 Wynagrodzenia osobowe pracowników | •      |
|                                                       | V Zapisz 🛇                                                                     | Anuluj |

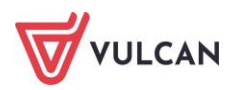
## Dane jednostki

Dane jednostki są pobierane do aplikacji z *Platformy VULCAN* z rejestru jednostek. Zarządzanie listą tych jednostek jest głównie funkcją administratora platformy. Jednakże użytkownicy aplikacji *Płace VULCAN* mogą w ograniczony sposób modyfikować opis jednostek, do których mają uprawnienia.

Konieczne jest, aby po pobraniu danych z *Platformy VULCAN* uzupełnić w jej opisie brakujące dane takie jak: nazwa skrócona (*Płatnik*), NIP, REGON oraz urząd skarbowy. Są to niezbędne informacje potrzebne do wymiany eksportu danych do *Płatnika* lub urzędu skarbowego.

#### Dane identyfikacyjne

Dane identyfikacyjne jednostki są pogrupowane w sekcjach:

- Dane identyfikacyjne:
  - nazwa (pełna nazwa jednostki, która będzie pojawiać się np. na wydrukach różnych zestawień),
  - skrót nazwy (zawierający maksymalnie 15 znaków),
  - nazwa skrócona (musi być identyczna jak w programie Płatnik),
  - NIP, REGON (są potrzebne do przygotowania deklaracji zgłoszeniowych i rozliczeniowych do ZUS),
  - Urząd skarbowy (nazwa urzędu skarbowego, w którym rozlicza się płatnik podatku dochodowego od osób fizycznych),
  - dyrektor (imię i nazwisko dyrektora jednostki) będzie pojawiał się na wydrukach, np. wydruku umowy o pracę.
- Dane adresowe (adres, podział administracyjny, telefony, adres e-mail, strona www),
- Dane pozostałe (oznaczenie czy jednostka jest: oświatowa, feryjna, płatnikiem składek FGŚP oraz zasiłków, wskazanie miesiąca, od którego w jednostce rozpoczyna się początek roku szkolnego),
- **Status jednostki** (czy jest aktywna).

W sekcji **Dane identyfikacyjne** nazwa i skrót jednostki są nieedytowalne. Edycja jest możliwa tylko z poziomu modułu **Zarządzanie platformą**. Pozostałe dane można zmodyfikować.

Aby zmienić dane identyfikacyjne należy:

- Z menu wybrać zakładkę Jednostka/ Dane identyfikacyjne.
- Na wstążce wybrać jednostkę.
- Zapoznać się z informacjami zawartymi w sekcjach i w razie konieczności zmiany danych kliknąć przycisk Zmień w wybranej sekcji – aktywuje to formularz edycyjny.
- Wprowadzić nowe informacje dotyczące jednostki.

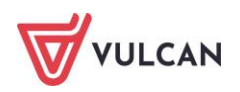

|                   |                                                 |     | ×    |
|-------------------|-------------------------------------------------|-----|------|
| Nazwa: *          | Centrum Kształcenia Praktycznego w Inowrocławiu |     |      |
| Skrót: *          | СКР                                             |     |      |
| Nazwa skrócona: * | СКР                                             |     |      |
| NIP:*             | 5562397114                                      |     |      |
| REGON: *          | 092914010                                       |     |      |
| Urząd skarbowy: * | URZĄD SKARBOWY W GÓRZE                          |     | ~    |
| Dyrektor:         | Dela Maksim (61051171950)                       | •   | ×    |
|                   |                                                 |     |      |
|                   | 🗸 Zapisz 🚫                                      | Anı | uluj |

- Zaakceptować zmiany przyciskiem Zapisz.

W danych identyfikacyjnych bardzo ważne jest wprowadzenie nazwy skróconej oraz numeru NIP i REGON, co jest warunkiem obligatoryjnym do wymiany danych z ZUS.

#### Jak zdefiniować konta bankowe jednostki?

W programie *Płace VULCAN* konta definiowane są na zakładkach **Konta jednostki**, **Konta potrąceń**, **Konta ZUS**, **Konta US**, **Konta JST**.

| Konfiguracja            | Jednostka Karto | teki Listy wy | /płat Opera | icje bieżące | Wymiana | Wydruki | Pomoc |  |  |
|-------------------------|-----------------|---------------|-------------|--------------|---------|---------|-------|--|--|
| 俞                       | <b>\$</b>       | <b>O</b>      | Jednostka:  | ZS01         |         |         | *     |  |  |
| Dane<br>identyfikacyjne | Konta bankowe   | Parametry     |             |              |         |         |       |  |  |
| Konta jednostki         | Konta potrąceń  | Konta ZUS     | Konta US    | Konta JST    |         |         |       |  |  |
| Konto do rozlic         | zeń z JST       |               |             |              |         |         |       |  |  |
| 🕂 Dodaj                 |                 |               |             |              |         |         |       |  |  |
|                         |                 |               |             |              |         |         |       |  |  |
|                         |                 |               |             |              |         |         |       |  |  |
|                         |                 |               |             |              |         |         |       |  |  |
|                         |                 |               |             |              |         |         |       |  |  |
|                         |                 |               |             |              |         |         |       |  |  |
|                         |                 |               |             |              |         |         |       |  |  |

| Konfiguracja 📒          | tednostka Kartotek Listy wypikt Operacje bieżące Wymiana Wydruki Pomoc                                                                                                    | Alicja G   |
|-------------------------|----------------------------------------------------------------------------------------------------|------------|
| <b></b>                 | Attraction in the second second secon | 🙃 W<br>😵 P |
| Dane<br>identyfikacyjne | Konta bankowe Parametry                                                                                                    | <b>^</b> s |
| Konta jednostki         | Konta jobrąceń Konta ZUS Konta IST Konta JST                                                                                                    |            |
| Konto do rozio          | zeń z05                                                                                                    |            |
| Nazwa konta:            | Podatek                                                                                                    |            |
| Nr rachunku:            | 67 1240 1079 6974 7114 5583 5629                                                                                                    |            |
| Nazwa banku:            | Bank Poska Kasa Opieki SA - XIV Oddział w Warszawie-Jankach                                                                                                    |            |
|                         |                                                                                                    | 🖉 Zmier    |
|                         |                                                                                                    |            |
|                         |                                                                                                    |            |
|                         |                                                                                                    |            |
|                         |                                                                                                    |            |
|                         |                                                                                                    |            |

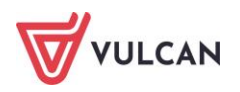

#### Konta jednostki

Konta jednostki to te, z których będą wysyłane przelewy, np. konto wynagrodzeń osobowych, konto świadczeń socjalnych itp.

Konta potrąceń to takie, dla których jednostka wysyła przelewy zbiorczo, np. ubezpieczenia grupowe itp.

Aby zdefiniować konto jednostki należy:

- Z menu wybrać Jednostka/ Konta bankowe.
- Na wstążce wybrać właściwą jednostkę.
- Wybrać kartę Konta jednostki.
- Kliknąć **Dodaj**.
- Uzupełnić formularz edycyjny:
  - wpisać opis konta, np. konto wynagrodzeń osobowych,
  - zaznaczyć czy jest to konto domyślne (podstawowe), zaznaczyć, czy jest to ZFŚS,
  - wprowadzić nazwę konta, np. Zespół Szkół ...,
  - wpisać numer rachunku, nazwa banku wypełnia się automatycznie,
  - zaakceptować przyciskiem Zapisz.

|                 |                                                           | ×    |
|-----------------|-----------------------------------------------------------|------|
| Opis konta: *   | konto wynagrodzeń osobowych                               |      |
| Konto domyślne: | Tak                                                       | *    |
| ZFŚS:           | Nie                                                       | *    |
| Nazwa konta: *  | Zespół Szkół w Widliszkach                                |      |
| Nr rachunku: *  | 17 1020 0003 9851 6492 9319 3434                          |      |
| Nazwa banku:    | Powszechna Kasa Oszczędności Bank Polski SA - Departament | Ro   |
|                 |                                                           |      |
|                 | 🖌 Zapisz 📃 — Usuń 🚫 Ar                                    | uluj |

#### Konta potrąceń

Aby zdefiniować konto potrąceń dla jednostki należy:

- Wprowadzić i opisać potrącenie w zakładce Konfiguracja/Składniki/Potrącenia
- Z menu wybrać Jednostka/ Konta bankowe.
- Na wstążce wybrać jednostkę.
- Wybrać zakładkę: Konta potrąceń.
- Kliknąć **Dodaj**.
- Wybrać z listy rozwijalnej wprowadzone potrącenie.
- Uzupełnić formularz edycyjny, wpisując:
  - nazwę konta,
  - tytuł przelewu,

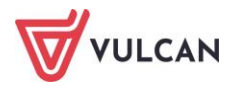

- dane adresowe (miejscowość, kod, pocztę, ulicę, numer domu, nr mieszkania),
- numer rachunku, nazwa banku wypełnia się automatycznie,
- zaakceptować przyciskiem **Zapisz**.

|                |                                                          |      | ×    |
|----------------|----------------------------------------------------------|------|------|
| Potrącenie: *  | Kasa Zapomogowo-Pożyczkowa rata                          |      | ~    |
| Nazwa konta:   | KZP przy UG                                              |      |      |
| Tytułem:       | raty i składki                                           |      |      |
| Miejscowość:   |                                                          | ~    | ×    |
| Gmina:         |                                                          | ~    | ×    |
| Kod pocztowy:  |                                                          | ~    | ×    |
| Poczta:        |                                                          | ~    | ×    |
| Ulica:         |                                                          | ~    | ×    |
| Nr domu:       |                                                          |      |      |
| Nr mieszkania: |                                                          |      |      |
| Nr rachunku: * | 61 1020 0003 0963 0278 4080 6575                         |      |      |
| Nazwa banku:   | Powszechna Kasa Oszczędności Bank Polski SA - Departamer | nt R | ozli |
|                |                                                          |      |      |
|                | 🖌 Zapisz 📃 Usuń 🔇                                        | An   | uluj |

#### Konta ZUS

Każdy płatnik składek najpóźniej do 31 grudnia 2017 r. otrzymał z Zakładu Ubezpieczeń Społecznych pismo z jego indywidualnym numerem składkowym, na które musi wpłacać składki począwszy od 1 stycznia 2018 r.

Aby zdefiniować konto ZUS jednostki, na które będą wpłacane składki należy:

- Z menu wybrać Jednostka/ Konta bankowe.
- Na wstążce wybrać jednostkę.
- Wybrać kartę Konta ZUS.
- Kliknąć przycisk **Zmień**.
- Uzupełnić formularz edycyjny, wpisując:
  - nazwę konta,
  - tytuł przelewu,
  - numer rachunku,
  - nazwa banku pełnia się automatycznie,
  - zaakceptować przyciskiem Zapisz.

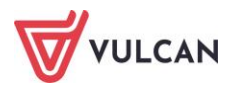

#### Konta US

Konto US to konto do rozliczeń jednostki z odpowiednim urzędem skarbowym. Do programu można dodać tylko jedno takie konto dla jednostki.

Aby zdefiniować konto US, na które będą wpłacane należności do urzędu skarbowego należy:

- Z menu górnego wybrać Jednostka/ Konta bankowe.
- Na wstążce wybrać jednostkę.
- Przejść na kartę Konta US.
- Kliknąć przycisk **Zmień**.
- Uzupełnić formularz edycyjny, wpisując:
  - nazwę konta,
  - numer rachunku,
  - nazwa banku wypełnia się automatycznie,
  - zaakceptować przyciskiem Zapisz.

#### Konto JST

Konto do rozliczeń JST to numer konta, na który przelewane są należności dla właściwej jednostki samorządu terytorialnego np. wynagrodzenie płatnika jako dochody budżetowe.

Aby zdefiniować konto JST, na które będą wpłacane należności do jednostek samorządów terytorialnych należy:

- Z menu wybrać Jednostka/ Konta bankowe.
- Na wstążce wybrać jednostkę.
- Wybrać kartę Konta JST.
- Kliknąć Dodaj w sekcji Konto do rozliczeń z JST.
- Uzupełnić formularz edycyjny, wpisując:
  - nazwę konta,
  - tytuł przelewu,
  - numer rachunku,
  - nazwa banku wypełnia się automatycznie,
- zaakceptować przyciskiem Zapisz.

#### Jak wprowadzić obowiązującą składkę wypadkową?

Składka wypadkowa ustalana jest corocznie na okres od kwietnia bieżącego roku do marca roku kolejnego. .

Aby wpisać obowiązującą składkę wypadkową dla jednostki należy:

- W menu wybrać Jednostka/ Parametry.
- Na wstążce wybrać jednostkę i w drzewie danych kliknąć Składka wypadkowa.
- W prawym panelu ekranu kliknąć Dodaj.
- Wprowadzić procent naliczenia składki, miesiąc (kwiecień) i rok od którego składka obowiązuje.

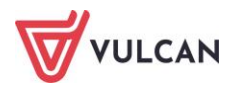

|                | (                 |
|----------------|-------------------|
| Od miesiąca: * | 04.2023           |
| Procent: *     | 1,73              |
|                |                   |
|                | 🗸 Zapisz 🚫 Anuluj |

- Zaakceptować przyciskiem Zapisz.

#### Jak zdefiniować rozdziały i zadania jednostki?

Po ustaleniu listy rozdziałów i paragrafów w parametrach programu (patrz: *Parametry księgowe*) trzeba przypisać je jednostce. Zaznaczyć należy, który rozdział jest rozdziałem podstawowym.

- W menu wybrać Jednostka/ Parametry.
- Na wstążce wybrać jednostkę i w drzewie danych kliknąć Rozdziały, zadania.
- W prawym panelu ekranu kliknąć **Dodaj**.
- Wypełnić formularz edycyjny wskazać rozdział, ewentualnie zadanie (jeżeli zostało zdefiniowane w Konfiguracji) i finansowanie, a następnie określić czy jest rozdziałem domyślnym (podstawowym dla działalności jednostki np. dla szkoły podstawowej rozdział-80101). Tylko jeden rozdział może być wskazany jako domyślny, pozostałe rozdziały ustawić jako niedomyślne.
- Zaakceptować przyciskiem Zapisz.

|                      |                   |     | ×    |
|----------------------|-------------------|-----|------|
| Rozdział: *          | 80104 Przedszkoła |     | ~    |
| Zadanie:             | WG                | *   | ×    |
| Finansowanie: *      | Gmina             |     | *    |
| Rozdział domyślny: * | Nie               |     | *    |
|                      |                   |     |      |
|                      | 🗸 Zapisz 🚫        | Anı | uluj |

 Powtórzyć czynność dla pozostałych rozdziałów występujących w wypłatach na listach płac w jednostce.

Rozdział podstawowy zostanie zaznaczony kursywą. Nie można go usunąć do momentu zdefiniowania innego rozdziału podstawowego dla jednostki. Pozostałe rozdziały można edytować bądź – w razie konieczności - usuwać.

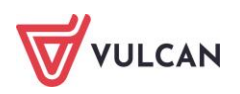

#### Jak zdefiniować parametr rozliczania czasu pracy?

Istnieje możliwość określenia nocnych godzin pracy oraz okresów rozliczeniowych, które będą wykorzystywane przy automatycznym wyliczaniu godzin nocnych pracowników. W tym celu należy:

- W menu wybrać Jednostka/ Parametry.
- Na wstążce wybrać jednostkę i w drzewie danych kliknąć Rozliczanie czasu pracy.
- W prawym panelu ekranu kliknąć przycisk **Dodaj**.
- Wypełnić formularz edycyjny wskazać grupę, określić okres rozliczeniowy i miesiąc początkowy.
- Zaakceptować przyciskiem Zapisz.

|                       |             | ×                 |
|-----------------------|-------------|-------------------|
| Grupa: *              | Nauczyciele | *                 |
| Okres rozliczeniowy:* | 3 miesiące  | ~                 |
| Miesiąc początkowy: * | styczeń     | *                 |
|                       |             |                   |
|                       |             | 🗸 Zapisz 🚫 Anuluj |

Lub zostawić domyślny dla wszystkich pracowników (wypełniając odpowiednie parametry).

|                                     |              | ×      |
|-------------------------------------|--------------|--------|
| Okres rozliczeniowy: *              | 1 miesiąc    | ~      |
| Miesiąc początkowy: *               | styczeń      | ~      |
| Godziny pracy w nocy: *             | 22:00 - 6:00 | ~      |
| Domyślna godzina rozpoczęcia pracy: | 08:00        |        |
|                                     |              |        |
|                                     | 🖌 Zapisz 🛛 🚫 | Anuluj |

#### Jak wprowadzić kwotę bazową odpisu na ZFŚS dla nauczycieli emerytów?

Aby wprowadzić kwotę bazową odpisu przeznaczoną dla nauczycieli emerytów danej jednostki należy:

- W menu wybrać Jednostka/ Parametry.
- Na wstążce wybrać jednostkę i w drzewie danych kliknąć Odpis ZFŚS.
- Kliknąć przycisk **Zmień,** aby ustalić sposób uwzględniania emerytów.
- W prawym panelu ekranu kliknąć przycisk **Dodaj**.
- Wypełnić formularz edycyjny wskazać rok oraz wpisać kwotę.
- Zaakceptować przyciskiem Zapisz.

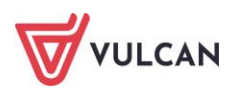

#### Jak skonfigurować raport ZUS RPA?

Domyślnie w parametrach jednostki zaznaczone jest, aby w raporcie ZUS RPA wykazywane były okresy pracy nauczycielskiej. Istnieje możliwość zmiany domyślnego parametru. Ustawienie parametru na **NIE** oznacza, że w jednostce nie są zatrudnieni nauczyciele w rozumieniu ustawy o nauczycielskich świadczeniach kompensacyjnych. Wówczas nie tworzy się w raporcie RPA sekcji z okresami pracy nauczycielskiej (mimo, że w programie będą umowy nauczycielskie, to nie wykazujemy dla nich okresów pracy nauczycielskiej w RPA).

Aby zmienić domyślny parametr dotyczący raportu ZUS RPA należy:

- W menu wybrać Jednostka/ Parametry.
- Na wstążce wybrać jednostkę i w drzewie danych kliknąć ZUS RPA.
- W prawym panelu ekranu w sekcji Konfiguracja raportu ZUS RPA kliknąć przycisk Zmień.
- Za pomocą listy selektywnej wskazać w polu Wykazuj okresy pracy nauczycielskiej opcję Nie i kliknąć przycisk Zapisz.

Jak skonfigurować dane jednostki w celu obsługi PPK znaleźć można w rozdziale: *Pracownicze Plany Kapitałowe*.

## Jak ustawić parametr wysyłki deklaracji PIT?

Istnieje możliwość ustawienia wysyłanych deklaracji PIT jednym plikiem dla wszystkich pracowników. W tym celu należy z menu górnego wybrać zakładkę: Jednostka/Parametry/Wysyłka deklaracji PIT. W panelu roboczym kliknąć przycisk Zmień. Z listy rozwijalnej wybrać opcję Hurtowo. Pozostałe czynności dotyczące generowania deklaracji PIT znajdują się na zakładce Wydruki/Formularze PIT.

## Jak ustawić parametr pracy zdalnej?

Na zakładce Jednostka/Parametry/Praca zdalna należy wskazać stawkę ryczałtu za godzinę pracy zdalnej oraz okres obowiązywania tej stawki.

Kolejne czynności dotyczące wprowadzania pracy zdalnej należ wykonać w kartotece pracownika w widoku Kartoteki/Umowy o pracę/Ewidencja czasu pracy/Praca zdalna.

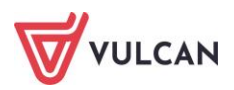

## Wprowadzanie danych osobowych oraz umów pracowników

## O czym jest ten rozdział?

W poniższym rozdziale dowiecie się Państwo w jaki sposób wprowadzić dane osobowe pracowników oraz rejestrować ich umowy.

## Lista omawianych zagadnień

- 1. Jak dodać nową osobę do jednostki?
- 2. W jaki sposób dodać dodatkowe dane mające wpływ na rozliczenia?
- 3. Jak grupowo wprowadzić pracowników do jednostki?
- 4. Jak wprowadzić pracowników do kolejnej jednostki?
- 5. Ewidencja umów o pracę
- 6. Ewidencja umów cywilnoprawnych
- 7. Ewidencja grupy emerytów

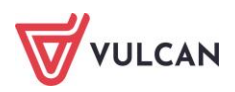

## Jak dodać nową osobę do jednostki?

Po ustawieniu danych konfiguracyjnych, kolejną czynnością jest wprowadzenie danych pracowników w jednostce. Jeśli pracownik ma kilka umów o pracę w różnych jednostkach, jego dane osobowe należy wprowadzić do każdej z nich oddzielnie lub skopiować z innej jednostki.

| Konfiguracja Jednostka Kartote | Ki Operacje bieżące Wymiana Wyd             |                                                                                                    |                 |
|--------------------------------|---------------------------------------------|----------------------------------------------------------------------------------------------------|-----------------|
| Ewidencja<br>osobowa           | Umowy Emeryci Ewidencja PPK<br>cywinoprawne | Jednostka: Z502<br>Umowy/emeryci: Wpisz by wyszukać<br>Umowy/emeryci: Wpisz by wyszukać<br>Vmodaj uróp<br>Dodaj cytekę |                 |
| 🗉 🗁 Osoby                      | Dane identyfikacyjne Dane adresowe          | Dane kontaktowe                                                                                                    |                 |
| - 📓 Adamczyk Józef             | Wpisz, by wyszukać                          | 🕨 Dodaj 🖙 Dodaj grupowo 📝 Zmień zaznaczone 🔋 Kopiuj z innych jednostek 📝 Pokaż osoby z akt                             | ualnymi umowami |
| - 📓 Bober Zbigniew             | Nazwisko                                    | Imie Nr akt                                                                                                    | PESEL           |
| Ciszewska Helena               | Adamczyk                                    | 16705                                                                                                    | 56081300159     |
| Dubaniewicz Irena              |                                             |                                                                                                    | × 4121314235    |
| Dubiel Zenon                   | Ciszewska                                   |                                                                                                    | 7121249584      |
|                                | Dubaniewicz                                 | Wyszukaj osobę: Jabłońska 🥑 Szukaj                                                                                     | 0060600256      |
| Kołakowska Wanda               | Dublel                                      | Deeka DECEI Jadaaati                                                                                                   | 1070650271      |
| 📓 Kowalska Emilia              | 📄 🔙 Głowacka                                | USODA PESEL Jeunioso                                                                                                   | 5030352264      |
| - 📔 Kruk Wacław                | 📄 ⊊ Gruszczyńska                            | ✓         >≤         >56101203648         2501                                                                         | 2020136546      |
| - 🖺 Łączkowska Anna            | 🔄 🔄 Kołakowska                              |                                                                                                    | 8042308766      |
| - 📓 Malicka Anna               | 📄 🔄 Kowalska                                |                                                                                                    | 5032713500      |
| - 🔛 Murek Beata                | 🕅 🔙 Kruk                                    |                                                                                                    | 9111197439      |
| 🔄 🔛 Zofińska Zofia             | 🔲 🔄 Łączkowska                              |                                                                                                    | 4102593602      |
|                                | Malicka                                     |                                                                                                    | 7062182421      |
|                                | Murek                                       |                                                                                                    | 0072334805      |
|                                |                                             | Liczba wierszy: 1 Zaznaczonych: 1                                                                                      | nuluj           |

Aby dodać nową osobę do jednostki należy:

- Wybrać z górnego menu zakładkę Kartoteki/ Ewidencja osobowa.
- W drzewie danych rozwinąć gałąź **Osoby**.
- W prawym panelu ekranu na karcie Dane identyfikacyjne kliknąć przycisk Dodaj.
- W wyświetlonym oknie uzupełnić dane i kliknąć przycisk Dalej.
   Nastąpi automatyczne przekierowanie do okna, gdzie można uzupełnić dane adresowe pracownika.

Pola oznaczone \* są obligatoryjne - ich wypełnienie jest niezbędne, aby zapisać dane w aktywnym formularzu.

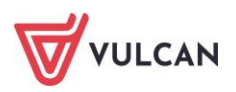

|                                |                               | ×    |
|--------------------------------|-------------------------------|------|
| Dane identyfikacyjne           | Dane adresowe Dane kontaktowe |      |
| Imię: *                        | Bożena                        | ~    |
| Nazwisko: *                    | Bożek                         |      |
| PESEL:                         | 90110163522                   |      |
| Płeć: *                        | kobieta                       | ~    |
| Data urodzenia: *              | 01.11.1990                    | •    |
| Miejsce urodzenia:             |                               |      |
| Drugie imię:                   | <b>•</b>                      | ×    |
| Nazwisko rodowe:               |                               |      |
| Imię ojca:                     | ~                             | ×    |
| Imię matki:                    | <b>*</b>                      | ×    |
| Nazwisko rodowe matki:         |                               |      |
| Obywatelstwo:                  | polskie                       |      |
| NIP:                           |                               |      |
| Dowód osobisty - nr:           |                               |      |
| Dowód osobisty - data wydania: |                               | •    |
| Dowód osobisty - wydany przez: | <b>~</b>                      | ×    |
| Paszport:                      |                               |      |
| Nr akt osobowych:              |                               |      |
|                                |                               |      |
|                                | 🔿 Dalej 🚫 Ar                  | uluj |

- Uzupełnić dane adresowe i kliknąć przycisk Dalej.

|                 | l l                                                                                                    |
|-----------------|----------------------------------------------------------------------------------------------------|
| Dane identyfika | cyjne Dane adresowe Dane kontaktowe                                                                            |
| Miejscowość:    | Wrocław 🗸 🗙                                                                                                    |
| Gmina:          | gm. Wrocław, pow. Wrocław, woj. dolnośląskie                                                                   |
| Kraj:           | Polska 🗡 🗸 🗙                                                                                                   |
| Kod pocztowy:   | 50-008 💌 🗙                                                                                                    |
| Poczta:         | Wrocław 💌 🗙                                                                                                    |
| Ulica:          | al. Dębowa 🗸 🗸                                                                                                 |
| Nr domu:        | 3                                                                                                    |
| Nr mieszkania:  | 12                                                                                                    |
| Oddział NFZ:    | 01R - Dolnośląski Oddział Wojewódzki NFZ we Wrocławiu 🔷 🗙                                                      |
| Urząd skarbowy: | URZĄD SKARBOWY WROCŁAW-PSIE POLE 🗸 🗙                                                                           |
|                 | <ul> <li>☑ Kopiuj adres do adresu zameldowania</li> <li>☑ Kopiuj adres do adresu korespondencyjnego</li> </ul> |
|                 |                                                                                                    |
|                 |                                                                                                    |
|                 |                                                                                                    |
|                 |                                                                                                    |
|                 |                                                                                                    |
|                 |                                                                                                    |
|                 | 🔶 Wstecz 🕒 Dalej 🚫 Anuluj                                                                                      |

- Wpisać dane kontaktowe pracownika (opcjonalnie) i kliknąć przycisk Zapisz.

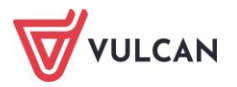

## W jaki sposób dodać dodatkowe dane mające wpływ na rozliczenia?

Po wprowadzeniu danych identyfikacyjnych, adresowych i kontaktowych pracownika nastąpi automatyczne przejście do jego kartoteki. Przed przystąpieniem do operacji wprowadzania umowy/umów pracownika warto jeszcze uzupełnić dodatkowe dane, mające wpływ na naliczanie wynagrodzeń, m.in. na naliczanie podatku, składek ZUS, informacje dotyczące wykształcenia, stopień awansu zawodowego nauczycieli, konto bankowe oraz uczestnictwo w PPK.

Bardzo istotne są dane dotyczące wykształcenia i stopnia awansu zawodowego w przypadku nauczycieli, dla których stawka wynagrodzenia zasadniczego jest automatycznie pobierana z aktualnie obowiązującej tabeli i zasugerowana zgodnie z posiadanym wykształceniem, stopniem awansu zawodowego i przygotowaniem pedagogicznym oraz przeliczona do określonego dla nauczyciela wymiaru etatu.

| ane osobowe              | Wykształcenie                      |                                   | 8        |
|--------------------------|------------------------------------|-----------------------------------|----------|
| Dane identyfikacyjne     | - Dadai                            |                                   |          |
| Dane rozliczeniowe osoby | T Doual                            |                                   |          |
| >> Wykształcenie         | Poziom wykształcenia:              | wyższe wykształcenie magisterskie |          |
| ›› Konto bankowe         | Nazwa szkoły/uczelni:              | Politechnika Wrocławska           |          |
| >> Umowy                 | Kierunek:                          | Biologia                          |          |
| Ochrona danych           | Data ukończenia:                   | 10.07.2013                        |          |
| >> Pliki                 |                                    |                                   | 🛹 Zmień  |
| »» ррк                   |                                    |                                   |          |
| 육 Dane służbowe          | Stopień awansu                     |                                   | <u>^</u> |
| 🛵 Zgłoszenia do ZUS      | 🕂 Dodaj                            |                                   |          |
|                          | Stopień awansu:                    | nauczuciel dwolomowany            |          |
|                          | Data uzyskania:                    | 16 11 2021                        |          |
|                          | Numer aktu:                        |                                   |          |
|                          | Miesiąc uwzględniania do naliczeń: | 01.2022                           |          |
|                          |                                    |                                   | 🛷 Zmień  |
|                          |                                    |                                   |          |
|                          | Stopień awansu:                    | nauczyciel mianowany              |          |
|                          | Data uzyskania:                    | 06.07.2017                        |          |
|                          | Numer aktu:                        | PT 13/17                          |          |
|                          | Miesiąc uwzględniania do naliczeń: | 09.2017                           |          |
|                          |                                    |                                   | 📌 Zmień  |
|                          | Przygotowanie pedagogiczne         |                                   |          |
|                          | Przygotowanie pedagogiczne:        | Tak                               |          |
|                          | Data uzyskania:                    | 10.07.2013                        |          |

Istotne jest również podanie danych dotyczących konta bankowego, na które mają być przekazywane wynagrodzenia i inne płatności z list płac. Kliknąć przycisk **Dodaj**, wprowadzić numer rachunku bankowego i określić domyślność konta na **TAK**.

#### Dane rozliczeniowe osoby

Aby wprowadzić informacje dotyczące danych rozliczeniowych pracownika należy:

- Po wybraniu w menu Kartoteki/ Ewidencja osobowa wybrać w drzewie danych pracownika.
- W prawym panelu ekranu w menu bocznym przejść na zakładkę Dane rozliczeniowe osoby:
  - w razie konieczności np. zatrudnienie osoby innej narodowości, zmodyfikować dane w sekcji
     Obowiązek podatkowy formularz edycyjny aktywowany jest za pomocą przycisku Zmień.
  - w przypadku zatrudnienia emeryta lub rencisty wprowadzić dane do pozostałych sekcji: Prawo do emerytury lub renty, Stopień niepełnosprawności, Ograniczenie emerytalno-rentowe.
  - w sekcji Wykorzystany limit kwoty wolnej ZFŚS wprowadzić dane, gdy funkcję kontroli kwoty wolnej ZFŚS zostały włączone w trakcie roku, a były już wypłacane świadczenia

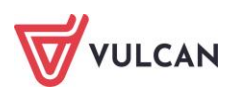

z ZFŚS lub w przypadku gdy pracownik zgłasza fakt wykorzystania części kwoty wolnej w innej jednostce) – formularz edycyjny aktywuje się za pomocą przycisku **Dodaj.** 

| Konfiguracja Jednostka Kartoteki Listy wypłat Operacje b                                                                                                    | ieżące Wymiana Wydruki Pomoc 🧧 Ałcj                                                                                                    |
|----------------------------------------------------------------------------------------------------|----------------------------------------------------------------------------------------------------|
| Ewidencja<br>osobowa Umowy o<br>pracę Cywlinoprawne Emeryci Ew                                                                                                    | Jednostka:     Z501     Importuje-Zwohienia       Umowy/emeryci:     vpisz by wyszukać     Importuje-Zwohienia       Umowy/emeryci:     vpisz by wyszukać     Importuje-Zwohienia                                                                                                    |
| Aganowska Agneszka Agneszka A | Obowiszek podatkowy     8            • Dodaj           • Dodaj             Prawo do emerytury lub renty         • Dodaj           • Prawo do emerytury lub renty         • Dodaj             Prawo do:           1 - osoba, która ma ustalone prawo do emerytury             Prawo do:           1 - osoba, która ma ustalone prawo do emerytury |
| Dubiel Zenon PPK Dubiek Zofa Enowska Ebbieta Cumowa o prace                                                                                                    | Numer:<br>Uvzględniaj w odpisie ZFŚS jako emeryta: Tak                                                                                                    |
| Goląć Andzelka     Dane umowy     Jakubowska Janina     Jakubówska Janina     Jakubówska Janina     Jakubówska Janina     Jakubówska Janina     Jakubówska Janina                                                                                                    | wy Stopień niepełnosprawności 🕅 🕹                                                                                                    |
| Image: Second second second                        | Ograniczenie emerytalno-rentowe E                                                                                                    |
| Kolakovska Wanda<br>Kovalska Emila<br>Kuk Waclaw<br>Kurk Waclaw                                                                                                    | Wykorzystany limit, kwoty wolnej ZFSS                                                                                                    |
| Wypłaty wg list     Wypłaty wg list     Lis Zofia     Lis Zofia     Wypłaty wg list     Zrealizowane poza p     Włodzianek Marusz     Włodzienek Marusz                                                                                                    | Wysokość pobleranej emerytury/renty w roku     E       rogramem             Dodaj                                                                                                    |

#### Wykształcenie osoby

Aby dodać wykształcenie pracownikowi, należy:

- Po wybraniu w menu Kartoteki/ Ewidencja osobowa wybrać w drzewie danych pracownika.
- W prawym panelu ekranu, w menu bocznym przejść na zakładkę Wykształcenie:
  - Kliknąć przycisk Dodaj, wprowadzić dane dotyczące poziomu wykształcenia, nazwy szkoły/uczelni, kierunku oraz daty ukończenia (wiersze opatrzone czerwoną gwiazdką są obowiązkowe) – formularz edycyjny do uzupełnienia danych, aktywuje się po kliknięciu przycisku Zmień w sekcji Wykształcenie. W przypadku uzyskania przez pracownika wyższego poziomu wykształcenia w trakcie zatrudnienia, dane należy wprowadzić za pomocą przycisku Dodaj,
  - wprowadzić dane dotyczące stopnia awansu zawodowego, tj. stopień, datę jego osiągnięcia, numer aktu oraz datę, od której należy uwzględniać dany stopień awansu do naliczeń (w tym miejscu wprowadzić należy tylko jeden z dwóch terminów miesiąc: styczeń lub wrzesień, w których następuje zmiana angażu po uzyskaniu wyższego stopnia awansu zawodowego) formularz do edycyji aktywuje się po kliknięciu przycisku Zmień w sekcji Stopień awansu. Wprowadzenie kolejnego stopnia awansu uzyskanego przez nauczyciela wprowadzamy korzystając z przycisku Dodaj,
  - wprowadzić informację, czy pracownik posiada przygotowanie pedagogiczne i jeśli tak, to kiedy je uzyskał – formularz edycyjny aktywuje się po kliknięciu przycisku Zmień w sekcji
     Przygotowanie pedagogiczne.

Wprowadzenie danych dotyczących wykształcenia i stopnia awansu zawodowego umożliwia m.in. automatyczne sugerowanie stawki wynagrodzenia zasadniczego nauczycieli, zgodnie z obowiązującą tabelą.

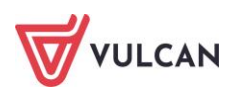

#### Konto bankowe

W większości przypadków wynagrodzenie pracownika przelewane jest na konto bankowe.

Aby wprowadzić informacje dotyczące konta bankowego pracownika należy:

- Po wybraniu w menu Kartoteki/ Ewidencja osobowa należy wybrać w drzewie danych pracownika.
- W prawym panelu ekranu w menu bocznym przejść na zakładkę Konto bankowe.
- Kliknąć przycisk **Dodaj** i wprowadzić informacje takie jak: nazwa konta, numer rachunku oraz czy jest to domyślne konto pracownika.
- Dane dotyczące nazwy banku zostaną automatycznie zidentyfikowane po wpisaniu numeru rachunku.
- Zaakceptować zmiany przyciskiem Zapisz.

Aby wynagrodzenie pracownika wypłacane było na konto bankowe, trzeba taką informację zaznaczyć w jego umowie. Więcej na ten temat w rozdziale: *Jakie informacje trzeba uzupełnić, aby wypłaty odbywały się z konta na konto?* 

## Jak grupowo wprowadzić pracowników do jednostki?

Program wyposażony został w mechanizm umożliwiający grupowe wprowadzanie do ewidencji osobowej pracowników. Ich dane wpisuje się do tabeli - dla każdego pracownika w osobnym wierszu. Po zapisaniu wypełnionego formularza, dane pracowników zostają wprowadzone do wybranej jednostki.

Aby grupowo dodać dane pracowników do jednostki należy:

- Wybrać z górnego menu zakładkę Kartoteki/ Ewidencja osobowa.
- W drzewie danych rozwinąć gałąź **Osoby**.
- W prawym panelu ekranu na karcie Dane identyfikacyjne kliknąć przycisk Dodaj grupowo aktywowany zostanie formularz wraz z tabelą, gdzie w poszczególnych komórkach można wpisać odpowiednie dane identyfikacyjne kolejnych osób.
- Po wpisaniu danych pierwszej osoby, kliknąć przycisk Wstaw nowy wiersz pojawi się kolejny wiersz, gdzie należy wpisać dane kolejnej osoby.
- Zatwierdzić uzupełnianie danych pracowników klikając **Zapisz**.

| Konfiguracja Jednostka Kartoteki | i Listy wypłat Operacje bieżące           | Wymiana Wydruki Po               | moc                            |                                                                   |
|----------------------------------|-------------------------------------------|----------------------------------|--------------------------------|-------------------------------------------------------------------|
| Ewidencja<br>osobowa pracę c     | Umowy Emeryci Ewidencja i<br>ywfinoprawne | Jednostka: Z<br>Umowy/emeryci: w | 502 🔹                          | Dodaj L4     Tmportuj e-Zwolnier     Dodaj urlop     Dodaj opiekę |
| 🖃 🚍 Osoby                        | Dane identyfikacyjne Dane adreso          | we Dane kontaktowe               |                                |                                                                   |
| Adamczyk Józef                   | Wpisz, by wyszukać                        | 🕂 Dodaj 🕂 Dodaj grup             | owo 📝 Zmień zaznaczone 📗 Kopiu | ij z innych jednostek 🛛 📝 Pokaż osoby z ał                        |
| Bober Zbigniew                   | Nazwisko                                  |                                  | Imię                           | Nr akt                                                            |
| Giszewska Helena                 | Adamczyk                                  | Józef                            |                                |                                                                   |
| Dubaniewicz Irena                | Bober                                     | Zbianiew                         |                                |                                                                   |
| Dublei zenon                     | Ciszewska                                 | Helena                           |                                |                                                                   |
|                                  | Dubaniewicz                               | Irena                            |                                |                                                                   |
| Kolakowska Wanda                 | Dublel                                    | Zenon                            |                                |                                                                   |
| - B Kowalska Emila               | 🔄 🔄 Głowacka                              | Daria                            |                                |                                                                   |
| 📄 Kruk Wacław                    | 📄 🔙 Gruszczyńska                          | Grażyna                          |                                |                                                                   |
| - 🗎 Łączkowska Anna              | 📄 🔄 Kołakowska                            | Wanda                            |                                |                                                                   |
| - 🗎 Malicka Anna                 | 📄 🔄 Kowalska                              | Emilia                           |                                |                                                                   |
| - 🔛 Murek Beata                  | 📄 🔙 Kruk                                  | Wacław                           |                                |                                                                   |
| 📄 Zofińska Zofia                 | 🔲 🛀 Łączkowska                            | Anna                             |                                |                                                                   |
|                                  | 🔲 🔄 Malicka                               | Anna                             |                                |                                                                   |
|                                  | 🔲 🔄 Murek                                 | Beata                            |                                |                                                                   |
|                                  |                                           |                                  |                                |                                                                   |

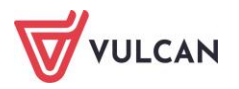

| sz, by wys          | zukać  |                                | 🕂 Wstaw now | y wiersz |                   |                      |             |                    |           |            |                             |              |     |                           |                                        |                                        |          |                     |                                                                      | 🖶 Dr                                    |
|---------------------|--------|--------------------------------|-------------|----------|-------------------|----------------------|-------------|--------------------|-----------|------------|-----------------------------|--------------|-----|---------------------------|----------------------------------------|----------------------------------------|----------|---------------------|----------------------------------------------------------------------|-----------------------------------------|
|                     | Imię   | Nazwisko                       | PESEL       | Płeć     | Data<br>urodzenia | Miejsce<br>urodzenia | Drugie imię | Nazwisko<br>rodowe | Imię ojca | Imię matki | Nazwisko<br>rodowe<br>matki | Obywatelstwc | NIP | Dowód<br>osobisty -<br>nr | Dowód<br>osobisty -<br>data<br>wydania | Dowód<br>osobisty -<br>wydany<br>przez | Paszport | Nr akt<br>osobowych | Oddział NFZ                                                          | Urza<br>skarb                           |
| 1 <b>—</b> Ad       | dam    | <ul> <li>Bąbol</li> </ul>      | 89051239    | м        | 12.05.1989        |                      | ~           |                    | ~         | ~          |                             | Polskie      |     |                           | ÷                                      |                                        |          |                     | 01R -<br>Dolnośląski<br>Oddział<br>Wojewódzki<br>NFZ we<br>Wrocławiu | URZĄD<br>SKARB<br>WROC<br>KRZYK         |
| 2 <mark>—</mark> Ra | afał   | <ul> <li>Bednarek</li> </ul>   | 89121285    | м        | 12.12.1989        |                      | ~           |                    | ~         |            |                             | Polskie      |     |                           |                                        |                                        |          |                     | 01R -<br>Dolnośląski<br>Oddział<br>Wojewódzki<br>NFZ we<br>Wrocławiu | URZĄD<br>SKARB<br>WROC<br>PSIE PI       |
| з — на              | ubert  | <ul> <li>Arunkowicz</li> </ul> | 90121492    | м        | 14.12.1990        |                      | ~           |                    | ~         | •          |                             | Polskie      |     |                           | •                                      |                                        |          |                     | 01R -<br>Doinośląski<br>Oddział<br>Wojewódzki<br>NFZ we<br>Wrocławiu | PIERW<br>URZĄD<br>SKARB<br>WE<br>WROC   |
| 4 <b>—</b> Ac       | drian  | ✓ Asnyk                        | 90121988    | м        | 19.12.1990        |                      | ~           |                    | ~         | ~          |                             | Polskie      |     |                           | *                                      |                                        |          |                     | 01R -<br>Dolnośląski<br>Oddział<br>Wojewódzki<br>NFZ we<br>Wrocławiu | PIERW<br>URZĄD<br>SKARB<br>WE<br>WROC   |
| 5 <b>—</b> Ju       | ıllusz | ▼ Bąk                          | 90031787    | м        | 17.03.1990        |                      | ~           |                    | ~         | ~          |                             | Polskie      |     |                           | ×                                      |                                        |          |                     | 01R -<br>Dolnośląski<br>Oddział<br>Wojewódzki<br>NFZ we<br>Wrocławiu | PIERW<br>URZĄD<br>SKARBO<br>WE<br>WROCI |

Można usunąć dane pracownika, który błędnie lub omyłkowo został wprowadzony do tabeli, poprzez kliknięcie przycisku — (Usuń).

Podczas grupowego dodawania danych warto w sytuacjach, gdzie jest to możliwe wykorzystać mechanizm kopiowania excelowego, czyli powielana zawartości komórki do kolejnych w danej kolumnie:

| Dancia | Jean | ушкасуји | e |          |                     |      |                   |  |  |  |
|--------|------|----------|---|----------|---------------------|------|-------------------|--|--|--|
| Wpisz, | by v | vyszukać |   |          | 🕂 Wstaw nowy wiersz |      |                   |  |  |  |
|        |      | Imię     |   | Nazwisko | PESEL               | Płeć | Data<br>urodzenia |  |  |  |
| 1      | -    | Anna     | × | Kowalski | 79022811            | к    | 28.02.1979        |  |  |  |
| 2      | -    | Alicja   | * | Nowak    |                     |      |                   |  |  |  |

Jeśli użytkownik korzysta z możliwości grupowego wprowadzania danych pracowników do jednostki, warto wprowadzać po kilka osób a nie wszystkich jednocześnie. Zminimalizuje to ryzyko utraty niezapisanych danych w sytuacji np. zerwania połączenia internetowego.

Po wprowadzeniu podstawowych danych należy w prawym panelu ekranu na karcie **Dane adresowe** usunąć znacznik przy pozycji **Pokaż osoby z aktualnymi umowami**. Następnie należy zaznaczyć wprowadzone osoby, kliknąć przycisk **Zmień zaznaczone**, uzupełnić dane adresowe i kliknąć przycisk **Zapisz**.

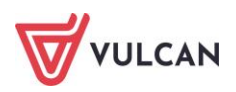

| Konfiguracja Jednostka Karto | teki Listy wypłat Operacje bieżące | Wymiana Wydruki Po                       | moc                      |                                                                               |                         |            | ça i    | Alicja                         |
|------------------------------|------------------------------------|------------------------------------------|--------------------------|-------------------------------------------------------------------------------|-------------------------|------------|---------|--------------------------------|
| Ewidencja<br>osobowa pracę   | Umowy Emeryol Ewidencj             | K Jednostka: Z<br>a PPK Umowy/emeryci: W | 501<br>pisz by wyszukać  | <ul> <li>✓ Dodaj L4</li> <li>✓ Dodaj urlop</li> <li>✓ Dodaj opiekę</li> </ul> | 🕂 Importuj e-zwolnienia |            |         | Przejdź do Strefy<br>Produktów |
| 🗉 🚍 Osoby                    | Dane identyfikacyjne               | Dane kontaktowe                          |                          |                                                                               |                         |            |         |                                |
| Adamczyk Józef               | Wpisz, by wyszukać                 | Adres: Adres zamieszkani                 | a 🛛 👻 🧷 Zmień zaznaczone | Pokaż osoby z aktuał                                                          | nymi umowami            |            |         | 🖶 Druku                        |
| Adamek Albert                | Nazwisko                           | Imie                                     | PESEL                    | Miejscowość                                                                   | Kod pocztowy            | Ulica      | Nr domu | Nr mieszkania                  |
| Adamska Magdalena            | 🖂 🔙 Adamczyk                       | Józef                                    | 56081300159              | Wrocław                                                                       | 50-997                  | Kręta      | 15      |                                |
| Aganowska Agrieszka          | 🔄 🔙 Adamek                         | Albert                                   | 89012092416              | Wrocław                                                                       | 52-122                  | 3 Maja     | 3       |                                |
| 📲 Alka Natalia               | 🔄 🔙 Adamska                        | Magdalena                                | 70031108420              | Wrocław                                                                       | 50-001                  | Aliancka   | 1       | 5                              |
| Antczak Zofia                | 🗐 🔙 Aganowska                      | Agnieszka                                | 82050269903              | Wrocław                                                                       | 50-002                  | Bratkowa   | 12      | 7                              |
| Arunkowicz Hubert            | 🔄 🔄 Akwińska                       | Weronika                                 | 89020228128              | Wrocław                                                                       | 52-123                  | 8 Maja     | 13      |                                |
| 📓 Asnyk Adrian               | 🔄 😼 Alka                           | Natalia                                  | 81112703904              | Wrocław                                                                       | 50-003                  | Celtycka   | 78      |                                |
| - 📓 Babacki Zbigniew         | Antczak                            | Zofia                                    | 83120508664              | Janikowo                                                                      | 88-160                  | Jasna      | 4       | 1                              |
| - 🔛 Bargiel Tomasz           | Arunkowicz                         | Hubert                                   | 90121492637              | Wrocław                                                                       | 52-124                  | Mokra      | 25      |                                |
| - 📓 Basiowska Barbara        | 🔽 🔄 Asnyk                          | Adrian                                   | 90121988918              | Wrocław                                                                       | 52-125                  | Różana     | 42      |                                |
| - 📓 Bąbol Adam               | E Sabacki                          | Zbigniew                                 | 76012907233              | Wrocław                                                                       | 50-004                  | Dokerska   | 12      |                                |
| - 📓 Bączek Dominika          | 🚬 🖳 🚰 Barglel                      | Tomasz                                   | 65090418090              | Wrocław                                                                       | 50-005                  | Ekspresowa | 5       |                                |
| - 📓 Bąk Juliusz              | Basiowska                          | Barbara                                  | 79080136082              | Wrocław                                                                       | 52-122                  | Jodłowa    | 78      |                                |
| Bednarek Rafał               | 📝 🔙 Bąbol                          | Adam                                     | 89051239872              |                                                                               |                         |            |         |                                |
| Bekas Paweł                  | 📄 🔙 Bączek                         | Dominika                                 | 65110212347              | Wrocław                                                                       | 50-007                  | Fromborska | 4       |                                |
| Biegus Honorata              | 🔽 🚰 Bąk                            | Juliusz                                  | 90031787157              | Wrocław                                                                       |                         |            | 1       |                                |
| Boper 2 Digniew              | E Sednarek                         | Rafał                                    | 89121285156              | Wrocław                                                                       | 52-122                  | Jeziorna   | 7       |                                |
| Botek Rotena                 | 📄 🚰 Bekas                          | Paweł                                    | 65020719972              | Wrocław                                                                       | 50-008                  | Glebowa    | 89      |                                |
| Brukselka Joanna             | 🔲 🔙 Blegus                         | Honorata                                 | 75110202886              | Wrocław                                                                       | 50-009                  | Heblarska  | 8       |                                |
| Bukowska Anna                | Bober                              | Zbigniew                                 | 71091108935              | Wrocław                                                                       | 50-990                  | Łyżwiarzy  | 17      |                                |
| Cala Jula                    | E Sorowik                          | Natalia                                  | 79080129365              | Wrocław                                                                       | 50-011                  | Jabłeczna  | 7       |                                |

Dane na karcie Dane kontaktowe wypełnia się analogicznie, jak w przypadku karty Dane adresowe.

## Jak wprowadzić pracowników do kolejnej jednostki?

Jeśli użytkownik ma prawo do prowadzenia ewidencji płacowej w kilku jednostkach, może do nich dodawać dane pracowników. Do ewidencji osobowej każdej jednostki trzeba wprowadzić pracowników oddzielnie lub skopiować dane z innej jednostki. Jednostkę wybiera się w menu głównym na wstążce.

| Konfiguracja Jednostka Karto       | <mark>oteki</mark> Listy wypłat Operacje bieżące Wymiana Wydruki Pomoc |      |
|------------------------------------|------------------------------------------------------------------------|------|
|                                    | 💽 💼 🔣 Jednostka: ZS01                                                  | ✓ ]. |
|                                    | Umowy/emeryci: ZS01                                                    | ^    |
| Ewidencja Umowy o<br>osobowa prace | Umowy Emeryci Ewidencja PPK ZS02                                       |      |
|                                    | ZS03                                                                   |      |
| 🖃 🗁 Osoby                          | Dane identyfikacyjne Dane adresowe Dane kontaktowe ZS04                |      |
| - 🗎 Adamczyk Józef                 | Wpisz, by wyszukać 🚽 Dodaj 🕂 Dodaj gr                                  | iuj  |
| - 🗎 Adamska Magdalena              | Nazwisko ZS06                                                          |      |
| 🗎 Aganowska Agnieszka              | Adamska Magdal ZS07                                                    |      |
| 🛯 📓 Alka Natalia                   | Aganowska Aganesi 7508                                                 |      |
| Babacki Zbigniew                   | Alka Natalia 7509                                                      |      |
| Bargiel Tomasz                     | Rabacki Zbignie ZS10                                                   |      |
| Basiowska Barbara                  | Bargiel Tomas ZC11                                                     |      |
| Bączek Dominika                    | Basiowska Barbar zcto                                                  |      |
| Becas Pawer                        |                                                                        |      |
| Bobor Zhigniour                    |                                                                        |      |
| Borowik Natalia                    | Pawer ZS14                                                             | ~    |
| Bojek Bejene                       | Picyus Holloldd                                                        |      |
| BOZEK BOZENA                       | Digniew Zbigniew                                                       |      |

Po zmianie jednostki należy wykonać analogiczne czynności, jak te opisane powyżej lub skorzystać z opcji kopiowania.

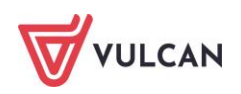

| Konfiguracja   Jednostka <mark>Kartotek</mark> | 🔲 Operacje bieżące 🛛 Wymiana 🛛 Wydr          | uki Pomoc                                               |                                                                       |            |
|------------------------------------------------|----------------------------------------------|---------------------------------------------------------|-----------------------------------------------------------------------|------------|
| Ewidencja<br>osobowa pracę o                   | Umowy Emeryci Ewidencja PPK<br>cywlinoprawne | Jednostka: Z502 v<br>Umowy/emeryci: wpisz by wyszukać v | + Dodaj L4 + Importuj e-Zwolnienia<br>+ Dodaj urlop<br>+ Dodaj opiekę |            |
| 🗉 🗁 Osoby                                      | Dane identyfikacyjne Dane adresowe           | Dane kontaktowe                                         |                                                                       |            |
| - 🖹 Adamczyk Józef                             | Wpisz, by wyszukać                           | 🔹 Dodaj 🛛 🕂 Dodaj grupowo 📝 Zmień zaznaczone 👔 Kopiu    | uj z innych jednostek 🛛 📝 Pokaż osoby z aktualnym                     | i umowami  |
| - 📔 Bober Zbigniew                             | Nazwisko                                     | Imie                                                    | Nr akt                                                                | PESEL      |
| Ciszewska Helena                               | Adamczyk                                     | lózof                                                   |                                                                       | 6081300159 |
| Dubaniewicz Irena                              |                                              |                                                         | ×                                                                     | 4121314235 |
| Dubiel Zenon                                   | Ciszewska                                    |                                                         |                                                                       | 7121249584 |
| Giowacka Daria                                 |                                              | Wyszukaj osobę: Jabłońska                               | Szukaj                                                                | 0060600256 |
| Kolakowska Wanda                               | Dubiel                                       |                                                         |                                                                       | 1070650271 |
| Kowakka Emila                                  | Głowacka                                     | Osoba                                                   | PESEL Jednostka                                                       | 5030352264 |
| Kruk Wacław                                    | Gruszczyńska                                 | 🔽 🚰 Jabłońska Ewa                                       | 56101203648 Z501                                                      | 2020136546 |
| Laczkowska Anna                                | Kołakowska                                   |                                                         |                                                                       | 8042308766 |
| - 📓 Malicka Anna                               | Kowalska                                     |                                                         |                                                                       | 5032713500 |
| - 🖺 Murek Beata                                | 🔄 🔙 Kruk                                     |                                                         |                                                                       | 9111197439 |
| 📄 📔 Zofińska Zofia                             | 🔲 🐖 Łączkowska                               |                                                         |                                                                       | 4102593602 |
|                                                | Malicka                                      |                                                         |                                                                       | 7062182421 |
|                                                | 🔲 🔙 Murek                                    |                                                         |                                                                       | 0072334805 |
|                                                |                                              | Liczba wierszy: 1 Zaznaczonych: 1                       | Kopiuj 🛇 Anuluj                                                       |            |

## Ewidencja umów o pracę

#### Jak zarejestrować umowę o pracę?

Umowę dla pracownika (nauczyciela, pracownika administracji lub obsługi) można wprowadzić w sytuacji, gdy jego dane identyfikacyjne znajdują się już w ewidencji danej jednostki.

Aby wprowadzić umowę nauczycielską należy:

- Wybrać z górnego menu zakładkę Kartoteki/ Umowy o pracę.
- W drzewie danych kliknąć gałąź **Nauczyciele**.
- W prawym panelu ekranu kliknąć przycisk Dodaj.
- W aktywnym formularzu uzupełnić brakujące dane. Konieczne jest, aby:
  - wskazać z listy rozwijalnej osobę;
  - wpisać datę nawiązania umowy;
  - zaznaczyć, czy jest to podstawowe miejsce pracy oraz czy jest to umowa feryjna;
  - wskazać z listy odpowiedni tytuł ubezpieczenia;
  - wpisać stanowisko oraz wymiar etatu.

Niektóre dane w formularzu są wstępnie wypełniane – jako domyślne wartości wskazane są najczęściej występujące rozwiązania. Przed zapisaniem danych warto je jednak przeanalizować.

W razie potrzeby należy wypełnić pozostałe pola w aktywnym formularzu (tj. datę rozwiązania, datę zawarcia umowy, zniżkę godzin, podgrupę, przełożonego) po czym kliknąć **Zapisz**.

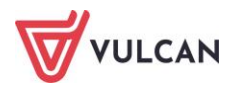

|                             |                                                       | ×    |
|-----------------------------|-------------------------------------------------------|------|
| Osoba: *                    | Bożek Bożena (88031700665)                            | ~    |
| Data rozpoczęcia: *         | 01.09.2023                                            | •    |
| Data zakończenia:           | 31.08.2024                                            | •    |
| Data zawarcia:              | 01.09.2023                                            | •    |
| Forma nawiązania: *         | ślony - zawarta na podstawie ustawy Karta Nauczyciela | ~    |
| Forma rozwiązania:          | ~                                                     | ×    |
| Tytuł ubezpieczenia: *      | 0110 - pracownik podlegający ubezpieczeniom społeczr  | ~    |
| Podstawowe miejsce pracy: * | Tak                                                   | ~    |
| Umowa feryjna: *            | Tak                                                   | ~    |
| Stanowisko: *               | nauczycie                                             | ~    |
| Wymiar etatu: *             | 18 / 18                                               |      |
| Zniżka godzin:              |                                                       |      |
| Podgrupa:                   | ×                                                     | ×    |
| Przełożony:                 | Bober Zbigniew (71091108935)                          | ×    |
|                             | 🖌 Zapisz 🚫 An                                         | uluj |

Dodać dane dotyczące wynagrodzenia zasadniczego pracownika.

| 🎝 Dane osobowe                    | Stan na dzień: 08.05.2024        | Idź do    | osoby                                        |                              |           |            |           |
|-----------------------------------|----------------------------------|-----------|----------------------------------------------|------------------------------|-----------|------------|-----------|
| 🔩 Dane służbowe                   | Папе шточки                      |           |                                              |                              |           |            |           |
| 🜊 Umowa o pracę                   | Dane uniowy                      |           |                                              |                              |           |            | e e       |
| Dane umowy                        | Sygnatura:                       | UP_83     |                                              |                              |           |            |           |
| >> Dane rozliczeniowe umowy       | Data rozpoczęcia:                | 01.09.20  | 23                                           |                              |           |            |           |
| >> Historia umowy                 | Data zakończenia:                | 31.08.20  | 24                                           |                              |           |            |           |
| Staż pracy                        | Data zawarcia:                   | 01.09.20  | 23                                           |                              |           |            |           |
| >> Sposób wypłaty                 | Forma nawiązania:                | umowa o   | pracę na czas określony - zawarta na podstaw | wie ustawy Karta Nauczyciela | 3         |            |           |
|                                   | Forma rozwiązania:               |           |                                              |                              |           |            |           |
|                                   | Tytuł ubezpieczenia:             | 0110 - pr | acownik podlegający ubezpieczeniom społeczny | ym i ubezpieczeniu zdrowotr  | iemu      |            |           |
| Składniki                         | Podstawowe miejsce pracy:        | Tak       |                                              |                              |           |            |           |
| 👫 Kartoteki                       | Umowa feryjna:                   | Tak       |                                              |                              |           |            |           |
| 👬 Wypłaty wg list                 | Stanowisko:                      | nauczycie | el                                           |                              |           |            |           |
| 🙀 Zrealizowane poza programem     | Wymiar etatu:                    | 18/18     |                                              |                              |           |            |           |
| 💐 Udostępnione w Pracownik VULCAN | Wykształcenie:                   | wyższe w  | vykształcenie magisterskie                   |                              |           |            |           |
|                                   | Stopień awansu:                  | nauczycie | el dyplomowany                               |                              |           |            |           |
|                                   | Przygotowanie pedagogiczne:      | Tak       |                                              |                              |           |            |           |
|                                   | Zniżka godzin:                   | 0         |                                              |                              |           |            |           |
|                                   | Podgrupa:                        |           |                                              |                              |           |            |           |
|                                   | Przełożony:                      | Zbigniew  | Bober                                        |                              |           |            |           |
|                                   | Rozdział:                        | domyślny  | / rozdział jednostki: 80101 - WG             |                              |           |            |           |
|                                   |                                  |           | -                                            |                              |           |            | a Taula á |
|                                   |                                  |           |                                              |                              |           |            | 💉 Zmien 🔻 |
|                                   | Wynagrodzenie w miesiącu 05.2024 |           |                                              |                              |           |            |           |
|                                   | 🛨 Dodaj 🔹                        |           |                                              |                              |           |            | 🖶 Druku   |
|                                   | Składnik                         |           | Opis                                         | Należne                      | Wypłacone | Lista płac | Statu     |

W sekcji **Wynagrodzenie w miesiącu...**kliknąć **Dodaj** i z listy rozwijalnej wskazać **Wynagrodzenie zasadnicze**. Wskazać miesiąc, od którego będzie obowiązywało wynagrodzenie zasadnicze. W sytuacji, gdy w danych identyfikacyjnych nauczyciela podane zostały informacje dotyczące wykształcenia, stopnia awansu zawodowego oraz przygotowania pedagogicznego, stawka wynagrodzenia zasadniczego pobrana zostanie z tabeli wynagrodzeń w pełnym wymiarze czasu pracy i przeliczona zgodnie z wymiarem etatu nauczyciela. W takiej sytuacji wystarczy przenieść proponowaną kwotę przyciskiem ze strzałkami i kliknąć **Zapisz**.

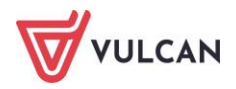

|                             | ×                                 |  |  |  |  |  |
|-----------------------------|-----------------------------------|--|--|--|--|--|
| Składnik:                   | wynagrodzenie zasadnicze          |  |  |  |  |  |
| Etat:                       | 10/18                             |  |  |  |  |  |
| Stopień awansu:             | nauczyciel dyplomowany            |  |  |  |  |  |
| Wykształcenie:              | wyższe wykształcenie magisterskie |  |  |  |  |  |
| Przygotowanie pedagogiczne: | Tak 🗸 🗸                           |  |  |  |  |  |
| Od miesiąca: *              | 09.2024                           |  |  |  |  |  |
| Stawka: *                   | 5915,00 <<< 5915,00               |  |  |  |  |  |
| Kwota:                      | 3286,11                           |  |  |  |  |  |
|                             | Zapisz 🚫 Anuluj                   |  |  |  |  |  |

- W podobny sposób dodać przysługujące pracownikowi dodatki (wypłacane w stałej wysokości przez ustalony okres).
  - W sekcji **Wynagrodzenie w miesiącu...**kliknąć **Dodaj** i z listy rozwijalnej wskazać **Dodatek**.
  - W aktywnym formularzu, za pomocą listy rozwijalnej, wskazać rodzaj dodatku, okres przysługiwania oraz zależność (kwota lub procentowa zależność od innego składnika, np. zasadniczego). Wprowadzone dane zapisać korzystając z przycisku Zapisz.

| <b>+</b> D | odaj 🔹                             |
|------------|------------------------------------|
|            | Wynagrodzenie zasadnicze           |
|            | Wynagrodzenie zasadnicze autorskie |
|            | Dodatek                            |

|                |                          | ×                 |
|----------------|--------------------------|-------------------|
| Nazwa: *       | dodatek motywacyjny      | ~                 |
| Od miesiąca: * | 01.2024                  | *                 |
| Do miesiąca:   | 08.2024                  | ~                 |
| Zależność: *   | wynagrodzenie zasadnicze | ~                 |
| Procent:       | 12,00                    |                   |
|                |                          |                   |
|                |                          |                   |
|                |                          |                   |
|                |                          |                   |
|                |                          | 🗸 Zapisz 🚫 Anuluj |

Najważniejsze dane wprowadzane w umowie odnotowywane są w ostatniej sekcji **Zmiana warunków** umowy.

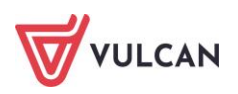

#### Jak zarejestrować umowę o pracę dla pracownika administracji lub obsługi?

Wprowadzenie umowy dla pracownika administracji lub obsługi obliguje użytkownika do wykonania bardzo podobnych czynności, jak w wypadku pracowników pedagogicznych.

Aby wprowadzić umowę dla pracownika, którego dane identyfikacyjne są już w programie należy:

- Wybrać z górnego menu zakładkę Kartoteki/ Umowy o pracę.
- W drzewie danych kliknąć gałąź Administracja lub Obsługa.
- W prawym panelu ekranu kliknąć przycisk Dodaj.
- W aktywnym formularzu uzupełnić brakujące dane. Konieczne jest, aby:
  - wskazać z listy rozwijalnej osobę;
  - wpisać datę rozpoczęcia umowy;
  - zaznaczyć, czy jest to podstawowe miejsce pracy;
  - wskazać z listy odpowiedni tytuł ubezpieczenia oraz formę nawiązania stosunku pracy;
  - wpisać stanowisko oraz wymiar etatu.

Niektóre dane w formularzu są wstępnie wypełniane – jako domyślne wartości wskazane są najczęściej występujące rozwiązania. Przed zapisaniem danych warto je jednak przeanalizować.

W razie potrzeby należy wypełnić pozostałe pola w aktywnym formularzu (tj. datę zakończenia, datę zawarcia umowy, formę rozwiązania, podgrupę wg SIO, tabelę płacową, kategorię zaszeregowania, podgrupę), po czym kliknąć **Zapisz**.

Dane wprowadzone w polu **Tabela płacowa** i **Kategoria zaszeregowania** będą przydatne przy wprowadzaniu wynagrodzenia zasadniczego.

|                             |                                                     | ×     |
|-----------------------------|-----------------------------------------------------|-------|
| Osoba: *                    | Arunkowicz Hubert (90121492637)                     | ~     |
| Data rozpoczęcia: *         | 06.05.2024                                          | •     |
| Data zakończenia:           | 31.12.2024                                          |       |
| Data zawarcia:              | 06.05.2024                                          |       |
| Forma nawiązania: *         | umowa o pracę na czas określony - zawarta na podsta | ~     |
| Forma rozwiązania:          | ×                                                   | ×     |
| Tytuł ubezpieczenia: *      | 0110 - pracownik podlegający ubezpieczeniom społecz | ~     |
| Podstawowe miejsce pracy: * | Tak                                                 | ~     |
| Stanowisko: *               | kierownik gospodarczy                               | ~     |
| Wymiar etatu: *             | 1 / 1                                               |       |
| Podgrupa wg SIO:            | Inny pracownik obsługi 🗸                            | ×     |
| Tabela płacowa:             | AiO - pracownicy samorządowi                        | ×     |
| Kategoria zaszeregowania:   | IX                                                  | ×     |
| Podgrupa:                   | ~                                                   | ×     |
| Przełożony:                 | Bober Zbigniew (71091108935)                        | ×     |
|                             | 🗸 Zapisz 🚫 A                                        | ıuluj |

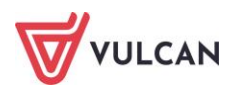

- Dodać dane dotyczące wynagrodzenia pracownika.
- W sekcji Wynagrodzenie w miesiącu... kliknąć Dodaj i z listy rozwijalnej wskazać Wynagrodzenie zasadnicze. Uzupełnić formularz, podając miesiąc, od którego ma przysługiwać oraz stawkę (w podpowiedzi znajdzie się kwota minimalnego wynagrodzenia zasadniczego dla danej kategorii zaszeregowania z wybranej tabeli). W oknie stawka wpisać ustalone wynagrodzenie pracownika w pełnym wymiarze czasu pracy. Kwota zostanie automatyczne przeliczona proporcjonalnie do wymiaru etatu wskazanego w sekcji Dane umowy pracownika),

|                           |                          | × |
|---------------------------|--------------------------|---|
| Składnik:                 | wynagrodzenie zasadnicze |   |
| Etat:                     | 1/1                      |   |
| Kategoria zaszeregowania: | IX                       |   |
| Od miesiąca: *            | 05.2024                  | • |
| Stawka: *                 | 4800,00 3700             |   |
| Kwota:                    | 4800,00                  |   |
|                           | Zapisz 🚫 Anul            | J |

W sekcji Wynagrodzenie w miesiącu... kliknąć Dodaj i z listy rozwijalnej wskazać Dodatek.
 Uzupełnić formularz, podając miesiąc, od którego ma przysługiwać dodatek oraz zależność (kwota lub procentowa wartość od innego składnika, np. zasadniczego). Kliknąć przycisk Zapisz.
 Zależność wyprowadzanego składnika podpowiada się domyślnie z ustalonej wcześniej w widoku Konfiguracja/Składniki/Z umowy zależności.

| Konfiguracja Jednostka                                                           | Kartoteki         | Li        | sty wyplat Operacje bi                                                   | eżące Wy       | /miana 1           | Wydruki P                   | omoc               |                   |                         |                    |                   |                                                                  |                           |                                             |                                                                      | <b>P</b>           |                   | Alicja G                                                               |
|----------------------------------------------------------------------------------|-------------------|-----------|--------------------------------------------------------------------------|----------------|--------------------|-----------------------------|--------------------|-------------------|-------------------------|--------------------|-------------------|------------------------------------------------------------------|---------------------------|---------------------------------------------|----------------------------------------------------------------------|--------------------|-------------------|------------------------------------------------------------------------|
| Ekran startowy                                                                   | Tabek<br>wynagrod | e<br>dzeń | Parametry Instytuc                                                       | je Rejestr     | zmlan R            | ejestr zdarzel<br>kadrowych | i Rejesti<br>płaci | zdarzeń<br>owych  | Porządkowa<br>słowników | nie<br>1           |                   |                                                                  |                           |                                             |                                                                      |                    | Przejd<br>Prc     | ź do Strefy<br>oduktów                                                 |
| 🔄 🚍 Aktualne                                                                     |                   | Skła      | adniki nauczycielskie 🛛 🔝 k                                              | ladniki niena. | uczycielskie       |                             |                    |                   |                         |                    |                   |                                                                  |                           |                                             |                                                                      |                    |                   |                                                                        |
| 📓 Z umowy (26)                                                                   |                   | Wpis      | sz, by wyszukać                                                          | -              | Dodaj              | 🖉 Zmień zaz                 | naczone            | Archiwizuj        | Przekcz zao             | krąglenia          |                   |                                                                  |                           |                                             |                                                                      |                    |                   | Prukuj                                                                 |
| Godzinowe (14)                                                                   |                   | ×,        | Nazwa                                                                    | Skrót          | Podsta<br>ub. społ | Podsta<br>ub.<br>zdrow.     | Podsta<br>podatku  | Podsta<br>chorob. | Podsta<br>macierz.      | Podsta<br>uzupełn. | Podsta<br>trzynas | Podstawa art. 30                                                 | Podsta<br>min.<br>wynagr. | Dodatek<br>za<br>trudne<br>warunki<br>pracy | Zalezność                                                            | Paragraf<br>nauczy | Zaokrą            | Rodzaj SIO                                                             |
| Roczne (10)<br>Socjalne (6)                                                      |                   | ۵         | <ul> <li>wynagrodzenie<br/>zasadnicze</li> </ul>                         | zasadni        | Tak                | Tak                         | Tak                | Tək               | Tak                     | Tək                | Tək               | wynagrodzenie zasadnicze                                         | Tak                       | Nie                                         | kwota<br>proporcjonalna do<br>wymiaru etatu i<br>okresu zatrudnienia | 479                | Zaokrą<br>do 1 gr | Wynagrodzenie<br>zasadnicze                                            |
| Archiwaine                                                                       |                   |           | odatek za wysługę<br>lat                                                 | wysługa        | Tak                | Tak                         | Tak                | Nie               | Tak                     | Tak                | Tak               | dodatek za wysługę lat                                           | Nie                       | Nie                                         | wynagrodzenie<br>zasadnicze                                          | 479                | Zaokrą<br>do 1 gr | Dodatek za wysługę<br>lat                                              |
| Godzinowe (21)                                                                   |                   |           | odatek motywacyjny                                                       | motyw          | Tak                | Tak                         | Tak                | Tak               | Tak                     | Tak                | Tak               | dodatek motywacyjny                                              | Tak                       | Nie                                         | kwota                                                                | 479                | Zaokrą<br>do 1 gr | Dodatek<br>motywacyjny                                                 |
| <ul> <li>Miesięczne (3)</li> <li>Kwartalne (0)</li> <li>Półroczne (0)</li> </ul> |                   |           | <ul> <li>dodatek funkcyjny<br/>na stanowisku<br/>kierowniczym</li> </ul> | kierown        | Tak                | Tak                         | Tak                | Tak               | Tak                     | Tak                | Tak               | dodatek funkcyjny wynikający z<br>pełnienia funkcji kierowniczej | Tak                       | Nie                                         | kwota                                                                | 479                | Zaokrą<br>do 1 gr | Dodatek funkcyjny<br>wynikający z<br>pełnienia funkcji<br>kierowniczej |
| Roczne (5)                                                                       |                   |           | <ul> <li>dodatek funkcyjny<br/>dla wychowawcy</li> </ul>                 | wycho          | Tak                | Tak                         | Tak                | Tak               | Tak                     | Tak                | Tak               | dodatek wychowawcy klasy                                         | Tak                       | Nie                                         | kwota                                                                | 479                | Zaokrą<br>do 1 gr | Dodatek funkcyjny<br>wychowawcy klasy                                  |
| Potrącenia (2)                                                                   |                   |           | <ul> <li>dodatek funkcyjny<br/>dla mentora</li> </ul>                    | mentor         | Tak                | Tak                         | Tak                | Tak               | Tak                     | Tak                | Tak               | dodatek funkcyjny dla opiekuna<br>stażu/mentora                  | Tak                       | Nie                                         | kwota                                                                | 479                | Zaokrą<br>do 1 gr | Dodatek funkcyjny<br>opiekuna stażu                                    |

#### Jak grupowo wprowadzić umowy o pracę dla wybranej grupy pracowników?

Program został wyposażony w mechanizm umożliwiający grupowe wprowadzanie umów pracowników w obrębie danej grupy. Dane dotyczące umów wpisuje się do tabeli - osobny wiersz dla umowy kolejnego pracownika. Po zapisaniu wypełnionego formularza umowy zostają wprowadzone do wybranej jednostki.

Aby grupowo dodać umowy do jednostki należy:

- Wybrać z górnego menu zakładkę Kartoteki/ Umowy o pracę.
- W drzewie danych kliknąć gałąź Nauczyciele lub Administracja lub Obsługa.

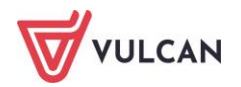

- W prawym panelu ekranu kliknąć przycisk Dodaj grupowo aktywowany zostanie formularz wraz z tabelą, gdzie w poszczególnych komórkach można wpisać odpowiednie dane dotyczące kolejnych umów.
- Po wpisaniu danych pierwszej umowy, kliknąć przycisk Wstaw nowy wiersz pojawi się kolejny wiersz, gdzie wpisać należy dane kolejnej umowy.
- Po dodaniu danych umów, kliknąć **Zapisz**.

| Wpisz, | by w | vyszukać                                |               | 🕂 Wsta      | aw nowy wiersz      |              |     |                                                                                                 |                      |   |                                                                                                    |                             |   |                                                                  |                           |                             |                                                |
|--------|------|-----------------------------------------|---------------|-------------|---------------------|--------------|-----|-------------------------------------------------------------------------------------------------|----------------------|---|----------------------------------------------------------------------------------------------------|-----------------------------|---|------------------------------------------------------------------|---------------------------|-----------------------------|------------------------------------------------|
|        |      | Osoba                                   | Dat<br>rozpoc | ta<br>zęcia | Data<br>zakończenia | Data zawan   | tia | Forma<br>nawiązania                                                                             | Forma<br>rozwiązania |   | Tytuł<br>ubezpieczenia                                                                                | Podstawowe<br>miejsce pracy |   | Stanowisko                                                       | Wymiar etatu -<br>licznik | Wymiar etatu -<br>mianownik | Podgrupa wg<br>SIO                             |
| 1      | -    | Cała Jula<br>(90110163522)              | 01.01.20      | 124 🔻       |                     | ✔ 01.01.2024 | •   | umowa o pracę<br>na czas<br>nieokreślony -<br>zawarta na<br>podstawie<br>ustawy Kodeks<br>Pracy | , Brak               | * | 0110 -<br>pracownik<br>podlegający<br>ubezpieczeniom<br>społecznym i<br>ubezpieczeniu<br>zdrowotnemu  | Tak                         | • | sekretarz szkołyr                                                | 1,00000                   | 2,00000                     | Pracownik<br>ekonomiczno- 💙<br>administracyjny |
| 2      | -    | Arunkowicz<br>Hubert<br>(90121492637)   | 01.01.20      | 124 🔻       |                     | ✔ 01.01.2024 | •   | umowa o pracę<br>na czas<br>nieokreślony -<br>zawarta na<br>podstawie<br>ustawy Kodeks<br>Pracy | <sup>r</sup> Brak    | * | 0110 -<br>pracownik<br>podlegający<br>ubezpieczeniom<br>społecznym i<br>ubezpieczeniu<br>zdrowotnemu  | Tak                         | ~ | archiwista<br>audytor yew                                        | 1,00000                   | 1,00000                     | Pracownik<br>ekonomiczno- 💙<br>administracyjny |
| 3      | -    | Bąk Juliusz<br>(90031787157)            | 01.01.20      | 124 💌       |                     | ✔ 01.01.2024 | •   | umowa o pracę<br>na czas<br>nieokreślony -<br>zawarta na<br>podstawie<br>ustawy Kodeks<br>Pracy | <sup>,</sup> Brak    | * | 0110 -<br>pracownik<br>podlegający<br>ubezpieczeniom<br>społecznym i<br>ubezpieczeniu<br>zdrowotnemu  | Tak                         | • | bibiotekarz<br>bufetowy<br>detaszer<br>dietetyczka               | 1,00000                   | 1,00000                     | Inny pracownik,<br>obsługi                     |
| 4      | -    | Akwińska<br>Weronika ¥<br>(89020228128) | 01.01.20      | 124 🔻       |                     | ✔ 01.01.2024 | *   | umowa o pracę<br>na czas<br>nieokreślony -<br>zawarta na<br>podstawie<br>ustawy Kodeks<br>Pracy | Brak                 | * | 0110 -<br>pracownik<br>podlegający<br>ubezpieczeniom-<br>społecznym i<br>ubezpieczeniu<br>zdrowotnemu | Tak                         | ~ | aozorca<br>drwal<br>dyrektor<br>dyrektor (kier<br>dyrektor (kier | 1,00000                   | 1,00000                     | Pracownik<br>ekonomiczno- 💙<br>administracyjny |
|        |      |                                         |               |             |                     |              |     |                                                                                                 |                      |   |                                                                                                    |                             |   | dyrektor biura<br>dvrektor szkr                                  |                           |                             |                                                |

## Ewidencja umów cywilnoprawnych

Prowadzenie ewidencji umów cywilnoprawnych wymaga wykonania podobnych czynności, jak w wypadku umów o pracę. Istotne jest w pierwszej kolejności wprowadzenie do danej jednostki danych osobowych, a następnie wprowadzenie umów cywilnoprawnych.

#### Jak zarejestrować umowę zlecenie/ umowę o dzieło?

Aby wprowadzić umowę zlecenia/ umowę o dzieło należy:

- Wprowadzić osobę do ewidencji osobowej w widoku Kartoteki/Ewidencja osobowa.
- W menu głównym wybrać Kartoteki / Umowy cywilnoprawne.
- Wskazać jednostkę, w obrębie której będzie dodawana umowa cywilnoprawna.
- W drzewie danych rozwinąć gałąź Aktualne, a następnie wybrać Umowy zlecenia lub Umowy o dzieło.
- W prawym panelu ekranu kliknąć przycisk **Dodaj**.
- W aktywnym formularzu uzupełnić brakujące dane.

| Konfiguracja         | Jednostka Kartot | <mark>teki –</mark> Listy wypła | it Operacje | bieżące Wym   | iana Wydruki    | Pomoc                   |                      |                         |                  |
|----------------------|------------------|---------------------------------|-------------|---------------|-----------------|-------------------------|----------------------|-------------------------|------------------|
| Ω                    | 1                |                                 | 2           | PRK           | Jednostka:      | ZS01                    | × +                  | Dodaj L4 🔶 Importuj e-Z | wolnienia        |
| Ewidencja<br>osobowa | Umowy o<br>pracę | Umowy<br>cywilnoprawne          | Emeryci E   | Ewidencja PPK | Umowy/emeryci:  | wpisz by wyszukać       | ¥                    | Dodaj opiekę            |                  |
| 🖃 🔂 Aktualne (1      | )                | Wpisz, by wy                    | /szukać     | +             | Dodaj 🕂 Dodaj g | jrupowo 🕂 🕂 Dodaj na po | dstawie istniejących | Operacje servjne 🔻      |                  |
| Umowy                | zlecenia (1)     | <b>S</b>                        | Nazwisko    |               | Imię            | PESEL                   | Sygnatura            | Data rozpoczęcia        | Data zakończenia |
| Archiwalne           | (5)              | 🔲 🔄 Cieśł                       | ak          | Marek         |                 | 79081046537             | UZ_5                 | 01.01.2024              | 30.06.2024       |
|                      |                  |                                 |             |               |                 |                         |                      |                         |                  |

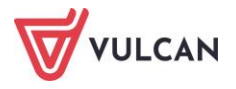

W aktywnym oknie wprowadzić następujące dane:

- z listy rozwijalnej wybrać osobę oraz grupę do jakiej należy osoba (Nauczyciel, Administracja lub Obsługa),
- wpisać datę: rozpoczęcia i zakończenia umowy,
- wpisać nazwę umowy,
- wskazać z listy odpowiedni paragraf.

W sytuacji, gdy umowa zawierana jest z własnym pracownikiem pojawiają się domyślne wartości takie jak: tytuł ubezpieczenia, a co za tym idzie odpowiednie parametry przy uwzględnianiu składek (emerytalnej, rentowej, chorobowej, wypadkowej, FP, FGŚP, FEP) oraz rozdział.

Jeśli umowa zawierana jest z nową osobą, która nie ma umowy o pracę w danej jednostce, trzeba dodatkowo:

- wskazać tytuł ubezpieczenia,
- wskazać, które składki mają być naliczane,
- zaznaczyć, czy przysługują koszty,
- zaznaczyć, czy jest to umowa ryczałtowa: TAK lub NIE,
- z listy rozwijanej wskazać właściwy rozdział oraz paragraf.

Przed zapisaniem danych należy dokładnie przeanalizować wprowadzone dane, zarówno te sugerowane przez system, jak i te wprowadzone do formularza przez użytkownika, a następnie kliknąć przycisk **Zapisz**.

|                                     |                                         | ×    |
|-------------------------------------|-----------------------------------------|------|
| Rodzaj umowy: *                     | Umowa zlecenia                          | ~    |
| Osoba: *                            | Bednarek Rafał (89121285156)            | ~    |
| Grupa: *                            | Administracja                           | ~    |
| Nazwa: *                            | U-ZL/INF/I-VI_2022                      |      |
| Data rozpoczęcia: *                 | 01.01.2024                              | •    |
| Data zakończenia: *                 | 30.06.2024                              | •    |
| Data zawarcia: *                    | 01.01.2024                              | •    |
| Umowa autorska: *                   | Nie                                     | *    |
| Tytuł ubezpieczenia: *              | 0411 - osoba wykonująca umowę agencyjna | Y    |
| Ryczałt: *                          | Nie                                     | ~    |
| Przysługują koszty: *               | Tak                                     | ~    |
| Składka emerytalna: *               | Nie                                     | ~    |
| Składka rentowa: *                  | Nie                                     | *    |
| Składka chorobowa: *                | Nie                                     | ~    |
| Składka wypadkowa: *                | Nie                                     | ~    |
| Składka PPK: *                      | Nie                                     | *    |
| FP: *                               | Nie                                     | ~    |
| FGŚP: *                             | Nie                                     | *    |
| FEP: *                              | Nie                                     | ~    |
| Kod pracy w warunkach szczególnych: | ~                                       | ×    |
| Rozdział: *                         | 80101 - WG                              | ~    |
| Paragraf: *                         | 417 Wynagrodzenia bezosobowe            | *    |
|                                     |                                         |      |
|                                     | 🧹 Zapisz 🚫 An                           | uluj |

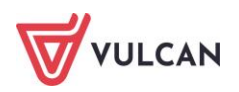

Wskazać konto bankowe zleceniobiorcy wybierając zakładkę **Sposób wypłaty.** Konto bankowe powinno być wprowadzone w **Ewidencji osobowej** w **Danych osobowych** na zakładce **Konto bankowe**.

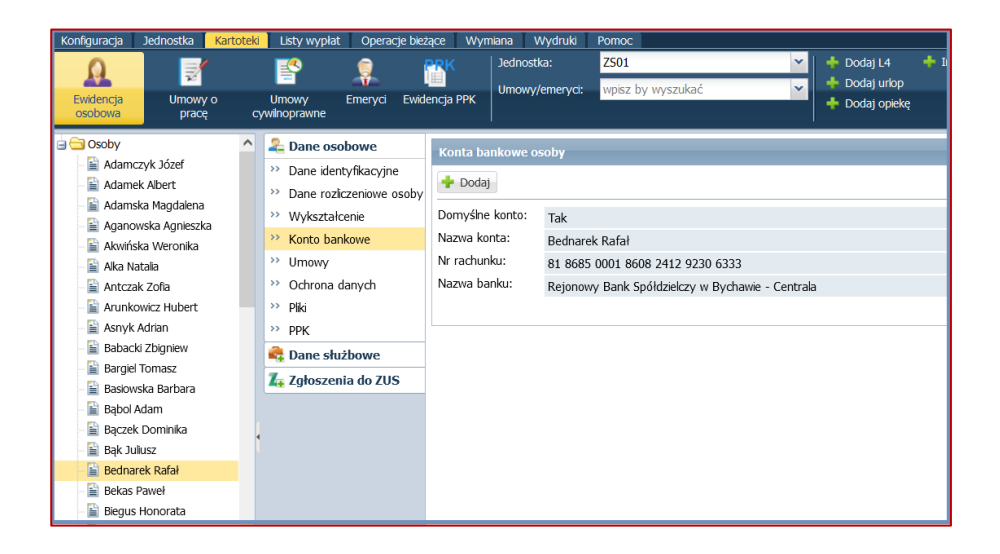

Po zarejestrowaniu umowy zlecenia/ umowy o dzieło konieczne jest wprowadzenie płatności. Jeśli umowa jest dłuższa (trwa przez kilka miesięcy) czynność tę wykonuje się co miesiąc po otrzymaniu rachunku od zleceniobiorcy. Miesiącem płatności który wybieramy jest miesiąc, za który zleceniobiorca przedstawił rachunek.

Aby dodać płatność należy:

- W prawym panelu ekranu, w sekcji Płatności kliknąć Dodaj.
- Wypełnić formularz, podając miesiąc oraz kwotę płatności, a następnie zatwierdzić przyciskiem Zapisz.

|                |         |                 |           | ×             |
|----------------|---------|-----------------|-----------|---------------|
|                |         |                 | Brutto:   | 1473,63       |
|                |         |                 | FUS:      | 0             |
|                |         |                 | NFZ:      | 132,63        |
|                |         |                 | Koszty:   | 294,73        |
|                |         |                 | Odl. NFZ: | 0             |
| Miesiąc: *     | 05.2024 | ¥               | Podatek:  | 141           |
| Liczba godzin: |         |                 | PPK:      | 0             |
| Należne: *     | 1473,63 |                 | Netto:    | 1200          |
|                |         |                 |           |               |
| Kalkulator     | -       | Zapisz 🚫 Anuluj |           | V OK 🚫 Anuluj |

Wprowadzenie odpowiedniej płatności może ułatwić kalkulator, który przelicza kwoty brutto-netto lub odwrotnie według zadanych w umowie parametrów (uwzględniając odpowiednio potrącenia na składki).

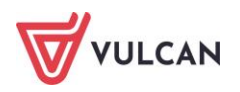

#### Jak grupowo wprowadzić umowy zlecenia/ umowy o dzieło?

Program został wyposażony w mechanizm umożliwiający również grupowe wprowadzanie umów zlecenia oraz umów o dzieło w obrębie jednostki. Dane dotyczące umów wpisuje się do tabeli – osobny wiersz dla każdej kolejnej umowy. Po zapisaniu wypełnionego formularza, umowy zostają wprowadzone do wybranej jednostki.

Aby grupowo dodać umowy do jednostki należy:

- Wybrać z górnego menu zakładkę Kartoteki/Umowy cywilnoprawne.
- W drzewie danych kliknąć gałąź Aktualne/Umowy zlecenia lub Aktualne/ Umowy o dzieło.
- W prawym panelu ekranu kliknąć przycisk Dodaj grupowo aktywowany zostanie formularz wraz z tabelą, gdzie w poszczególnych komórkach można wpisać odpowiednie dane dotyczące kolejnych umów.
- Po wpisaniu danych pierwszej umowy, kliknąć przycisk Wstaw nowy wiersz pojawi się kolejny wiersz, gdzie wpisać należy dane kolejnej umowy.
- Po dodaniu umów kliknąć Zapisz.

## Ewidencja grupy emerytów

Na potrzeby ewidencji emerytów/rencistów korzystających w jednostce ze świadczeń ZFŚS w programie dostępna jest oddzielna zakładka **Emeryci**. Wprowadzenie osób do grupy emerytów, dla których nie było umowy jest możliwe tylko wtedy, gdy ich dane będą wprowadzone do **Ewidencji osobowej** na zakładce **Kartoteki**. Warto uzupełnić również **Dane rozliczeniowe osoby** w sekcji **Prawo do emerytury lub renty** oraz **Stopień niepełnosprawności** (w przypadku rencisty).

| Konfiguracja Jednostka Karto                                                                                                    | oteki Listy wypłat Operacje bieżące Wymi                                                                                           | ana Wydruki Pomoc                                                                                                    |                                                                        |
|----------------------------------------------------------------------------------------------------|----------------------------------------------------------------------------------------------------|----------------------------------------------------------------------------------------------------|------------------------------------------------------------------------|
|                                                                                                    | [ [ 👔 🛐                                                                                                    | Jednostka: ZS01                                                                                                    | Y Dodaj L4 🔶 Importuj e-Zwolnienia                                     |
| Evidencia Umovaria                                                                                                    |                                                                                                    | Umowy/emeryci: wpisz by wyszukać                                                                                                    | Dodaj urkop                                                            |
| osobowa pracę                                                                                                    | cywinoprawne                                                                                                    |                                                                                                    | 🛉 Dodaj opiekę                                                         |
| Aktualne (57)<br>Aktualne (57)<br>Adamska Magdalena<br>Aganowska Agnieszka<br>Aganowska Agnieszka<br>Antczak Zofla<br>Babacki Zbigniew<br>Bagczek Dominika<br>Biggus Honorata | Dane osobowe     Dane identyfikacyjne     Dane rozkczenowe osoby     Wykształcenie     Konto bankowe     Urnowy     Ochrona danych | Obowiązek podatkowy<br>Identyfikator podatkowy:<br>Rodzaj obowiązku podatkowego:<br>Zagraniczny numer identyfikacyjny:<br>Rodzaj numeru identyfikacyjnego:<br>Kraj wydania: | PESEL<br>nieograniczony obowiązek podatkowy (rezydent)<br>Brak<br>Brak |
| Bober Zbigniew                                                                                                    | >> Pliki                                                                                                    |                                                                                                    |                                                                        |
| 📓 Borowik Natalia                                                                                                    | >> ррк                                                                                                    | Prawo do emerytury lub renty                                                                                                    |                                                                        |
| Bozek Bozena                                                                                                    | 뤆 Dane służbowe                                                                                                    | 🕂 Dodaj                                                                                                    |                                                                        |
| Bukowska Anna     Czapla Bernadeta                                                                                                    | 🜊 Umowa o pracę                                                                                                    |                                                                                                    |                                                                        |
| Dubiel Zenon                                                                                                    | >> Dane umowy                                                                                                    | Prawo do:                                                                                                    | 0 - osoba, która nie ma ustalonego prawa do emerytury lub renty        |
| 📄 Dudek Zofia                                                                                                    | >>> Dane rozliczeniowe umowy                                                                                                    | Przyznane od:                                                                                                    | 30.04.2024                                                             |
| 📔 Elanowska Elżbieta                                                                                                    | >>> Historia umowy                                                                                                    | Numer:                                                                                                    |                                                                        |
| - 📔 Gołąb Andżelika                                                                                                    | >> Staż pracy                                                                                                    | Uwzględniaj w odpisie ZFSS jako emeryta:                                                                                                    | Tak                                                                    |
| - 📔 Henia Henryka                                                                                                    | >> Sposób wypłaty                                                                                                    |                                                                                                    |                                                                        |

Aby dodać emerytów do jednostki należy:

- Wybrać z górnego menu zakładkę Kartoteki/Emeryci.
- Z drzewa danych wybrać gałąź Emeryci i kliknąć przycisk Dodaj.
- Z rozwijanego słownika wybrać wprowadzoną do ewidencji osobę.
- Uzupełnić dane w aktywnym oknie formularza i zapisać.

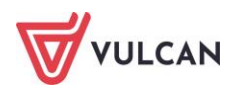

| Konfiguracja Jednostka Kartoteki Li          | sty wypłat Operacje bieżące | Wymiana Wydruki         | Pomoc                      | M L de Dodait 4 de To |
|----------------------------------------------|-----------------------------|-------------------------|----------------------------|-----------------------|
| Ewidencja Umowy o Um<br>osobowa pracę cywino | owy Emeryci Ewidencja I     | PPK                     | wpisz by wyszukać          |                       |
| 🖃 🚍 Emeryci (6) 🛛 🕅 Wpie                     | sz, by wyszukać             | 🕂 Dodaj 🛛 Kwalifikuj en | nerytów Operacje seryjne 🕶 |                       |
| Adamczyk Józef                               | Nazwisko                    | Imię                    | PES                        | EL Sygna              |
| abłońska Ewa                                 | 🤙 Adamczyk                  | Józef                   | 56081300159                | EM_1                  |
| E Leszczyńska Zofia                          | 🔄 Gruszczyńska              | Grażyna                 | 52020136546                | EM_2                  |
| Rybak Jan                                    | 🔙 Jabłońska                 | Ewa                     | 56101203648                | EM_14                 |
| Woźniak Marian                               | Leszczyńska                 | Zofia                   | 51070201783                | EM_4                  |
| 🖃 🗁 Archiwum (4)                             | 🐖 Rybak                     | Jan                     | 58092502173                | EM_3                  |
|                                              | <u>∽</u> ≣ ₩                |                         |                            | EM_15                 |
|                                              | Osoba: *                    | Bukowska Anna (6409240  | 0502)                      | ~                     |
|                                              | Data rozpoczęcia: *         | 30.04.2024              |                            |                       |
|                                              | Data zakończenia:           |                         |                            |                       |
|                                              | Nauczyciel: *               | Nie                     |                            |                       |
| 1                                            |                             |                         |                            |                       |
|                                              |                             |                         | 🖌 Zapisz                   | 🚫 Anuluj              |

W przypadku osób z umowami zakończonymi można skorzystać z zakładki **Kwalifikuj emerytów.** Program wyszuka osoby z wpisaną informacją w **Danych rozliczeniowych osoby.** 

| Konfiguracja Jednostka Kartol      | teki 🔰 Listy wypłat    |                     |                |                        |                                                                                                  |           |            |                     |                     |       |
|------------------------------------|------------------------|---------------------|----------------|------------------------|--------------------------------------------------------------------------------------------------|-----------|------------|---------------------|---------------------|-------|
| <u> </u>                           | F                      | 2                   | Jedno          | istka: ZS              | 02 👻                                                                                             |           |            |                     |                     |       |
| Ewidencja Umowy o<br>osobowa pracę | Umowy<br>cywlinoprawne | Emeryci Ewider      |                | iy/eneryo. 🐂           | isz by wyszukac                                                                                  |           |            |                     |                     |       |
| 🖃 🚍 Emeryci (1)                    |                        | szukać              | 🔶 Dodaj        | Kwalifikuj emery       | rtów Operacje seryjne +                                                                          |           |            |                     |                     |       |
| Archiwum (0)                       | 80                     | Nazwisko            |                | Imię                   | PESEL                                                                                            |           | Sygnat     | tura                | Data rozpoc         | zęcia |
|                                    | - <u>S</u> M           |                     |                |                        |                                                                                                  |           |            |                     | ×                   |       |
|                                    |                        | 🔥 Nazwisko          | Imię           | Pesel                  | Prawo do emerytury lub rent                                                                      | .Y        | Nauczyciel | Data<br>rozpoczęcia | Data<br>zakończenia |       |
|                                    |                        | Kruk                | Wacław         | 591111974              | 1 - osoba, która ma ustalone prawo do                                                            | emerytury | Tak        |                     |                     |       |
|                                    |                        | Zofińska            | Anna<br>Zofia  | 570621824<br>540121789 | <ol> <li>osoba, która ma ustalone prawo do</li> <li>osoba, która ma ustalone prawo do</li> </ol> | emerytury | Tak<br>Nie |                     |                     |       |
|                                    |                        |                     |                |                        |                                                                                                  |           |            |                     |                     |       |
|                                    |                        |                     |                |                        |                                                                                                  |           |            |                     |                     |       |
|                                    |                        |                     |                |                        |                                                                                                  |           |            |                     |                     |       |
|                                    |                        |                     |                |                        |                                                                                                  |           |            |                     |                     |       |
|                                    |                        |                     |                |                        |                                                                                                  |           |            |                     |                     |       |
|                                    |                        |                     |                |                        |                                                                                                  |           |            |                     |                     |       |
|                                    |                        |                     |                |                        |                                                                                                  |           |            |                     |                     |       |
|                                    |                        |                     |                |                        |                                                                                                  |           |            |                     |                     |       |
|                                    |                        |                     |                |                        |                                                                                                  |           |            |                     |                     |       |
|                                    |                        |                     |                |                        |                                                                                                  |           |            |                     |                     |       |
|                                    |                        |                     |                |                        |                                                                                                  |           |            |                     |                     |       |
|                                    | Li                     | iczba wierszy: 3 Za | aznaczonych: 3 |                        |                                                                                                  |           |            |                     |                     |       |
|                                    |                        |                     |                |                        |                                                                                                  |           |            | 🖌 Zap               | isz 🚫 Anuluj        |       |

Po wprowadzeniu grupy emerytów można wprowadzać seryjnie składniki socjalne lub sporadyczne, które można skierować na listę wypłat.

| Konfiguracja   | Jednostka                  | Kartoteki | ľι       | isty wypła   | t Opera  | cje bieżące | Wyn | niana  | Wydruki      | Pomoc    |      |                      |       |          |            |        |
|----------------|----------------------------|-----------|----------|--------------|----------|-------------|-----|--------|--------------|----------|------|----------------------|-------|----------|------------|--------|
|                | 3                          |           |          | <u>(</u>     |          | PRK         |     | Jedno  | stka:        | ZS01     |      |                      | ~     | + Doo    | daj L4     | 🕂 In   |
| Ewidencia      | Limowy                     | 0         | Um       |              | Emeryci  | Ewidencia   | PPK | Umow   | /y/emeryci:  | wpisz by | wysz | zukać                | ~     | + Doo    | daj urlop  |        |
| osobowa        | pracę                      | q         | ywilno   | oprawne      | Lineryer | emacineja   |     |        |              |          |      |                      |       |          | uaj opiekę |        |
| 😑 🗁 Emeryci (S | 5)                         |           | Wp       | isz, by wy   | szukać   |             | +   | Dodaj  | Kwalifikuj e | merytów  | Oper | acje seryjne 🔹       |       |          |            |        |
| - 🗎 Adamo      | zyk Józef<br>zvóska Grażvo | -         | <b>N</b> |              | Naz      | wisko       |     |        | Imię         |          |      | Składniki socjalne   |       |          |            | Sygnat |
| labłoń         | ska Ewa                    | ia        |          | 🔙 Adan       | nczyk    |             |     | Józef  |              |          |      | Składniki sporadyczn | e     |          | M_1        |        |
| Leszczy        | yńska Zofia                |           |          | 🔄 Grus       | zczyńska |             |     | Grażyn | ia           |          |      | Potrącenia           |       |          | :M_2       |        |
| 🗎 Rybak        | Jan                        |           | ☑        | Sabło        | ońska    |             |     | Ewa    |              |          |      | Kwota pobieranej em  | erytu | ry/renty | M_10       |        |
| Archiwum       | (0)                        |           |          | Se Lesza     | zyńska   |             |     | Zofia  |              |          |      | Archiwizacja         |       |          | M_4        |        |
|                |                            |           |          | Service Ryba | ık       |             |     | Jan    |              |          |      | 50052502175          |       |          | M_3        |        |
|                |                            |           |          |              |          |             |     |        |              |          |      |                      |       |          |            |        |
|                |                            |           |          |              |          |             |     |        |              |          |      |                      |       |          |            |        |
| 1              |                            |           |          |              |          |             |     |        |              |          |      |                      |       |          |            |        |

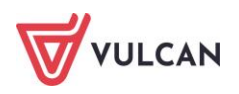

## Wprowadzanie zmian w umowach

## O czym jest ten rozdział?

W rozdziale tym dowiecie się Państwo, w jaki sposób wprowadzać zmiany w umowach zarejestrowanych już w aplikacji. Będą to zmiany na szczeblu ogólnym, czyli dotyczące danych umowy, jak i te bardziej szczegółowe, mające wpływ na naliczenia, np. zmiana wymiaru etatu czy stanowiska. Dowiedzą się Państwo również, jak wprowadzać zmiany dotyczące wysokości oraz sposobu wypłacania różnych składników wynagrodzenia czy też potrąceń. Zapoznają się Państwo z mechanizmem operacji seryjnych oraz możliwościami tej funkcji.

## Lista omawianych zagadnień

- 1. Jak zmienić dane podstawowe umowy?
- 2. Jak w umowie zmienić stanowisko, etat lub zniżkę godzin?
- 3. W jaki sposób wprowadzać zmiany dotyczące stałych składników wynagrodzenia?
- 4. Staż pracy
- 5. Jak dodawać do umowy dodatkowe składniki godzinowe?
- 6. Jak dodawać potrącenia do umowy?
- 7. Jak dodawać składniki sporadyczne lub socjalne?
- 8. Jak automatycznie wyznaczyć kwoty wybranych składników sporadycznych?
- 9. Jak dodawać wypłaty zrealizowane poza programem?
- 10. Jak wprowadzać zmiany w umowach dla wybranej grupy pracowników (operacje seryjne)?

## Jak zmienić dane podstawowe umowy?

Danymi podstawowymi umowy o pracę są informacje ogólne. Należą do nich: sygnatura, daty (nawiązania, rozwiązania oraz zawarcia umowy), formy nawiązania i rozwiązania stosunku pracy, tytuł ubezpieczenia, informacje dotyczące umowy (czy jest to umowa feryjna, aktualna, czy stanowi podstawowe miejsce pracy).

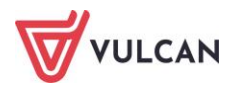

Aby wprowadzić zmiany w danych podstawowych wybranej umowy należy:

- Wybrać z górnego menu zakładkę Kartoteki/Umowy o pracę.
- W drzewie danych rozwinąć odpowiednią gałąź (np. Aktualne/Nauczyciele) i kliknąć wybraną umowę.
- W prawym panelu ekranu w sekcji **Dane umowy** kliknąć przycisk **Zmień** i z otwartego menu wybrać **Dane podstawowe**.
- W aktywnym formularzu wprowadzić nowe dane i kliknąć przycisk **Zapisz**.

| 🎝 Dane osobowe                    | Stan na dzień: 08.05.2024   | 3 Idź do osoby                                                                     | ^               |
|-----------------------------------|-----------------------------|------------------------------------------------------------------------------------|-----------------|
| 🔩 Dane służbowe                   | P                           |                                                                                    | 0               |
| ዲ Umowa o pracę                   | Dane umowy                  |                                                                                    |                 |
| >> Dane umowy                     | Sygnatura:                  | UP_83                                                                              |                 |
| >> Dane rozliczeniowe umowy       | Data rozpoczęcia:           | 01.09.2023                                                                         |                 |
| Historia umowy                    | Data zakończenia:           | 31.08.2024                                                                         |                 |
| Staż pracy                        | Data zawarcia:              | 01.09.2023                                                                         |                 |
| Sposób wypłaty                    | Forma nawiązania:           | umowa o pracę na czas określony - zawarta na podstawie ustawy Karta Nauczyciela    |                 |
| 🕀 Ewidencia czasu pracy           | Forma rozwiązania:          |                                                                                    |                 |
|                                   | Tytuł ubezpieczenia:        | 0110 - pracownik podlegający ubezpieczeniom społecznym i ubezpieczeniu zdrowotnemu |                 |
| R Skradniki                       | Podstawowe miejsce pracy:   | Tak                                                                                |                 |
| 📑 Kartoteki                       | Umowa feryjna:              | Tak                                                                                |                 |
| ቩ Wypłaty wg list                 | Stanowisko:                 | nauczyciel                                                                         |                 |
| 📴 Zrealizowane poza programem     | Wymiar etatu:               | 10/18                                                                              | Dane podstawowe |
| 💐 Udostępnione w Pracownik VULCAN | Wykształcenie:              | wyższe wykształcenie magisterskie                                                  | Stanowisko      |
|                                   | Stopień awansu:             | nauczyciel dyplomowany                                                             | Etat            |
|                                   | Przygotowanie pedagogiczne: | Tak                                                                                | Znižka godzin   |
|                                   | Znižka godzin:              | 0                                                                                  | Rozdziały       |
|                                   | Podgrupa:                   |                                                                                    | Podgrupa        |
|                                   | Przełożony:                 | Zbigniew Bober                                                                     |                 |
|                                   | Rozdział:                   | domyślny rozdział jednostki: 80101 - WG                                            |                 |
|                                   |                             | -                                                                                  | Zmień 🔻         |

|                             |                                                      | ×    |
|-----------------------------|------------------------------------------------------|------|
| Sygnatura: *                | UP_83                                                |      |
| Data rozpoczęcia: *         | 01.09.2023                                           | •    |
| Data zakończenia:           | 31.08.2024                                           | •    |
| Data zawarcia:              | 01.09.2023                                           | •    |
| Forma nawiązania: *         | umowa o pracę na czas określony - zawarta na podsta  | ~    |
| Forma rozwiązania:          | ~                                                    | ×    |
| Tytuł ubezpieczenia: *      | 0110 - pracownik podlegający ubezpieczeniom społeczn | ~    |
| Podstawowe miejsce pracy: * | Tak                                                  | ~    |
| Umowa feryjna: *            | Tak                                                  | ¥    |
| Przełożony:                 | Bober Zbigniew (71091108935)                         | ×    |
| Umowa aktualna: *           | Tak                                                  | ~    |
|                             |                                                      |      |
|                             | 🖌 Zapisz 📃 🗕 Usuń 🚫 An                               | uluj |

Kliknięcie przycisku **Usuń** w aktywnym formularzu zmiany podstawowych danych umowy, usunie umowę, ale wyłącznie w sytuacji, gdy nie została dla niej wygenerowana lista płac.

Zmiana danych podstawowych spowoduje trwałą zmianę w zapisie umowy w sekcji **Dane umowy**. Zmiany te nie będą objęte chronologicznym wykazem w sekcji: **Zmiana warunków umowy**.

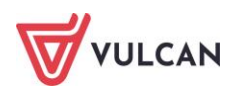

## Jak w umowie zmienić stanowisko, etat lub zniżkę godzin?

Stanowisko, etat oraz zniżka godzin to dane, które również zmienia się w danych podstawowych umowy. Przy wprowadzaniu nowych informacji, podaje się już konkretną datę ich obowiązywania, a historia zmian zostanie wykazana w sekcji **Zmiany warunków umowy**.

Aby zmienić stanowisko, wymiar etatu lub wskazać zniżkę godzin (w wypadku nauczycieli) należy:

- Wybrać z górnego menu zakładkę Kartoteki/ Umowy o pracę.
- W drzewie danych rozwinąć odpowiednią gałąź (np. Aktualne/ Nauczyciele) i kliknąć wybraną umowę.
- W prawym panelu ekranu, w sekcji **Dane umowy**, kliknąć przycisk **Zmień** i z otwartego menu wybrać odpowiednią zakładkę: **Stanowisko**, **Etat** lub **Zniżka godzin, Rozdział lub Podgrupę.**
- W aktywnym formularzu wskazać konkretną datę oraz nowe informacje (stanowisko, wymiar etatu lub zniżkę godzin), a następnie zaakceptować zmianę przyciskiem **Zapisz**.

| Stan na dzień: 08.05.2024   | Idź do osoby                                                                       |               | ^  |
|-----------------------------|------------------------------------------------------------------------------------|---------------|----|
| Dane umowy                  |                                                                                    | 8             |    |
| Sygnatura:                  | UP_83                                                                              |               |    |
| Data rozpoczęcia:           | 01.09.2023                                                                         |               |    |
| Data zakończenia:           | 31.08.2024                                                                         |               |    |
| Data zawarcia:              | 01.09.2023                                                                         |               |    |
| Forma nawiązania:           | umowa o pracę na czas określony - zawarta na podstawie ustawy Karta Nauczyciela    |               |    |
| Forma rozwiązania:          |                                                                                    |               |    |
| Tytuł ubezpieczenia:        | 0110 - pracownik podlegający ubezpieczeniom społecznym i ubezpieczeniu zdrowotnemu |               |    |
| Podstawowe miejsce pracy:   | Tak                                                                                |               |    |
| Umowa feryjna:              | Tak                                                                                |               |    |
| Stanowisko:                 | nauczyciel                                                                         |               | 4  |
| Wymiar etatu:               | 10/18                                                                              | Dane podstawo | we |
| Wykształcenie:              | wyższe wykształcenie magisterskie                                                  | Stanowisko    |    |
| Stopień awansu:             | nauczyciel dyplomowany                                                             | Etat          |    |
| Przygotowanie pedagogiczne: | Tak                                                                                | Zniżka godzin |    |
| Znižka godzin:              | 0                                                                                  | Rozdziały     |    |
| Podgrupa:                   |                                                                                    | Podgrupa      |    |
| Przełożony:                 | Zbigniew Bober                                                                     |               |    |
| Rozdział:                   | domyślny rozdział jednostki: 80101 - WG                                            |               |    |
|                             |                                                                                    | Zmień 🔹       |    |

# W jaki sposób wprowadzać zmiany dotyczące stałych składników wynagrodzenia?

#### Dodanie nowego składnika wynagrodzenia

Stałe składniki wynagrodzenia wypłacane co miesiąc w jednakowej kwocie, przydzielane są w umowie pracownika w sekcji: **Wynagrodzenie w miesiącu...**.

Aby dodać nowy składnik wynagrodzenia w umowie pracownika należy:

- Wybrać z górnego menu zakładkę Kartoteki/ Umowy o pracę.
- W drzewie danych rozwinąć odpowiednią gałąź (np. Aktualne/Nauczyciele) i kliknąć wybraną umowę.
- W prawym panelu ekranu w sekcji Wynagrodzenia w miesiącu ... kliknąć przycisk Dodaj i z listy rozwijalnej wskazać rodzaj składnika (np. Dodatek).
- Wypełnić formularz edycyjny, wskazując:

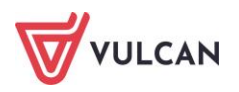

- nazwę składnika (np. dodatek za wysługę lat),
- okres przysługiwania składnika: daty w polu Od-Do miesiąca, w przypadku dodatku stażowego nie wskazujemy daty kończącej dodatek,
- zależność: kwota lub wartość procentowa od innego składnika (np. wynagrodzenia zasadniczego/ minimalnego wynagrodzenia) do wyboru z listy rozwijalnej słownika.
- Zapisać zmiany w formularzu, klikając przycisk **Zapisz**.

|                |                          | ×                 |
|----------------|--------------------------|-------------------|
| Nazwa: *       | dodatek motywacyjny      | <b>~</b> *        |
| Od miesiąca: * | 01.2024                  | ~                 |
| Do miesiąca:   | 06.2024                  | ~                 |
| Zależność: *   | wynagrodzenie zasadnicze | ~                 |
| Procent:       | 12,00                    |                   |
|                |                          |                   |
|                |                          |                   |
|                |                          |                   |
|                |                          |                   |
|                |                          | 🖌 Zapisz 🚫 Anuluj |

#### Zmiana wysokości lub daty przysługiwania składnika

Aby zmienić wysokość wybranego stałego składnika wynagrodzenia, należy w umowie pracownika, w sekcji: **Wynagrodzenie w miesiącu,** w wierszu z opisem tego składnika kliknąć przycisk **Edytuj**, wprowadzić nowe informacje dotyczące sposobu wypłacania tego składnika i zaakceptować je przyciskiem **Zapisz**.

Zmiany zostaną wykazane w sekcji Zmiany warunków umowy.

| Zmiany warunków umowy |                                                          |
|-----------------------|----------------------------------------------------------|
| Wpisz, by wyszukać    | 🕞 Drukuj                                                 |
| Data                  | Opis                                                     |
| - 01.01.2025          | dodatek motywacyjny: nie przysługuje                     |
| - 01.07.2024          | dodatek motywacyjny: 10% stawki wynagrodzenie zasadnicze |
| - 01.05.2024          | wynagrodzenie zasadnicze: stawka: 5915,00 zł             |
| <b>—</b> 01.01.2024   | dodatek motywacyjny: 12% stawki wynagrodzenie zasadnicze |
| - 01.09.2023          | stanowisko: nauczyciel                                   |
| - 01.09.2023          | wymiar etatu: 10/18                                      |
| - 01.09.2023          | znižka godzin: 0                                         |
| - 01.09.2023          | grupa: Nauczyciele                                       |
| Liczba wierszy: 8     |                                                          |

## Staż pracy

W umowach o pracę wprowadza się informacje na temat stażu: ogółem, stażu w zawodzie, stażu do wysługi, stażu do urlopu, stażu do nagrody jubileuszowej. Najczęściej informacje te wprowadza się w aplikacji *Kadry VULCAN*. Istnieje wtedy możliwość automatycznego wyliczenia stażu z wprowadzonych zakończonych okresów zatrudnienia, ale program pozwala również na uzupełnienie danych i wyliczenie stażu pracy z poziomu aplikacji *Płace VULCAN*. Na zakładce **Dane służbowe/Historia zatrudnienia** kliknąć przycisk **Dodaj**, w oknie edycyjnym wprowadzić po kolei zakończone okresy zatrudnienia. Kliknąć przycisk **Zapisz**.

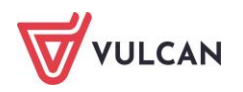

|                                |                              | ×      |
|--------------------------------|------------------------------|--------|
| Pracodawca: *                  | Zespół Szkół Nr 1 w Bronkach | _      |
| Rodzaj pracodawcy:             |                              |        |
| Data rozpoczęcia: *            | 01.09.2015                   | •      |
| Data zakończenia: *            | 31.08.2019                   | •      |
| Rodzaj wykonywanej pracy:      | praca                        | ¥ ×    |
| Wymiar etatu:                  | 18 / 18                      |        |
| Stanowisko:                    | nauczyciel                   |        |
| Liczba dni urlopu bezpłatnego: | 2                            |        |
|                                |                              |        |
|                                | 🖌 Zapisz 🚫                   | Anuluj |

Po wprowadzeniu wszystkich zakończonych okresów zatrudnienia, w menu bocznym, w pozycji **Staże pracy** rozwiną się trzy sekcje: **Staże na dzień, Staże na starcie, Staże zmieniające.** 

| 🚑 Dane osobowe                    | Staż na dzień: 06.10.2023     |             |            |                 |            |
|-----------------------------------|-------------------------------|-------------|------------|-----------------|------------|
| ዲ Dane służbowe                   | Staże na dzień                |             |            |                 |            |
| >> Historia zatrudnienia          |                               |             |            |                 | = parter   |
| ዲ Umowa o pracę                   |                               |             |            |                 | - Drukuj   |
| >> Dane umowy                     |                               |             | Liczba lat | Liczba miesięcy | Liczba dni |
|                                   | staż ogołem                   |             | 18         | 1               | 6          |
| Darie roziczeniowe urnowy         | staż w zawodzie               |             | 18         | 1               | 6          |
| Historia umowy                    | staż do wysługi               |             | 18         | 1               | 6          |
| Staż pracy                        | staż do urłopu                |             | 18         | 1               | 6          |
| Sposób wypłaty                    | staż do nagrody jubieuszowej  |             | 18         | 1               | 6          |
| 🚱 Ewidencja czasu pracy           | Staże na starcie              |             |            |                 |            |
| 👫 Składniki                       | Zmień Whyler                  |             |            |                 | 🚍 Drukuj   |
| 🛃 Kartoteki                       | VVYICZ                        | 7           |            |                 | - Drukuj   |
| 🙀 Wypłaty wg list                 |                               | uwzględniaj | Liczba lat | Liczba miesięcy | Liczba dni |
| 7realizowane noza programem       | staż ogółem                   | Nie         | 15         | 0               | 0          |
|                                   | staż w zawodzie               | Nie         | 15         | 0               | 0          |
| 📭 Udostępnione w Pracownik VULCAN | staż do wysługi               | Nie         | 15         | 0               | 0          |
|                                   | staž do urlopu                | Nie         | 15         | 0               | 0          |
|                                   | staż do nagrody jubileuszowej | Nie         | 15         | 0               | 0          |
|                                   | Staże zmieniające             |             |            |                 | 8          |
|                                   | 🔶 Dodaj                       |             |            |                 |            |

- W sekcji Staże na dzień program pokazuje staże na wskazany w oknie wyżej dzień roku. Program na podstawie wprowadzonych informacji (stażu na starcie lub stażu zmieniającego i okresu trwania bieżącej umowy) automatycznie wyliczy i wyznaczy staż na dany dzień. Użytkownik nie ma możliwości wprowadzania zmian w tej sekcji.
- W sekcji Staże na starcie po wprowadzeniu danych w zakładce Historia zatrudnienia, można wyliczyć staż pracownika, klikając przycisk Wylicz.

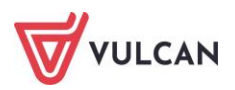

| żek Bożena (UP_83): 01.0      | 9.2023 - 31.08.2024 |                 |            |                         |                                              |                                  |
|-------------------------------|---------------------|-----------------|------------|-------------------------|----------------------------------------------|----------------------------------|
|                               |                     |                 |            |                         |                                              | 🖶 Druku                          |
| Rodzaj stażu                  | Liczba lat          | Liczba miesięcy | Liczba dni | Uwzględnione okresy     | Uwzględniona liczba dni<br>obniżających staż | Uwzględniona liczba lat<br>nauki |
| taż ogółem                    | 3                   | 11              | 28         | 01.09.2015 - 31.08.2019 | 2                                            |                                  |
| aż w zawodzie                 | 3                   | 11              | 28         | 01.09.2015 - 31.08.2019 | 2                                            |                                  |
| aż do wysługi                 | 3                   | 11              | 28         | 01.09.2015 - 31.08.2019 | 2                                            |                                  |
| aż do urlopu                  | 3                   | 11              | 28         | 01.09.2015 - 31.08.2019 | 2                                            |                                  |
| aż do nagrody<br>Ibileuszowej | 3                   | 11              | 28         | 01.09.2015 - 31.08.2019 | 2                                            |                                  |
|                               |                     |                 |            |                         |                                              |                                  |
|                               |                     |                 |            |                         |                                              |                                  |
|                               |                     |                 |            |                         |                                              |                                  |
|                               |                     |                 |            |                         |                                              |                                  |
|                               |                     |                 |            |                         |                                              |                                  |
|                               |                     |                 |            |                         | 🔶 Wste                                       | ecz 🖌 Zapisz 🚫 An                |

Użytkownik może wprowadzać dane tylko do sekcji **Staże na starcie** i **Staże zmieniające.** Staże zmieniające określa się w sytuacji, gdy pracownik w trakcie zatrudnienia przyniesie dokument i należy przeliczyć jego staż pracy od następnego miesiąca.

#### Staże na starcie to staże jakie pracownik nabył do momentu zawarcia bieżącej umowy.

Aby wprowadzić dane w sekcji **Staże na starcie** bez uzupełniania danych w zakładce **Historia zatrudnienia** wystarczy kliknąć przycisk **Zmień** i wypełnić formularz. Wprowadzone dane trzeba zaakceptować przyciskiem **Zapisz.** 

W sekcji Staże na starcie jest możliwość wyboru parametru Zawsze Uwzględniaj: TAK lub NIE.

Przy wyborze opcji **Zawsze uwzględniaj-NIE**, program ustali, czy okresy zatrudnienia z zakładki **Historia zatrudnienia** i bieżącej umowy tworzą nieprzerwaną ciągłość i czy okresy zatrudnienia nie dublują się. W takim przypadku program pominie okresy zatrudnienia z tego okresu z sekcji **Staże na starcie** i obliczy staż od najwcześniejszej daty zatrudnienia w ciągłości. Jeżeli nie będzie ciągłości, program wyliczy staż pracy, jak przy ustawieniu parametru **Zawsze uwzględniaj-TAK**.

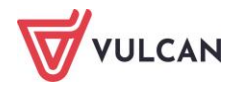

Opcję tą można wykorzystać w przypadkach, gdy niektóre okresy wykazane w Historii zatrudnienia mają być nieuwzględniane w danym rodzaju stażu.

Dane dotyczące stażu w razie konieczności najlepiej modyfikować w sekcji **Staże na stracie**. W sekcji **Staże zmieniające** dane wpisuje się w bardzo sporadycznych sytuacjach, np. zmiany stażu w sposób skokowy.

## Jak dodawać do umowy dodatkowe składniki godzinowe?

Aby wprowadzić i wypłacić pracownikowi wynagrodzenie za dodatkowe składniki godzinowe, np. nadliczbowe, ponadwymiarowe lub zastępstwa, należy zarejestrować je najpierw w jego umowie. W tym celu należy:

- Wybrać z górnego menu zakładkę Kartoteki/ Umowy o pracę.
- W drzewie danych rozwinąć odpowiednią gałąź (np. Aktualne/Nauczyciele) i kliknąć wybraną umowę.
- W prawym panelu ekranu w menu bocznym rozwinąć gałąź **Składniki** i kliknąć **Godzinowe**.
- Kliknąć przycisk **Dodaj** i w formularzu edycyjnym podać informacje dotyczące dodatkowych godzin:
  - wskazać miesiąc, nazwę oraz zależność;
  - wpisać lub zaakceptować sugerowaną wartość dotyczącą wymiaru oraz procentu;
  - wpisać liczbę godzin;
  - pozostawić zaznaczenie w opcji Rozdziały tak jak w umowie jeśli ma zostać zastosowana domyślna klasyfikacja budżetowa, to znaczy taka, jak w opisie umowy;
  - odznaczyć opcję Rozdziały tak jak w umowie i wpisać liczbę godzin w poszczególnych rozdziałach, do których mają zostać dopisane dodatkowe godziny.

|                              |                                                                     |               | ×            |
|------------------------------|---------------------------------------------------------------------|---------------|--------------|
| Miesiąc: *                   | 05.2024                                                             |               | ~            |
| Nazwa: *                     | godziny ponadwymiarowe                                              |               | ~            |
| Wymiar: *                    | 75,00                                                               |               | _            |
| Zależność: *                 | wynagrodzenie zasadnicze                                            |               | ~            |
| Procent:                     | 100,00                                                              |               |              |
| Liczba godzin: *             | 12,00                                                               |               |              |
| Rozpisane<br>Liczba godzin w | e na Rozdziały tak jak przy umowie<br>/ poszczególnych rozdziałach: |               |              |
| Rozdział                     | Zadanie                                                             | Liczba godzin |              |
| 80101                        | WG                                                                  | 8,00          | ^            |
| 80103                        | WG                                                                  | 4,00          |              |
| 80104                        | WG                                                                  | 0,00          |              |
| 80107                        | WG                                                                  | 0,00          |              |
| 80115                        | WP                                                                  | 0.00          | $\checkmark$ |
|                              |                                                                     | 🗸 Zapisz 🚫 A  | nuluj        |

- Kliknąć przycisk Zapisz.

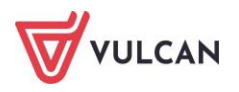

## Jak dodawać potrącenia do umowy?

Przed przystąpieniem do przygotowywania list płac wprowadzić w umowach pracowników potrącenia, które mają być uwzględniane przy naliczeniach wynagrodzeń.

Składniki potrąceń powinny być wcześniej zdefiniowane na zakładce Konfiguracja/ Składniki/ Aktualne/ Potrącenia, a w następnie na zakładce Jednostka/ Konta bankowe/ Konta potrąceń wprowadzone konta do tych potrąceń.

Aby dodać potrącenie w umowie pracownika należy:

- Wybrać z górnego menu zakładkę Kartoteki/ Umowy o pracę.
- W drzewie danych rozwinąć odpowiednią gałąź (np. Aktualne/ Nauczyciele) i kliknąć wybraną umowę.
- W prawym panelu ekranu w menu bocznym rozwinąć gałąź Składniki/ Potrącenia.
- Kliknąć przycisk **Dodaj** i w formularzu edycyjnym podać informacje dotyczące potrącenia:
  - Z listy rozwijalnej wybrać potrącenie, okres, w którym ma być pobierane potrącenie, zależność oraz kwotę,
  - program automatycznie pobierze dane dotyczące numeru konta z parametrów programu (o ile wcześniej zostało ono ustalone dla danego potrącenia),

lub

- kliknąć przycisk Ustal konto indywidualne jeśli potrącenie ma być wysyłane na odrębny, indywidualny rachunek bankowy (np. w wypadku potrąceń komorniczych), należy pamiętać o opcji kontroli wysokości potrąceń komorniczych parametr Kwoty wolne od potrąceń 100% wynagrodzenie minimalne netto),
- zaakceptować zmiany przyciskiem Zapisz.

|                 |                                                           |            | 1    |
|-----------------|-----------------------------------------------------------|------------|------|
| Nazwa: *        | Zajęcie Komornicze                                        |            | ~    |
| Od miesiąca: *  | 05.2024                                                   |            | ~    |
| Do miesiąca:    |                                                           |            | ~    |
| Zależność: *    | wynagrodzenie (świadczenia) netto z listy płac            | _          | ×    |
| Procent:        | 50,00                                                     | /          |      |
| Indywidualne ko | Roze                                                      | oisz na ra | aty  |
| Nazwa konta:    | Komornik Sądowy Rewir I Nowe Miasto                       |            |      |
| Miejscowość:    | Wrocław                                                   | ~          | ×    |
| Gmina:          | gm. Wrocław, pow. Wrocław, woj. dolnośląskie              | ~          | ×    |
| Kod pocztowy:   | 50-004                                                    | ~          | ×    |
| Poczta:         | Wrocław                                                   | ~          | ×    |
| Ulica:          | al. Jana Kasprowicza                                      | ~          | ×    |
| Nr domu:        | 3                                                         |            |      |
| Nr mieszkania:  |                                                           |            |      |
| Tytułem:        | Sygn SN-253-2024                                          |            |      |
| Numer konta:    | 63 8046 1038 2448 6211 5786 4379                          |            |      |
| Nazwa banku:    | Bank Spółdzielczy w Radzyniu Podlaskim - Oddział Ostrówek |            |      |
|                 | Ustal konto indywidualne Zrezygnuj z konta indyw          | widualne   | go   |
|                 | 🗸 Zapisz                                                  | 🚫 An       | uluj |

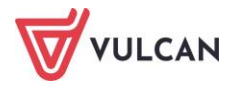

## Jak dodawać składniki sporadyczne lub socjalne?

Aby wypłacić pracownikowi składnik sporadyczny (np. nagrodę dyrektora) lub składnik socjalny (np. zapomogę losową), trzeba dodać go w odpowiedniej wysokości do jego umowy.

W tym celu należy:

- Wybrać z górnego menu zakładkę Kartoteki/Umowy o pracę.
- W drzewie danych rozwinąć odpowiednią gałąź (np. Aktualne/Nauczyciele) i kliknąć wybraną umowę.
- W prawym panelu ekranu w menu bocznym rozwinąć zakładkę **Składniki** i wybrać składniki **So**cjalne lub **Sporadyczne.**
- Kliknąć przycisk Dodaj i w formularzu edycyjnym podać informacje dotyczące składnika wskazać miesiąc, nazwę oraz kwotę. Zmiany zaakceptować przyciskiem Zapisz.

W przypadku niektórych składników np. nagrody dyrektora, świadczenia socjalne jest możliwość wykorzystania seryjnego dodawania składników na zakładce **Operacje seryjne**.

## Jak automatycznie wyznaczyć kwoty wybranych składników sporadycznych?

Program *Płace VULCAN* daje możliwość automatycznego wyznaczenia kwoty niektórych składników sporadycznych w umowach pracowników. Są to m.in. dodatkowe wynagrodzenie roczne, nagroda jubileuszowa, ekwiwalent za urlop wypoczynkowy, odprawa emerytalna, odprawa z art.20 i 28 KN. Warunkiem niezbędnym do wyliczenia propozycji kwoty jest zebrane w programie *Płace VULCAN* odpowiednie archiwum danych, np. wypłaconych list wypłat, zarejestrowanych absencji, itp.

#### Dodatkowe wynagrodzenie roczne

#### Parametry

Przed przystąpieniem do wyliczenia dodatkowego wynagrodzenia rocznego, warto przejrzeć i w razie konieczności zmodyfikować parametry programu.

Parametry dotyczące dodatkowego wynagrodzenia rocznego dostępne są w menu Konfiguracja/ Parametry/ Parametry naliczeniowe/ Trzynastka.

#### Naliczanie trzynastki:

- Sposób uwzględniania składników wynagrodzeń wypłaconych za czas L4 domyślnie ustawiony jest parametr nie uwzględniać. Oznacza, to, że przy takim ustawieniu do naliczania dodatkowego wynagrodzenia rocznego nie będą włączane składniki wynagrodzeń wypłacone za czas choroby,
- Sposób uwzględniania wynagrodzeń domyślnie ustawiony jest parametr zgodnie z datą wypłaty, czyli datą z listy wypłat (metoda kasowa),
- Sposób uwzględniania JDU domyślnie ustawiony jest parametr wypłacone za rok poprzedni, niż ten za który naliczana jest 13-tka.

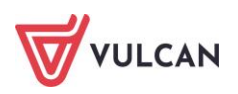

- Uzupełnianie trzynastki do średniej chorobowej:
  - Uzupełniać tylko o nieobecności typu ZUS domyślny parametr Tak,
  - Uzupełniać o miesiące niezatrudnienia domyślny parametr Tak.
- Sposób obniżania o absencje nierozliczane na listach płac:

Na liście znajdują się tutaj absencje w kolejności alfabetycznej wraz z proponowanym sposobem obniżenia dla nauczycieli oraz nienauczycieli. Ten parametr dotyczy wprowadzonych, ale niewypłaconych nieobecności (np. urlop okolicznościowy lub zwolnienie z tytułu art. 67KN lub art.188KP), za które pomniejszana jest podstawa naliczenia 13-tki.

Wszystkie parametry mające wpływ na sposób naliczania dodatkowego wynagrodzenia rocznego użytkownik programu może modyfikować.

Aby zmienić parametry naliczeniowe 13-tki należy:

- W menu wybrać Konfiguracja/ Parametry.
- W drzewie danych wybrać **Parametry naliczeniowe/ Trzynastka**.
- Zapoznać się z wprowadzonymi parametrami w prawym panelu ekranu w sekcjach: Naliczanie trzynastki, Uzupełnianie trzynastki do średniej chorobowej oraz Sposób obniżania o absencje nierozliczone na liście płac.
- W razie konieczności kliknąć przycisk Zmień i wprowadzić zmiany w formularzach edycyjnych.
   Zaakceptować zmiany przyciskiem Zapisz.

| Naliczanie trzynas                                             | tki                                                                                    |                                                    |                                           |                                | 8                                    |
|----------------------------------------------------------------|----------------------------------------------------------------------------------------|----------------------------------------------------|-------------------------------------------|--------------------------------|--------------------------------------|
| Sposób uwzględniai<br>Sposób uwzględniai<br>Sposób uwzględniai | nia skladników wynagrodzeń wypłaconych za czas L4:<br>nia wynagrodzeń:<br>nia JDU:     | nie uwzględnia<br>zgodnie z datą<br>wypłacone za r | ć<br>wypłaty<br>ok, za który naliczana ju | est 13-tka                     | 💙 Zmień                              |
| Uzupełnianie trzyn                                             | astki do średniej chorobowej                                                           |                                                    |                                           |                                | 8                                    |
| Uzupełniać tylko o r<br>Uzupełniać o miesia                    | nieobecność typu ZUS:<br>ce niezatrudnienia:                                           | Tak<br>Tak                                         |                                           |                                | 📌 Zmień                              |
| Sposób obniżania                                               | o absencje nierozliczane na liście płac                                                |                                                    |                                           |                                |                                      |
| Wpisz, by wyszukać                                             | Zmień                                                                                  |                                                    |                                           |                                | 🖶 Drukuj                             |
| Symbol                                                         | Nazwa absencji                                                                         |                                                    | Skrót                                     | Sposób obniżania - nauczyciele | Sposób obniżania -<br>nienauczyciele |
| AW1                                                            | akcja i wypoczynek OSP                                                                 |                                                    | OSP                                       | według dni kalendarzowych      | według dni roboczych                 |
| AZ                                                             | aresztowanie lub zatrzymanie                                                           |                                                    | areszt                                    | według dni kalendarzowych      | według dni roboczych                 |
| В                                                              | badanie lekarskie - zakładowe i związane z chorobami zakaź                             | nymi                                               | badanie zakł.                             | według dni kalendarzowych      | według dni roboczych                 |
| PW1                                                            | krótkotrwałe przeszkolenie wojskowe                                                    |                                                    | szkol. wojskowe                           | według dni kalendarzowych      | według dni roboczych                 |
| PR                                                             | posiedzenie rady nadzorczej                                                            |                                                    | rada nadzorcza                            | według dni kalendarzowych      | według dni roboczych                 |
| PS                                                             | posiedzenie samorządu                                                                  |                                                    | pos. samorządu                            | według dni kalendarzowych      | według dni roboczych                 |
| РК                                                             | posiedzenie w charakterze członka komisji pojednawczej                                 |                                                    | komisja pojedn.                           | według dni kalendarzowych      | według dni roboczych                 |
| PZ                                                             | prowadzenie zajęć w szkole zawodowej, szkole wyższej lub j<br>badawczej, kurs zawodowy | ednostce                                           | wykłady                                   | według dni kalendarzowych      | według dni roboczych                 |
| SN                                                             | stan nieczynny                                                                         |                                                    | stan nieczynny                            | według dni kalendarzowych      | według dni roboczych                 |

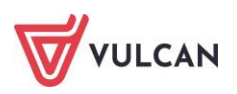
Sposoby obniżania absencji nierozliczanych na liście:

| według dni kalendarzowych |
|---------------------------|
| według dni roboczych      |
| według godzin             |
| według współczynnika 1/30 |
| nie obniżaj               |

Dodatkowo przed przystąpieniem do automatycznego wyliczenia kwot trzynastki warto przejrzeć, które składniki wchodzą do podstawy naliczeń i w razie konieczności zmodyfikować ustawienia, dostosowując je do swoich potrzeb.

Wszystkie składniki są dostępne w menu **Konfiguracja/ Składniki**. Parametry warunkujący przyjęcie lub wyłączenie składnika z naliczeń znajduje się na zakładce **Podstawa trzynastki**.

|                                     |                                         | ×    |
|-------------------------------------|-----------------------------------------|------|
| Nazwa: *                            | dodatek motywacyjny                     |      |
| Skrót: *                            | motywacyjny                             |      |
| Podstawa ub. społecznego: *         | Tak                                     | ~    |
| Podstawa ub. zdrowotnego: *         | Tak                                     | ~    |
| Podstawa podatku: *                 | Tak                                     | ~    |
| Podstawa zasiłku chorobowego: *     | Tak                                     | ~    |
| Podstawa zasiłku macierzyńskiego: * | Tak                                     | ~    |
| Podstawa uzupełnienia: *            | Tak                                     | ~    |
| Podstawa trzynastki: *              | Tak                                     | ~    |
| Podstawa art. 30:                   | Tak                                     |      |
| Dodatek za trudne warunki pracy: *  | Nie                                     | _    |
| Zależność: *                        | kwota                                   | ~    |
| Paragraf:                           | 401 Wynagrodzenia osobowe pracowników 🗸 | ×    |
| Zaokrąglenie: *                     | Zaokrąglaj do 1 gr                      | ~    |
| Rodzaj SIO:                         | Dodatek motywacyjny                     | ×    |
|                                     |                                         |      |
|                                     | 🖌 Zapisz 📃 🗕 Usuń 🚫 An                  | uluj |

Więcej na temat modyfikowania opisu składnika można znaleźć w rozdziale Seryjne wyliczanie trzynastki.

#### Naliczenia

Aby wyliczyć propozycję kwoty dodatkowego wynagrodzenia rocznego pracownika należy:

- Wybrać z górnego menu zakładkę Kartoteki/ Umowy o pracę.
- W drzewie danych rozwinąć odpowiednią gałąź (np. Aktualne/ Nauczyciele) i kliknąć wybraną umowę.
- W prawym panelu ekranu w menu bocznym rozwinąć gałąź Składniki/ Sporadyczne.
- Kliknąć przycisk **Dodaj** i w formularzu edycyjnym:

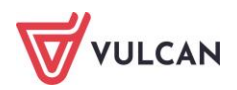

- wskazać miesiąc,
- z listy rozwijalnej wskazać składnik, tj. dodatkowe wynagrodzenie roczne,
- kliknąć przycisk **Oblicz propozycję**.
- W kolejnym formularzu edycyjnym wskazać rok, za który jest wyznaczana 13-tka oraz procent. Zaakceptować przyciskiem **Oblicz propozycję**.
- Na ekranie pojawi się zestawienie składników uwzględnianych oraz uzupełnionych, na podstawie których wyznaczona zostanie propozycja kwot dodatkowego wynagrodzenia rocznego dla wybranego pracownika. Zaakceptować je należy przyciskiem Zatwierdź, a następnie Zapisz.

Propozycje kwot zostaną dodane do umowy wybranego pracownika.

Aby je wypłacić, wystarczyć przygotować listę wypłat i skierować na nią składnik sporadyczny o skrócie: 13-tka.

Kwota uzupełniona jest uwzględniana w wyznaczaniu podstaw wybranych absencji.

|                                             |             |                                          |          |         |         |             |         |         |         |         |          |         |         |           | ×     |
|---------------------------------------------|-------------|------------------------------------------|----------|---------|---------|-------------|---------|---------|---------|---------|----------|---------|---------|-----------|-------|
| Miesiąc: *                                  | 12.2023     |                                          |          |         |         |             |         |         |         |         |          |         |         |           | ~     |
| Nazwa: *                                    | dodatkowe w | /nagrodzeni                              | e roczne |         |         |             |         |         |         |         |          |         |         |           | ~     |
| Kwota: *                                    | 6180.00     | <u> </u>                                 |          |         |         |             |         |         |         |         |          |         |         |           |       |
| Kunta umun alainna.                         | 0100,00     | -                                        |          |         |         |             |         |         |         |         |          |         |         |           |       |
| Kwota uzupemona:                            | 6471,48     | /1,48                                    |          |         |         |             |         |         |         |         |          |         |         |           |       |
| Propozycja:                                 | Kwota: 6180 | vota: 6180,00 Kwota uzup.: 6471,48 Zatwi |          |         |         |             |         |         |         |         |          |         |         | Zatwierdź |       |
|                                             |             | Drukuj                                   |          |         |         |             |         |         |         |         |          |         |         | ukuj      |       |
| Dodatkowe wynagrodzenie roczne za rok: 2023 |             |                                          |          |         |         |             |         |         |         |         |          | ^       |         |           |       |
| Imię i nazwisko                             | Magdaler    | na Adamska                               | I        |         |         | Podstawa    |         |         |         |         | 72705,93 |         |         |           |       |
| Pesel                                       | 70031108    | 70031108420 Podstawa uzupełniona         |          |         |         |             |         |         |         |         | 76135,11 |         |         |           |       |
| Sygnatura umowy                             | UP_34       |                                          |          |         |         | Kwota       | 6180,00 |         |         |         |          |         |         |           |       |
| Jednostka                                   | Zespół Sz   | kół nr 01                                |          |         |         | Kwota uzupe | ełniona |         |         |         | 6471,48  |         |         |           |       |
| Składnik                                    | Rodzaj      | 01                                       | 02       | 03      | 04      | 05          | 06      | 07      | 08      | 09      | 10       | 11      | 12      | Suma      |       |
| zasadnicze                                  | uwzgl.      | 2252,80                                  | 4224,00  | 5049,87 | 4095,00 | 2426,67     | 3488,33 | 0,00    | 0,00    | 4550,00 | 4550,00  | 4550,00 | 4550,00 | 39736,67  |       |
| zasaameze                                   | uzup.       | 2252,80                                  | 4224,00  | 5049,87 | 4550,00 | 4550,00     | 3488,33 | 0,00    | 0,00    | 4550,00 | 4550,00  | 4550,00 | 4550,00 | 42315,00  |       |
| wysługa                                     | uwzgl.      | 450,56                                   | 844,80   | 1009,97 | 819,00  | 485,33      | 697,67  | 0,00    | 0,00    | 910,00  | 910,00   | 910,00  | 910,00  | 7947,33   |       |
| wysiaga                                     | uzup.       | 450,56                                   | 844,80   | 1009,97 | 910,00  | 910,00      | 697,67  | 0,00    | 0,00    | 910,00  | 910,00   | 910,00  | 910,00  | 8463,00   |       |
| motywacyjny                                 | uwzgl.      | 337,92                                   | 633,60   | 666,48  | 532,35  | 315,47      | 453,48  | 0,00    | 0,00    | 455,00  | 455,00   | 455,00  | 455,00  | 4759,30   |       |
|                                             | uzup.       | 337,92                                   | 633,60   | 666,48  | 591,50  | 591,50      | 453,48  | 0,00    | 0,00    | 455,00  | 455,00   | 455,00  | 455,00  | 5094,48   |       |
| g ponadw                                    | uwzgl.      | 101,78                                   | 203,56   | 242,86  | 219,28  | 219,28      | 164,46  | 0,00    | 0,00    | 345,54  | 345,54   | 345,54  | 230,36  | 2418,20   |       |
| Bibourgani                                  | uzup.       | 101,78                                   | 203,56   | 242,86  | 219,28  | 219,28      | 164,46  | 0,00    | 0,00    | 345,54  | 345,54   | 345,54  | 230,36  | 2418,20   |       |
| url. wypoczynk.                             | uwzgl.      | 2779,84                                  | 0,00     | 214,62  | 0,00    | 0,00        | 1473,15 | 6523,95 | 6523,95 | 0,00    | 0,00     | 0,00    | 0,00    | 17515,51  |       |
|                                             | uzup.       | 2779,84                                  | 0,00     | 214,62  | 0,00    | 0,00        | 1473,15 | 6523,95 | 6523,95 | 0,00    | 0,00     | 0,00    | 0,00    | 17515,51  |       |
| doraźne                                     | uwzgl.      | 50,89                                    | 50,89    | 62,68   | 54,82   | 54,82       | 54,82   | 0,00    | 0,00    | 0,00    | 0,00     | 0,00    | 0,00    | 328,92    |       |
|                                             | luzun       | 50.89                                    | 50.89    | 62 68   | 54 82   | 54 82       | 54 82   | 0 00    | 0 00    | 0 00    | 0 00     | 0.00    | 0 00    | 328.92    | ~     |
|                                             |             |                                          |          |         |         |             |         |         |         |         |          |         | 🗸 Z     | apisz 🚫 A | nuluj |

Istnieje możliwość automatycznego wyznaczenia kwot trzynastki dla wybranej grupy pracowników seryjnie - więcej na ten temat w rozdziale *Seryjne wyliczanie trzynastki*.

#### Nagroda jubileuszowa

#### Parametry

Przed przystąpieniem do automatycznego naliczania nagrody jubileuszowej warto przeanalizować i w razie potrzeby zmodyfikować domyślne ustawienia parametrów, które dostępne są w menu Konfiguracja/ Parametry/ Parametry naliczeniowe/ Urlopy/ Nagroda jubileuszowa.

Więcej na ten temat w rozdziale: *Parametry naliczeniowe*.

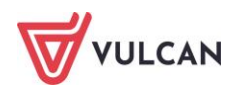

#### Naliczenia

Aby wyliczyć propozycję kwoty nagrody jubileuszowej pracownika, należy:

- Wybrać z górnego menu zakładkę Kartoteki/ Umowy o pracę.
- W drzewie danych rozwinąć odpowiednią gałąź (np. Aktualne/ Nauczyciele) i kliknąć wybraną umowę.
- W prawym panelu ekranu w menu bocznym rozwinąć gałąź Składniki/ Sporadyczne.
- Kliknąć przycisk **Dodaj** i w formularzu edycyjnym:
  - wskazać miesiąc,
  - z listy rozwijalnej wskazać składnik, tj. nagroda jubileuszowa,
  - kliknąć przycisk **Oblicz propozycję.**
- W kolejnym formularzu edycyjnym:
  - wskazać okres, za który do naliczeń mają zostać uwzględnione składniki,
  - procent podstawy zostanie zaproponowany, gdy w ewidencji staży zostaną prawidłowo opisane staże, ewentualnie wpisać lub za pomocą listy rozwijalnej wskazać procent podstawy,
  - kliknąć **Oblicz propozycję**.
- Na ekranie wyświetli się zestawienie składników, na podstawie których wyznaczona zostanie propozycja kwoty nagrody jubileuszowej dla wybranego pracownika. Zaakceptować ją należy przyciskiem Zatwierdź, a następnie Zapisz.

Propozycja kwoty zostanie dodana do umowy wybranego pracownika.

Aby ją wypłacić, wystarczyć przygotować listę wypłat i skierować na nią składnik sporadyczny o skrócie: jubileusz.

#### Ekwiwalent za urlop wypoczynkowy

Aby wyliczyć propozycję kwoty ekwiwalentu za niewykorzystany urlop wypoczynkowy pracownika należy:

- Wybrać z górnego menu zakładkę Kartoteki/ Umowy o pracę.
- W drzewie danych rozwinąć odpowiednią gałąź (np. Aktualne/ Nauczyciele) i kliknąć wybraną umowę.
- W prawym panelu ekranu w menu bocznym rozwinąć gałąź **Składniki/ Sporadyczne**.
- Kliknąć przycisk **Dodaj** i w formularzu edycyjnym:
  - wskazać miesiąc,
  - z listy rozwijalnej wskazać składnik, tj. ekwiwalent za urlop,
  - kliknąć przycisk Oblicz propozycję.
- W kolejnym formularzu edycyjnym:
  - wskazać okres, za który ma zostać uwzględnione wynagrodzenie do naliczeń,
  - wpisać liczbę dni niewykorzystanego urlopu,
  - kliknąć **Oblicz propozycję**.

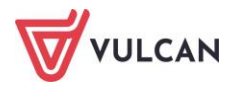

 Na ekranie pojawi się zestawienie składników, na podstawie których wyznaczona zostanie propozycja kwoty ekwiwalentu za urlop dla wybranego pracownika. Zaakceptować ją należy przyciskiem Zatwierdź, a następnie Zapisz.

| 1iesiąc: *       | 06.2024                |                          |        |               |         | ~       |
|------------------|------------------------|--------------------------|--------|---------------|---------|---------|
| lazwa:*          | ekwiwalent za urlop    |                          |        |               |         | ~       |
| (wota: *         | 3759.80                |                          |        |               |         |         |
| ropozycja:       | Kwota: 3759,80         |                          |        | Zatwierdź     |         |         |
|                  |                        |                          |        |               |         | Druku   |
| Sygnatura umowy  | UP_21                  |                          |        |               |         | -       |
| Jednostka        | Zespół Szkół n         | r 01                     |        |               |         |         |
| Ekwiwalent za    | urlop                  | 3 759.80                 |        |               |         |         |
| Podstawa:        | 5 639,55               | Dniówka:                 | 187,99 | Liczba dni:   | 20      |         |
|                  |                        |                          |        |               |         |         |
| Uwzględniane sł  | dadniki                |                          |        |               |         |         |
| Składni          | k                      | Sposób uwzglę            | Kwota  |               |         |         |
| zasadnicze       | Stawka nale:           | tna w miesiącu: 06.2024  |        |               | 3890,00 |         |
| wysługa          | Stawka nale:           | na w miesiącu: 06.2024   |        |               | 739,10  |         |
| motywacyjny      | Stawka nale:           | na w miesiącu: 06.2024   |        |               | 389,00  |         |
| wychowaw.        | Stawka nale:           | na w miesiącu: 06.2024   |        |               | 320,00  |         |
| wyr. Art. 30a    | 1/12 wypłaco           | nej kwoty                |        |               | 160,52  |         |
| Składniki godzin | owe - stawka należna w | miesiacu: 06.202         | 4      |               |         |         |
| Składni          | k Wymiar               | Zależność                |        | Liczba godzin | Kwota   |         |
| g.ponadw.        | 92                     | wynagrodzenie zasadnicze | Э      | 3,33333       | 140,93  |         |
| /                |                        |                          |        |               |         | . ×     |
|                  |                        |                          |        |               |         | /       |
|                  |                        |                          |        |               |         |         |
|                  |                        |                          |        |               | Zapisz  | 🚫 Anulu |

Propozycja kwoty zostanie dodana do umowy wybranego pracownika.

Aby ją wypłacić, wystarczyć przygotować listę wypłat i skierować na nią składnik sporadyczny o skrócie **ekw.urlop**.

#### **Odprawa emerytalna**

Aby wyliczyć propozycję kwoty odprawy emerytalnej pracownika należy:

- Wybrać z górnego menu zakładkę Kartoteki/ Umowy o pracę.
- W drzewie danych rozwinąć odpowiednią gałąź (np. Aktualne/ Nauczyciele) i kliknąć wybraną umowę.
- W prawym panelu ekranu w menu bocznym rozwinąć gałąź **Składniki/ Sporadyczne**.
- Kliknąć przycisk **Dodaj** i w formularzu edycyjnym:
  - wskazać miesiąc,
  - z listy rozwijalnej wskazać składnik, tj. odprawa emerytalna,
  - kliknąć przycisk Oblicz propozycję.
- W kolejnym formularzu edycyjnym:
  - wskazać okres, za który do naliczeń mają zostać uwzględnione składniki,
  - wpisać lub za pomocą listy rozwijalnej wskazać procent podstawy,
  - kliknąć **Oblicz propozycję**.

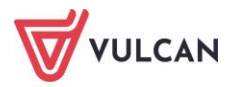

 Na ekranie pojawi się zestawienie składników, na podstawie których wyznaczona zostanie propozycja kwoty odprawy emerytalnej dla wybranego pracownika. Zaakceptować ją należy przyciskiem Zatwierdź, a następnie Zapisz.

Propozycja kwoty zostanie dodana do umowy wybranego pracownika.

Aby ją wypłacić, wystarczyć przygotować listę wypłat i skierować na nią składnik sporadyczny o skrócie: odpr. emeryt.

## Odprawa z art. 20 i 28 KN

Aby wyliczyć propozycję kwoty odprawy z art.20 i 28 KN pracownika należy:

- Wybrać z górnego menu zakładkę Kartoteki/ Umowy o pracę.
- W drzewie danych rozwinąć odpowiednią gałąź (np. Aktualne/ Nauczyciele) i kliknąć wybraną umowę.
- W prawym panelu ekranu w menu bocznym rozwinąć gałąź Składniki/ Sporadyczne.
- Kliknąć przycisk **Dodaj** i w formularzu edycyjnym:
  - wskazać miesiąc,
  - z listy rozwijalnej wskazać składnik, tj. odprawa art.20 i 28 KN,
  - kliknąć przycisk **Oblicz propozycję.**
- W kolejnym formularzu edycyjnym:
  - wskazać okres, za który do naliczeń mają zostać uwzględnione składniki,
  - wpisać lub za pomocą listy rozwijalnej wskazać procent podstawy,
  - kliknąć **Oblicz propozycję**.
- Na ekranie pojawi się zestawienie składników, na podstawie których wyznaczona zostanie propozycja kwoty odprawy emerytalnej dla wybranego pracownika. Zaakceptować ją należy przyciskiem Zatwierdź, a następnie Zapisz.

Propozycja kwoty zostanie dodana do umowy wybranego pracownika.

Aby ją wypłacić, wystarczyć przygotować listę wypłat i skierować na nią składnik sporadyczny o skrócie: odpr. 20/28KN.

# Jak dodawać wypłaty zrealizowane poza programem?

Użytkownicy programu *Płace VULCAN*, którzy rozpoczęli pracę w trakcie roku kalendarzowego lub nie posiadają pełnych danych do niektórych naliczeń, mogą je uzupełnić ręcznie w poszczególnych umowach pracowników. Raz wprowadzone w tych zakładkach dane będą wykorzystywane wielokrotnie przy prowadzeniu ewidencji płacowej dla danego pracownika.

Wypłaty, które zrealizowane zostały poza aplikacjami firmy VULCAN, wprowadza się na zakładce **Zrealizo**wane poza programem, w dwóch kategoriach: Należności spoza programu oraz Podstawy do absencji.

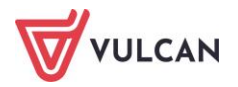

W sekcji **Zrealizowane poza programem** należy wpisywać takie należności, które wypłacone zostały poza aplikacjami firmy VULCAN do momentu rozpoczęcia pracy (tzn. zatwierdzenia list płac) w programie *Płace VULCAN*.

#### Należności spoza programu

W tej kategorii wpisać należy te wartości z wcześniejszych wypłat, które są uwzględniane przy tworzeniu formularzy PIT 11 oraz mają znaczenie przy wyznaczaniu limitu do ograniczenia naliczeń składek emerytalno-rentowych czy też wyznaczeniu limitu progu podatkowego.

Aby wpisać takiego rodzaju należności należy:

- Wybrać z górnego menu zakładkę Kartoteki/ Umowy o pracę.
- W drzewie danych rozwinąć odpowiednią gałąź (np. Aktualne/Nauczyciele) i kliknąć wybraną umowę.
- W prawym panelu ekranu w menu bocznym rozwinąć gałąź Zrealizowane poza programem/ Należności spoza programu.
- W prawym panelu ekranu wskazać datę w polu **Rok**.
- Uzupełnić dane w poszczególnych sekcjach:
  - Dane do deklaracji PIT 11,
  - Dane do deklaracji PIT 11 należności otrzymane przez podatników od ukończenia wieku emerytalnego,
  - Dane do deklaracji PIT 11-należności otrzymane przez podatników do ukończenia 26 roku życia,
  - Dane do deklaracji PIT 11-inne źródła.
  - Na zakładce Limity:
    - Limit do progu podatkowego,
    - Limit emerytalno-rentowy,
    - Limit zwolnienia podatkowego.

Dane wprowadzamy po kliknięciu przycisku Zmień w wybranej sekcji.

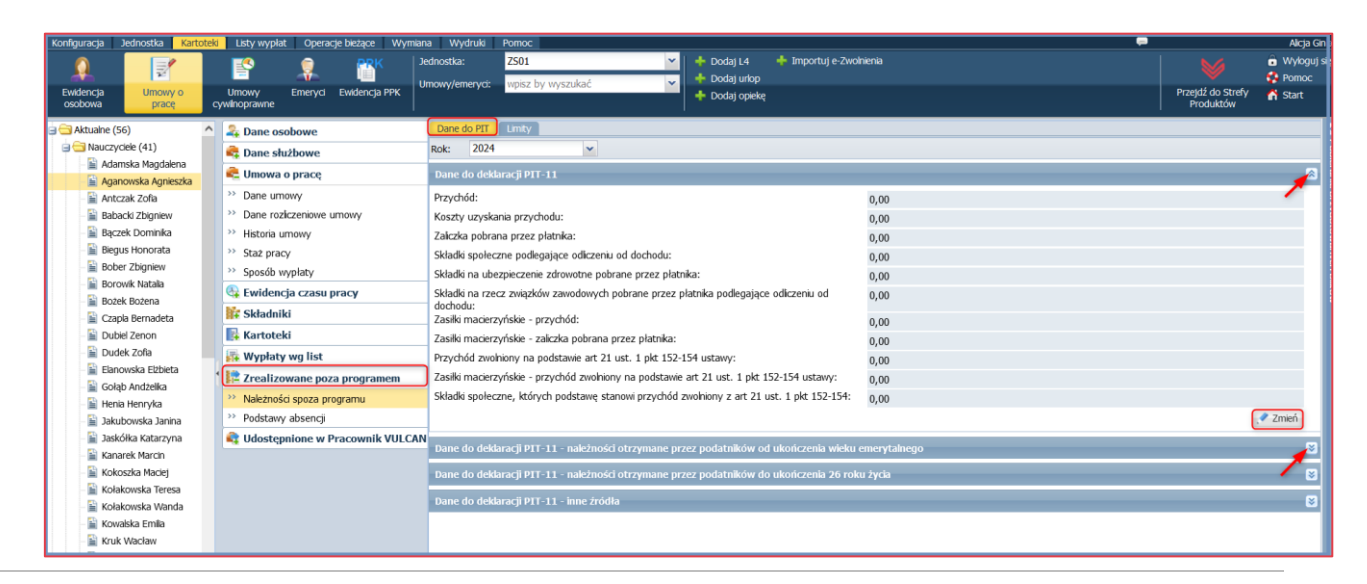

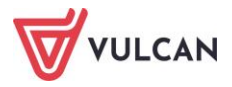

## Podstawy absencji

Przy rozliczaniu absencji (zwłaszcza zasiłku chorobowego oraz macierzyńskiego) ważną informacją są kwoty uwzględniane w podstawie naliczeń. W sytuacji, gdy kartoteka pracownika w aplikacji *Płace VULCAN* nie posiada kompletnych danych, można je uzupełnić. Wtedy program będzie mógł automatycznie naliczać kwoty dniówki.

W tym celu należy:

- Wybrać z górnego menu zakładkę Kartoteki/ Umowy o pracę.
- W drzewie danych rozwinąć odpowiednią gałąź (np. Aktualne/Nauczyciele) i kliknąć wybraną umowę.
- W prawym panelu ekranu w menu bocznym rozwinąć gałąź Zrealizowane poza programem/ Podstawy absencji.

| Konfiguracja Jednostka Karto                                                                                       | <mark>eki Listy wypłat Operacje bieżące Wym</mark> i                                    | niana Wydruki Pomoc                                                                            |
|----------------------------------------------------------------------------------------------------|-----------------------------------------------------------------------------------------|------------------------------------------------------------------------------------------------|
| Ewidencja<br>osobowa                                                                                               | Umowy Emeryci Ewidencja PPK                                                             | Jednostka: Z501   Hodaj L4   Importuj e-Zwolnienia  Dodaj urlop  Dodaj opiekę                  |
| <ul> <li>G Aktualne (56)</li> <li>G Nauczyciele (41)</li> <li>G Adamska Magdalena</li> </ul>                       | Aane osobowe     Dane służbowe                                                          | Średnia chorobowa<br>Dodaj grupowo 🦿 Zmień zaznaczone                                          |
| - 📓 Aganowska Agnieszka<br>- 🖺 Antczak Zofia<br>- 😭 Babacki Zbigniew                                               | Umowa o pracę     Dane umowy     Dane rozliczeniowe umowy                               | Mission         Uzupelnione         Zmienne         Kwotowe         Fill           Brak danych |
| Bączek Dominika     Biegus Honorata     Bober Zbigniew                                                             | <ul> <li>›› Historia umowy</li> <li>›› Staż pracy</li> <li>›› Sposób wypłaty</li> </ul> | Średnia macierzyńska<br>Dodaj grupowo 🦿 Zmień zaznaczone                                       |
| Borowik Natalia Bożek Bożena Czapla Bernadeta Dywkiel Zwana                                                        | 🚱 Ewidencja czasu pracy                                                                 | Brak danych                                                                                    |
| Dubiel Zenon     Dudek Zofia     Elanowska Elżbieta     Colab Andialka                                             | Kartoteki                                                                               |                                                                                                |
| <ul> <li>Goraj Alfizerika</li> <li>Henia Henryka</li> <li>Jakubowska Janina</li> <li>Jaskółka Katarzyna</li> </ul> | Należności spoza programu     Podstawy absencji     Głostępnione w Pracownik VULCA      | AN                                                                                             |

- Wprowadzić dane w sekcji Średnia chorobowa:
  - kliknąć przycisk **Dodaj grupowo**,
  - wprowadzić dane w poszczególnych komórkach tabeli dla kolejnych dni danego miesiąca,
  - kliknąć przycisk Wstaw nowy wiersz i wprowadzić dane dla kolejnych miesięcy,

| Średnia cho                 | robowa                |             |         |         |        |           |
|-----------------------------|-----------------------|-------------|---------|---------|--------|-----------|
| 🕂 Wstaw no                  | owy wiersz Wylicz FUS |             |         |         |        |           |
|                             | Miesiąc               | Uzupełnione | Zmienne | Kwotowe | FUS    | Dni pracy |
| = 11.2023                   | × *                   | 5 310,00    | 0,00    | 256,30  | 763,14 | 21        |
| <ul> <li>12.2023</li> </ul> | × .                   | 5 310,00    | 0,00    | 256,30  | 763,14 | 19        |
| <ul> <li>01.2024</li> </ul> | ×                     | 6 215,00    | 0,00    | 142,30  | 871,59 | 20        |
| — 02.2024                   | × .                   | 6 215,00    | 0,00    | 345,32  | 899,42 | 21        |
| = 03.2024                   | ×                     | 6 215,00    | 0,00    | 354,00  | 900,61 | 22        |
| <b>—</b> 04.2024            | × *                   | 6 215,00    | 0,00    | 142,30  | 871,59 | 21        |
|                             |                       |             |         |         |        |           |
|                             |                       |             |         |         |        |           |
|                             |                       |             |         |         |        |           |
|                             |                       |             |         |         |        |           |
|                             |                       |             |         |         |        |           |
|                             |                       |             |         |         |        |           |

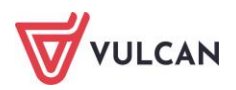

- uzupełnić dane z brakującego okresu.
  - w kolumnie Uzupełnione wpisać składniki wynagrodzeń z umowy brutto uzupełnione o dni nieobecności,
  - w kolumnie Kwotowe wpisać wypłacone kwoty za godziny ponadwymiarowe i zastępcze.
- po wpisaniu kwot kliknąć przycisk Wylicz FUS,
- zapisać zmiany przyciskiem Zapisz.

W analogiczny sposób wprowadzić dane w sekcji Średnia macierzyńska.

# Jak wprowadzać zmiany w umowach dla wybranej grupy pracowników (operacje seryjne)?

Operacje seryjne umożliwiają wprowadzanie zmian w umowach dla kilku pracowników lub wszystkich jednocześnie, w obrębie danej grupy (**Nauczyciele**, **Administracja** lub **Obsługa**). Dzięki tym mechanizmom wprowadzać można zmiany. Przykładowo:

- zarejestrować urlopy pracowników,
- wprowadzić zmiany w kalendarzach pracowników,
- wprowadzać rozdziały klasyfikacji budżetowej dla składników oraz w umowie,
- wprowadzać zmiany w składnikach stałych spod umowy, godzinowych, sporadycznych, socjalnych oraz potrąceniach,
- wprowadzić symbole GUS.

| Konfiguracja         | Jednostka Karto                | teki | Lis         | sty w        | ypłat Operacje bieża | ące W    | ymiana   | Wyo   | druki | Pomoc           |    |       |                                             |
|----------------------|--------------------------------|------|-------------|--------------|----------------------|----------|----------|-------|-------|-----------------|----|-------|---------------------------------------------|
| <u> </u>             | 1                              |      |             | <u></u>      | <b>P</b> K           | Jednos   | tka:<br> | ZS01  | by w  | vezukać         | _  | < <   | 🕂 Dodaj L4 🕴                                |
| Ewidencja<br>osobowa | Umowy o pracę                  | су   | Um<br>wilno | owy<br>prawi | Ewidencja PPK<br>ne  |          |          | wpisz | Dy w  | yszukac         |    |       | 🕂 Dodaj opiekę                              |
| 🖃 🔂 Aktualne         | (53)                           | ^    | Wp          | isz, t       | oy wyszukać          |          | Filtruj  | + D   | odaj  | 🕂 Dodaj grupowo |    | Opera | acje seryjne 🔻                              |
| Ad                   | yciele (38)<br>amska Maodalena |      | <b>2</b>    |              | Nazwisko             |          | Imię     |       |       | PESEL           |    |       | Urlopy                                      |
| - 🗎 Ad               | amska Magdalena                |      |             | <u> </u>     | Adamska              | Magdale  | ena      |       | 7003  | 31108420        | U  |       | Kalendarz                                   |
| 🗎 Ag                 | anowska Agnieszka              |      |             | <u>S</u>     | Adamska              | Magdale  | ena      |       | 7003  | 31108420        | U  |       | Rozdziały w umowie                          |
| 🗎 Alk                | a Natalia                      |      |             | 9            | Aganowska            | Agniesz  | ka       |       | 8205  | 50269903        | UI |       | Rozdziały dla składników                    |
| 🗎 Bat                | backi Zbigniew                 |      |             | 9            | Alka                 | Natalia  |          |       | 8111  | 12703904        | UI |       | Składniki z umowy                           |
| - 🔛 Bar              | rgiel Tomasz                   |      |             | 9            | Babacki              | Zbigniev | N        |       | 7601  | 12907233        | UI |       | składniki godzinowe                         |
| - 🗎 Bas              | siowska Barbara                |      |             | 9            | Bargiel              | Tomasz   |          |       | 6509  | 0418090         | UI |       |                                             |
| - 🖺 Bạo              | czek Dominika<br>kas Paweł     |      |             | <u> 1</u>    | Basiowska            | Barbara  | 1        |       | 7908  | 80136082        | U  |       | Składniki sporadyczne<br>Składniki socjalne |
| 🗎 Bie                | gus Honorata                   |      |             | 9            | Bączek               | Dominik  | a        |       | 6511  | 10212347        | U  |       | Potrącenia                                  |
| 🗎 Boł                | ber Zbigniew                   |      |             | 9            | Bekas                | Paweł    |          |       | 6502  | 20719972        | UI |       | Symbole zawodów GUS                         |
| - 🔛 Bor              | rowik Natalia                  |      |             | 9            | Biegus               | Honorat  | ta       |       | 7511  | 10202886        | U  |       | Grafik                                      |
| - 🖹 Buł              | kowska Anna                    |      |             | 9            | Bober                | Zbigniev | N        |       | 7109  | 1108935         | uţ |       | Grank S                                     |
| - 🗎 Cza              | apla Bernadeta                 |      |             | 5            | Borowik              | Natalia  |          |       | 7908  | 80129365        | UI |       | Ecp                                         |
| 🗎 Dul                | biel Zenon                     |      |             | <u> </u>     | Bukowska             | Anna     |          |       | 6409  | 2400502         | U  |       | Podgrupy                                    |
| - 🗎 Ela              | nowska Elżbieta                |      |             | 9            | Czapla               | Bernade  | eta      |       | 6405  | 52060003        | UI |       | Przełożony                                  |

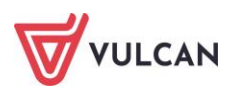

## Seryjne wprowadzanie urlopów

Aby zaewidencjonować urlop pracowników, korzystając z operacji seryjnych należy:

- W menu wybrać Kartoteki/ Umowy o pracę.
- W drzewie danych kliknąć wybraną grupę pracowników, dla których w umowach mają zostać wprowadzone urlopy (np. Nauczyciele).
- W prawym panelu ekranu zaznaczyć pracowników i kliknąć przycisk **Operacje seryjne** rozwinie się menu kontekstowe, w którym należy kliknąć zakładkę **Urlopy**.
- Wprowadzić okres trwania urlopu i kliknąć **Zapisz**. Program automatycznie zarejestruje oraz wyliczy wynagrodzenie za urlop we wskazanym okresie.

W sekcji **Pobieranie przygotowanych plików** powstanie dokument **Dodawanie seryjne urlopu wypoczynkowego**, w którym zapoznać się można ze szczegółami obliczeń dniówki urlopowej.

| Pobieranie przygotowanych plików                   | >> |
|----------------------------------------------------|----|
| (08:18:18) Dodawanie seryjne urlopu wypoczynkowego | *  |
| Archiwu                                            |    |

Tak wprowadzone rozliczenie urlopu zostanie skierowane na listę płac.

## Jak seryjne wprowadzić dzień wolny za święto

Jeśli trzeba wprowadzić zmianę do kalendarza wybranej grupy pracowników lub wszystkich pracowników, można wykorzystać do tego mechanizm operacji seryjnych. Tak w szybki sposób zapisane zostaną zmiany w poszczególnych kartotekach.

Aby w kalendarzu zaznaczyć, np. dzień wolny za święto należy:

- W menu wybrać Kartoteki/ Umowy o pracę.
- W drzewie danych kliknąć wybraną grupę pracowników, dla których w umowach mają zostać wprowadzone urlopy (np. **Nauczyciele**).
- W prawym panelu ekranu zaznaczyć pracowników i kliknąć przycisk **Operacje seryjne** rozwinie się menu kontekstowe, w którym należy kliknąć **Kalendarz**.
- Wybrać datę, wskazać z listy rozwijalnej status, np. Dzień wolny za święto i kliknąć Zapisz.

| Konfiguracja         | Jednostka      | Kartotek | i Listy     | wypłat   | Operac   | je bieżące | Wy      | ymiana | Wydruki     | Po   | moc                   |      |                            |         |             |                |
|----------------------|----------------|----------|-------------|----------|----------|------------|---------|--------|-------------|------|-----------------------|------|----------------------------|---------|-------------|----------------|
|                      | 2              |          | <b>1</b>    |          |          | PR         |         | Jed    | lnostka:    | Z    | 501                   |      |                            | ~       | 🔶 Dodaj L4  | 🔶 Importuj e-Z |
| Ewidencja<br>osobowa | Umowy<br>pracę | ° .      | Umow        | y<br>wne | Emeryci  | Ewidencj   | a PPK   | Um     | iowy/emeryc | i: w | pisz by wyszu         | ıkać |                            | ~       | Dodaj urlop |                |
| 🖃 🚞 Aktualne (S      | i6)            |          | Wpisz,      | by wysa  | zukać    |            | F       | Fitruj | 🕂 Dodaj     | + Do | daj grupowo           | Ope  | racje seryjne ·            | •       |             |                |
| 🕀 🗁 Nauczy           | ciele (41)     |          | 2           |          | Nazwisko | ,          |         | In     | nię         |      | PESEL                 |      | Uriopy                     |         |             |                |
| Adminis              | tracja (8)     |          |             | Akwińs   | ika      |            | Weron   | nika   |             | 890  | 20228128              |      | Kalendarz                  |         |             |                |
| Archiwaine           | (43)           |          | 7 9         | Arunko   | owicz    |            | Huber   | rt     |             | 901  | 21492637              |      | Rozdziały w                | umov    | vie         |                |
|                      | ()             |          | 7 9         | Bąk      |          |            | Juliusz | z      |             | 900  | 31787157              |      | Rozdziały d                | a skład | dników      |                |
|                      |                |          |             | Cała     |          |            | Julia   |        |             | 901  | 10163522              |      | Składniki z u              | imowy   | v           |                |
|                      |                |          | 7           | Duban    | iewicz   |            | Irena   |        |             | 600  | 60645368              |      | Składniki od               | dzinov  | Ne          |                |
|                      |                |          | 7 9         | Głowad   | cka      |            | Daria   |        |             | 650  | 30352260              |      | Ckladalki sa               | aparte  |             |                |
|                      |                |          | 🔽 🔙 Gruszka |          | Marta    | 3          |         | 860    | 81311600    |      | Składniki sporadyczne |      |                            |         |             |                |
|                      |                |          | V 91        | Murek    |          |            | Beata   | 3      |             | 600  | 72334805              |      | Skradniki so<br>Potracenia | cjane   |             |                |

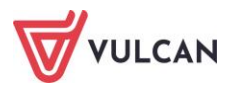

## Seryjny podział obowiązków wg rozdziałów w umowach

Aby seryjnie rozpisać obowiązki pracowników wg rozdziałów w ich umowach należy:

- W menu wybrać Kartoteki/ Umowy o pracę.
- W drzewie danych kliknąć wybraną grupę pracowników (np. Nauczyciele).
- W prawym panelu ekranu zaznaczyć pracowników i kliknąć przycisk Operacje seryjne rozwinie się menu kontekstowe, w którym należy kliknąć Rozdziały w umowie.
- W tabeli, przy każdej umowie, wprowadzić rozpiskę obowiązków wg rozdziałów klasyfikacji budżetowej (np. wprowadzając liczbę godzin, procentowo lub stosując inny współczynnik proporcji).
- Po wypełnieniu tabeli, kliknąć Zapisz. Automatycznie zmiany zostaną naniesione we wskazanych umowach i uwzględnione w sekcji Dane umowy.

|    |            |           |           |            |            |            |            | ×          |
|----|------------|-----------|-----------|------------|------------|------------|------------|------------|
|    |            |           |           |            |            |            |            | 🖶 Drukuj   |
|    | Nazwisko   | Imię      | Sygnatura | 80101 - WG | 80103 - WG | 80104 - WG | 80107 - WG | 80115 - WP |
| 1  | Adamska    | Magdalena | UP_34     | 90,00000   | 4,00000    | 6,00000    | 0,00000    | 0,1 🔨      |
| 2  | Aganowska  | Agnieszka | UP_21     | 2,00000    | 5,00000    | 15,00000   | 0,00000    | 0,0        |
| 3  | Antczak    | Zofia     | UP_82     | 10,00000   | 7,00000    | 0,00000    | 0,00000    | 0,0        |
| 4  | Babacki    | Zbigniew  | UP_22     | 100,00000  | 0,00000    | 0,00000    | 0,00000    | 0,0        |
| 5  | Bączek     | Dominika  | UP_30     | 83,33300   | 0,00000    | 0,00000    | 0,00000    | 0,0        |
| 6  | Biegus     | Honorata  | UP_32     | 100,00000  | 0,00000    | 0,00000    | 0,00000    | 0,0        |
| 7  | Bober      | Zbigniew  | up_ 2     | 84,21100   | 3,94700    | 11,84200   | 0,00000    | 0,0        |
| 8  | Borowik    | Natalia   | UP_25     | 100,00000  | 0,00000    | 0,00000    | 0,00000    | 0,1        |
| 9  | Bożek      | Bożena    | UP_83     | 16,00000   | 2,00000    |            |            |            |
| 10 | Czapla     | Bernadeta | UP_58     | 1,00000    | 5,00000    | 10,00000   | 0,00000    | 0,         |
| 11 | Dubiel     | Zenon     | up_ 5     | 88,88900   | 2,77800    | 8,33300    | 0,00000    | 0,1        |
| 12 | Dudek      | Zofia     | UP_62     | 91,66700   | 0,00000    | 0,00000    | 0,00000    | 0,1        |
| 13 | Elanowska  | Elżbieta  | UP_23     | 0,00000    | 0,00000    | 0,00000    | 0,00000    | 0,1        |
| 14 | Gołąb      | Andżelika | UP_38     | 100,00000  | 0,00000    | 0,00000    | 0,00000    | 0,1        |
| 15 | Henia      | Henryka   | UP_19     | 68,18200   | 0,00000    | 31,81800   | 0,00000    | 0,1        |
| 16 | Jakubowska | Janina    | UP_37     | 100,00000  | 0,00000    | 0,00000    | 0,00000    | 0,1        |
| 17 | Jaskółka   | Katarzyna | UP_49     | 100,00000  | 0,00000    | 0,00000    | 0,00000    | 0,1        |
| 18 | Kanarek    | Marcin    | UP 39     | 78.94700   | 0.00000    | 0.00000    | 0.00000    | 0.1 🗸      |
| <  |            |           | >         | <          |            |            |            | >          |
|    |            |           |           |            |            |            | Zapis      | z 🚫 Anuluj |

## Seryjna zmiana rozdziału przy wybranym składniku

Aby przypisać wybranym składnikom inny rozdział (różny od domyślnego w umowie) należy:

- W menu wybrać Kartoteki/ Umowy o pracę.
- W drzewie danych kliknąć wybraną grupę pracowników (np. Nauczyciele).
- W prawym panelu ekranu zaznaczyć pracowników i kliknąć przycisk **Operacje seryjne** rozwinie się menu kontekstowe, w którym należy kliknąć **Rozdziały dla składników**.
- W formularzu edycyjnym wskazać rodzaj składnika, np. z umowy, roczny, absencja, a następnie składnik, np. dodatek funkcyjny dla wychowawcy oraz rozdział, np.80110. Zaakceptować przyciskiem Zapisz. Wybrany składnik zostanie dopisany do wskazanego rozdziału.

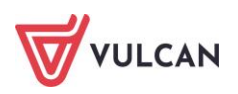

 Rodzaj składnika: \*
 Z umowy

 Składnik: \*
 dodatek funkcyjny dla wychowawcy

 Image: Complexity in the second second

|        |                           |           |           |            |            |            |                 | ×          |
|--------|---------------------------|-----------|-----------|------------|------------|------------|-----------------|------------|
| Nazwa: | dodatek funkcyjny dla wyd | chowawcy  |           |            |            |            |                 | 🖶 Drukuj   |
|        | Nazwisko                  | Imię      | Sygnatura | 80101 - WG | 80103 - WG | 80104 - WG | 80107 - WG      | 80115 - WF |
| 1      | Adamska                   | Magdalena | UP_34     | 1,00000    |            |            |                 |            |
| 2      | Antczak                   | Zofia     | UP_82     | 1,00000    |            |            |                 |            |
| 3      | Bączek                    | Dominika  | UP_30     |            | 1,00000    |            |                 |            |
| 4      | Bożek                     | Bożena    | UP_83     | 1,00000    |            |            |                 |            |
| <      |                           |           | ¢         | < <        |            |            |                 | >          |
|        |                           |           |           |            |            | +          | Wstecz 🗸 Zapisz | z 🚫 Anuluj |

## Seryjne wprowadzenie zmian składników w wybranych umowach

Za pomocą operacji seryjnych wprowadzać lub zmieniać można okres przysługiwania oraz/ lub wysokość wybranych składników (stałych spod umowy, godzinowych, socjalnych, sporadycznych). W zależności od tego jaki składnik ma zostać dodany lub zmodyfikowany w wybranych umowach, w formularzu edycyjnym podać trzeba różne informacje.

Poniżej opisane są czynności, dzięki którym wprowadzić i policzyć można dodatkowe wynagrodzenie roczne:

- W menu wybrać Kartoteki/ Umowy o pracę.
- W drzewie danych kliknąć wybraną grupę pracowników, dla których ma zostać naliczone dodatkowe wynagrodzenie roczne (np. **Nauczyciele**).
- W prawym panelu ekranu zaznaczyć pracowników i kliknąć przycisk Operacje seryjne rozwinie się menu kontekstowe, w którym należy kliknąć Składniki sporadyczne.
- W formularzu edycyjnym podać nazwę składnika, np. nagroda dyrektora oraz miesiąc przysługiwania, np.10.2021, a następnie kliknąć przycisk Dalej.
- W kolejnym formularzu wprowadzić dla poszczególnych osób wartości w kolumnie Kwota lub jeśli kwota jest jednakowa – kliknąć Uzupełnij wartością i wprowadzić ją. Zaakceptować przyciskiem Zapisz.

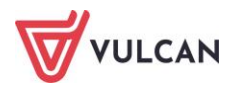

~

~

🔿 Dalej 🛛 🚫 Anuluj

## Seryjne przydzielanie potrąceń

Aby seryjnie przydzielić potrącenie w umowach pracowników należy:

- W menu wybrać Kartoteki/ Umowy o pracę.
- W drzewie danych kliknąć wybraną grupę pracowników, dla których w umowach mają zostać wprowadzone potrącenia (np. Nauczyciele).
- W prawym panelu ekranu zaznaczyć pracowników i kliknąć przycisk **Operacje seryjne** rozwinie się menu kontekstowe, w którym należy kliknąć **Potrącenia**.
- W formularzu edycyjnym wskazać nazwę potrącenia, zależność oraz okres, w którym ma być stosowane dane potrącenie.

W kolejnym formularzu wprowadzić kwoty dla kolejnych pracowników lub wysokość zależności procentowej i zapisać przyciskiem **Zapisz**. Jeśli dla wszystkich zaznaczonych osób zależność jest taka sama, można po wpisaniu w pierwszym polu złapać za dolny prawy róg pola i przeciągnąć na pozostałe pola.

|          |                          |                       |           |                            |                     | ×      |
|----------|--------------------------|-----------------------|-----------|----------------------------|---------------------|--------|
| Nazwa:   | Związek Nauczycielstwa F | Polskiego             |           |                            |                     |        |
| Od miesi | iąca: 09.2022 Do m       | iesiąca: nieokreślony |           |                            |                     |        |
|          |                          |                       |           |                            | -                   | Drukuj |
|          | Nazwisko                 | Imię                  | Sygnatura | Zależność                  | Procent             |        |
| 1        | Adamska                  | Magdalena             | UP_34     | wynagrodzenie zasadnicze b | ·1                  | ,00 ^  |
| 2        | Aganowska                | Agnieszka             | UP_21     | wynagrodzenie zasadnicze b |                     | ,00    |
| 3        | Alka                     | Natalia               | UP_28     | wynagrodzenie zasadnicze b | · i                 | ,00    |
| 4        | Babacki                  | Zbigniew              | UP_22     | wynagrodzenie zasadnicze b | 1                   | ,00    |
| 5        | Bargiel                  | Tomasz                | UP_29     | wynagrodzenie zasadnicze b | 1                   | ,00    |
| 6        | Basiowska                | Barbara               | UP_20     | wynagrodzenie zasadnicze b | 1                   | ,00    |
| 7        | Bączek                   | Dominika              | UP_30     | wynagrodzenie zasadnicze b | <b>'</b> 1          | ,00    |
| 8        | Bekas                    | Paweł                 | UP_31     | wynagrodzenie zasadnicze b | 1                   | ,00    |
| 9        | Biegus                   | Honorata              | UP_32     | wynagrodzenie zasadnicze b | 1                   | ,00 🗸  |
|          |                          |                       |           |                            |                     |        |
|          |                          |                       |           |                            |                     |        |
|          |                          |                       |           | •                          | = Wstecz 🧹 Zapisz 💊 | Anuluj |
|          |                          |                       |           | -                          |                     |        |

## Seryjne wyliczanie trzynastki

Kwoty dodatkowego wynagrodzenia rocznego dla pracowników można wyznaczyć seryjnie. Przed automatycznym wyznaczeniem propozycji kwot warto przejrzeć i w razie konieczności zmodyfikować parametry, mające wpływ na naliczenia. Więcej na ten temat przeczytać można w rozdziale *Dodatkowe wynagrodzenie roczne*.

Aby seryjnie przydzielić trzynastkę wybranym pracownikom należy:

- W menu wybrać Kartoteki/ Umowy o pracę.
- W drzewie danych kliknąć wybraną grupę pracowników, dla których ma zostać naliczone dodatkowe wynagrodzenie roczne (np. **Nauczyciele**).
- W prawym panelu ekranu zaznaczyć pracowników i kliknąć przycisk **Operacje seryjne** rozwinie się menu kontekstowe, w którym należy kliknąć **Składniki sporadyczne**.
- W formularzu edycyjnym podać nazwę składnika, tj. dodatkowe wynagrodzenie roczne oraz miesiąc przysługiwania, np.12.2023 (gdy wypłacana będzie w roku 2024 za rok poprzedni), a następnie kliknąć przycisk Dalej.
- W kolejnym formularzu zaznaczyć osoby i kliknąć przycisk **Oblicz propozycję**.

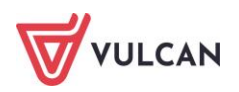

- Można również zrezygnować z automatycznego wyliczania trzynastki i wprowadzić kwoty ręcznie.
- W kolejnym formularzu edycyjnym wskazać rok, za który jest wyznaczana 13-tka oraz procent.
   Zaakceptować przyciskiem **Oblicz propozycję.**
- Na ekranie pojawią się propozycje kwot dodatkowego wynagrodzenia rocznego. Zaakceptować je należy przyciskiem Zapisz.

Propozycje kwot zostaną dodane do umów pracowników.

- Aby je wypłacić, wystarczyć przygotować listę wypłat i skierować na nią składnik sporadyczny o skrócie: 13-tka.
- Kwota uzupełniona jest uwzględniana w wyznaczaniu podstaw wybranych absencji.

#### Seryjne zmiana symboli zawodów GUS

Aby wprowadzić symbole zawodów GUS dla wybranej grupy pracowników należy:

- W menu wybrać Kartoteki/ Umowy o pracę.
- W drzewie danych kliknąć wybraną grupę pracowników, dla których w umowach mają zostać wprowadzone potrącenia (np. Nauczyciele).
- W prawym panelu ekranu zaznaczyć pracowników i kliknąć przycisk **Operacje seryjne** rozwinie się menu kontekstowe, w którym należy kliknąć **Symbole zawodów GUS**.
- W formularzu edycyjnym rozwinąć listę w kolumnie **Symbol zawodu GUS** i wskazać odpowiednią pozycję ze słownika.
- Czynności powtórzyć dla kolejnych osób można skorzystać z mechanizmu kopiowania poprzez przeciąganie, jeśli symbole zawodów są jednakowe dla wybranych osób (patrz: *Grupowe wprowadzanie danych*).
- Kliknąć przycisk **Zapisz**.

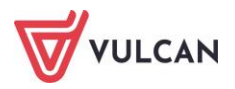

# Absencje – ewidencja i rozliczenie

# O czym jest ten rozdział?

W rozdziale tym dowiecie się Państwo w jaki sposób w programie zaewidencjonować absencję i rozliczyć ją na liście płac. Program został wyposażony w mechanizmy, dzięki którym na podstawie zgromadzonych danych, w zależności od rodzaju absencji, wyznaczona może zostać automatycznie kwota wynagrodzenia chorobowego lub zasiłku chorobowego oraz przeliczone może zostać obniżenie według wbudowanych współczynników.

# Lista omawianych zagadnień

1.

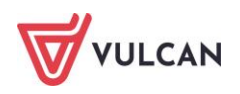

- 2. Parametry rozliczeniowe i statusy absencji
- 3. Jak dodać absencję chorobową do umowy pracownika?
- 4. Jak zaimportować absencje chorobowe z ZUS?
- 5. Jak dodać opiekę do umowy pracownika?
- 6. Jak dodać urlop wybranemu pracownikowi?
- 7. Jak wprowadzić do kartoteki pracownika urlop macierzyński?
- 8. Jak prowadzić ewidencję absencji w umowach cywilnoprawnych?
- 9. Jak skorygować zarejestrowaną a nierozliczoną absencję?
- 10. Jak skorygować absencję rozliczoną na zatwierdzonej liście płac?
- 11. Jak udokumentować pracę zdalną?

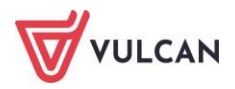

# Parametry rozliczeniowe i statusy absencji

## Rodzaje absencji

Przed przystąpieniem do operacji zapisywania i rozliczania absencji w programie, warto zapoznać się z rodzajami absencji, jakie są predefiniowane przez dostawcę oprogramowania. Jest to słownik zamknięty, co oznacza, że użytkownik nie ma możliwości definiowania innych (nowych) rodzajów absencji. Takie rozwiązanie ułatwi poprawną identyfikację absencji oraz poprawność automatycznych naliczeń.

Aby zapoznać się z rodzajami absencji należy:

- Z menu wybrać Konfiguracja/ Parametry.
- W drzewie danych kliknąć **Słowniki/ Absencje**. W prawym panelu ekranu pojawią się wszystkie absencje.

| Konfiguracja Jednostka Kartotek                                                  | ki 📕 Listy wyp | ołat Operacje bieżące Wymiana Wydruki Pomoc                                                                                                    |                 |                                     | Płace Specjalista    |
|----------------------------------------------------------------------------------|----------------|----------------------------------------------------------------------------------------------------|-----------------|-------------------------------------|----------------------|
| 🖺 📄                                                                              |                |                                                                                                    |                 |                                     | 🗴 Wyloguj się        |
| Składniki Tabele Parame<br>wynagrodzeń                                           | try Instytuc   | ge                                                                                                    |                 |                                     |                      |
| 🖃 😋 Parametry podatkowe 🔷                                                        | Wpisz, by      | wyszukać                                                                                                    |                 |                                     | 🚍 Drukuj 🦉           |
| Progi podatkowe                                                                  | Symbol         | Nazwa                                                                                                    | Skrót           | Platna przez ZUS                    | Domyślnie rozliczana |
| Parametry ZUS                                                                    |                | urlop wypoczynkowy                                                                                                    | url. wypoczynk. | Nie                                 | Tak 🄶                |
| Składki na ubezpieczenia                                                         | Ch             | nieobecność z tytułu choroby pracownika                                                                                                    | choroba         | Uzależnione od długości<br>absencji | Tak                  |
| Ograniczenie emerytaino -<br>Podstawa składek na urloni                          | ZK             | zwolnienie od pracy, z zachowaniem prawa do wynagrodzenia z tytułu art. 188 KP                                                                                                    | KP art. 188     | Nie                                 | Tak                  |
| G G Stale placowe                                                                | Ор             | opieka nad chorym członkiem rodziny                                                                                                    | opieka chor.    | Tak                                 | Tak                  |
| <ul> <li>Minimalne wynagrodzenie :</li> <li>Stawka świadczenia urlong</li> </ul> | Chs            | leczenie szpitalne                                                                                                    | szpital         | Uzależnione od długości<br>absencji | Tak                  |
| Współczynniki ekwiwalentu                                                        | UB             | urlop bezpłatny zwykły                                                                                                    | url. bezpłatny  | Nie                                 | Tak                  |
| 🖃 🗁 Słowniki                                                                     | UM             | urlop macierzyński                                                                                                    | url. macierzyń. | Tak                                 | Tak                  |
| Absencje                                                                         | UW1            | urlop wychowawczy do 6 lat                                                                                                    | url. wych. 6    | Tak                                 | Tak                  |
| Formy nawiązania umowy                                                           | UW2            | urlop wychowawczy do 18 lat                                                                                                    | url. wych. 18   | Tak                                 | Tak                  |
| Ferie i przerwy świąteczne                                                       | 001            | urłop okolicznościowy z tytułu: ślubu pracownika lub urodzenia się jego dziecka albo zgonu i pogrzebu<br>malżonka pracownika lub jego dziecka, ojca, matki, ojczyma lub macochy                                                       | url. okol. 1    | Nie                                 | Tak                  |
| Stanowiska Parametry księgowe                                                    | <b>U</b> 02    | urlop okolicznościowy z tytulu: ślubu dziecka pracownika albo zgonu i pogrzebu jego siostry, brata,<br>teściowej, teścia, babki, dziadka, a także innej osoby pozostającej na utrzymaniu pracownika lub pod je<br>bezpośrednia opieką | go url. okol. 2 | Nie                                 | Tak                  |

## Parametry rozliczeniowe urlopu/nagrody jubileuszowej

Przed przystąpieniem do rejestrowania urlopów wypoczynkowych w kartotekach pracowników, czy też poprzez operacje seryjne, należy przejrzeć i w razie konieczności zmodyfikować parametry rozliczeniowe. Przede wszystkim trzeba przeanalizować sposób uwzględniania poszczególnych składników przy naliczaniu wynagrodzenia urlopowego oraz zaznaczyć, czy dany składnik będzie uwzględniany przy naliczeniach. Dostawca oprogramowania predefiniował je w taki sposób, jak określają ogólnodostępne aktualnie przepisy. Są jednak rozwiązania indywidualne, określane w regulaminach wynagradzania w poszczególnych gminach (jednostkach oświatowych). Stąd też użytkownik ma możliwość zmiany domyślnych ustawień parametrów programu.

Aby przejrzeć parametry rozliczeniowe wskazane do ustalenia wynagrodzenia za czas urlopu wypoczynkowego należy:

- Z menu wybrać Konfiguracja/ Parametry.
- W drzewie danych kliknąć Parametry naliczeniowe/ Urlop/ Nagroda jubileuszowa. W prawym panelu ekranu pojawią się wszystkie składniki wraz z opisem, czy je uwzględniać oraz w jaki sposób przy naliczaniu wynagrodzeń urlopowych oraz wynagrodzenia za nieobecność z powodu siły wyższej.

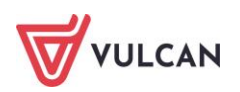

| Konfiguracja Jednostka Kartoteki                                            | Listy wypłat Operacje bieżące Wymiana Wydruki F                                | lomoc                                                              |                                        | Aicja                                                    |
|-----------------------------------------------------------------------------|--------------------------------------------------------------------------------|--------------------------------------------------------------------|----------------------------------------|----------------------------------------------------------|
| 📫 📄                                                                         | 🐟 🕵 🚓 🌆                                                                        | 2                                                                  |                                        | 🔰 💿 Wyłog                                                |
|                                                                             | <u> </u>                                                                       |                                                                    |                                        | Pomoc                                                    |
| Składniki Tabele Parametry<br>wynagrodzeń                                   | Instytucje Rejestr zmian Rejestr zdarzen Rejestr zdarze<br>kadrowych płacowych | n Porządkowanie<br>słowników                                       |                                        | Przejdz do Strefy 🚮 Start<br>Produktów                   |
| a 🔄 Parametry podatkowe                                                     | Skł. z umowy naucz. Skł. godzinowe naucz. Skł. pozo                            | istałe naucz. 👖 Skł. z umowy nienaucz. 👖 Skł. godzinowe niena      | ucz. Skł. pozostałe nienaucz.          |                                                          |
| Progi podatkowe                                                             | Wpisz, by wyszukać                                                             |                                                                    |                                        | 🚍 Druku                                                  |
| 📓 Koszty i ulgi                                                             |                                                                                |                                                                    |                                        | Uwzględniany w wynagrodzeniu za zwolnienie z powodu siły |
| a 🔄 Parametry ZUS                                                           | Składnik                                                                       | Parametr                                                           | Uwzględniany w wynagrodzeniu urłopowym | wyższej                                                  |
| Składki na ubezpieczenia                                                    | wynagrodzenie zasadnicze                                                       | uwzględniany zgodnie ze stawką należną w miesiącu<br>wykorzystania | Tak                                    | Tak                                                      |
| Ograniczenie emerytalno - rentow                                            |                                                                                | usuraledniany zaodnie ze stawka należna w miesiacu                 |                                        |                                                          |
| Podstawa składek na uriopie wycl                                            | dodatek za wysługę lat                                                         | wykorzystania                                                      | Tak                                    | Tak                                                      |
| Stare pracowe                                                               | dodatek motywacyjny                                                            | uwzględniany zgodnie ze stawką należną w miesiącu<br>wykorzystania | Tak                                    | Tak                                                      |
| Stawka świadczenia urłopowego                                               | dodatek funkcyjny na stanowisku kierowniczym                                   | dodatek funkcyjny                                                  | Tak                                    | Tak                                                      |
| 📓 Współczynniki ekwiwalentu                                                 | dodatek funkcyjny dla wychowawcy                                               | dodatek funkcyjny                                                  | Tak                                    | Tak                                                      |
| 📓 Kwota bazowa art. 30 KN                                                   | dodatek funkcyjny dla doradcy metodycznego                                     | dodatek funkcyjny                                                  | Tak                                    | Tak                                                      |
| a 😑 Słowniki                                                                | dodatek funkcyjny dla nauczyciela konsultanta                                  | dodatek funkcyjny                                                  | Tak                                    | Tak                                                      |
| - 🔛 Absencje                                                                | dodatek funkcyjny dla opiekuna stażu                                           | dodatek funkcyjny                                                  | Tak                                    | Tak                                                      |
| <ul> <li>Formy nawiązania umowy</li> <li>Formy rozwiązania umowy</li> </ul> | dodatek BHP                                                                    | uwzględniany zgodnie ze stawką należną w miesiącu<br>wykorzystania | Tak                                    | Tak                                                      |
| Ferie i przerwy świąteczne                                                  | dodatek za warunki uciążliwe                                                   | uwzględniany zgodnie ze stawką należną w miesiącu<br>wykorzystania | Tak                                    | Tak                                                      |
| a<br>☐ Parametry księgowe                                                   | dodatek za warunki szkodłwe                                                    | uwzględniany zgodnie ze stawką należną w miesiącu<br>wykorzystania | Tak                                    | Tak                                                      |
| - 📓 Rozdziały<br>- 📓 Paragrafy                                              | dodatek za warunki trudne                                                      | uwzględniany zgodnie ze stawką należną w miesiącu<br>wykorzystania | Tak                                    | Tak                                                      |
| - 📔 Zadania                                                                 | dodatek wiejski                                                                | nieuwzględniany                                                    | Nie                                    | Tak                                                      |
| Rodzaje planów finansowych                                                  | dodatek mieszkaniowy                                                           | nieuwzględniany                                                    | Nie                                    | Tak                                                      |
| Rodzaje finansowania                                                        | dodatek za stopień specjalizacji zawodowej                                     | uwzględniany zgodnie ze stawką należną w miesiącu<br>wykorzystania | Tak                                    | Tak                                                      |
| Trzynastka                                                                  | dodatek za stopień naukowy doktora                                             | uwzględniany zgodnie ze stawką należną w miesiącu<br>wykorzystania | Tak                                    | Tak                                                      |
| Swiadczenie urlopowe                                                        | dodatek za stopień naukowy doktora habilitowanego                              | uwzględniany zgodnie ze stawką należną w miesiącu<br>wykorzystania | Tak                                    | Tak                                                      |
| Kwoty wolne od potrąceń                                                     | Liezha wierez u 27                                                             |                                                                    |                                        |                                                          |

Aby zmodyfikować predefiniowane ustawienia w sposobie uwzględniania składników podczas naliczeń urlopowych należy:

- Zalogować się do aplikacji z uprawnieniami Administratora aplikacji.
- Po wyborze w menu Konfiguracja/ Parametry/ Parametry naliczeniowe/ Urlop/ Nagroda jubileuszowa w prawym panelu ekranu przejść na jedną z zakładek (Skł. z umowy naucz., Skł. godzinowe naucz., Skł. pozostałe naucz., Skł. z umowy nienaucz., Skł. godzinowe nienaucz., Skł. pozostałe nienaucz.).
- Kliknąć przycisk **Zmień**.
- Za pomocą list rozwijalnych wprowadzić zmiany w parametrach.
- Zaakceptować całość przyciskiem Zapisz.

| Wpisz, | by wyszukać                                   |                                                                 |   |                                        | 🖶 Drul                                                           |
|--------|-----------------------------------------------|-----------------------------------------------------------------|---|----------------------------------------|------------------------------------------------------------------|
|        | Składnik                                      | Parametr                                                        |   | Uwzględniany w wynagrodzeniu urłopowym | Uwzględniany w wynagrodzeniu za zwolnienie z powodu siły wyższej |
| 1      | wynagrodzenie zasadnicze                      | uwzględniany zgodnie ze stawką należną w miesiącu wykorzystania | * | Tak                                    | Tak 🗸                                                            |
| 2      | dodatek za wysługę lat                        | uwzględniany zgodnie ze stawką należną w miesiącu wykorzystania | ~ | Tak 🎽                                  | Tak 🗸                                                            |
| 3      | dodatek motywacyjny                           | uwzględniany zgodnie ze stawką należną w miesiącu wykorzystania | ~ | Nie                                    | Tak 🗸                                                            |
| 4      | dodatek funkcyjny na stanowisku kierowniczym  | dodatek funkcyjny                                               | * | Tak                                    | Tak 🗸                                                            |
| 5      | dodatek funkcyjny dla wychowawcy              | dodatek funkcyjny                                               | * | Tak 🔊                                  | r Tak                                                            |
| 6      | dodatek funkcyjny dla doradcy metodycznego    | dodatek funkcyjny                                               | * | Tak                                    | r Tak 🗸                                                          |
| 7      | dodatek funkcyjny dla nauczyciela konsultanta | dodatek funkcyjny                                               | * | Tak 🔹                                  | r Tak 🗸                                                          |
| 8      | dodatek funkcyjny dla opiekuna stażu          | dodatek funkcyjny                                               | * | Tak                                    | r Tak 🗸                                                          |
| 9      | dodatek BHP                                   | uwzględniany zgodnie ze stawką należną w miesiącu wykorzystania | * | Tak 🔹                                  | r Tak                                                            |
| 10     | dodatek za warunki uciążliwe                  | uwzględniany zgodnie ze stawką należną w miesiącu wykorzystania | ~ | Tak 🔹                                  | - Tak 🗸 🗸                                                        |

Analogiczne należy ustawić parametry dotyczące wypłaty wynagrodzenia za nieobecność z powodu siły wyższej. Składniki zaznaczone na **TAK** zostaną uwzględnione w podstawie wyliczenia 50% wynagrodzenia z tytułu tej nieobecności.

#### Statusy absencji

Zarejestrowana w umowie pracownika absencja może mieć różny status i oznaczenia, co ułatwia prowadzenie ewidencji płacowej:

- 💻 nierozliczona absencja oznaczona jest ikoną 🤜 ,
- 💻 rozliczona absencja oznaczona jest ikoną 🤍,

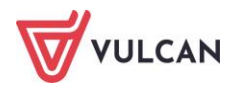

- absencja częściowo rozliczona, np. nie za wszystkie okresy absencji lub rozliczone jedynie wypłacanie lub obniżanie, oznaczona jest ikoną:
- 💻 absencja anulowana oznaczona jest ikoną 🔍 (patrz: Anulowanie absencji),
- absencja, w której dniówka została obliczona w oparciu o gwarantowaną podstawę minimalną (dniówka wynikająca z wynagrodzeń pracownika była niższa od dniówki minimalne) zawiera literkę M):
  - 🛛 🕚 absencja zmodyfikowana nierozliczona na liście płac,
  - M absencja zmodyfikowana rozliczona na liście płac,
  - absencja zmodyfikowana częściowo rozliczona.

## Jak dodać absencję chorobową do umowy pracownika?

Aby wprowadzić nieobecność pracownika do systemu należy przejść do widoku **Kartoteki/ Umowy o pracę**. Z drzewa danych po lewej stronie wybrać pracownika, dla którego będzie wprowadzono nieobecność, a następnie przejść do widoku **Ewidencja czasu pracy/Absencje** i kliknąć przycisk **Dodaj**. W formularzu edycyjnym, w polu: **Nazwa** rozwinąć słownik i z listy rozwijalnej wskazać odpowiednią nieobecność oraz okres, w którym ta nieobecność występuje, a następnie kliknąć przycisk **Zapisz**.

| Konfiguracja Jednostka Kartote                                                                                                    | ki Listy wypłat Operacje bieżące Wymia | na Wydruk            | i Pomoc                                                                             |                                                                                                    |
|----------------------------------------------------------------------------------------------------|----------------------------------------|----------------------|-------------------------------------------------------------------------------------|----------------------------------------------------------------------------------------------------|
| Ewidencja<br>osobowa                                                                                                    | Umowy Emeryci Ewidencja PPK            |                      | ZS01<br>ci: wpisz by wyszukać                                                       |                                                                                                    |
| Attuahe (56)     Auczyckie (41)     Adamska Magdalana     Aganowska Agnieszka     Artczak 20/n     Baback 20/n     Baback 20/n     Baback 20/n     Baback 20/n     Borowik Natala     Borowik Natala     Borowik Natala     Borowik Natala     Borowik Natala     Bozek Bozena     Czapia Bernadeta     Dubiel Zenon     Dubiel Zenon     Dubiel Zona     Capia Andzelka     Hennyka     Jakubowska Janina     Jakubowska Janina     Jakubowska Janina     Jakubowska Janina     Jakubowska Janina     Jakubowska Janina     Jakubowska Janina     Jakubowska Janina     Jakubowska Janina     Jakubowska Janina     Jakubowska Janina     Jakubowska Janina     Kokoczka Macky |                                        | Fitruj R<br>Absencje | ozwń wszystkie Zakres miesięcy:<br>Umowa: *<br>Nazwa: *<br>Od dnia: *<br>Do dnia: * | 01.05.2023 - 31.08.2024 Code Doda Poprzednie umowy<br>Brzek Bozena (UP_83)<br>U - urkp wypaczynkowy<br>U - urkp wypaczynkowy<br>U - urkp wypaczynkowy<br>U - urkp wypaczynkowy<br>U - urkp wypaczynkowy<br>U - urkp wypaczynkowy<br>U - urkp wypaczynkowy<br>U - urkp wypaczynkowy<br>U - urkp wybaczynkowy<br>D - opele na drówny człokowe nodzny (312)<br>ch5 - leczenie szptałne (313, 331)<br>UB - urkp wzbarzynski (311)<br>UW - urkp wychowawczy do Ela tr (122)<br>UW1 - urkp wychowawczy do Ela tr (122)<br>UO2 - urkp okłaczy UO1 - urkp okłaczydo je okłaczka ojca, matk. ojczyma kub macochy<br>UZ - urkp wychowawczy do Iska (121)<br>UO2 - urkp okłaczy UO1 - urkp okłaczydo je okłaczka ojca, matk. ojczyma kub macochy |
| Kołakowska Wanda                                                                                                    | 🗟 Udostępnione w Pracownik VULCAN      | N                    |                                                                                     |                                                                                                    |

Po zapisaniu nieobecności istnieje możliwość sprawdzenia parametrów naliczania nieobecności. W tym celu należy wejść do edycji nieobecności , a następnie kliknąć przycisk **Zmień**. Ustawione parametry naliczania nieobecności można sprawdzić i ewentualnie skorygować.

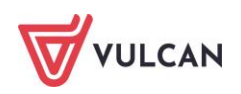

| Konfiguracja Jednostka Kartote              | ki – Listy wypłat – Operacje bieżące – Wymi            | ana V              | Vydruki          | Pomoc              |                  |            |                                                                      |                    |                  |                 |                   |                     | -                            |      | Alicja G             |
|---------------------------------------------|--------------------------------------------------------|--------------------|------------------|--------------------|------------------|------------|----------------------------------------------------------------------|--------------------|------------------|-----------------|-------------------|---------------------|------------------------------|------|----------------------|
| Ewidencja<br>osobowa                        | Umowy Emeryci Ewidencja PPK                            | Jednosti<br>Umowy/ | ka:<br>lemeryci: | ZS01<br>wpisz by t | wyszukać         | *          | <ul> <li>Dodaj L4</li> <li>Dodaj urlo</li> <li>Dodaj opie</li> </ul> | 🕂 Impor<br>p<br>kę | tuj e-Zwolnienia |                 |                   |                     | Przejdź do Stri<br>Produktów | fy   | a Wyloguj<br>N Start |
| 🖃 😁 Aktualne (56) 🔨 🔨                       | 2 Dane osobowe                                         | Filtr              | ul Roa           | zwiń wszystkie     | Zakres miesiecy: | 01.05.2023 | 3 - 31.08.2024                                                       | ~                  | + Dodat Pr       | oprzednie umowy |                   |                     |                              |      |                      |
| 😑 🔄 Nauczyciele (41)<br>🔛 Adamska Magdalena | Cane służbowe                                          | Ab                 | sencje           |                    | .,               | 1          |                                                                      |                    |                  |                 | 9                 |                     |                              |      |                      |
| 📓 Aganowska Agnieszka                       | Comowa o pracę                                         | -                  |                  | Symbol             | Od dnia          | Do dnia    | 1                                                                    | Nieobecność        |                  |                 | Liczba dni kalend | arz Liczba dni robo | czych Liczba godzin          |      | Status               |
| Antczak Zofia                               | Dane umowy     Dane reference umoust                   |                    |                  | UO1                | 08.05.2024       | 09.05.2    | 2024                                                                 | urlop okoliczn     | iościowy z tytuł | u: ślubu pracow |                   | 2                   | 2                            | 8,89 | •                    |
| Bączek Dominika                             | >> Historia umowy                                      |                    |                  | Od dnia            | Do dnia          | ZUS        | Stawka                                                               | Wypłacić           | Wypłacono        | Obniżyć         | Obniżono          | Lista rozliczenia   | Miesiąc ZUS                  | Stat | tus                  |
| Biegus Honorata                             | <ul> <li>Staż pracy</li> <li>Sposób wypłaty</li> </ul> |                    | -                | 08.05.202          | 4 09.05.2024     | Nie        | 154,23                                                               | 308,46             | 0,0              | 245,36          | 0,00              |                     |                              |      |                      |
| Borowik Natala                              | 🕒 Ewidencja czasu pracy                                |                    |                  | 2                  |                  |            |                                                                      |                    |                  |                 |                   |                     |                              |      |                      |
| Czapla Bernadeta                            | >> Absencje                                            |                    |                  |                    |                  |            |                                                                      |                    |                  |                 |                   |                     |                              |      |                      |
| Dublel Zenon                                | >> Kalendarz                                           |                    |                  |                    |                  |            |                                                                      |                    |                  |                 |                   |                     |                              |      |                      |
| 📓 Dudek Zofia                               | Czas pracy                                             |                    |                  |                    |                  |            |                                                                      |                    |                  |                 |                   |                     |                              |      |                      |
| Elanowska Elżbieta                          | 4 >> Grafik                                            |                    |                  |                    |                  |            |                                                                      |                    |                  |                 |                   |                     |                              |      |                      |
| - 📓 Gołąb Andżelka                          | >> Praca zdalna                                        |                    |                  |                    |                  |            |                                                                      |                    |                  |                 |                   |                     |                              |      |                      |
| 📓 Henia Henryka                             |                                                        | _                  |                  |                    |                  |            |                                                                      |                    |                  |                 |                   |                     |                              | _    |                      |

Aby wprowadzić do umowy pracownika absencję typu L4 i rozliczyć ją na liście płac należy:

- Z menu wybrać Kartoteki/ Umowy o pracę.
- Wybrać jednostkę, w której znajduje się pracownik.
- W drzewie danych rozwinąć odpowiednią grupę i kliknąć nazwisko pracownika, któremu ma zostać zarejestrowana absencja.
- Na wstążce kliknąć przycisk **Dodaj L4**.

| Konfiguracja | Jednostka Kartote | eki 🛛 Listy wypła: | t 🔹 Operacje bieża | ece Wymiana | a Wydruki Pomoc   |   |                |                         |
|--------------|-------------------|--------------------|--------------------|-------------|-------------------|---|----------------|-------------------------|
|              | <b>-</b>          | <b>1</b>           | PRK                | Jednostka:  | ZS01              | ~ | 🕂 Dodaj L4     | 🕂 Importuj e-Zwolnienia |
| Ewidencia    |                   |                    | Ewidencia PPK      | Umowy:      | wpisz by wyszukać | ~ | 🕂 Dodaj urlop  |                         |
| osobowa      | oniowy o pracę    | cywilnoprawne      | Emidencja i i i k  |             |                   |   | 📌 Dodaj opiekę |                         |

- Wypełnić formularz edycyjny:
  - wpisać okres trwania absencji (wypełnić pole Od dnia oraz Do dnia).
  - opcjonalnie wpisać:
    - datę wpływu zwolnienia,
    - numer zwolnienia,
    - wskazania lekarskie,
    - numer choroby,
    - kody,
    - od kiedy absencja płatna jest przez ZUS.
    - Zaakceptować wprowadzone dane, klikając Zapisz.

Program automatycznie przeliczy i wyznaczy wysokość wynagrodzenia/świadczenia oraz obniżenia. W sytuacji, gdy w bazie programu nie będzie wystarczających danych, na ekranie wyświetli się komunikat informujący o tym, co należy uzupełnić.

Absencja zostanie dodana do umowy pracownika a jej rozliczenie będzie przygotowane i będzie oczekiwało na dołączenie do listy płac.

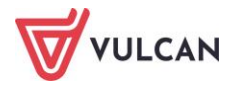

## Jakie informacje zawarte są na zakładce Wypłacanie absencji chorobowej?

W zależności od rodzaju absencji, na karcie **Wypłacanie** zawarte mogą być różne informacje. Poniższy przykład prezentujemy dla absencji typu: nieobecność z tytułu choroby pracownika.

| 06.05.2024 - 10.05.2024 | nieobecność z tytułu choroby | y pracownik | a (331) | × |
|-------------------------|------------------------------|-------------|---------|---|
| Ogólne Wypłacanie       | Obniżanie                    |             |         |   |
| Liczba dni:             | 5                            | <<<         | 5       | ^ |
| Dniówka:                | 140,04                       | <<<         | 140,04  |   |
| Wypłacić:               | 700,20                       |             |         |   |
| Wypłacono:              | 0,00                         |             |         | _ |
| Kwota do wypłaty:       | 700,20                       |             |         |   |

| 06.05.20 | )24 - 10 | .05.202 | 24 nieobeo | ność                   | z tytu | u choro | by | pracownika  | <b>(</b> 331 | L)      |     |         |    |           |          | ×    |
|----------|----------|---------|------------|------------------------|--------|---------|----|-------------|--------------|---------|-----|---------|----|-----------|----------|------|
| Ogólne   | Wypł     | acanie  | Obniżani   | 2                      |        |         |    |             |              |         |     |         |    |           |          |      |
| Od mie   | siąca:   | 05.20   | 23         | <ul> <li>Su</li> </ul> | ıma:   | 5251,32 | 2  | Podstawa:   |              | 4201,06 |     |         | -  | Drukuj    | •        | ^    |
| Waloryz  | zacja:   | 100     |            | Pr                     | ocent: | 80      |    | Dniówka:    |              | 140,04  |     | 3       | F  | rzywróć   | <b>:</b> |      |
| Gwaran   | towana j | podstav | va minimal | na:                    | 3660,4 | 2       |    | Dniówka mir | n:           | 76,67   |     | 0       | W  | /ylicz FU | s        |      |
|          | Miesią   | с 🔺     | Uzupełnie  | one                    | Zmi    | enne    |    | Kwotowe     |              | FUS     | D   | ni prac | y  | Dni p     | rzepr.   |      |
| <b>V</b> | 05.2023  | 3       | 5 14       | 1,50                   |        | 0,00    |    | 274,10      |              | 742,48  |     |         | 21 |           | 21       |      |
| <b>V</b> | 06.2023  | 3       | 3 94       | 1,81                   |        | 0,00    |    | 1 692,43    |              | 772,45  |     |         | 21 |           | 21       |      |
| 1        | 07.2023  | 3       | (          | 0,00                   |        | 0,00    |    | 6 523,95    |              | 894,43  |     |         | 21 |           | 21       |      |
|          | 08.2023  | 3       | (          | 0,00                   |        | 0,00    |    | 6 523,95    |              | 894,43  |     |         | 22 |           | 22       |      |
| <b>V</b> | 09.2023  | 3       | 5 00       | 5,00                   |        | 0,00    |    | 345,54      |              | 733,56  |     |         | 21 |           | 21       |      |
| <b>V</b> | 10.2023  | 3       | 5 00       | 5,00                   |        | 0,00    |    | 345,54      |              | 733,56  |     |         | 22 |           | 22       |      |
| <b>V</b> | 11.2023  | 3       | 5 00       | 5,00                   |        | 0,00    |    | 345,54      |              | 733,56  |     |         | 21 |           | 21       |      |
| <b>V</b> | 12.2023  | 3       | 5 00       | 5,00                   |        | 0,00    |    | 230,36      |              | 717,77  |     |         | 19 |           | 19       |      |
|          | 01.2024  | 1 '     | 5 00       | 5,00                   |        | 0,00    |    | 345,54      |              | 733,56  |     |         | 22 |           | 22       |      |
|          | 02.2024  | 1       | 5 00       | 5,00                   |        | 0,00    |    | 0,00        |              | 686,19  |     |         | 21 |           | 21       |      |
| <b>V</b> | 03.2024  | 1       | 5 00       | 5,00                   |        | 0,00    |    | 806,26      |              | 796,72  |     |         | 21 |           | 21       |      |
| <b>V</b> | 04.2024  | 1       | 5 00       | 5,00                   |        | 0,00    |    | 0,00        |              | 686,19  | •   |         | 21 |           | 21       |      |
|          |          | Rodzaj  |            |                        |        |         | Ки | vota        |              |         |     | F       | US |           |          |      |
| Roczne   |          |         |            |                        |        |         |    | 6 4         | 471,4        | 18      |     |         |    |           | 887,24   |      |
| Roczne   | JDU      |         |            |                        |        |         |    |             | 0,0          | 00      |     |         |    |           | 0,00     |      |
| Półrocz  | zne      |         |            |                        |        |         |    |             | 0,0          | 00      |     |         |    |           | 0,00     |      |
| Kwarta   | Ine      |         |            |                        |        |         |    |             | 0,0          | 00      |     |         |    |           | 0,00     |      |
| Zleceni  | а        |         |            |                        |        |         |    |             | 0,0          | 00      |     |         |    |           | 0,00     |      |
| Tone     |          |         |            |                        |        |         |    |             | 0.0          | n       |     |         |    |           | 0.00     | V    |
|          |          |         |            |                        |        |         |    |             |              |         | 🗸 Z | apisz   | -  | Usuń      | 🚫 Anu    | ıluj |

- Liczba dni liczba dni absencji, wyliczona na podstawie okresu trwania absencji,
- Dniówka kwota za jeden dzień absencji policzona na podstawie danych zawartych poniżej,
- Wypłacić pole nieedycyjne przez użytkownika, wartość tego pola wyznaczona automatycznie.
   Jest to kwota wynagrodzenia/ zasiłku za daną absencję (liczba dni x dniówka),
- Wypłacono pole nieedycyjne. Wypełnione automatycznie wartością w sytuacji wypłacenia wynagrodzenia/ zasiłku na liście płac,
- Kwota do wypłaty pole nieedycyjne przez użytkownika. Wypełniane wartością w sytuacji, gdy absencja nie została jeszcze rozliczona na liście płac lub w sytuacji wypłaty wyrównania, tzn. w sytuacji, gdy pojawia się różnica między polami Wypłacić a Wypłacono,

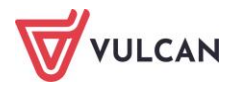

- Od miesiąca miesiąc początkowy, od którego uwzględniane mają zostać wynagrodzenia do wyliczenia dniówki,
- Waloryzacja wskazany procent waloryzacji,
- Gwarantowana podstawa minimalna wyliczana automatycznie kwota jako iloczyn obowiązującej kwoty minimalnej wynagrodzenia na dany rok kalendarzowy i wymiaru etatu pracownika z pierwszego dnia absencji po odjęciu składek FUS,
- Suma podstawa wynagrodzenia/zasiłku chorobowego bez przeliczenia o wartość procentu i waloryzacji wyliczona jako: suma kolumn: Uzupełnione, Zmienne, Kwotowe minus suma kolumny FUS, podzielone przez liczbę miesięcy uwzględnianych do naliczeń, do której dodawana jest 1/12 sumy kolumny Kwota po odjęciu sumy kolumny FUS,
- Procent pole wypełniane automatycznie wartością domyślną w zależności od absencji,
- Podstawa podstawa wynagrodzenia/zasiłku chorobowego z przeliczeniem o wartość procentu i waloryzacji wyliczona jako: iloczyn pola suma, procent i waloryzacja, wypełniane automatycznie,
- Dniówka iloczyn pola podstawa i waloryzacja, podzielony przez 30,
- Dniówka minimalna wyliczona w oparciu o gwarantowaną podstawę minimalną dniówka (iloczyn gwarantowanej podstawy minimalnej waloryzacji i procentu, podzielony przez 30),
- Przycisk Drukuj umożliwia przygotowanie wydruku Dane do Z-3, ZUS Z-3, Z-3 do XML
- Przycisk Przywróć umożliwia ponowne przeliczenie absencji, tak jakbyśmy ją dodawali pierwszy raz, nie uwzględnia zmian wprowadzonych ręcznie przez użytkownika w tabeli z wynagrodzeniami,
- Przyciski (Odśwież) występuje przy polu Dniówka i Dniówka min., po kliknięciu następuje ponowne przeliczenie wartości w tych polach (przycisk podświetlany na czerwono w sytuacji modyfikacji wartości pól mających wpływ na wyliczenia dniówek),
- Dane w kolumnie **Uzupełnione**, **Zmienne**, **Kwotowe** to sumy składników określonego rodzaju, które stanowią podstawę zasiłku chorobowego/zasiłku macierzyńskiego,
- Dane w kolumnie FUS to składki od ww. sum składników,
- Dni pracy liczba dni roboczych w danym miesiącu,
- Dni przepr liczba dni roboczych w miesiącu dla umowy<sup>1</sup> pomniejszona o okresy niezatrudnienia oraz liczbę dni roboczych niektórych absencji,
- Kwoty w kolumnie Roczne dodatkowe wynagrodzenie roczne,
- Kwota w kolumnie Roczne JDU jednorazowy dodatek uzupełniający,
- Kwoty w **Półroczne**, **Kwartalne**, **Zlecenia**, **Inne** inne składniki wypłacone w odpowiednim okresie, wchodzące do podstawy chorobowego,
- Kwoty FUS od Rocznych, Rocznych JDU, Półrocznych, Kwartalnych, Zleceniach, Innych sumy składek FUS od tychże składników.

<sup>&</sup>lt;sup>1</sup> Dni robocze, które pracownik przepracował w danym miesiącu (na równi z daniami przepracowanymi traktuje się okresy nieobecności w pracy, w czasie których pracownik zachowuje prawo do wynagrodzenia, np. okresy urlopów wypoczynkowych, urlopów okolicznościowych czy nieobecności z art. 188KP)

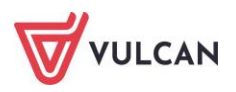

# Jak zaimportować absencje chorobowe z ZUS?

Aby zaimportować e-Zwolnienia należy:

- Zalogować się do profilu pracodawcy na *Platformie Usług Elektronicznych ZUS* i w zakładce Zaświadczenia lekarskie zaznaczyć osoby, których absencje mają być zaimportowane.
- Utworzyć plik w formacie CSV za pomocą funkcji Eksportuj.
- Wczytać plik do aplikacji *Płace VULCAN*, korzystając z przycisku **Importuj e-Zwolnienia**.

| Konfiguracja | Jednostka Kartote | ki Listy wypłat | Operacje bieżące  | Wymiana   | Wydruki     | Pomoc   |   |   |                                  |                         |
|--------------|-------------------|-----------------|-------------------|-----------|-------------|---------|---|---|----------------------------------|-------------------------|
|              | <b>3</b>          | <b>1</b>        | PRK <sup>Je</sup> | ednostka: | ZS01        |         | * | - | Dodaj L4                         | 🕂 Importuj e-Zwolnienia |
| Euridencia   |                   |                 | U                 | mowy:     | wpisz by wy | /szukać | * |   | Dodaj urlop                      |                         |
| osobowa      | Uniowy o pracę    | cywilnoprawne   |                   |           |             |         |   | • | <ul> <li>Dodaj opiekę</li> </ul> |                         |

W przypadku, gdy import absencji nie będzie możliwy, system wygeneruje raport z importu, w którym zostaną umieszczone informacje o niezaimportowanych absencjach i przyczynach niepowodzenia importu.

# Jak dodać opiekę do umowy pracownika?

Aby wprowadzić do umowy pracownika absencję typu **opieka nad chorym członkiem rodziny** i rozliczyć ją na liście płac należy:

- Z menu wybrać Kartoteki/ Umowy o pracę.
- Wybrać jednostkę, w której znajduje się pracownik.
- W drzewie danych rozwinąć odpowiednią grupę i kliknąć nazwisko pracownika, któremu ma zostać zarejestrowana absencja.
- Na wstążce kliknąć przycisk Dodaj opiekę.

| Konfiguracja | Jednostka Karto | teki 🔰 Listy wypłat | Operacje bieżą | ice Wymiana | Wydruki Pomoc     |          |                |                         |
|--------------|-----------------|---------------------|----------------|-------------|-------------------|----------|----------------|-------------------------|
|              | 3               | <b>1</b>            | PRK            | Jednostka:  | ZS01              | <b>*</b> | 🕂 Dodaj L4     | 🕂 Importuj e-Zwolnienia |
| Ewidencia    | Limowy o prace  | Limowy              | Ewidencia PPK  | Umowy:      | wpisz by wyszukać | ×        | 🕂 Dodaj urlop  |                         |
| osobowa      | onowy o pracę   | cywilnoprawne       | Ewideneja mik  |             |                   |          | 🕈 Dodaj opiekę |                         |

- Wypełnić formularz edycyjny:
  - wpisać okres trwania absencji (wypełnić pole **Od dnia** oraz **Do dnia**);
  - opcjonalnie wpisać:
    - datę wpływu zwolnienia,
    - numer zwolnienia,
    - kody,
    - kody pokrewieństwa,
    - datę urodzenia osoby, nad którą sprawowana jest opieka;

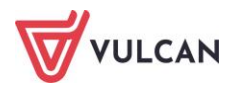

|                         |                                                | ×     |
|-------------------------|------------------------------------------------|-------|
| Umowa: *                | Adamska Magdalena (UP_34)                      | ~     |
| Nazwa: *                | Op - opieka nad chorym członkiem rodziny (312) | ~     |
| Od dnia: *              | 13.05.2024                                     |       |
| Do dnia: *              | 15.05.2024                                     |       |
| Data wpływu zwolnienia: |                                                |       |
| Numer zwolnienia:       |                                                |       |
| Wskazania lekarskie:    |                                                | ~     |
| Kody:                   | / / /                                          |       |
| Numer choroby:          |                                                |       |
| Kod pokrewieństwa:      | 1 - dziecko                                    | ~     |
| Data urodzenia:         | 12.05.2022                                     | •     |
|                         |                                                |       |
|                         | 🗸 Zapisz 🚫 A                                   | nuluj |

- Zaakceptować wprowadzone dane, klikając **Zapisz**.

Program automatycznie przeliczy i wyznaczy wysokość wynagrodzenia/świadczenia oraz obniżenia. W sytuacji, gdy w bazie programu nie będzie wystarczających danych, na ekranie wyświetli się komunikat informujący o tym, co należy uzupełnić.

Absencja zostanie dodana do umowy pracownika a jej przygotowane rozliczenie będzie czekało na dołączenie na listę płac.

# Jak dodać urlop wybranemu pracownikowi?

Aby wprowadzić do umowy pracownika absencję typu **urlop wypoczynkowy** i rozliczyć ją na liście płac należy:

- Z menu wybrać Kartoteki/ Umowy o pracę.
- Wybrać jednostkę, w której znajduje się pracownik.
- W drzewie danych rozwinąć odpowiednią grupę i kliknąć nazwisko pracownika, któremu ma zostać zarejestrowany urlop.
- Na wstążce kliknąć przycisk **Dodaj urlop**.
- Wypełnić formularz edycyjny, podając okres trwania urlopu (wypełnić pole Od dnia oraz Do dnia). Zaakceptować wprowadzone dane, klikając Zapisz.

Program automatycznie przeliczy i wyznaczy wysokość wynagrodzenia za czas urlopu wypoczynkowego oraz wysokość obniżenia składników spod umowy. W sytuacji, gdy w bazie programu nie będzie wystarczających danych, na ekranie wyświetli się komunikat informujący o tym, co należy uzupełnić.

Urlop zostanie dodany do umowy pracownika oraz a jego przygotowane rozliczenie będzie czekało na dołączenie na listę płac.

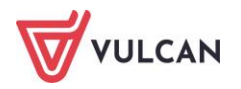

# Jak wprowadzić do kartoteki pracownika urlop macierzyński?

Aby zarejestrować w umowie pracownika urlop macierzyński należy:

- Z menu wybrać Kartoteki/ Umowy o pracę.
- Wybrać jednostkę, w której znajduje się pracownik.
- W drzewie danych rozwinąć odpowiednią grupę i kliknąć nazwisko pracownika, któremu ma zostać zarejestrowana absencja.
- W prawym panelu ekranu w menu bocznym wybrać Ewidencja czasu pracy/ Absencje.
- Kliknąć przycisk **Dodaj**.
- W formularzu edycyjnym:
  - za pomocą listy rozwijalnej wskazać nazwę absencji, np. urlop macierzyński,
  - wskazać okres trwania absencji, wskazując daty w polach Od dnia oraz Do dnia,
  - wskazać datę urodzenia dziecka i zaakceptować przyciskiem Zapisz.

Absencja zostanie policzona a jej rozliczenie skierowane na listę płac.

|                                                        |                               |            | ×        |
|--------------------------------------------------------|-------------------------------|------------|----------|
| Umowa: *                                               | Bukowska Anna (UP_35)         |            | ~        |
| Nazwa: *                                               | UM - urlop macierzyński (311) |            | ~        |
| Od dnia: *                                             | 20.05.2024                    |            | •        |
| Do dnia: *                                             | 14.07.2024                    |            |          |
| Data urodzenia lub przyjęcia<br>dziecka na wychowanie: | 20.05.2024                    |            |          |
|                                                        |                               | 🖌 Zapisz 🔇 | 🔉 Anuluj |

## Jak prowadzić ewidencję absencji w umowach cywilnoprawnych?

W zakładce **Umowy cywilnoprawne** należy wprowadzić absencję tylko dla zleceniobiorców, którzy nie są naszymi pracownikami. W przypadku zleceniobiorców zatrudnionych na umowę o pracę w naszej jednostce, program doliczy płatności z umowy zlecenia do absencji przy umowie.

Absencję do umów cywilnoprawnych wprowadza się w analogiczny sposób, jak w umowach o pracę.

Różnica polega jedynie na tym, że w umowach cywilnoprawnych można rozliczać jedynie takie absencje jak:

- nieobecność z tytułu wypadku przy pracy,
- nieobecność z tytułu rehabilitacji z ubezpieczenia wypadkowego,
- nieobecność z tytułu rehabilitacji z ubezpieczenia chorobowego,
- nieobecność z tytułu choroby pracownika- ZUS,

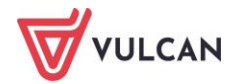

- leczenie szpitalne,
- odosobnienie z powodu choroby zakaźnej (SANEPiD),
- nieobecność z tytułu wypadku w drodze do pracy,
- nieobecność z tytułu wypadku w drodze do pracy,
- urlop wychowawczy do 5 lat,
- urlop wychowawczy do 18 lat,
- urlop macierzyński,
- urlop ojcowski,
- urlop macierzyński dodatkowy,
- urlop rodzicielski.

Te absencje zawsze są rozliczane w dniach kalendarzowych, a współczynnik obniżeń to 1/30 za każdy dzień nieobecności. W umowach cywilnoprawnych obniżany jest tylko jeden składnik: płatność.

Aby wprowadzić do umowy cywilnoprawnej absencję, np. typu L4 i rozliczyć ją na liście płac należy:

- Z menu wybrać Kartoteki/ Umowy cywilnoprawne.
- Wybrać jednostkę, w której znajduje się pracownik.
- W drzewie danych rozwinąć odpowiednią grupę i kliknąć nazwisko pracownika, któremu ma zostać zarejestrowana absencja.
- Na wstążce kliknąć przycisk Dodaj L4.
- Wypełnić formularz edycyjny:
  - wpisać okres trwania absencji (wypełnić pole Od dnia oraz Do dnia);
  - opcjonalnie wpisać:
- datę wpływu zwolnienia,
- numer zwolnienia,
- wskazania lekarskie,
- numer choroby,
- kody,
- od kiedy płatna jest przez ZUS,
  - zaakceptować wprowadzone dane, klikając Zapisz.
- Rozwinąć szczegóły wprowadzonej absencji, kliknąć przycisk Edytuj.
- W formularzu edycyjnym wprowadzić kwotę dniówki, przeanalizować sposób obniżania i kliknąć
   Zapisz. Rozliczenie absencji zostanie przekierowane na listę płac.

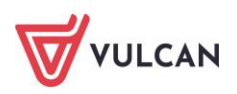

# Jak skorygować zarejestrowaną a nierozliczoną absencję?

#### Usuwanie absencji

W sytuacji, gdy absencja została wprowadzona do umowy pracownika z błędnym opisem, np. niepoprawnie wskazanym okresem trwania absencji, niepoprawną identyfikacją absencji (inna absencja powinna zostać zarejestrowana) i nie została jeszcze rozliczona na zatwierdzonej liście wypłat, najlepiej ją usunąć i wprowadzić ponownie.

Aby usunąć absencję należy:

- W menu wskazać Kartoteki / Umowy o pracę lub Kartoteki / Umowy cywilnoprawne.
- W drzewie danych kliknąć pracownika, któremu niepoprawnie wprowadzono absencję.
- W menu bocznym kliknąć Ewidencja czasu pracy/ Absencje i na liście odnaleźć tę, która powinna zostać usunięta.
- Kliknąć przycisk 1 w formularzu edycyjnym kliknąć Usuń. Potwierdzić operację usunięcia listy w oknie komunikatu.

#### Zmiana kwoty wypłacania absencji

Aby zmodyfikować kwotę wypłacania absencji, np. zmieniając wysokość dniówki lub kwoty za godzinę należy:

- W menu wskazać Kartoteki / Umowy o pracę lub Kartoteki / Umowy cywilnoprawne.
- W drzewie danych kliknąć pracownika, któremu niepoprawnie wprowadzono absencję.
- W menu bocznym kliknąć **Ewidencja czasu pracy/ Absencje** i na liście odnaleźć tę, która powinna zostać usunięta.
- Kliknąć przycisk 💻 przy opisie absencji, a następnie przycisk 📝 przy wybranym okresie absencji.
- Przejść na kartę Wypłacanie i zmienić kwotę w polu Dniówka (np. w przypadku braku list archiwalnych – liczenie dniówki ręczne) lub kliknąć ponownie przycisk Oblicz.
- Kliknąć przycisk **Zapisz**. Zmodyfikowana kwota wypłacania zostanie zapisana w szczegółach absencji i skierowana na listę płac.

| 05.09.2022 - 08.09.202 | 22 opieka nad chorym członkiem | rodziny (31 | 2)     | × |
|------------------------|--------------------------------|-------------|--------|---|
|                        | Obnizanie                      |             |        |   |
| Liczba dni:            | 4                              | <<<         | 4      |   |
| Dniówka:               | 106,22                         |             | 101,42 |   |
| Wypłacić:              | 424,88                         |             |        |   |
| Wypłacono:             | 0,00                           |             |        |   |
| Kwota do wypłaty:      | 424,88                         |             |        |   |
|                        |                                |             |        |   |

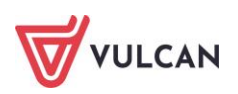

## Zmiana sposobu obniżenia

Aby zmodyfikować kwotę obniżania absencji, np. zmieniając współczynnik obniżenia lub kwotę obniżenia należy:

- W menu wskazać Kartoteki / Umowy o pracę lub Kartoteki / Umowy cywilnoprawne.
- W drzewie danych kliknąć pracownika, któremu niepoprawnie wprowadzono absencję.
- W menu bocznym kliknąć **Ewidencja czasu pracy/ Absencje** i na liście odnaleźć tę, która powinna zostać usunięta.
- Kliknąć przycisk 💻 przy opisie absencji, a następnie przycisk 📝 przy wybranym okresie absencji.
- Przejść na kartę **Obniżanie** i zmienić współczynnik obniżenia lub jakąś wartość w tabeli poniżej, a następnie **Zapisz**. Zmodyfikowana kwota obniżania zostanie zapisana w szczegółach absencji i skierowana na listę płac lub będzie oczekiwać na rozliczenie na liście płac

| 04.01.2021 - 17.01          | .2021 urlop wypo | oczynkowy           |                                               |                 | ×                             |
|-----------------------------|------------------|---------------------|-----------------------------------------------|-----------------|-------------------------------|
| 🚺 Ogólne 👗 Wypłacan         | nie Obniżanie    |                     |                                               |                 |                               |
| Współczynnik obniże         | enia:* 80        | / 168               | <<<                                           | 14 / 30         |                               |
|                             |                  |                     |                                               |                 | 🖶 Drukuj                      |
| Składnik                    | Kwota należna    | Obniżono o<br>kwotę | Uwzględniona<br>kwota za czas<br>nieobecności | Obniżyć o kwotę | Kwota za czas<br>nieobecności |
| wynagrodzenie<br>zasadnicze | 4 046,00         | 1 888,13            | 0,00                                          | 1 926,67        | 0,00                          |
| dodatek za<br>wysługę lat   | 809,20           | 377,63              | 0,00                                          | 385,33          | 0,00                          |
| dodatek<br>motywacyjny      | 323,68           | 151,05              | 0,00                                          | 154,13          | 0,00                          |
| dodatek wiejski             | 404,60           | 0,00                | 0,00                                          | 0,00            | 0,00                          |
|                             |                  |                     |                                               |                 |                               |
|                             |                  |                     |                                               | 🧹 Zapisz 📒      | Usuń 🚫 Anuluj                 |

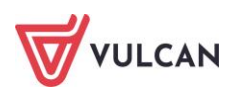

## Blokowanie rozliczenia absencji na najbliższej liście płac

Wszystkie zarejestrowane i automatycznie wyliczone absencje przekierowywane są na listę płac. Po utworzeniu listy płac należy wskazać te nieobecności, które mają być wypłacone na tej liście.

| Konfiguracja Jedr    | nostka Kartotek    | i Listy wypł  | at Opera  | icje bieżące | Wymiana      | Wydruki      | Pomo | :                     |          |                      |            |            |     |
|----------------------|--------------------|---------------|-----------|--------------|--------------|--------------|------|-----------------------|----------|----------------------|------------|------------|-----|
| rzygotowywane : M    | Vypłaty z umów o p | pracę         | Zatwier   | dzone : Wyp  | ołaty z umów | o pracę      |      | Jednostka:            | ZS01     |                      | *          |            |     |
| w.                   | vypłaty z umów cy  | wilnoprawnych |           | Wyp          | ołaty z umów | cywilnoprawn | ych  | Rok:                  | 2024     |                      | *          |            |     |
| N N                  | /ypłaty emerytów   |               |           | Wyt          | aty emeryto  | ów           |      |                       |          |                      |            |            |     |
| 🖃 😋 Nauczyciele (1)  |                    | Opis listy    | Składniki | Potrącenia   | Absencje     | Lista płac   | Kosz | ty wg klasyfikacji bu | dżetowej | Historia zatwierdzeń |            |            |     |
| 🗆 🔛 Lista płac       |                    | Wpisz, by w   | yszukać   |              | Mg -         |              |      |                       |          |                      |            |            |     |
| 🖃 🔄 Nienauczyciele ( | (1)                | Wypłaca       | Obniżanie | Nazwis       | ko i imię 🔺  | -            |      | Sygnatura u           | m.       | Nieobecność          | Od dnia 🔻  | Do dnia    | ZUS |
| Zac                  |                    |               | 7         | Bukow        | ska Anna     |              |      | UP_35                 |          | url. macierzyń.      | 20.05.2024 | 31.05.2024 | Tak |
| 🖽 🗁 Usunięte (U)     |                    |               | <b>V</b>  | Mams         | ka Magdalena | 3            |      | UP_34                 |          | opieka chor.         | 13.05.2024 | 15.05.2024 | Tak |
|                      |                    |               |           | 🔄 Bożek      | Bożena       |              |      | UP_83                 |          | url. okol. 1         | 08.05.2024 | 09.05.2024 | Nie |
|                      |                    |               | <b>V</b>  | Mams         | ka Magdalena | 3            |      | UP_34                 |          | choroba              | 06.05.2024 | 10.05.2024 | Nie |
|                      |                    | <b>V</b>      | V         | 🔄 Gołąb      | Andżelika    |              |      | UP_38                 |          | url. wypoczynk.      | 15.04.2024 | 17.04.2024 | Nie |
|                      |                    |               | <b>V</b>  | Antcza       | k Zofia      |              |      | UP_82                 |          | zw. siła wyższa      | 04.04.2024 | 04.04.2024 | Nie |
|                      |                    |               | <b>V</b>  | Antcza       | k Zofia      |              |      | UP_82                 |          | zw. siła wyższa      | 03.04.2024 | 03.04.2024 | Nie |
|                      |                    |               | V         | 🔄 Czapla     | Bernadeta    |              |      | UP_58                 |          | url. bezpłatny       | 03.04.2024 | 05.04.2024 | Nie |
|                      |                    |               | 1         | 🔙 Bober      | Zbigniew     |              |      | up_ 2                 |          | url. wypoczynk.      | 02.04.2024 | 05.04.2024 | Nie |
|                      |                    |               |           | 🧾 Jakubo     | wska Janina  |              |      | UP_37                 |          | choroba              | 11.03.2024 | 18.03.2024 | Nie |
|                      |                    |               |           | Agano        | wska Agniesz | ka           |      | UP_21                 |          | choroba              | 28.11.2023 | 30.11.2023 | Nie |

Istnieją jednak sytuacje, w których opóźnić trzeba rozliczenie absencji i wyłączyć ją z rozliczeń (nie przekierowywać na listę płac). W tym celu należy:

- W menu wskazać Kartoteki / Umowy o pracę lub Kartoteki / Umowy cywilnoprawne.
- W drzewie danych kliknąć pracownika, któremu niepoprawnie wprowadzono absencję.
- W menu bocznym kliknąć **Ewidencja czasu pracy/ Absencje** i na liście odnaleźć tę, która powinna zostać wyłączona z rozliczeń.
- Kliknąć przycisk 💻 przy opisie absencji, a następnie przycisk 🗹 przy wybranym okresie absencji.
- W formularzu edycyjnym w polu Rozliczaj wskazać N-nie. Zaakceptować operację przyciskiem Zapisz.

| 05.09.2022 - 07.09.2022 | 2 nieobecność z tytułu choroby pracownika (313) | × |
|-------------------------|-------------------------------------------------|---|
| Ogólne Wypłacanie       | Obniżanie                                       |   |
| Umowa:                  | Głowacka Daria (UZ_5)                           |   |
| Od dnia:                | 05.09.2022                                      | • |
| Do dnia:                | 07.09.2022                                      | • |
| Nazwa:                  | nieobecność z tytułu choroby pracownika (313)   |   |
| Płatna przez ZUS:       | Tak                                             | ~ |
| Liczba godzin absencji: | 24                                              |   |
| Rozliczaj:              | Tak                                             | ~ |
|                         | Tak                                             |   |
|                         | Nie                                             |   |
|                         |                                                 |   |
|                         |                                                 |   |
|                         |                                                 |   |

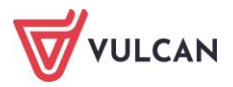

# Jak skorygować absencję rozliczoną na zatwierdzonej liście płac?

#### Anulowanie absencji

Rozliczonej absencji, która została już ujęta na zatwierdzonej liście płac, nie można usunąć. Jeśli istnieje taka konieczność, absencję można anulować, a skutki anulowania (czyli zwrot kwot wypłacania i obniżania) skierować na nowo utworzoną, korygującą listę wypłat.

Aby anulować absencję, należy:

- W menu wskazać Kartoteki/ Umowy o pracę lub Kartoteki/ Umowy cywilnoprawne.
- W drzewie danych kliknąć pracownika, któremu niepoprawnie wprowadzono absencję.
- W menu bocznym kliknąć Ewidencja czasu pracy/ Absencje i na liście odnaleźć tę, która powinna zostać anulowana. Absencja rozliczona powinna mieć status z zielony.
- Kliknąć przycisk 💻 przy opisie absencji, a następnie przycisk 🗹 przy wybranym okresie absencji.
- W formularzu edycyjnym kliknąć przycisk **Usuń** i w oknie komunikatu potwierdzić operację.
- Na ekranie pojawi się informacja: Nie można usunąć absencji, gdyż jest rozliczona na liście płac.
   Czy chcesz anulować tę absencję? potwierdzić operację przyciskiem Tak.

| Iowanie absencji: 01.01.2024-07.01.2024           placono:         816,83           placić:         0,00           niżono:         861,38           niżyć:         0,00           Składnik         Obniżono o kwote         Uwzoledniona kwota za czas |       |
|----------------------------------------------------------------------------------------------------|-------|
| owanie absencji: 01.01.2024-07.01.2024           placono:         816,83           placić:         0,00           niżono:         861,38           niżyć:         0,00           Skłądnik         Obniżono o kwote         Uwzoledniona kwota za czas  | 5     |
| płacono:         816,83           płacić:         0,00           niżono:         861,38           niżyć:         0,00           Składnik         Obniżono o kwote         Uwzoledniona kwota za czas                                                   |       |
| płacić: 0,00<br>niżono: 861,38<br>niżyć: 0,00<br>Składnik Obniżono o kwote Uwzoledniona kwota za czas                                                                                                    |       |
| niżono: 861,38<br>niżyć: 0,00<br>Składnik Obniżono o kwote Uwzoledniona kwota za czas                                                                                                    |       |
| niżyć: 0,00<br>Składnik Obniżono o kwote Uwzoledniona kwota za czas                                                                                                    |       |
| Składnik Obniżono o kwote Uwzoledniona kwota za czas                                                                                                    |       |
|                                                                                                    | s ni  |
| ynagrodzenie zasadnicze 719,44                                                                                                    | 0,00  |
| odatek za wysługę lat 0,00 S                                                                                                    | 50,36 |
| odatek motywacyjny 71,94                                                                                                    | 0,00  |
| odatek funkcyjny dla 70,00                                                                                                    | 0,00  |
| odatek wiejski 0,00                                                                                                    | 71,94 |
| opłata do minimalnego 0,00                                                                                                    | 0,00  |

Absencja zostanie anulowana (taki będzie miała status) a opis w tabeli przyjmie kolor wyszarzały:

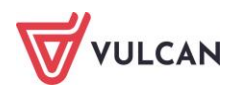

| A | bsencje |          |       |            |            |        |               |                  |              |                   |          |                   |            |            |       |        |
|---|---------|----------|-------|------------|------------|--------|---------------|------------------|--------------|-------------------|----------|-------------------|------------|------------|-------|--------|
|   |         | Symb     | bO lo | dnia       | Do dnia    |        | Nieobecność   |                  |              | Liczba dni kalene | darz     | Liczba dni robocz | ych Lic    | zba godzin |       | Status |
| Ð |         | U        | 15.   | .04.2024   | 17.04.2024 |        | urlop wypoczy | nkowy            |              |                   | 3        |                   | 3          |            | 20    |        |
| • |         | Ch       | 11.   | .12.2023   | 31.12.2023 |        | nieobecność z | tytułu choroby p | racownika (3 |                   | 21       |                   | 13         | 1          | 13,33 | M      |
|   |         | Od dr    | ia    | Do dnia    | ZUS        | Stawka | Wypłacić      | Wypłacono        | Obniżyć      | Obniżono          | Lista ro | zliczenia         | Miesiąc ZI | US         | Statu | IS     |
|   |         | 01.01 مم | .2024 | 07.01.2024 | Nie        | 0,00   | 0,00          | 816,83           | 0,00         | 861,38            | ZS01/.   | 24/1/P            | 01.2024    |            | 0     |        |
|   | 1       | > 11.12  | .2023 | 31.12.2023 | Nie        | 116,69 | 2 450,49      | 2 450,49         | 2 584,16     | 2 584,16          | ZS01/2   | 24/1/P            | 01.2024    |            |       |        |
| Ð |         | U        | 01.   | .08.2023   | 31.08.2023 |        | urlop wypoczy | nkowy            |              |                   | 31       |                   | 22         |            | 176   |        |
| Ð |         | U        | 01.   | .07.2023   | 31.07.2023 |        | urlop wypoczy | nkowy            |              |                   | 31       |                   | 21         |            | 168   |        |
| ۰ |         | U        | 24.   | .06.2023   | 30.06.2023 |        | urlop wypoczy | nkowy            |              |                   | 7        |                   | 5          |            | 40    |        |

Należy pamiętać, aby skutki anulowanej absencji ponownie skierować do rozliczenia na listę płac.

#### Wyrównanie rozliczenia absencji

W sytuacji, gdy w rozliczonej absencji pojawiły się pewne nieścisłości, np. niepoprawnie została wyznaczona dniówka, należy wykonać operację wyrównania w rozliczeniach. W tej sytuacji trzeba wprowadzić absencję ponownie i wprowadzić nowe wartości na karcie **Wypłacanie** lub **Obniżanie**. Program wychwyci różnicę między kwotami wypłaconymi/ obniżonymi a tymi, które znajdują się w kolumnach **Wypłacić/ Obniżyć**. Skutki wyrównania należy również skierować na listę płac.

- W menu wskazać Kartoteki/ Umowy o pracę lub Kartoteki/ Umowy cywilnoprawne.
- W drzewie danych kliknąć pracownika, któremu niepoprawnie wprowadzono absencję.
- W menu bocznym kliknąć **Ewidencja czasu pracy/ Absencje** i na liście odnaleźć tę, która powinna zostać wyrównana.
- Kliknąć przycisk + przy opisie absencji, a następnie przycisk 🗹 przy wybranym okresie absencji.
- Na karcie Wypłacanie lub Obniżanie wprowadzić nowe wartości. W sytuacji, gdy modyfikowane są pojedyncze kwoty składników na karcie Wypłacanie, trzeba przeliczyć dniówką, klikając przycisk , który przy pozycji Dniówka zmienił kolor na czerwony.

| 28.11.2  | 023 - 30. | .11.2023 | nieobecn   | obecność z tytułu choroby prac |         |            | (33 | 31)     |          |             |             | ×     |
|----------|-----------|----------|------------|--------------------------------|---------|------------|-----|---------|----------|-------------|-------------|-------|
| Ogólne   | Wypł      | acanie   | Obniżanie  |                                |         |            |     |         |          |             |             |       |
| Liczba   | dni:      |          | 3          |                                |         | <<<        | 3   |         |          |             |             | ^     |
| Dniówk   | a:        |          | 144,50     |                                |         | <<<        | 14  | 4,50    |          |             |             | 1     |
| Wypład   | sić:      |          | 433,50     |                                |         |            |     |         |          |             |             |       |
| Wypłac   | :ono:     |          | 435,54     |                                |         |            |     |         |          |             |             | 1     |
| Kwota    | do wypłat | v:       | -2,04      |                                |         |            |     |         |          |             |             | 1     |
|          |           |          |            |                                |         |            |     |         |          |             |             |       |
| Od mi    | esiąca:   | 11.2022  | ×          | Suma:                          | 5418,58 | Podstawa:  |     | 4334,86 |          | Dr          | ukuj 🔹      |       |
| Walory   | zacja:    | 100      |            | Procent:                       | 80      | Dniówka:   |     | 144,5   | 65       | Prz         | ywróć       |       |
| Gwara    | ntowana p | podstawa | minimalna  | a: 3106,4                      | 14      | Dniówka mi | n:  | 65,83   | <b>1</b> | Wyl         | cz FUS      |       |
|          | Miesią    | с 🔺      | Uzupełnion | ie Zmi                         | enne    | Kwotowe    |     | FUS     | Dni pra  | cy          | Dni przepr. |       |
| V        | 11.2022   | 2 1      | 3 776,     | 85                             | 0,00    | 1 684,61   |     | 748,77  |          | 20          | 20          | )     |
|          | 12.2022   | 2        | 3 776,     | 85                             | 0,00    | 1 684,61   |     | 748,77  |          | 21          | 20          | 3     |
| V        | 01.2023   | 3 1      | 2 178,     | 40                             | 0,00    | 4 046,68   |     | 853,46  |          | 21          | 2           | ī     |
|          | 02.2023   | 3        | 4 252,     | 00                             | 0,00    | 1 821,88   |     | 809,76  |          | 20          | 20          | )     |
| <b>V</b> | 03.2023   | 3        | 4 252,     | 00                             | 0,00    | 1 821,88   |     | 825,76  |          | 23          | 18          | 3     |
|          | 04.2023   | 3 🚺      | 4 252,     | 00                             | 0,00    | 1 821,88   |     | 825,76  |          | 19          | 1           | i i   |
| V        | 05.2023   | 3        | 4 252,     | 00                             | 0,00    | 1 821,88   |     | 825,76  |          | 21          | 2           | 1     |
|          | 06.2023   | 3 🍢      | 3 220,     | 92                             | 0,00    | 2 961,84   |     | 847,66  |          | 21          | 2           | L     |
| V        | 07.2023   | 3        | 0,         | 00                             | 0,00    | 7 010,96   |     | 961,20  |          | 21          | 2           | L     |
| V        | 08.2023   | 3        | 0,         | 00                             | 0,00    | 7 010,96   |     | 961,20  |          | 22          | 2           | 2     |
| V        | 09.2023   | 3        | 4 279,     | 00                             | 0,00    | 0,00       |     | 586,65  |          | 21          | 2           | L     |
| V        | 10.2023   | 3        | 4 279,     | 00                             | 0,00    | 0,00       | ·   | 586,65  |          | 22          | 2           | 2 🗸   |
|          |           |          |            |                                |         |            |     | ×       | Zapisz   | <b>—</b> Us | suń 🚫 Ai    | nuluj |

- Zaakceptować zmiany przyciskiem Zapisz.

Należy pamiętać, aby skutki wyrównania absencji ponownie skierować do rozliczenia na listę płac.

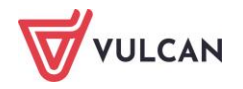

# Jak udokumentować pracę zdalną?

Na zakładce **Ewidencja czasu pracy/Praca zdalna** istnieje możliwość wprowadzania okresu pracy zdalnej pracownika (PZ) oraz okazjonalnej pracy zdalnej (OPZ).

W przypadku pracy zdalnej (PZ) wykonywanej częściowo istnieje możliwość tworzenia harmonogramów dni pracy zdalnej w cyklach tygodniowych lub dwutygodniowych. W tym celu należy przejść na zakładkę **Harmonogram pracy zdalnej**. Nie ma potrzeby tworzenia harmonogramu dla pracownika pracującego zdalnie przez wszystkie dni tygodnia. Wprowadzone dane zostaną zaewidencjonowane na zakładce **Ewidencja cza-su pracy/ Czas pracy**.

Dla okazjonalnej pracy zdalnej (OPZ) wprowadzono kontrolę limitu 24 dni w roku. W przypadku przekroczenia tego limitu, program pokaże komunikat informacyjny. W przypadku częściowego wykorzystania limitu (OPZ) u innego pracodawcy, można wprowadzić taką informację. w pozycji **Dane rozliczeniowe umowy**, na zakładce **Inne.** System doliczy te dni do limitu przysługującego w danym roku.

| Konfiguracja         | Jednostka                         | Kartoteki | Listy wypłat         | Operacje bieżące  | Wymian | ia Wydruki                 | Pomoc            |                           |                                                                        |                              |
|----------------------|-----------------------------------|-----------|----------------------|-------------------|--------|----------------------------|------------------|---------------------------|------------------------------------------------------------------------|------------------------------|
| Ewidencja<br>osobowa | Umowy o<br>pracę                  | cy        | Umowy<br>wilnoprawne | Emeryci Ewidencja | PPK U  | ednostka:<br>mowy/emeryci: | ZS01<br>wpisz by | v wyszukać v              | <ul> <li>Dodaj L4</li> <li>Dodaj urlop</li> <li>Dodaj opiek</li> </ul> | + Importuj e-Zwolnienia<br>ę |
| ) 🚞 Aktualne (       | 61)                               | ^         | 🚑 Dane oso           | bowe              |        | Ewidencja prac             | cy zdalnej       | Harmonogram pracy zdalnej | Miejsca pracy zd                                                       | alnej                        |
| 🖃 🔂 Naucz            | yciele (48)                       |           | 🔩 Dane służ          | bowe              |        | Filtruj Zakres             | dat:             | 01.01.2023 - 31.01.2024   | 💙 🛨 Do                                                                 | daj                          |
| - 🗎 Ada<br>- 📔 Aga   | amska Magdalen<br>anowska Agniesz | ia<br>zka | Umowa o              | pracę             |        | Praca zdalna               |                  |                           |                                                                        |                              |
| - 🗎 Alka             | a Natalia                         |           | Dane umo             | wy                |        |                            |                  |                           |                                                                        |                              |
| - 🗎 Bab              | oacki Zbigniew                    |           | Dane rozlic          | zeniowe umowy     |        |                            |                  | Od dnia                   |                                                                        | Do d                         |
| - 🗎 Bar              | giel Tomasz                       |           | >> Historia um       | nowy              |        | 01.09.202                  | 3                |                           |                                                                        |                              |
| Bas                  | iowska Barbara                    |           | Staż pracy           |                   |        | Liczba wierszy:            | 1                |                           |                                                                        |                              |
| 📄 🗎 Bąc              | zek Dominika                      |           | Sposób wy            | płaty             |        |                            |                  |                           |                                                                        |                              |
| Bek                  | as Paweł                          |           | Ewidencja            | a czasu pracy     |        |                            |                  |                           |                                                                        |                              |
|                      | yus nonordid                      |           | >> Absencje          |                   |        |                            |                  |                           |                                                                        |                              |
| Bor                  | owik Natalia                      |           | >> Kalendarz         |                   |        |                            |                  |                           |                                                                        |                              |
| 🗎 Bul                | kowska Anna                       |           | Czas pracy           | /                 |        |                            |                  |                           |                                                                        |                              |
| - 📔 Cal              | oan Julian                        | 1         | >> Grafik            |                   |        |                            |                  |                           |                                                                        |                              |
| - 🗎 Ch               | emski Dariusz                     |           | >> Praca zdalr       | าล                |        |                            |                  |                           |                                                                        |                              |
| - 🗎 Cza              | apla Bernadeta                    |           | 👫 Składniki          | 1                 |        |                            |                  |                           |                                                                        |                              |
| - 🗎 Du               | biel Zenon<br>dek Zofia           |           | 📑 Kartoteki          |                   |        | -                          |                  |                           |                                                                        |                              |
|                      |                                   |           | · · · · ·            |                   |        | 1                          |                  |                           |                                                                        |                              |

| Konfiguracja Jednostka Kartoteki                                   | Listy wypłat Operacje bieżące Wymiar         | na Wydruki Pomoc                                    |                                 |                       |    |    |    |                              |
|--------------------------------------------------------------------|----------------------------------------------|-----------------------------------------------------|---------------------------------|-----------------------|----|----|----|------------------------------|
| 🔔 📝                                                                | 📑 🤱 🎬                                        | ednostka: ZS01 💌                                    | 🕂 Dodaj L4 🛛 🕂<br>🕂 Dodaj urlop | Importuj e-Zwolnienia |    |    |    | <b>V</b>                     |
| Ewidencja Umowy o<br>osobowa pracę c                               | Umowy Emeryci Ewidencja PPK v<br>ywlnoprawne | horyeneryer hose by hysenee                         | 🕂 Dodaj opiekę                  |                       |    |    |    | Przejdź do Stre<br>Produktów |
| 🖃 🔂 Aktualne (61) 🔨 🔨                                              | ane osobowe                                  | Ewidencja pracy zdalnej                             | liejsca pracy zdalnej           |                       |    |    |    |                              |
| 🖃 🚍 Nauczyclele (48)                                               | 뤆 Dane służbowe                              | + Dodaj                                             |                                 |                       |    |    |    |                              |
| <ul> <li>Adamska Magdalena</li> <li>Aganowska Agnjeszka</li> </ul> | ne umowa o pracę                             | Od dnia: 01.09.2023 - harmonogram pracy zdalnej dwi | ıtygodniowy                     |                       |    |    |    |                              |
| Alka Natalia                                                       | >> Dane umowy                                | Od dnia: 01.09.2023 (TN)                            | Pn                              | Wt                    | Śr | Cz | Pt | So                           |
| Babacki Zbigniew                                                   | >> Dane rozliczeniowe umowy                  | Praca zdalna - tydzień nieparzysty (TN)             | PZ                              | PZ                    |    | PZ | PZ |                              |
| Bargiel Tomasz                                                     | >> Historia umowy                            | Praca zdalna - tydzień parzysty (TP)                | PZ                              | PZ                    | PZ |    | PZ |                              |
| - 📔 Basiowska Barbara                                              | >> Staż pracy                                |                                                     |                                 |                       |    |    |    |                              |
| Bączek Dominika                                                    | >> Sposób wypłaty                            |                                                     |                                 |                       |    |    |    |                              |
| Bekas Paweł                                                        | 🕒 Ewidencja czasu pracy                      |                                                     |                                 |                       |    |    |    |                              |
| Bober Zbioniew                                                     | >> Absencje                                  |                                                     |                                 |                       |    |    |    |                              |
| Borowik Natalia                                                    | >> Kalendarz                                 |                                                     |                                 |                       |    |    |    |                              |
| Bukowska Anna                                                      | >> Czas pracy                                |                                                     |                                 |                       |    |    |    |                              |
| - 📔 Caban Julian                                                   | >> Grafik                                    |                                                     |                                 |                       |    |    |    |                              |
| - 🗎 Chemski Dariusz                                                | >> Praca zdalna                              |                                                     |                                 |                       |    |    |    |                              |
| Czapla Bernadeta                                                   | 👫 Składniki                                  |                                                     |                                 |                       |    |    |    |                              |
| - 📓 Dublel Zenon<br>- 📓 Dudek Zofia                                | 🖡 Kartoteki                                  | -                                                   |                                 |                       |    |    |    |                              |

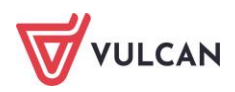

| ዲ Dane osobowe           | Miesiąc: 10.2023 🗸 V   | Vykaz:  | N częśc | iach go | dzin    | ~       | Zmie    | ń dla ok | resu +  | 🖶 Dru   | ıkuj dla | okresu   |          |          |          |          |          |          |          |          |          | 🖶 D      | rukuj     |
|--------------------------|------------------------|---------|---------|---------|---------|---------|---------|----------|---------|---------|----------|----------|----------|----------|----------|----------|----------|----------|----------|----------|----------|----------|-----------|
| 🔩 Dane służbowe          | Fuidoncia cracu procu  |         |         |         |         |         |         |          |         |         |          |          |          |          |          |          |          |          |          |          |          |          |           |
| ዲ Umowa o pracę          | Ewidelicja czasu pracy |         |         |         |         |         |         |          |         |         |          |          |          |          |          |          |          |          |          |          |          |          |           |
| >> Dane umowy            | 10.2023                | 1<br>Nd | 2<br>Pn | 3<br>Wt | 4<br>Śr | 5<br>Cz | 6<br>Pt | 7<br>50  | 8<br>Nd | 9<br>Pn | 10<br>Wt | 11<br>Śr | 12<br>Cz | 13<br>Pt | 14<br>So | 15<br>Nd | 16<br>Pn | 17<br>Wt | 18<br>Śr | 19<br>Cz | 20<br>Pt | 21<br>So | 22<br>Nd  |
| Dane rozliczeniowe umowy | Planowane              | 0,00    | 8,00    | 8,00    | 8,00    | 8,00    | 8,00    | 0,00     | 0,00    | 8,00    | 8,00     | 8,00     | 8,00     | 8,00     | 0,00     | 0,00     | 8,00     | 8,00     | 8,00     | 8,00     | 8,00     | 0,00     | 0,00      |
| Historia umowy           | Przepracowane          | 0,00    | 8,00    | 8,00    | 8,00    | 8,00    | 8,00    | 0,00     | 0,00    | 8,00    | 8,00     | 8,00     | 8,00     | 8,00     | 0,00     | 0,00     | 8,00     | 8,00     | 8,00     | 8,00     | 8,00     | 0,00     | 0,00      |
| Staż pracy               | Nocne                  | 0,00    | 0,00    | 0,00    | 0,00    | 0,00    | 0,00    | 0,00     | 0,00    | 0,00    | 0,00     | 0,00     | 0,00     | 0,00     | 0,00     | 0,00     | 0,00     | 0,00     | 0,00     | 0,00     | 0,00     | 0,00     | 0,00      |
| >> Sposób wypłaty        | Nadiczbowe             | 0,00    | 0,00    | 0,00    | 0,00    | 0,00    | 0,00    | 0,00     | 0,00    | 0,00    | 0,00     | 0,00     | 0,00     | 0,00     | 0,00     | 0,00     | 0,00     | 0,00     | 0,00     | 0,00     | 0,00     | 0,00     | 0,00      |
| 🚇 Ewidencja czasu pracy  | Nadl. nocne            | 0,00    | 0,00    | 0,00    | 0,00    | 0,00    | 0,00    | 0,00     | 0,00    | 0,00    | 0,00     | 0,00     | 0,00     | 0,00     | 0,00     | 0,00     | 0,00     | 0,00     | 0,00     | 0,00     | 0,00     | 0,00     | 0,00      |
| >> Absencje              | Nadl. średniotyg.      | 0,00    | 0,00    | 0,00    | 0,00    | 0,00    | 0,00    | 0,00     | 0,00    | 0,00    | 0,00     | 0,00     | 0,00     | 0,00     | 0,00     | 0,00     | 0,00     | 0,00     | 0,00     | 0,00     | 0,00     | 0,00     | 0,00      |
| >> Kalendarz             | Wzbronione młodocian.  | 0,00    | 0,00    | 0,00    | 0,00    | 0,00    | 0,00    | 0,00     | 0,00    | 0,00    | 0,00     | 0,00     | 0,00     | 0,00     | 0,00     | 0,00     | 0,00     | 0,00     | 0,00     | 0,00     | 0,00     | 0,00     | 0,00      |
| >> Czas pracy            | Absencje               |         |         |         |         |         |         |          |         |         |          |          |          |          |          |          |          |          |          |          |          |          |           |
| >> Grafik                | Dni wolne              |         |         |         |         |         |         |          |         |         |          |          |          |          |          |          |          |          |          |          |          |          |           |
| >> Praca zdalna          | Praca zdalna           |         | PZ      |         |         |         | PZ      |          |         | PZ      |          |          | PZ       |          |          |          | PZ       |          |          |          | PZ       |          |           |
| Składniki                | Delegacje              |         |         |         |         |         |         |          |         |         |          |          |          |          | _        |          |          |          |          |          |          |          |           |
| Kartoteki                |                        |         |         |         |         |         |         |          |         |         |          |          |          |          |          |          |          |          |          |          |          | , 🖉 Z    | ><br>mień |

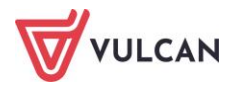

# Listy płac – przygotowanie i wypłata

# O czym jest ten rozdział?

W rozdziale tym dowiecie się Państwo, w jaki sposób przygotować listę płac dla umów o pracę oraz umów cywilnoprawnych. Poznają Państwo proste mechanizmy ułatwiające wykonywanie list na kolejne miesiące, zapisywanie list płac do plików oraz wykonywanie korekty w zatwierdzonych listach.

## Lista omawianych zagadnień

- 1. Jakie informacje są dostępne na liście wypłat?
- 2. Jak przygotować i zatwierdzić listę wypłat dla umowy o pracę?
- 3. Jak przygotować i zatwierdzić listę wypłat dla umowy cywilnoprawnej?
- 4. Jak rozpisać wygenerowane przez listę wypłat koszty wg klasyfikacji budżetowej?
- 5. Jak skopiować listę wypłat?
- 6. Jak włączyć autonumerację list wypłat?
- 7. Jakie informacje trzeba uzupełnić, aby wypłaty odbywały się z konta na konto?
- 8. Jak wysłać pracownikowi informacje z listy płac (paski) na maila?
- 9. Wprowadzanie zmian w zatwierdzonych listach wypłat
- 10. Jak przeglądać listy płac w umowie pracownika?

## Jakie informacje są dostępne na liście wypłat?

Wypłaty należności z tytułu umów o pracę dokonuje się na podstawie zatwierdzonych list płac. Na przygotowywaną listę płac kierowane są składniki wynagrodzenia, potrącenia oraz rozliczenia absencji. Bardzo istotne jest, aby lista była właściwie opisana, ponieważ stanowi to warunek prawidłowego naliczenia należności składek na ubezpieczenia społeczne, zdrowotne oraz zaliczki na podatek dochodowy od osób fizycznych.

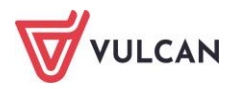

Opis listy zawiera następujące informacje:

- Zwyczajową nazwę listy, opisującą jej zawartość (na przykład: lista zasadnicza). Użytkownik może zadecydować o jednoczesnym przygotowywaniu kilku list w wybranej jednostce (listy równolegle przygotowywane muszą mieć różne nazwy). Taką możliwość wykorzystuje się w sytuacji, gdy na od-rębnych dokumentach przygotowywane są rozliczenia z różnych tytułów płatności,
- Sygnaturę jest to unikatowy opis przygotowywanej listy wypłat, pozwalający odróżnić ją od pozostałych dokumentów tego typu. Zasady tworzenia sygnatur powinien ustalić użytkownik, kierując się zwyczajami prowadzenia numeracji dokumentów. Taką sygnaturą może być na przykład LUP 05/2024/001, co można odczytać jako: "Lista z umów o pracę za maj 2024, numer kolejny 001". Istnieje również możliwość autonumeracji listy płac (więcej na ten temat w rozdziale *Jak włączyć autonumerację list wypłat?*),
- Datę wypłaty,
- Miesiąc, za który lista jest przygotowywana informacja ta nie ma wpływu na naliczenia, pełni jedynie rolę porządkującą,
- Miesiąc rozliczenia z ZUS jest to informacja kluczowa dla naliczeń składek na ubezpieczenia społeczne, zdrowotne,
- Miesiąc uwzględnienia kosztów i ulg w przygotowywanych listach płac zablokowano do edycji miesiąc kosztów i ulg. Aby lista policzyła się prawidłowo, miesiąc ten musi być zgodny z miesiącem ZUS,
- Konto, z którego zostaną wypłacone należności. Należy tu podkreślić, że dla każdej z jednostek należy przygotować opis prowadzonych przez nią kont bankowych. Wśród tych kont jest konto wynagrodzeń osobowych, konto świadczeń z ZFŚS i środków specjalnych. Wybór odpowiedniego konta spowoduje, że na automatycznie sporządzanych przez program przelewach, kontem dłużnika (zleceniodawcy) będzie właśnie ustalony w tym miejscu rachunek bankowy,
- Tytuł przelewu w odpowiednim polu automatycznie przygotowywanych przelewów na konto osobiste pracownika (ROR) zostanie umieszczony zdefiniowany w opisie listy tytuł przelewu. Może to być na przykład tytuł **pobory**,
- Wypłata na ROR jeśli wybrane zostanie T-tak, to osobom, które mają wprowadzone numery rachunków bankowych i wskazany taki sposób wypłaty wynagrodzeń, wypłaty zostaną skierowane na konta (więcej na ten temat: Jakie informacje trzeba uzupełnić, aby wypłaty odbywały się z konta na konto?),
- Koszty i ulgi parametr ten umożliwia wyłączenia kosztów i ulg na danej liście płac (parametr ten można wyłączyć tylko wyjątkowych sytuacjach np. jest to wypłata świadczeń socjalnych),
- NFZ parametr ten umożliwia wyłączenie naliczania składki na ubezpieczenie zdrowotne na danej liście płac (np. w sytuacji, gdy jest to lista socjalna i nie chcemy, aby program uzupełniał na niej nieodprowadzoną w pełnej wysokości składkę z poprzednich list płac),
- Rodzaj planu tutaj wskazuje się plan finansowy, w oparciu o który przygotowywana jest lista płac;
- Rodzaj finansowania umożliwia wskazanie odpowiedniego rodzaju finansowania. Gwarantuje to poprawność paragrafów w wydrukach do księgowości,
- Uwzględniaj w kontroli potrąceń umożliwia wskazanie czy kwoty wynagrodzeń/zasiłków mają być uwzględniane do liczenia limitów w kontroli potrąceń,

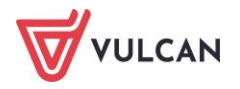

- Pomijaj kwoty zerowe umożliwia wyłączenie składników, które nie mają żadnych należności na danej liście, tak aby nie wyświetlały się pozycje z samymi zerami,
- Wyłącz liczenie kumulacyjne umożliwia wyłączenie liczenia kumulacyjnego na danej liście. Zmianę parametru na TAK wykonuje się tylko w wyjątkowych sytuacjach, np. przy korektach z poprzednich lat. Zasadniczo parametr powinien być ustawiony na NIE.
- Uwzględniaj podatek od przychodu PPK włączenie tego parametru (ustawienie na T-tak) powoduje zwiększenie podstawy podatku o składki PPK pracodawcy z poprzedniego miesiąca,
- Szablon podpisów elektronicznych widoczny dla użytkowników z wykupioną opcją elektronicznego podpisywania list płac.

# Jak przygotować i zatwierdzić listę wypłat dla umowy o pracę?

Lista wynagrodzeń z tytułu umów o pracę tworzona jest dla każdej jednostki i zawiera jedynie umowy z danej grupy pracowników, czyli dla nauczycieli lub pracowników niebędących nauczycielami, oddzielnie.

Aby przygotować listę płac dla wybranej grupy pracowników w wybranej jednostce należy:

- W menu wybrać Listy wypłat.
- Na wstążce kliknąć **Przygotowywane: Wypłaty z umów o pracę**, w polu **Jednostka** z listy wybrać jednostkę, której dotyczy operacja.
- W drzewie danych kliknąć grupę Nauczyciele lub Nienauczyciele.
- Kliknąć przycisk **Dodaj**.
- Wprowadzić opis listy płac.

|                                         |                                         | ×      |
|-----------------------------------------|-----------------------------------------|--------|
| Nazwa: *                                | Lista zasadnicza nauczycieli maj 2024   |        |
| Wzorzec sygnatury:                      | JEDN/MM/RR/NR/U                         |        |
| Data wypłaty: *                         | 02.05.2024                              |        |
| Za miesiąc: *                           | 05.2024                                 | ~      |
| Miesiąc rozliczenia z ZUS: *            | 05.2024                                 | ~      |
| Miesiąc uwzględnienia kosztów i ulg: *  | 05.2024                                 | ~      |
| Z konta:                                | konto wynagrodzeń osobowych             | ××     |
| Wypłaty na ROR: *                       | Tak                                     | ~      |
| Tytuł przelewu na ROR:                  | pobory                                  |        |
| Koszty i ulgi: *                        | Tak                                     | ~      |
| NFZ: *                                  | Tak                                     | ~      |
| Rodzaj planu: *                         | budżet                                  | ~      |
| Rodzaj finansowania: *                  | 0 - Finansowanie ze środków budżetowych | ~      |
| Uwzględniaj w kontroli potrąceń: *      | Tak                                     | ~      |
| Pomijaj kwoty zerowe: *                 | Tak                                     | ~      |
| Wyłącz liczenie kumulacyjne: *          | Nie                                     | ~      |
| Uwzględniaj podatek od przychodu PPK: * | Tak                                     | ~      |
| Szablon podpisów elektronicznych:       | podpisy domyślne                        | ××     |
|                                         | dodatkowa opcja                         |        |
|                                         | 🗸 Zapisz                                | Anuluj |

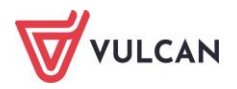

- Przejść na kartę **Składniki**:
  - zaznaczyć pracowników i kliknąć przycisk Dodaj składniki;
  - zaznaczyć składniki wynagrodzeń, np. składniki z umowy oraz potrąceń i kliknąć **Zapisz**.

Przy wyborze składników na przygotowywaną listę płac, można zaznaczyć wszystkie z danej kategorii, np. składniki z umowy. Program wybierze tylko te, które należą się pracownikom i doda je do listy.

|    |                   |   |   |                     |          |                       |   |   |                    |   | ×                 |
|----|-------------------|---|---|---------------------|----------|-----------------------|---|---|--------------------|---|-------------------|
| Wm | iesiącu: 05.2024  |   | ۷ |                     |          |                       |   |   |                    |   |                   |
| ₽6 | Składniki z umowy |   | 2 | Składniki godzinowe | <b>S</b> | Składniki sporadyczne |   | 2 | Składniki socjalne | R | Potrącenia        |
|    | zasadnicze        | ^ |   | g.ponadw.           |          | 13-tka                | ^ |   | zap. zdrowotna     |   | KOMORNIK          |
|    | wysługa           |   |   | g.kl.łączone        |          | jubileusz             |   |   | św. urłopowe       |   | ALIMENTY          |
|    | motywacyjny       |   |   | g.biblioteka        |          | ekw.urlop             |   |   | św. socjalne       |   | NSZZ_S            |
|    | kierowniczy       |   |   | g.n.indyw.          |          | podwyż.macierz.       |   |   | św. losowe         |   | ZNP               |
|    | wychowaw.         |   |   | g.świetlica         |          | nagr.dyr              |   |   | pożyczka.zfm       |   | KZP_w             |
|    | mentor            |   |   | g.rewalid.          |          | nagr.burm             |   |   | św.rzeczowe        |   | KZP_r             |
|    | opiekun           |   |   | g. wychowanków      |          | nagr.wójta            |   |   |                    |   | PZU               |
|    | bhp               |   |   | g. przedszkolne     |          | nagr.prezyd           |   |   |                    |   | ZFM               |
|    | uciążliwe         |   |   | g.zajęć innych      |          | nagr.starosty         |   |   |                    |   | WARTA             |
|    | szkodiwe          |   |   | doraźne             |          | nagr.kuratora         |   |   |                    |   | PODATEK_zfśs      |
|    | trudne            |   |   |                     |          | wyr. Art. 30a         |   |   |                    |   | św.rzecz          |
|    | wiejski           |   |   |                     |          | nagr. MEN             |   |   |                    |   | KZP_wpisowe       |
|    | mieszkan.         |   |   |                     |          | ryczałt sam.          |   |   |                    |   |                   |
|    | służbowy          |   |   |                     |          | odpr. emeryt.         |   |   |                    |   |                   |
|    | dopłata           |   |   |                     |          | odpr.20/28KN          |   |   |                    |   |                   |
|    | autorskie         |   |   |                     |          | ekw. BHP              |   |   |                    |   |                   |
|    | specjalny         |   |   |                     |          | odpr. pośm.           |   |   |                    |   |                   |
|    | · · ·             | ~ |   |                     |          |                       | ~ |   |                    |   |                   |
|    |                   |   |   |                     |          |                       |   |   |                    |   | 🖌 Zapisz 🚫 Anuluj |

Jeśli zaistnieje potrzeba usunięcia niepoprawnie dodanych składników, należy użyć przycisku **Usuń składnik** i wskazać te, które zostały błędnie dodane, a następnie zaakceptować przyciskiem **Zapisz**. Składniki można usunąć także klikając lewym przyciskiem myszy na nagłówek kolumny składnika lub potrącenia.

- Przejść na kartę **Absencje** i zaznaczyć absencje, które mają zostać rozliczone na danej liście.

| Opis listy 【 | Składniki ┃ | Potr      | ącenia Absen        | i <mark>cje  </mark> Lista płac   I | Koszty wg | klasyfikacji budżetowej | Historia zatwierdzeń |            |            |     |
|--------------|-------------|-----------|---------------------|-------------------------------------|-----------|-------------------------|----------------------|------------|------------|-----|
| Wpisz, by w  | vyszukać    |           | <b>-</b>            |                                     |           |                         |                      |            |            |     |
| Wypłaca      | Obniżanie   |           | Nazwisko            | Zaznacz wszystkie                   |           | Sygnatura um.           | Nieobecność          | Od dnia 🔻  | Do dnia    | ZUS |
| <b>V</b>     | <b>V</b>    | <b>S</b>  | Bożek Bc 🏽 💦 🗙      | Odznacz wszystkie                   |           | UP_83                   | url. okol. 1         | 08.05.2024 | 09.05.2024 | Nie |
|              | V           | <b>\$</b> | Czapla Bernadeta    |                                     |           | UP_58                   | url. bezpłatny       | 03.04.2024 | 05.04.2024 | Nie |
| <b>V</b>     | 1           | <b>S</b>  | Jakubowska Janina   |                                     |           | UP_37                   | choroba              | 11.03.2024 | 18.03.2024 | Nie |
| <b>V</b>     | <b>V</b>    | <b>S</b>  | Gołąb Andżelika     |                                     |           | UP_38                   | choroba              | 01.01.2024 | 07.01.2024 | Nie |
| <b>V</b>     | <b>V</b>    | <u>§</u>  | Aganowska Agnieszka |                                     |           | UP_21                   | choroba              | 28.11.2023 | 30.11.2023 | Nie |

- Przejść na kartę **Lista płac**. Lista zostanie automatycznie wyliczona. Po zakończonej operacji, lista wyświetli się na ekranie.

Wyliczoną listę płac można oglądać w układzie listy lub pasków. Widok przełączany jest za pomocą znaczników w polu **Widok listy** lub **Widok pasków**.

Przygotowaną listę płac można zapisać do pliku, np. do pliku PDF (przycisk Drukuj PDF) lub XLS (Drukuj Excel).

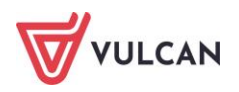
Aby zatwierdzić przygotowaną listę płac, należy po jej wyliczeniu kliknąć przycisk **Zatwierdź**. Operację trzeba potwierdzić przyciskiem **Tak** w oknie komunikatu:

| Sygnatura listy: ZS01/22/48/P                                                                                             |     |     |        |  |  |  |  |  |
|----------------------------------------------------------------------------------------------------|-----|-----|--------|--|--|--|--|--|
| 2 Zatwierdzenie listy płac jest równoznaczne ze skierowaniem jej do wypłaty. Czy na pewno zatwierdzić wybraną listę płac? |     |     |        |  |  |  |  |  |
|                                                                                                    | Tak | Nie | Anuluj |  |  |  |  |  |

## Jak przygotować i zatwierdzić listę wypłat dla umowy cywilnoprawnej?

Listy wypłat dla umów cywilnoprawnych przygotowuje się w podobny sposób, jak w wypadku list płac z umów o pracę.

- W menu wybrać Listy wypłat.
- Na wstążce kliknąć Przygotowywane: Wypłaty z umów cywilnoprawnych oraz w polu Jednostka z listy wybrać jednostkę, której dotyczy operacja.
- W drzewie danych kliknąć Umowy cywilnoprawne.
- Kliknąć przycisk **Dodaj**.
- Wprowadzić opis listy płac:
  - wpisać nazwę listy oraz sygnaturę (o ile nie ma włączonej funkcji autonumeracji);
  - wskazać datę wypłaty, za jaki miesiąc jest płatność oraz miesiąc rozliczenia z ZUS;
  - wprowadzić informacje dotyczące konta: z jakiego konta, czy wypłata ma zostać skierowana na ROR oraz wpisać tytuł przelewu;
  - wskazać rodzaj planu oraz rodzaj finansowania,
  - wprowadzić informację czy program ma pomijać kwoty zerowe oraz wyłączyć liczenie kumulacyjne,
  - zaznaczyć uwzględnianie podatku od przychodu PPK (Tak/Nie i zaakceptować przyciskiem Zapisz.
- Przejść na kartę **Składniki**:
  - zaznaczyć pracowników i kliknąć przycisk Dodaj składniki;
  - zaznaczyć składnik wynagrodzenia, czyli **Płatność** oraz potrącenia i kliknąć **Zapisz**.

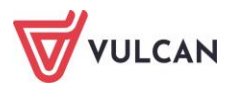

|                     | ×                 |
|---------------------|-------------------|
| W miesiącu: 05.2024 | *                 |
| Składniki           | Notrącenia        |
| V płatność          | KOMORNIK          |
|                     | ALIMENTY          |
|                     | NSZZ_S            |
|                     | ZNP               |
|                     | KZP_w             |
|                     | KZP_r             |
|                     |                   |
|                     |                   |
|                     | PODATEK zfśs      |
|                     | Św.rzecz          |
|                     | KZP_wpisowe       |
|                     |                   |
|                     |                   |
|                     |                   |
|                     |                   |
|                     |                   |
|                     |                   |
|                     | 🧹 Zapisz 🚫 Anuluj |

- Przejść na kartę **Absencje** i zaznaczyć absencje, które mają zostać rozliczone na danej liście.
- Przejść na kartę Lista płac. Poczekać aż lista zostanie wyliczona. Po zakończonej operacji, lista wyświetli się na ekranie.

Wyliczoną listę płac można oglądać w układzie listy lub pasków. Widok przełączany jest za pomocą znaczników w polu **Widok listy** lub **Widok pasków**.

Przygotowaną listę płac można zapisać do pliku, np. do pliku PDF (przycisk Drukuj PDF) lub XLS (Drukuj Excel).

Aby zatwierdzić przygotowywaną listę płac, należy po jej wyliczeniu kliknąć przycisk **Zatwierdź**. Operację trzeba potwierdzić przyciskiem **Tak** w oknie komunikatu: *Zatwierdzenie listy płac jest równoznaczne ze skie- rowaniem jej do wypłaty. Czy na pewno zatwierdzić wybraną listę płac*?

# Jak rozpisać wygenerowane przez listę wypłat koszty wg klasyfikacji budżetowej?

Koszty każdej listy płac podczas zatwierdzana automatycznie są rozpisywane według klasyfikacji budżetowej.

Są to koszty pracodawcy w poszczególnych rozdziałach, zadaniach i paragrafach. Dzięki temu użytkownik będzie mógł skontrolować, czy nie przekroczono planów finansowych. Koszty pracodawcy to brutto pracownicze (czyli kwoty składników wynagrodzeń) oraz składki opłacane przez pracodawcę.

Jeśli lista wypłat nie jest zatwierdzona, a użytkownik chce obejrzeć koszty wygenerowane przez przygotowywaną listę płac, musi przejść na zakładkę **Koszty wg klasyfikacji budżetowej** i kliknąć przycisk **Rozpisz**.

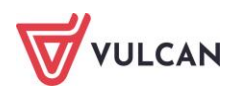

| Opis listy 👖 Skład | lniki 🕇 Potrące | nia 🚺 Absencje 📘   | Lista płac ㅣ  | Koszty wg | klasyfikacj | ji budżetowej | Historia zatwierdze |
|--------------------|-----------------|--------------------|---------------|-----------|-------------|---------------|---------------------|
| Rozpisz Rozpisan   | io: 09.05.2024  | 10:23:15, przez: / | Alicia Ginko, | demo.     |             |               |                     |
|                    |                 | ,                  |               |           |             |               |                     |
| Suma z Kwata       |                 | Paragraf           |               |           |             |               |                     |
| Suma 2 Rivota      | 7 1 .           | Falagiai           |               | 4400      | 1710        | 4700          | <b>0</b> 1 (        |
| Rozdział           | Zadanie         | 3020               | 4110          | 4120      | 4/10        | 4790          | Suma koncowa        |
| 80101              | WG              | 10 935,21          | 29 176,42     | 2 879,82  | 365,48      | 149 462,87    | 192 819,80          |
| 80101 Suma         |                 | 10 935,21          | 29 176,42     | 2 879,82  | 365,48      | 149 462,87    | 192 819,80          |
| 80103              | WG              | 632,86             | 2 190,42      | 238,46    | 4,24        | 11 408,92     | 14 474,90           |
| 80103 Suma         |                 | 632,86             | 2 190,42      | 238,46    | 4,24        | 11 408,92     | 14 474,90           |
| 80104              | WG              | 2 465,66           | 6 098,14      | 719,31    | 12,74       | 31 058,88     | 40 354,73           |
| 80104 Suma         |                 | 2 465,66           | 6 098,14      | 719,31    | 12,74       | 31 058,88     | 40 354,73           |
| 80107              | WG              | 752,27             | 1 865,81      | 251,31    |             | 9 505,11      | 12 374,50           |
| 80107 Suma         |                 | 752,27             | 1 865,81      | 251,31    |             | 9 505,11      | 12 374,50           |
| 80150              | WG              | 719,13             | 1 827,80      | 204,64    | 16,67       | 9 329,44      | 12 097,68           |
| 80150 Suma         |                 | 719,13             | 1 827,80      | 204,64    | 16,67       | 9 329,44      | 12 097,68           |
| 85404              | WG              | 32,50              | 86,65         | 11,68     |             | 443,94        | 574,77              |
| 85404 Suma         |                 | 32,50              | 86,65         | 11,68     |             | 443,94        | 574,77              |
| Suma końcowa       | I               | 15 537,63          | 41 245,24     | 4 305,22  | 399,13      | 211 209,16    | 272 696,38          |

## Jak skopiować listę wypłat?

Aplikacja umożliwia kopiowanie tylko zatwierdzonych list wypłat. Kopiowanie odbywa się z zachowaniem kontekstu typu listy wypłat.

Kopiowanie listy może być wykonane z poziomu list przygotowywanych lub list zatwierdzonych.

#### Kopiowanie listy wypłat

Aby skopiować listę z poziomu list przygotowywanych należy:

- Wybrać Listy wypłat/ Przygotowywane: Wypłaty z umów o pracę lub Przygotowywane: Wypłaty z umów cywilnoprawnych.
- W drzewie danych zaznaczyć grupę pracowników i w prawym panelu ekranu kliknąć Kopiuj.
- W oknie do edycji, w polu **Lista kopiowana** rozwinąć słownik i wskazać listę, która ma zostać skopiowana.
- W polu Nazwa wpisać nazwę nowej listy i wprowadzić pozostałe parametry.

Aby skopiować listę z poziomu list zatwierdzonych należy:

- Wybrać Listy wypłat/ Zatwierdzone: Wypłaty z umów o pracę lub Zatwierdzone: Wypłaty z umów cywilnoprawnych.
- W drzewie danych zaznaczyć konkretną listę zatwierdzoną i w prawym panelu ekranu na karcie
   W układzie pasków kliknąć Kopiuj.

Po skopiowaniu listy płac, trzeba uzupełnić jej opis, podając dane zmienne, czyli np. nazwę listy, datę wypłaty (pozostałe daty dotyczące miesiąca rozliczeń powinny zostać automatycznie wypełnione) i kliknąć **Zapisz**.

Użytkownik zostaję przeniesiony do nowej listy na drzewie list przygotowywanych zgodnie z kontekstem umów, dla których tworzył nową listę:

- jeżeli tworzył nową listę dla umów cywilnoprawnych, to zostaje przeniesiony do nowej listy na drzewie przygotowywanych list wypłat dla umów cywilnoprawnych;
- jeżeli tworzył listę dla umów o pracę, to zostaje przeniesiony do nowej listy na drzewie przygotowywanych list wypłat dla umów o pracę nauczycieli/nienauczycieli.

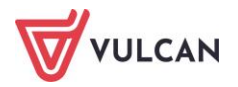

#### Jakie dane na liście wypłat są kopiowane

- Pazakładce **Opis listy -** zostają zapisane dane, które wprowadzone zostały podczas kopiowania listy płac.
- Na zakładce Składniki wykazane są:
  - wszystkie aktywne umowy (nauczycieli, nienauczycieli lub cywilnoprawne) względem daty "Za miesiąc" – zaznaczone są te osoby, które zaznaczone były na liście zatwierdzonej,
  - wszystkie składniki wskazane na liście kopiowanej. Jeżeli jest taka potrzeba, zaznaczamy przy umowach te składniki, które nie były uwzględnione na liście kopiowanej, a są aktywne dla danej umowy w miesiącu daty wypłaty.
- Na zakładce **Potrącenia** kopiowane są składniki potrącenia analogicznie jak na zakładce **Składniki**.

Dane dotyczące absencji nie są kopiowane. Rozliczenie nieobecności trzeba dodać do nowej listy płac.

## Jak włączyć autonumerację list wypłat?

Użytkownik programu ma możliwość ustawienia automatycznej numeracji list płac przygotowywanych zarówno z umów o pracę, jak i umów zlecenia. Umożliwia to funkcja dostępna w parametrach programu **Konfiguracja/ Parametry /Parametry inne/ Listy płac.** 

Po jej wybraniu należy w prawym panelu w zakładce autonumeracja kliknąć przycisk **Zmień** w sekcji **Numeracja list wypłat z umów o pracę** lub **Numeracja list wypłat z umów zlecenia** i za pomocą listy rozwijalnej wskazać opcję **T-tak** w polu **automatyczna numeracja**. Następnie trzeba wskazać elementy, jakie mają pojawiać się we wzorcu sygnatury:

- NR numer listy (nadawany automatycznie), jest elementem wymaganym, którego nie można usunąć ze wzorca;
- **RR** dwie ostatnie cyfry roku, jest to element wymagany, którego nie można usunąć ze wzorca;
- MM to oznaczenie miesiąca;
- U symbol umowy (P umowa o pracę, Z umowa zlecenia / o dzieło);
- JEDN wybranie tego elementu spowoduje pojawienie się identyfikatora jednostki w sygnaturze listy (czteroznakowy symbol jednostki).

Aby wybrać elementy, jakie mają pojawić się w sygnaturze listy, należy w sekcji **dostępne** zaznaczyć dany element i przenieść go do sekcji **wybrane**.

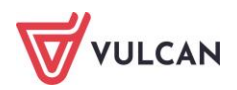

|                                     |                                             | δ                 |
|-------------------------------------|---------------------------------------------|-------------------|
| Automatyczna numeracja:             | Tak                                         | ~                 |
| Wzorzec:                            | RR/MM/NR/U                                  |                   |
| Elementy dostępne                   | Element                                     | y docelowe        |
| JEDN                                | RR                                          |                   |
|                                     | MM                                          | Ŷ                 |
|                                     | NR                                          |                   |
|                                     | > U                                         |                   |
|                                     |                                             |                   |
|                                     |                                             | *                 |
|                                     |                                             |                   |
| NR - numer generowany automaty      | nie / wymagany                              |                   |
| RR - dwie ostatnie cyfry roku / wyr | agany                                       |                   |
| MM - miesiąc                        |                                             |                   |
| JEDN - czteroznakowy (P - umowa o p | scę, z - umowa ziecenia / o dziero)<br>stki |                   |
|                                     |                                             |                   |
|                                     |                                             |                   |
|                                     |                                             | V Zapisz 🚫 Anuluj |

Wybranie elementu **JEDN** obliguje nadanie symboli jednostkom. W tym celu należy:

- Kliknąć Zmień w sekcji Symbole jednostek w numeracji list wypłat.
- Wprowadzić identyfikatory jednostek (max. czteroznakowe) i zatwierdzić przyciskiem Zapisz.

# Jakie informacje trzeba uzupełnić, aby wypłaty odbywały się z konta na konto?

Aby wypłaty z list płac przekierowywane były na konta pracowników, trzeba wprowadzić kilka informacji do programu:

- Zdefiniować konta bankowe jednostki wprowadzić numery kont, z których będę wypłacane wynagrodzenia/świadczenia/ nagrody dla pracowników. Numery kont należy zdefiniować w opisie jednostki na zakładce Jednostka/ (wybrać z listy jednostkę)/ Konta bankowe/ Konta jednostki.
- Zdefiniować konta potrąceń dla jednostki czyli wprowadzić numery kont potrąceń grupowych
   Jednostka/ (wybrać z listy jednostkę)/ Konta bankowe/ Konta potrąceń.
- Wprowadzić konta bankowe pracowników wprowadzić numery rachunków bankowych pracowników: Kartoteki/ Ewidencja osobowa/ (wybrana osoba)/ Konto bankowe.
- Ustalić sposób wypłaty dla umowy wskazać w konkretnej umowie, że wypłaty mają być przekierowywane na konto oraz z listy wskazać konto, które jest domyślne (w sytuacji, gdy pracownik ma wprowadzonych kilka kont bankowych): Kartoteki/ Umowy o pracę/ (wybrana umowa)
   – w menu bocznym Umowa o pracę/ Sposób wypłaty lub Kartoteki/ Umowy cywilnoprawne/ (wybrana umowa) - w menu bocznym Umowa cywilnoprawna/ Sposób wypłaty.
- W opisie listy wypłat wskazać parametry warunkujące wypłaty z konta jednostki na konta pracowników: parametr Z konta (wskazać którego) oraz Wypłaty na ROR: T-tak.

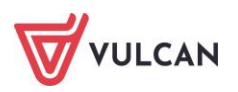

## Jak wysłać pracownikowi informacje z listy płac (paski) na maila?

Informacje z list płac dotyczące wypłaconych składników wynagrodzenia/ świadczeń bądź rozliczenia absencji oraz zastosowanych potrąceń można wysłać pracownikowi na wskazany przez pracownika adres mailowy. Niezbędne jest pisemne wyrażenie zgody pracownika. Dostarczenie takich informacji odbywa się w formie wysłania pasków z list płac. Warunkiem koniecznym jest wprowadzenie w kartotece pracownika adresu mailowego oraz zaznaczenie parametru, że pracownik wyraził zgodę na wysyłanie pasków drogą elektroniczną.

Aby przesyłać paski należy:

- Wpisać adres mailowy pracownika, na który mają być wysyłane paski (Kartoteki/ Ewidencja osobowa/ (wybrać listy osobę)/ Dane identyfikacyjne w sekcji Dane kontaktowe) wpisać adres e-mail.
- Zaznaczyć pracownikowi zgodę na wysyłkę pasków (Kartoteki/ Ewidencja osobowa/ (wybrać z listy osobę)/ Ochrona danych/ Wysyłanie pasków e-mailem) zaznaczyć parametr Zgoda na wysyłanie pasków T-tak.

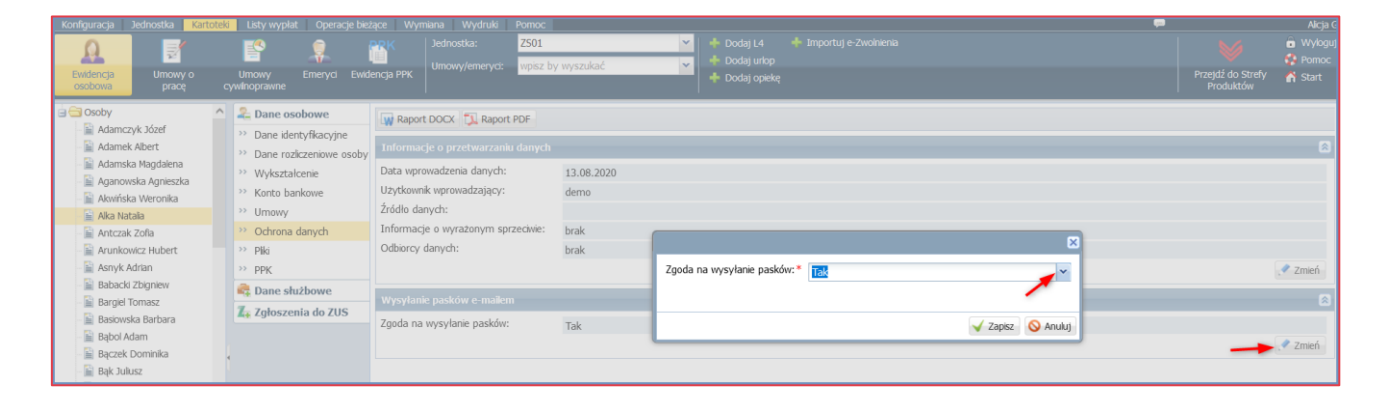

 Przejść do zakładki Kartoteki/Ewidencja osobowa/Osoby/Dane kontaktowe, zaznaczyć osoby dla których mają być potwierdzone adresy e-mail, a następnie kliknąć przycisk Wyślij wiadomość potwierdzającą adres email.

| Dane  | identyfikacyjne 🕇 Dan | e adresowe 🚺 Dane ko | ontaktowe            |                       |                    |                                         |        |            |             |                            |   |
|-------|-----------------------|----------------------|----------------------|-----------------------|--------------------|-----------------------------------------|--------|------------|-------------|----------------------------|---|
| Wpisz | r, by wyszukać        | 📌 Zmień za           | aznaczone Wyślij wia | domość potwierdzającą | adres emai 🔽 Pokaż | ż osoby z aktualnymi u                  | mowami |            |             |                            |   |
| 2     | Nazwisko              | Imię                 | PESEL                | Tel. domowy           | Tel. służbowy      | Tel. komórkowy                          | Fax    | Strona WWW | E-mai       | Status<br>adresu<br>e-mail |   |
|       | Adamska               | Magdalena            | 70031108420          | 71 345 65 58          |                    | 600 123 654                             |        |            |             |                            |   |
|       | Aganowska             | Agnieszka            | 82050269903          | 71 580 69 74          |                    | 600 582 369                             |        |            |             |                            |   |
|       | 📱 Alka                | Natalia              | 81112703904          | 71 720 11 22          |                    | 600 001 002                             |        |            | adres email | 8                          | ٦ |
|       | Babacki               | Zbigniew             | 76012907233          | 71 770 10 10          |                    | 600 005 005                             |        |            |             |                            |   |
|       | Bargiel               | Tomasz               | 65090418090          | 71 740 40 40          |                    | 600 123 123                             |        |            |             |                            |   |
|       | Basiowska             | Barbara              | 79080136082          | 71 780 80 90          |                    | 600 500 564                             |        |            |             |                            |   |
|       | Bączek                | Dominika             | 65110212347          | 71 745 45 54          |                    | 600 002 020                             |        |            |             |                            |   |
|       | Bekas                 | Paweł                | 65020719972          | 71 715 12 21          |                    | 600 122 133                             |        |            |             |                            |   |
| L     | - ~                   |                      |                      |                       |                    | ~~~ ~~ ~~ ~~ ~~ ~~ ~~ ~~ ~~ ~~ ~~ ~~ ~~ |        |            |             |                            | _ |

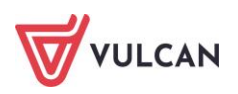

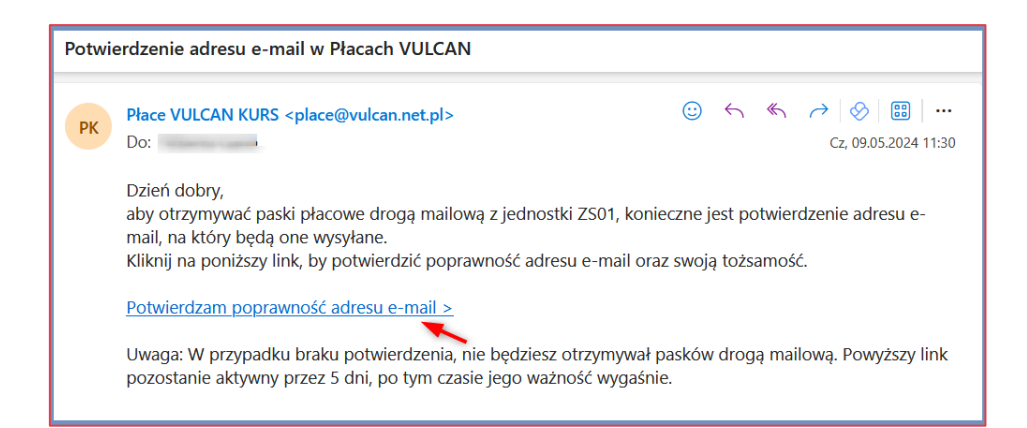

 Wiadomość potwierdzająca zostanie przesłana na wskazany przez pracownika adres email w celu weryfikacji. Pracownik potwierdza dane. Po potwierdzeniu, przy adresie email pracownika pojawia się ikona

| Wpisz | , by wyszukać | 📌 Zmień za | znaczone Wyślij wiad | lomość potwierdzającą a | adres email 🛛 📝 Pokaż | osoby z aktualnymi u | nowami |            |        |                            |                  |
|-------|---------------|------------|----------------------|-------------------------|-----------------------|----------------------|--------|------------|--------|----------------------------|------------------|
| 2     | Nazwisko      | Imię       | PESEL                | Tel. domowy             | Tel. służbowy         | Tel. komórkowy       | Fax    | Strona WWW | E-mail | Status<br>adresu<br>e-mail | E-mail dodatkowy |
| E 9   | Adamska       | Magdalena  | 70031108420          | 71 345 65 58            |                       | 600 123 654          |        |            |        |                            |                  |
| E 9   | Aganowska     | Agnieszka  | 82050269903          | 71 580 69 74            |                       | 600 582 369          |        |            |        |                            |                  |
|       | Alka          | Natalia    | 81112703904          | 71 720 11 22            |                       | 600 001 002          |        |            | 1      |                            |                  |
| E 9   | Babacki       | Zbigniew   | 76012907233          | 71 770 10 10            |                       | 600 005 005          |        |            | /      |                            |                  |
|       | Bargiel       | Tomasz     | 65090418090          | 71 740 40 40            |                       | 600 123 123          |        |            |        |                            |                  |

- Wybrać listę płac lub listy płac, z których informacje mają zostać wysłane na adres e-mail pracownika (Wymiana/ Email) –w drzewie danych wybrać rok i miesiąc, z którego listy mają zostać uwzględnione. Następnie w prawym panelu zaznaczyć wybrane listy (można zawęzić liczbę wyświetlanych list, podając daty w polu Zakres dat).
- Wysłać paski e-mailem kliknąć przycisk Wyślij E-paski. Na ekranie pojawi się okno wraz z listą osób, które wyraziły zgodę. Zaznaczyć te osoby, do których ma zostać wysłana informacja i kliknąć przycisk Wyślij. Poczekać na komunikat informujący o wysyłce pasków, który pojawi się w bocznym panelu Pobieranie przygotowanych plików.
- Hasłem do rozszyfrowania pliku z paskiem są cztery ostatnie cyfry numeru PESEL oraz trzy pierwsze litery nazwiska (pierwsza duża litera, kolejne dwie małe).

| Wymagane hasło                                 |                                      | ×          | 1 |  |
|------------------------------------------------|--------------------------------------|------------|---|--|
| Plik "Pasek_20230926"<br>has tem. Wprowadź has | jest chroniony<br>słow polu poniżej. | ОК         |   |  |
| •                                              |                                      | Pomiń plik |   |  |
| Hasło:                                         | •                                    | Anuluj     |   |  |
|                                                |                                      |            |   |  |

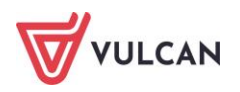

## Wprowadzanie zmian w zatwierdzonych listach wypłat

Zatwierdzone listy płac są archiwizowane w programie. Na zatwierdzonych listach, które zostały skierowane do wypłaty w banku nie należy dokonywać zmian.

Aby przejrzeć zatwierdzone listy płac, należy:

- W menu wybrać zakładce Zatwierdzone: Wypłaty z umów o pracę lub Zatwierdzone: Wypłaty z umów cywilnoprawnych.
- Na wstążce wskazać jednostkę oraz rok, z którego użytkownik chce odnaleźć listę.

W drzewie danych wyświetlą się listy płac posegregowane dla każdej grupy pracowników według miesięcy.

| Manformation - Nodewaller - Marketed                                                   |                | An one of a bit for an | 111                              | ata da La Barra |             |                          |                |     |                                |              |                                            |                      |
|----------------------------------------------------------------------------------------|----------------|------------------------|----------------------------------|-----------------|-------------|--------------------------|----------------|-----|--------------------------------|--------------|--------------------------------------------|----------------------|
| Konnguracja Jednostka Kartotek                                                         | Listy wypłat   | Operacje biezące       | vvymiana vvy                     | druki Pomo      | c           |                          |                |     |                                |              |                                            |                      |
| rzygotowywane: Wypłaty z umów o p                                                      | oracę          | Zatwerdzone : Wyp      | łaty z umów o pra                | acę             | Jednostka:  | ZS01                     |                |     | *                              |              |                                            |                      |
| Wypłaty z umów cy                                                                      | wilnoprawnych  | Wyp                    | łaty z umów cywi                 | noprawnych      | Rok:        | 2022                     |                |     | ×                              |              |                                            |                      |
| Wypłaty emerytów                                                                       |                | Wyp                    | łaty emerytów                    |                 |             |                          |                |     |                                |              |                                            |                      |
|                                                                                        |                |                        |                                  |                 | ·           |                          |                |     |                                |              |                                            |                      |
| 🖃 🚍 Nauczyciele (30)                                                                   | Wpisz, by wysz | ukać                   |                                  |                 |             |                          |                |     |                                |              |                                            |                      |
| 🖃 🔄 wrzesień (1)<br>🔚 Lista zasadnicza (ZS01/22/4                                      | Data wypła     | y Sygnatura            | Nazwa                            | Za miesiąc      | Miesiąc ZUS | Miesiąc<br>kosztów i ulg | Kosz<br>i ulgi | NFZ | Z konta                        | Rodzaj planu | Rodzaj finansowania                        | Data<br>zatwiedzenia |
| a ≦ lpiec (3)<br>a ≦ czerwiec (4)<br>a ≦ maj (4)<br>a ≦ kwiecień (4)<br>a ≝ marzec (5) | 91.09.2022     | ZS01/22/48/P           | Lista<br>zasadnicza              | 09.2022         | 09.2022     | 09.2022                  | Tak            | Tak | konto wynagrodzeń<br>osobowych | budżet       | 0 - Finansowanie ze<br>środków budżetowych | 05.08.2022           |
|                                                                                        | 11.07.2022     | ZS01/22/45/P           | Lista pożyczek<br>ZFM            | 07.2022         | 07.2022     | 07.2022                  | Tak            | Tak | konto świadczeń z ZFŚS         | budžet       | 0 - Finansowanie ze<br>środków budżetowych | 14.07.2022           |
|                                                                                        | 9 01.07.2022   | ZS01/22/44/P           | Lista<br>świadczeń<br>urłopowych | 07.2022         | 07.2022     | 07.2022                  | Tak            | Tak | konto świadczeń z ZFŚS         | budżet       | 0 - Finansowanie ze<br>środków budżetowych | 04.07.2022           |

Listy znajdujące się w archiwum można przeglądać zarówno w układzie listy, jak i w układzie pasków. Można je również drukować.

Zaznaczenie opcji **Drukuj paski na osobnych stronach** na podglądzie listy zatwierdzonej (na zakładce **W układzie pasków**) umożliwi przygotowanie wydruków dla poszczególnych pracowników.

#### Odtwierdzanie listy – powrót listy z archiwum do list przygotowywanych

Program *Płace VULCAN* umożliwia cofnięcie operacji zatwierdzenia listy (powrót danej wypłaty do list przygotowywanych), dzięki mechanizmowi odtwierdzania listy płac. Możliwe jest odtwierdzenie **jedynie ostatniej zatwierdzonej** listy w ramach jednostki. Musi to być ostatnia lista dla połączonej grupy list (zarówno dla umów o pracę, jak i umów cywilnoprawnych).

Aby odtwierdzić ostatnio zatwierdzoną listę płac, należy:

Odszukać ją w archiwum list zatwierdzonych:

- W menu wybrać zakładkę Zatwierdzone: Wypłaty z umów o pracę lub Zatwierdzone: Wypłaty z umów cywilnoprawnych.
- Na wstążce wskazać jednostkę oraz rok, z którego użytkownik chce odnaleźć listę.
- W drzewie danych wyświetlą się listy płac posegregowane dla każdej grupy pracowników według miesięcy – kliknąć wybraną listę.

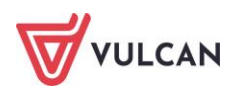

- Przejść na kartę **Opis listy** i kliknąć **Zmień**.
- W formularzu edycyjnym kliknąć przycisk Odtwierdź listę.

| Konfiguracja Jednostka Kartoteki               | i Listy wypłat Operacje bieżące Wyn    | niana Wydruki Pomo         | ю                                                                                                    |                      | <b>—</b>                       | Aic     |
|------------------------------------------------|----------------------------------------|----------------------------|----------------------------------------------------------------------------------------------------|----------------------|--------------------------------|---------|
| Przygotowywane: Wypłaty z umów o p             | pracę Zatwierdzone : Wypłaty z         | umów o pracę               | Jednostka:                                                                                                    | ZS01 👻               |                                | 🔒 Wyk   |
| Wypłaty z umów cy                              | winoprawnych Wypłaty z                 | umów cywinoprawnych        | Rok:                                                                                                    | 2024 👻               |                                | 🔥 Stari |
| Wypłaty emerytów                               | Wypłaty e                              | merytów                    |                                                                                                    |                      | Przejaż do Strery<br>Produktów |         |
| Nauczycele (6)                                 | W układzie pasków 🕺 W układzie listy 🧰 | Dols listy Koszty wa klasy | /fkacii budżetowei                                                                                             | Historia zatwierdzeń |                                |         |
| a construction (1)                             | Alexand                                |                            |                                                                                                    |                      |                                |         |
| Lista podstavova 04.2024                       | Nazwa:                                 | Lista podstawowa_04.2      | 024 odtwierdzona                                                                                               |                      |                                |         |
| esta possanona_o neoc                          | Sygnatura:                             | ZS01/04/24/1/P             |                                                                                                    |                      |                                |         |
| Lista dodatkowych wynaor                       | Data wypłaty:                          | 02.04.2024                 |                                                                                                    |                      |                                |         |
| 🖃 🚍 styczeń (4)                                | Za miesiąc:                            | 04.2024                    |                                                                                                    |                      |                                |         |
| - 🖺 Lista dopiat do minimalneg                 | Miesiąc rozliczenia z ZUS:             | 04.2024                    |                                                                                                    |                      |                                |         |
| - 📔 Lista godzin ponadwymiaro                  | Miesiąc uwzględnienia kosztów i ulg:   | 04.2024                    |                                                                                                    |                      |                                |         |
| Lista jednorazowych dodat                      | Z konta:                               | konto wynagrodzeń oso      | bowych                                                                                                    |                      |                                |         |
| Lista zasadnicza (ZS01/24/:                    | Tytuł przelewu na ROR:                 | pobory                     |                                                                                                    |                      |                                |         |
| 🛓 🔄 Nienauczyciele (3)                         | Wypłaty na ROR:                        | Tak                        |                                                                                                    |                      |                                |         |
| 🖃 😋 luty (1)                                   | Koszty i ulgi:                         | Tak                        |                                                                                                    |                      |                                |         |
| 📲 Lista dodatkowych wynagr                     | NFZ:                                   | Tak                        |                                                                                                    |                      |                                |         |
| 🖃 😋 styczeń (2)                                | Rodzaj planu:                          | hudtot                     |                                                                                                    |                      |                                |         |
| <ul> <li>Lista zasadnicza-wyrównań,</li> </ul> | Rodzaj fransovanja:                    | 0 Engeneration an éra      | والمحمد والمحمل والمحمد والمحمد والمحمد والمحمد والمحمد والمحمد والمحمد والمحمد والمحمد والمحمد والمحمد والمحم |                      |                                |         |
| 🔚 Lista zasadnicza (ZS01/24/4                  | Hwatelednini w kentreli netraceću      | 0 - Finansowanie ze sro    | ukow buuzetowych                                                                                               |                      |                                |         |
|                                                | Demini laustu sessuas                  | lak                        |                                                                                                    |                      |                                |         |
|                                                | Pornijaj kwoty zerowe:                 | Tak                        |                                                                                                    |                      |                                |         |
|                                                | Wyłącz liczenie kumulacyjne:           | Nie                        |                                                                                                    |                      |                                |         |
|                                                | Uwzględniaj podatek od przychodu PPK:  | Tak                        |                                                                                                    |                      |                                |         |
|                                                | Szablon podpisów elektronicznych:      | Brak                       |                                                                                                    |                      |                                |         |
|                                                |                                        |                            |                                                                                                    |                      | Odtwierdź listę                | Zmień   |

- Potwierdzić operację w oknie komunikatu.

#### Zmiana wybranych elementów opisu listy

Niektóre elementy opisu listy wypłat można zmienić nawet po jej zatwierdzeniu. Są to takie elementy jak: konto, tytuł przelewu na ROR, rodzaj planu, rodzaj finansowania, zmiana parametru umożliwiającego kontrolę potrąceń.

Aby zmienić opis listy zatwierdzonej, należy ją odszukać w archiwum, przejść na zakładkę **Opis listy**, kliknąć **Zmień**. Po wprowadzeniu zmiany, trzeba zaakceptować ją przyciskiem **Zapisz**.

#### Jak przeglądać listy płac w umowie pracownika?

W umowie pracownika przeglądać można wszystkie listy płac, które były dla niego wypłacane. Dotyczy to zarówno list zatwierdzonych, jak i list przygotowywanych oczekujących na zatwierdzenie. Listę płac w umowie pracownika można przeglądać w dwóch widokach: ogólnym oraz szczegółowym (gdzie dokładnie przenalizować można rozliczenie).

#### Listy przygotowywane

Aby przenalizować dane dotyczące wypłaty pracownika na liście przygotowywanej należy:

- W menu wybrać Kartoteki/ Umowy o pracę.
- Wybrać jednostkę, w której zatrudniony jest pracownik.
- W drzewie danych kliknąć imię i nazwisko pracownika.
- W prawym panelu ekranu w menu bocznym kliknąć Wypłaty wg list/ Przygotowywane skrót.
- W sekcji Parametry z listy rozwijalnej wybrać listę, która ma być analizowana dostępne są jedynie te listy przygotowywane, na których jest pracownik.

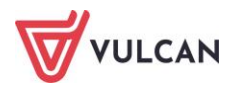

Jeśli potrzebny jest widok bardziej szczegółowy należy w menu bocznym przejść na pozycję
 Przygotowywane – szczegóły i w sekcji Parametry z listy rozwijalnej wybrać listę, która ma być analizowana.

#### Listy zatwierdzone

W analogiczny sposób jak listy przygotowywane można przeglądać zatwierdzone listy pracownika. W tym celu należy:

- W menu wybrać Kartoteki/ Umowy o pracę.
- Wybrać jednostkę, w której zatrudniony jest pracownik.
- W drzewie danych kliknąć imię i nazwisko pracownika.
- W prawym panelu ekranu w menu bocznym kliknąć Wypłaty wg list/ Zatwierdzone skrót.
- W sekcji Parametry z listy rozwijalnej wybrać rok oraz listę, która ma być analizowana dostępne są jedynie te listy przygotowywane, na których jest pracownik.
- Jeśli potrzebny jest widok bardziej szczegółowy, należy w menu bocznym przejść na pozycję Zatwierdzone – szczegóły i w sekcji Parametry, z listy rozwijalnej wybrać rok i listę, która ma być analizowana.

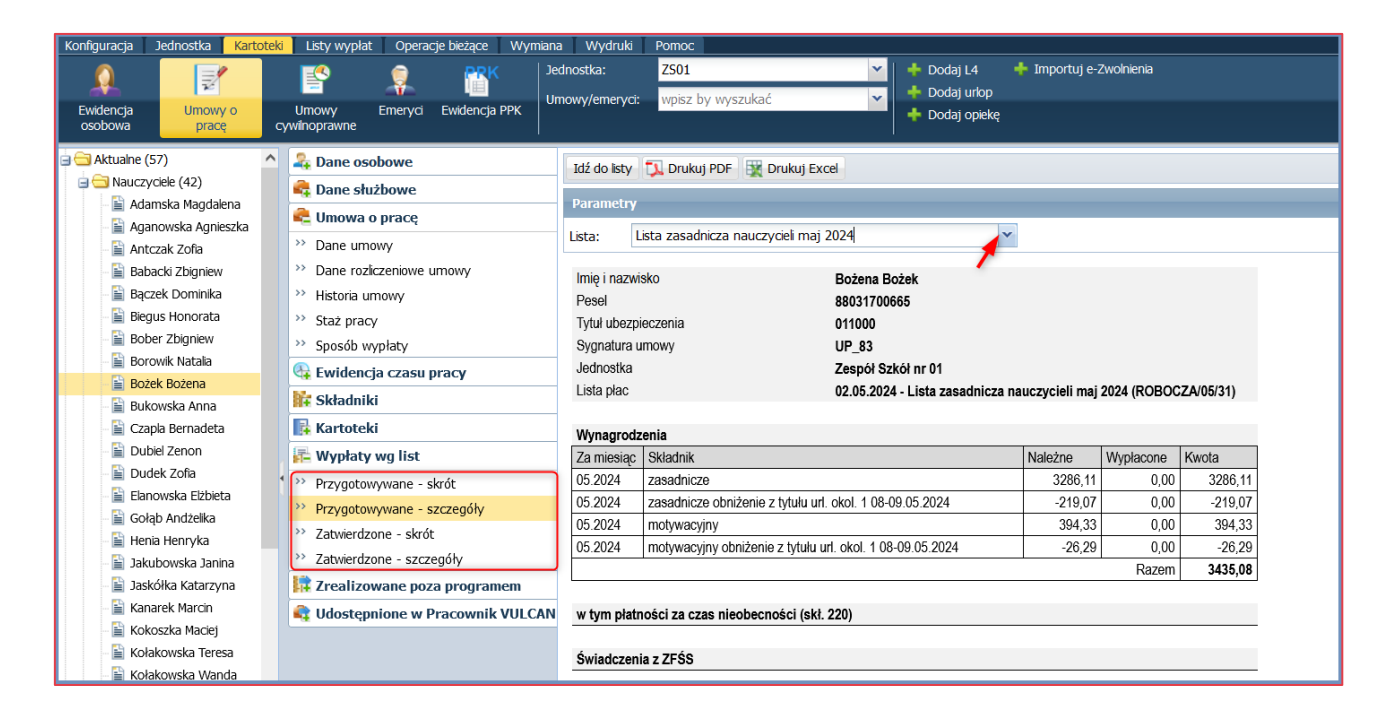

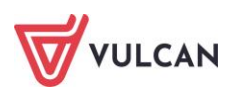

| Idź do listy | 📜 Drukuj PDF 🛛 💥 Drukuj I      | Excel                        |                    |             |           |
|--------------|--------------------------------|------------------------------|--------------------|-------------|-----------|
| Parametry    |                                |                              |                    |             |           |
| ista:        | Lista zasadnicza nauczycieli m | aj 2024                      | *                  |             |           |
| lmie i nazw  | isko                           | Bożena Bożek                 |                    |             |           |
| Pesel        |                                | 88031700665                  |                    |             |           |
| Tytuł ubezp  | ieczenia                       | 011000                       |                    |             |           |
| Sygnatura    | umowy                          | UP 83                        |                    |             |           |
| Jednostka    |                                | Zespół Szkół nr 01           |                    |             |           |
| Lista płac   |                                | 02.05.2024 - Lista zasadnic  | za nauczycieli maj | 2024 (ROBOC | ZA/05/31) |
|              |                                |                              |                    |             |           |
| Wynagrod     | zenia                          |                              |                    |             |           |
| Za miesiąc   | Składnik                       |                              | Należne            | Wypłacone   | Kwota     |
| 05.2024      | zasadnicze                     |                              | 3286,11            | 0,00        | 3286,11   |
| 05.2024      | zasadnicze obniżenie z tytułu  | url. okol. 1 08-09.05.2024   | -219,07            | 0,00        | -219,07   |
| 05.2024      | motywacyjny                    |                              | 394,33             | 0,00        | 394,33    |
| 05.2024      | motywacyjny obniżenie z tytuł  | u url. okol. 1 08-09.05.2024 | -26,29             | 0,00        | -26,29    |
|              |                                |                              |                    | Razem       | 3435,08   |
|              |                                |                              |                    |             |           |
| w tym płat   | ności za czas nieobecności (s  | kł. 220)                     |                    |             |           |
|              |                                |                              |                    |             |           |
| Swiadczen    | lia z ZFŚS                     |                              |                    |             |           |
|              |                                |                              |                    |             |           |
| Absencje 2   | Zakład                         |                              |                    |             |           |
| Za miesiąc   | Składnik                       |                              | Należne            | Wypłacone   | Kwota     |
| 05.2024      | url. okol. 1 08-09.05.2024     |                              | 308,46             | 0,00        | 308,46    |
|              |                                |                              |                    | Razem       | 308,46    |

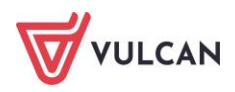

## Przygotowanie i eksport przelewów

## O czym jest ten rozdział?

W rozdziale tym dowiecie się Państwo, w jaki sposób przygotować przelewy na rachunki osobiste, potrącenia do urzędu skarbowego, ZUS, PFRON oraz JST, a następnie eksportować je z programu *Płace VULCAN*.

#### Lista omawianych zagadnień

- 1. Jak utworzyć paczkę przelewów?
- 2. Jak utworzyć przelewy do urzędu skarbowego?
- 3. Jak utworzyć przelewy do ZUS?
- 4. Statusy przelewów

## Jak utworzyć paczkę przelewów?

Zanim użytkownik przystąpi się do tworzenia paczki przelewów powinien:

- Sprawdzić poprawność kont lub w wypadku, gdy dane okażą się niekompletne, zdefiniować konta bankowe pracowników w ich kartotekach (patrz: *Konto bankowe*).
- Sprawdzić poprawność lub opisać konta jednostki w jej danych konfiguracyjnych (patrz: Jak zdefiniować konta bankowe jednostki?).
- Sprawdzić czy zdefiniowane zostały konta potrąceń (patrz: Jak zdefiniować konta bankowe jednostki?).
- Sprawdzić czy wskazany został sposób wypłaty na konta w umowach pracowników (patrz: Jakie informacje trzeba uzupełnić, aby wypłaty odbywały się z konta na konto?).
- Przygotować, sprawdzić poprawność i zatwierdzić listę płac (patrz: Jak przygotować i zatwierdzić listę wypłat dla umowy o pracę?)

Jeśli powyższe dane zostały wprowadzona, można przystąpić do przygotowywania paczki przelewów z jednej lub kilku list płac.

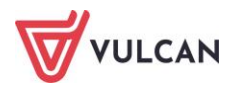

W tym celu należy:

- W menu wybrać **Wymiana** i na wstążce kliknąć **Przelewy**.
- W drzewie danych kliknąć Listy wypłat, a następnie rozwinąć rok i wskazać miesiąc, z którego mają zostać ujęte listy.
- W prawym panelu ekranu wyświetlą się zatwierdzone w danym miesiącu listy płac.
- Zaznaczyć listę/ listy, z których utworzona ma być paczka i kliknąć przycisk **Paczka Standard**.

| Konfiguracja Jednostka K | Gartoteki | Listy      | / wypłat 🚺 (    | Operacje bieżące                | Wymiana                                | Wydruki     | i Pomoc    |              |             |                 |                              |                     |                 |                 |
|--------------------------|-----------|------------|-----------------|---------------------------------|----------------------------------------|-------------|------------|--------------|-------------|-----------------|------------------------------|---------------------|-----------------|-----------------|
| 🚖 🚖 🜏                    |           |            | $\searrow$      | <b>1</b>                        |                                        |             |            |              |             |                 |                              |                     |                 |                 |
| Import Eksport Przelewy  | Artyku    | ł 30       | E-mail          | Podpisy list<br>płac            |                                        |             |            |              |             |                 |                              |                     |                 |                 |
| 🖃 🗐 Listy wypłat         | ^         | Wpisz,     | , by wyszuka    | ać                              | Filtruj Z                              | Zakres dat: | 01.04.2024 | - 30.04.2024 | ~           | Paczka Standard | Paczka do US                 | Paczka do ZUS       | Paczka do PFRON | Paczka do JST 🔻 |
| a 🔄 2024                 |           | <b>2</b> 0 | Data<br>wypłaty | Miesiąc<br>rozliczenia z<br>ZUS | Miesiąc<br>uwzględnien<br>kosztów i uk | ia J        | ednostka   |              | ур          | listy           | 1                            | lazwa listy         | Sygnatura       | ZI              |
| styczeń                  |           | <b>v</b> 9 | 02.04.202       | 4 04.2024                       | 04.2024                                | ZS01        |            | Listy z umów | o pracę - I | nauczyciele     | Lista<br>podstaw<br>odtwierd | owa_04.2024<br>zona | ZS01/04/24/1/P  | Zespół Szkó     |
| <ul> <li>a</li></ul>     |           |            |                 |                                 |                                        |             |            |              |             |                 |                              |                     |                 |                 |

- W formularzu, który się pojawi, wprowadzić dane (część z nich została zasugerowana, więc można zostawić te informacje lub zaproponować swoje):
  - nazwę paczki,
  - datę,
  - przelew czyli jakie przelewy mają pojawić się w paczce.

W sytuacji, gdy paczka ma zawierać przelewy na potrącenia, należy z listy poniżej, z kolumny **Dostępne potrącenia** przekierować do kolumny **Wybrane potrącenia** te potrącenia, dla których ma zostać sporządzony przelew. Zaakceptować ustawienia przyciskiem **Zapisz**.

|                                                 |   |                                    | ×        |
|-------------------------------------------------|---|------------------------------------|----------|
| Nazwa paczki: * PACZKA_09.05.2024_17:34:09_ZS01 |   |                                    |          |
| Data: * 09.05.2024                              |   |                                    |          |
| Przelew: BOR i Potracenia                       |   |                                    | ~        |
| Dostenne notracenia                             |   | Wybrane notracenia                 |          |
| Tourse stud Ubassianza i Dassalausai MADTA      |   |                                    |          |
| Towarzystwo obezpieczen i keasekuracji wak ta   |   | Zajęcie Komornicze                 |          |
|                                                 |   | Zajęcie Almentacyjne               |          |
|                                                 |   | NSZZ Solidarnosc                   |          |
|                                                 |   | Związek Nauczycielstwa Polskiego   |          |
|                                                 |   | Kasa Zapomogowo-Pożyczkowa wkład   |          |
|                                                 |   | Kasa Zapomogowo-Pożyczkowa rata    |          |
|                                                 |   | Powszechny Zakład Ubezpieczeń      |          |
|                                                 |   | Zakładowy Fundusz Mieszkaniowy     |          |
|                                                 |   | Podatek ZFŚS                       |          |
|                                                 | < | świadczenie rzeczowe potrącenie    |          |
|                                                 |   | Kasa Zapomogowo-Pożyczkowa wpisowe |          |
|                                                 |   |                                    |          |
|                                                 |   |                                    |          |
|                                                 |   | Zapisz                             | 🚫 Anuluj |

Na ekranie wyświetli się komunikat informujący, że paczka została utworzona. Aby obejrzeć przelewy zawarte w paczce, należy kliknąć przycisk **Pokaż paczkę**.

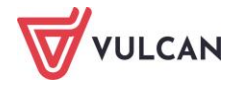

Użytkownik ma możliwość nadania własnej nazwy plikowi z przelewami. W tym celu należy kliknąć przycisk **Utwórz plik/ Utwórz jako** i wpisać nową nazwę.

| Konfiguracja  | Jednostka   | Kartote | ki L   | isty wypłat  | Operacje bieżące     | Wymiana | Wydruki     | Pomoc                  |               |      |                   |                                |              |
|---------------|-------------|---------|--------|--------------|----------------------|---------|-------------|------------------------|---------------|------|-------------------|--------------------------------|--------------|
| 불 🔞           | 🛓 🛃         | Ar      |        |              | *                    |         |             |                        |               |      |                   |                                |              |
| Import Eksp   | port Przele | wy Arty | kuł 30 | E-mail       | Podpisy list<br>płac |         |             |                        |               |      |                   |                                |              |
| 🗉 🖰 Listy wyp | płat        |         | Wp     | isz, by wysz | ukać                 | Fitruj  | Zakres dat: | 01.05.2024 - 31.05.202 | .4 <b>v</b> × | Usuń | Utwórz plik - For | mat piku: MultiCash (Eliksir0) | Zmień format |
| Paczki        |             |         | R.     |              | Data                 |         | 1           | Nazwa paczki           |               | Тур  | Utwórz plik jak   | o Liczba przelewów             |              |
| 2024          | aj          |         |        | 9.05.2       | 2024                 |         | PACZKA_09.0 | 5.2024_17:37:18_ZS01   | Standard      |      |                   |                                | 47           |
| 1019 🗁 🗉      |             |         |        |              |                      |         |             |                        |               |      |                   |                                |              |

## Jak utworzyć przelewy do urzędu skarbowego?

Przed przystąpieniem do przygotowania przelewów do urzędu skarbowego warto upewnić się, czy w opisie jednostki został wskazany prawidłowy urząd skarbowy.

Aby utworzyć przelew do urzędu skarbowego należy:

- W menu wybrać zakładkę **Wymiana** i na wstążce kliknąć **Przelewy**.
- W drzewie danych kliknąć Listy wypłat, a następnie rozwinąć rok i wskazać miesiąc, z którego mają zostać ujęte listy.
- W prawym panelu ekranu wyświetlą się zatwierdzone w danym miesiącu listy płac.
- Zaznaczyć listę/ listy, z których utworzona ma zostać paczka i kliknąć przycisk **Paczka do US**.
- Wypełnić formularz wpisując: nazwę paczki, datę, tytuł, okres i formularz (większość zostanie zasugerowana automatycznie), a następnie kliknąć **Zapisz**.

|                 |                                      |                               |         |            | ×                     |  |  |  |  |  |  |
|-----------------|--------------------------------------|-------------------------------|---------|------------|-----------------------|--|--|--|--|--|--|
| Nazwa paczki:*  | PACZKA_09.05.20                      | 24_17:48:38_2                 |         |            |                       |  |  |  |  |  |  |
| Data: *         | 09.05.2024                           |                               |         |            |                       |  |  |  |  |  |  |
| Tytuł:          | Podatek dochodowy od osób fizycznych |                               |         |            |                       |  |  |  |  |  |  |
| Okres:          | 24M04                                |                               |         |            |                       |  |  |  |  |  |  |
| Formularz:      | PIT4R                                |                               |         |            |                       |  |  |  |  |  |  |
| Jednostka       | NIP                                  | Konto                         | Obnižka | Podatek    | Podatek po<br>obniżce |  |  |  |  |  |  |
| ZS01            | 1246173463                           | Zespół Szkół w<br>Widliszkach | 29,00   | 9 667,00   | 9 638,00              |  |  |  |  |  |  |
| Liczba wierszy: | 1                                    |                               |         |            |                       |  |  |  |  |  |  |
| Liczba wierszy: | 1                                    |                               |         |            |                       |  |  |  |  |  |  |
|                 |                                      |                               |         | <b>√</b> 2 | apisz 🚫 Anuluj        |  |  |  |  |  |  |

Na ekranie po utworzeniu paczki pojawi się komunikat informujący o zakończonej operacji.

- Kliknąć przycisk **Pokaż przelewy**. Zapoznać się z danymi, które zostały zawarte w paczce.

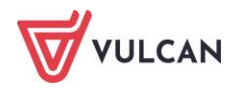

| a paczki: *                 | PACZKA_09.05.2024_17:48:38_2                                      |                                                                                                    |                                                                  |                                                                                                    |                                                                                                    |                                                                                                    |                                                                                                    |                                                                                                    |
|-----------------------------|-------------------------------------------------------------------|----------------------------------------------------------------------------------------------------|------------------------------------------------------------------|----------------------------------------------------------------------------------------------------|----------------------------------------------------------------------------------------------------|----------------------------------------------------------------------------------------------------|----------------------------------------------------------------------------------------------------|----------------------------------------------------------------------------------------------------|
| *                           | 09.05.2024                                                        |                                                                                                    |                                                                  |                                                                                                    |                                                                                                    |                                                                                                    |                                                                                                    |                                                                                                    |
| z, by wyszu                 | ukać                                                              |                                                                                                    |                                                                  |                                                                                                    |                                                                                                    |                                                                                                    |                                                                                                    | 🖶 Drukuj                                                                                                    |
| Nadawca                     | Nr konta nadawcy                                                  | Odbiorca                                                                                                    | Nr konta odbiorcy                                                | Tytuł                                                                                                    | Kwota                                                                                                    | Okres                                                                                                    | Formularz                                                                                                    | Uwzględniona<br>obniżka                                                                                                    |
| Zespół Szkół<br>Widliszkach | W 17 1020 0003 9851 6492 9319                                     | DOLNOŚLĄSKI<br>URZĄD<br>3434 SKARBOWY<br>WE<br>WROCŁAWIU                                                                                    | 67 1240 1079 6974 7114 5583 5629                                 | Podatek<br>dochodowy od<br>osób<br>fizycznych                                                                                                    | 9 638,00                                                                                                    | 24M04                                                                                                    | PIT4R                                                                                                    | 29,00                                                                                                    |
|                             |                                                                   |                                                                                                    |                                                                  |                                                                                                    | Suma 9<br>638,00                                                                                                    |                                                                                                    |                                                                                                    |                                                                                                    |
| a wierszy: 1                |                                                                   |                                                                                                    |                                                                  |                                                                                                    |                                                                                                    |                                                                                                    |                                                                                                    |                                                                                                    |
|                             |                                                                   |                                                                                                    |                                                                  |                                                                                                    |                                                                                                    |                                                                                                    |                                                                                                    |                                                                                                    |
|                             |                                                                   |                                                                                                    |                                                                  |                                                                                                    |                                                                                                    |                                                                                                    |                                                                                                    |                                                                                                    |
|                             |                                                                   |                                                                                                    |                                                                  |                                                                                                    |                                                                                                    |                                                                                                    |                                                                                                    |                                                                                                    |
|                             |                                                                   |                                                                                                    |                                                                  |                                                                                                    |                                                                                                    |                                                                                                    |                                                                                                    |                                                                                                    |
|                             |                                                                   |                                                                                                    |                                                                  |                                                                                                    |                                                                                                    |                                                                                                    |                                                                                                    |                                                                                                    |
|                             |                                                                   |                                                                                                    |                                                                  |                                                                                                    |                                                                                                    |                                                                                                    |                                                                                                    |                                                                                                    |
|                             |                                                                   |                                                                                                    |                                                                  |                                                                                                    |                                                                                                    |                                                                                                    |                                                                                                    |                                                                                                    |
|                             |                                                                   |                                                                                                    |                                                                  |                                                                                                    |                                                                                                    |                                                                                                    | 1                                                                                                    | Zapisz 🚫 Anu                                                                                                    |
|                             | z, by wyszt<br>Nadawca<br>espół Szkół<br>/idlszkach<br>wierszy: 1 | pacza: PACZKA_09.05.2024_17:48:38_2 90.05.2024 2, by wyszukać Nadawca Nr konta nadawcy espół Szkół w 17 1020 0003 9851 6492 9315 wierszy; 1 | paczk:         pACZKA_09.05.2024_17:48:38_2           09.05.2024 | pacza:         PACZKA_09.05.2024_17:48:38_2           09.05.2024         09.05.2024           Nadawca         Nr konta nadawcy         Odbiorca         Nr konta odbiorcy           virial odbiorca         Nr konta nadawcy         OcluNoSLASKI WRZAD         OcluNoSLASKI WRZAD           respół szkół w idleskach         17 1020 0003 9851 6492 9319 3434         OcluNoSLASKI WRZAD         67 1240 1079 6974 7114 5583 5629           wierszy; 1 | packar         pAcZKA_09.05.2024_17-48:38_2           09.05.2024         View         View | packar         pAC2KA_09.05.2024_17:48:38_2           09.05.2024         Visual Control of Control of Control | paczak         paczak         paczak< | packar         pAcZkA_09.05.2024_17:48:38_2           09.05.2024         09.05.2024           Nadawca         Nr konta nadawcy         Odbiorca         Nr konta odbiorcy         Tytuł         Kwota         Okres         Formularz           sepół 5tkół w ldkskach         17 1020 0003 9851 6492 9319 344         Odbiorca         Nr konta odbiorcy         Tytuł         Kwota         Okres         Formularz           wierszy: 1         17 1020 0003 9851 6492 9319 344         SKARBOWY<br>WE<br>WROCLAWNU         67 1240 1079 6974 7114 5583 562         Podzłow<br>dochodowy od<br>coślo         9 638,00         24M04         PT4R           wierszy: 1         Swarzy traine         538,00         Swarzy traine         Swarzy traine |

#### Jak utworzyć przelewy do ZUS?

Na podstawie zatwierdzonych list płac, przygotować można paczkę przelewów do ZUS.

Sposób I - przy wykonywaniu operacji eksportu do Płatnika

- W menu wybrać **Wymiana** i na wstążce kliknąć **Eksport**.
- W drzewie danych wybrać Eksport do Płatnika/ Raporty z wypłat.
- W prawym panelu ekranu wybrać miesiąc.
- Na liście zaznaczyć płatnika, który chce przekazać swoje dane.
- Kliknąć przycisk Utwórz przelew do ZUS.
- Wypełnić formularz wpisując: nazwę paczki, datę, zaznaczyć które składki mają zostać eksportowane do przelewu, a następnie kliknąć Zapisz:

| Konfiguracja Jednostka Kartoteki Listy wypłat | Operacje bieżące Wymiana Wydr | uki Pomoc                                    |                                   |
|-----------------------------------------------|-------------------------------|----------------------------------------------|-----------------------------------|
| 불 🚔 🤣 Art30 🖂                                 | ****                          |                                              |                                   |
| Import Eksport Przełewy Artykuł 30 E-mail     | Podpisy list<br>płac          |                                              |                                   |
| 🖨 🖼 Eksport do Platnika                       | Wpisz, by wyszukać            | Miesiąc: 04.2024 🗸 Utwórz raport Utwórz plik | do Płatnika Utwórz przelew do ZUS |
| - 📔 Zgłoszenia osób                           | Nazwa jednostki               | Skrót                                        | Nazwa skrócona                    |
| 🚽 📄 Raport z wypłat                           | -0                            |                                              |                                   |
| 📲 Zgłoszenia ZSWA                             | 1 Zespół Szkół nr 01          | ZS01                                         | ZS01                              |
| Eksport do Ksiegowości                        | 2 Zespół Szkół nr 02          | ZS02                                         | ZS02                              |
| Dane do Ksiegowości                           | 3 Zespół Szkół nr 03          | ZS03                                         | ZS03                              |
| Eksport do SIO                                | 4 Zespół Szkół nr 04          | ZS04                                         | ZS04                              |

Na ekranie po utworzeniu paczki w panelu drukowania pojawi się komunikat informujący o zakończonej operacji. Wygenerowana paczka ZUS znajduje się na zakładce **Przelewy**.

Sposób II – standardowo jak pozostałe przelewy

- W menu wybrać zakładkę **Wymiana** i na wstążce kliknąć **Przelewy**.
- W drzewie danych kliknąć Listy wypłat, a następnie rozwinąć rok i wskazać miesiąc, z którego mają zostać ujęte listy.
- W prawym panelu ekranu wyświetlą się zatwierdzone w danym miesiącu listy płac.
- Zaznaczyć listę/ listy, z których utworzona ma zostać paczka i kliknąć przycisk **Paczka do ZUS**.
- Wypełnić formularz wpisując: nazwę paczki, datę, a następnie kliknąć **Zapisz**.

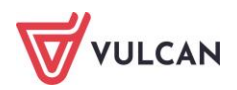

Po utworzeniu paczki przelewów o ZUS, należy ją - podobnie jak pozostałe paczki - eksportować do systemu bankowego (patrz niżej).

#### Statusy przelewów

Przy tworzeniu paczek przelewów, po wskazaniu zakresu dat wyświetlane są zatwierdzone w wybranym okresie listy płac. Obok tych list płac pojawiają się statusy, określające czy z danej listy tworzone były przelewy typu: Standard, ZUS, US.

- Niebieskie kółeczko oznacza, że z tej listy nie został utworzony dany przelew.
- Zielone kółeczko oznacza, że przelew został utworzony. Po wskazaniu kursorem myszy takiego kółeczka podświetli się informacja z nazwą paczki, w której zawarty został taki przelew.

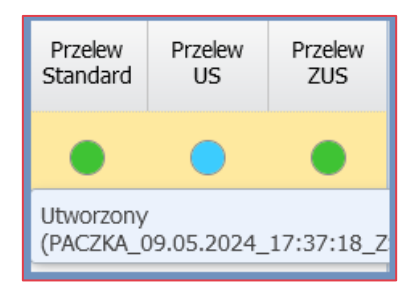

#### Z danej listy można utworzyć tylko jeden przelew do US i do ZUS.

Jak eksportować przelewy?Gdy powstanie paczka przelewów, można ją eksportować. Utworzone paczki przelewów dostępne są w drzewie danych, na gałęzi **Paczki**.

Przed wysłaniem paczek przelewów do banku należy ustawić właściwy format pliku. Jest to operacja jednorazowa, którą można wykonać po wygenerowaniu pierwszej paczki przelewów.

W menu **Wymiana/ Przelewy**, na drzewie danych należy przejść na zakładkę **Paczki** i wybrać miesiąc. W panelu roboczym po prawej stronie pojawi się zakładka **Zmień format**. W oknie edycyjnym z listy rozwijanej wybrać format pliku wymagany przez bank. W kolejnym wierszu wybrać właściwe kodowanie. Zaakceptować wybór przyciskiem **Zapisz**. Pozostałych parametrów nie trzeba modyfikować.

| Format pliku:                                             | MultiCash (Elksir0) | / ~ |
|-----------------------------------------------------------|---------------------|-----|
| Kodowanie:                                                | Windows 1250        | ~   |
| W ilu linijkach jest adres odbiorcy i nadawcy:            | w 4 linijkach       | ~   |
| W ilu linijkach jest tytuł przelewu do Urzędu Skarbowego: | w 4 linijkach       | ~   |
| Kod przelewu o typie płatność podzielona:                 | 53                  | ~   |
| Znacznik kontynuowania pola w przelewach do US.:          | Nie                 | ~   |

Aby przygotować plik do banku należy:

- W menu wybrać Wymiana i na wstążce kliknąć Przelewy.
- W drzewie danych kliknąć Paczki, a następnie rozwinąć bieżący rok i wskazać żądany miesiąc.

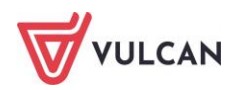

- W prawym panelu ekranu pojawi się tabela, a w niej wszystkie utworzone w wybranym miesiącu paczki. Zaznaczyć paczkę/ paczki, które mają być eksportowane.
- Kliknąć przycisk **Utwórz plik** lub **Utwórz plik jako** jeśli nadana ma zostać nazwa przez użytkownika.
- Wygenerowany w panelu drukowania plik pobrać i zapisać na dysku komputera.

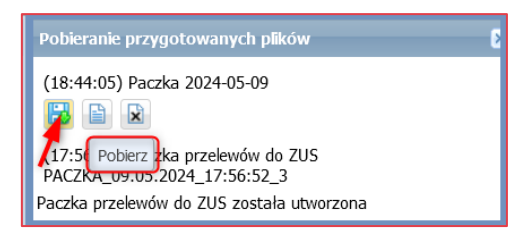

Zapisany plik jest gotowy do wczytania w systemie bankowym.

Przycisk Usuń umożliwia usunięcie zaznaczonych paczek.

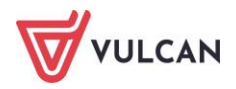

## **Eksporty danych**

## O czym jest ten rozdział?

W rozdziale tym dowiecie się Państwo, w jaki sposób przygotować pliki gotowe do pobrania przez program *Płatnik* (raporty z wypłat, zgłoszenia ZSWA) oraz *Księgowość Optivum* lub *Finanse VULCAN* (raporty w wypłat).

#### Lista omawianych zagadnień

- 1. Eksport danych do księgowości
- 2. Eksport danych do Płatnika
- 3. Eksport danych do SIO
- 4. Eksport danych do GUS
- 5. Eksport danych do KZP
- 6. Eksport do PPK

## Eksport danych do księgowości

Program *Płace VULCAN* przygotowuje dane, które są gotowe do pobrania w aplikacji *Finanse VULCAN*. Ponadto dane te mogą zostać zapisane do pliku lub mogą być wysyłane bezpośrednio do aplikacji *Finanse VULCAN*.

Aby eksportować dane do pliku należy:

- Z menu wybrać Wymiana/ Eksport.
- W drzewie danych kliknąć Eksport do Księgowości/ Dane do Księgowości.
- W prawym panelu ekranu wskazać okres, z którego mają zostać uwzględnione listy wypłat (zakres dat).
- Na liście zaznaczyć listy wypłat.
- Kliknąć przycisk Utwórz plik do Finansów VULCAN, lub Drukuj Excel.

Plik zostanie utworzony i zapisany. Pobrać go można z panelu drukowania **Pobieranie przygotowanych plików**.

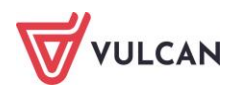

| Konfiguracja Jednostka Kartoteki Listy wy    | it Operacje bieżące Wymiana | Wydruki Pomoc           |                             |                                                 |                                  | <b>P</b>                                  | Alicja Ginko             |
|----------------------------------------------|-----------------------------|-------------------------|-----------------------------|-------------------------------------------------|----------------------------------|-------------------------------------------|--------------------------|
| 🚔 🚔 🤣 Art30 🖂                                |                             |                         |                             |                                                 |                                  |                                           | 🙃 Wyloguj się<br>🛟 Pomoc |
| Import Eksport Przelewy Artykuł 30 E-m       | Podpisy list<br>plac        |                         |                             |                                                 |                                  | Przejdź do Strefy<br>Produktów            | 🔥 Start                  |
| 🖃 😋 Eksport do Platnika                      | Wpisz, by wyszukać          | Fitruj Zakres dat: 01.0 | 4.2024 - 09.05.2024 🛛 🖌 Utw | órz plik do Finansów VULCAN Wyślij bezpośr      | ednio do Finansów VULC Po        | obieranie przygotowanych plików           | »                        |
| <ul> <li>          Zgłoszenia osób</li></ul> | Data wyplaty                | Jednostka Typ listy     | Nazwa Isty Sygnatura        | Rodzaj planu Rodzaj finansowania Status podpisu | Status Status (2<br>wysyłki piku | 21:48:22) Eksport Finanse VULCAN 09.05.20 | 24                       |
| Zgłoszenia ZSWA                              | 1 = 02.04.2024              | Listy z umów o          | Lista ZS01/04/24/1/         | 0 -<br>Finansowanie ze                          |                                  |                                           |                          |
| Dane do Księgowości                          | 1 1 02.04.2024              | nauczyciele             | odtwierdzona P              | środków<br>budżetowych                          | A                                | rchiwum: 🍋 🖻                              |                          |
| 🖃 🚞 Eksport do SIO                           |                             |                         |                             |                                                 | 6                                | 3 🖹 🖹 (2024-05-09 18:44:07)               |                          |

Aby wysłać dane bezpośrednio do Finansów VULCAN należy:

- Z menu wybrać Wymiana/ Eksport.
- W drzewie danych kliknąć Eksport do Księgowości/ Dane do Księgowości.
- W prawym panelu ekranu wskazać okres, z którego mają zostać uwzględnione listy wypłat (zakres dat).
- Na liście zaznaczyć listy wypłat.
- Kliknąć przycisk Wyślij bezpośrednio do Finansów VULCAN.

Dane zostaną wysłane, a w panelu **Pobieranie przygotowanych plików** pojawi się informacja o zakończonej operacji.

| ľ | Wpisz | , by | wys      | szukać       | Filtruj Z | akres dat: 01.04          | 1.2024 - 09.05.20   | 24 🔻 Utwa          | irz plik do Finansóv | VULCAN Wy                        | /ślj bezpośredr   | nio do Finai      | nsów VULC       | Pobieranie przygotowanych plików 🛛 🔊                     |
|---|-------|------|----------|--------------|-----------|---------------------------|---------------------|--------------------|----------------------|----------------------------------|-------------------|-------------------|-----------------|----------------------------------------------------------|
|   | Y.    |      |          | Data wypłaty | Jednostka | Typ listy                 | Nazwa listy         | Sygnatura          | Rodzaj planu         | Rodzaj<br>finansowania           | Status<br>podpisu | Status<br>wysyłki | Status<br>pliku | (21:52:51) Eksport do programu Finanse VULCAN 09.05.2024 |
| 1 | 7     | 1    | <u>9</u> | 02.04.2024   | ZS01      | Listy z umów o<br>pracę - | Lista<br>podstawowa | ZS01/04/24/1/<br>P | budżet               | 0 -<br>Finansowanie :<br>środków | ze                | •                 | •               | Archiwum: 👧 👮                                            |

## Eksport danych do Płatnika

Program *Płace VULCAN* przygotowuje pliki, które są gotowe do pobrania w programie *Płatnik*. Dzięki temu w bardzo prosty sposób przygotowywane są zgłoszenia ZSWA pracowników, jak również deklaracje rozliczeniowe DRA i raporty wypłat pracowników.

Przy sporządzaniu dokumentów do *Płatnika* program *Płace VULCAN* kontroluje, aby wypełnione były dane płatnika: **NIP**, **REGON** i **nazwa skrócona jednostki** (patrz: *Dane identyfikacyjne*). Brak wypełnienia któregoś z tych pól uniemożliwia przygotowanie raportu bądź zgłoszenia.

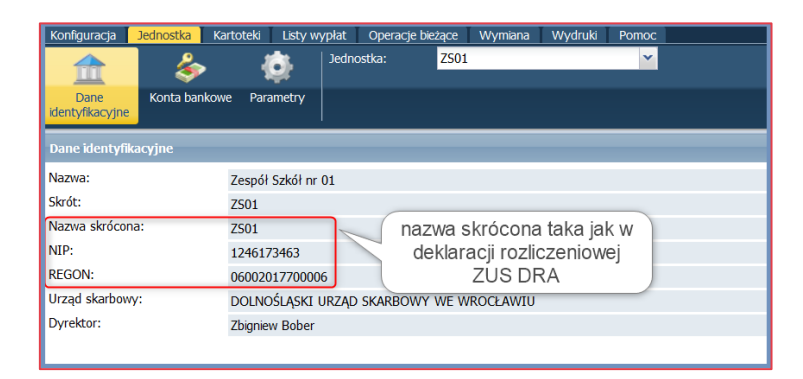

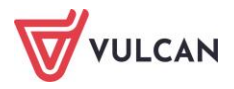

#### Raport z wypłat

Program *Płace VULCAN* umożliwia tworzenie i wysyłanie do programu *Płatnik* comiesięcznych raportów o odprowadzonych składkach na ubezpieczenia społeczne i ubezpieczenia zdrowotne.

Aby przygotować raport należy:

- Z menu wybrać Wymiana/ Eksport.
- W drzewie danych kliknąć Eksport do Płatnika/ Raporty z wypłat.
- W prawym panelu wskazać miesiąc, zaznaczyć płatnika ZUS:
  - kliknąć Utwórz raport jeśli utworzony ma zostać raport z wypłat do weryfikacji danych

lub

- kliknąć **Utwórz plik do Płatnika** jeśli utworzony ma zostać plik do importu danych w programie Płatnik ZUS
- Wypełnić formularz edycyjny:
  - w przypadku raportu: wpisać numer deklaracji, termin płatności, datę nadania oraz zaznaczyć czy dołączony ma zostać wykaz list płac, na podstawie których utworzono raport – kliknąć Utwórz raport.

lub

- w przypadku pliku: numer deklaracji, termin płatności, datę nadania – kliknąć **Utwórz plik**.

| Konfiguracja Jednostka Kartoteki Listy wypłat | Operacje bieżące Wymiana Wydruki Pomoc                                        |                       |
|-----------------------------------------------|-------------------------------------------------------------------------------|-----------------------|
| 불 🚖 🤣 Art30 🖂                                 |                                                                               |                       |
| Import Eksport Przelewy Artykuł 30 E-mail     | Podpisy list<br>plac                                                          |                       |
| 😑 😋 Eksport do Płatnika                       | Wpisz, by wyszukać Miesiąc: 04.2024 🍃 Utwórz raport Utwórz plik do Płatnika I | Utwórz przelew do ZUS |
| Zgłoszenia osób                               | Nazwa jednostki Skrót                                                         | Nazwa skrócona        |
| Zgłoszenia ZSWA                               | V 1 Zespół Szkół nr 01 ZS01                                                   | ZS01                  |
| Eksport do Księgowości                        | 2 Zespół Szkół nr 02 ZS02                                                     | ZS02                  |
| Dane do Księgowości                           | 3 Zespół Szkół nr 03 ZS03                                                     | ZS03                  |
| 🖃 🚞 Eksport do SIO                            | 4 Zesnół Szkół nr. 04 7504                                                    | ZS04                  |
| 📲 Dane do starego SIO                         | 5                                                                             | ZS05                  |
| 📓 Dane do nowego SIO                          | 6 Nr deklaracji: *                                                            | ZS06                  |
| 🖃 🔄 Eksport do GUS                            | 7 Termin platności do dpia: * r                                               | ZS07                  |
| E Z-12                                        |                                                                               | ZS08                  |
| 🖃 🚍 Eksport do KZP                            | 9 Data nadania: * 09.05.2024                                                  | ZS09                  |
| Dane o potrąceniach                           | 10                                                                            | ZS10                  |
| 🖃 🚞 Eksport do PPK                            | 11                                                                            | ZS11                  |
| - 📔 Rejestracja uczestników                   | 12                                                                            | ZS12                  |
| - 🗎 Deklaracje uczestników                    | 13 13                                                                         | ZS13                  |
| <ul> <li>Dokumenty rozliczeniowe</li> </ul>   | I 14 Zespół Szkół nr 14 ZS14                                                  | ZS14                  |

Plik zostanie utworzony i zapisany. Pobrać go można z panelu **Pobieranie przygotowanych plików**.

| Pobieranie przygotowanych plików 🔊                                     |
|------------------------------------------------------------------------|
| (22:18:46) Eksport Płatnik                                             |
| (21:52:51) Eksport do programu Finanse VULCAN 09.05.2024<br>Zakończono |

Podstawy składek dla osób przebywających na urlopach wychowawczych są predefiniowane w parametrach programu (Konfiguracja/ Parametry/Parametry ZUS/ Podstawa składek na urlopie wych.).

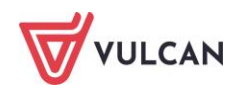

Procent wynagrodzenia za wykonywanie zadań związanych z ustalaniem oraz wypłatą świadczeń z ubezpieczenia chorobowego ustala się w parametrach programu: Konfiguracja/ Parametry/ Parametry inne/ Wynagrodzenia płatnika.

#### Zgłoszenia ZSWA

Program *Płace VULCAN* umożliwia eksporty zgłoszeń i/lub korekt danych pracowników wykonujących pracę w szczególnych warunkach lub o szczególnym charakterze.

Aby przygotować odpowiednie zestawienie, pracownik musi mieć w umowie (Kartoteki/ Umowy o pracę/ (wybrana umowa) / Dane rozliczeniowe umowy sekcja Składka na Fundusz Emerytur Pomostowych) zaznaczoną opcję obligującą naliczanie składki na Fundusz Emerytur Pomostowych i wskazany kod pracy:

| ane osobowe                       | Podatek Składki Pracownik VULCAN       | Inne                                                                                                    |     |  |  |  |  |  |  |  |
|-----------------------------------|----------------------------------------|----------------------------------------------------------------------------------------------------|-----|--|--|--|--|--|--|--|
| 🔩 Dane służbowe                   | Składka na Fundusz Pracy               |                                                                                                    | B   |  |  |  |  |  |  |  |
| ዲ Umowa o pracę                   | Wartość domyślna: naliczaj.            | irtość domyśna: naiczaj.                                                                                                    |     |  |  |  |  |  |  |  |
| >> Dane umowy                     | Dodaj                                  |                                                                                                    |     |  |  |  |  |  |  |  |
| >> Dane rozliczeniowe umowy       | 1990                                   |                                                                                                    |     |  |  |  |  |  |  |  |
| Historia umowy                    | Składka na Fundusz Emerytur Pomosto    | Radka na Fundusz Emerytur Pomostowych                                                                                                    |     |  |  |  |  |  |  |  |
| >> Staż pracy                     | Wartość domyślna: nie naliczaj.        | artość domyślna: nie naliczaj.                                                                                                    |     |  |  |  |  |  |  |  |
| >> Sposób wypłaty                 | 🛨 Dodaj                                | P Dodaj                                                                                                    |     |  |  |  |  |  |  |  |
| 🚱 Ewidencja czasu pracy           |                                        |                                                                                                    | - 8 |  |  |  |  |  |  |  |
| 👫 Składniki                       | Od miesiąca:                           | 01.2024                                                                                                    |     |  |  |  |  |  |  |  |
| 📴 Kartoteki                       | Nalczanie składki:                     | Tak                                                                                                    |     |  |  |  |  |  |  |  |
| 💑 Wypłaty wg list                 | Kod pracy w warunkach szczegolnych:    | 221 - prace nauczycieł, wychowawców i innych pracowników pedagogicznych zatrudnionych w młodzieżowych ośrodkach wychowawczych, młodzieżo<br>ch ośrodkach socjoterapi, ośrodkach szkołn-wychowawczych, schroniskach dla nieletnich oraz zakładach poprawczych, zgodnie z przepisami ustawy<br>trace z przepisacji szczego z przepisacji szczego |     |  |  |  |  |  |  |  |
| 🙀 Zrealizowane poza programem     | Data rozpoczecja pracy w war. szczeg.: |                                                                                                    |     |  |  |  |  |  |  |  |
| 💐 Udostępnione w Pracownik VULCAN | Data zakończenia pracy w war. szczeg.: |                                                                                                    |     |  |  |  |  |  |  |  |
|                                   |                                        | 📌 Zmień                                                                                                    |     |  |  |  |  |  |  |  |

Aby przekazać do programu *Płatnik* zgłoszenie ZSWA należy:

- Z menu wybrać Wymiana/ Eksport.
- W drzewie danych kliknąć Eksport do Płatnika/ Zgłoszenia ZSWA.
- W prawym panelu ekranu wskazać rok i zaznaczyć osobę, która powinna zostać zgłoszona.
- Kliknąć przycisk Utwórz plik do Płatnika.
- Wypełnić formularz edycyjny: wpisać numer, wskazać, czy jest to zgłoszenie czy korekta, wpisać datę zgłoszenia. Zaakceptować przyciskiem **OK**.

Plik zostanie utworzony i zapisany. Pobrać go można z panelu Pobieranie przygotowanych plików.

#### **Eksport danych do SIO**

Przed wykonaniem eksportu do SIO należy sprawdzić:

- czy wszystkie składniki wynagrodzenia mają przypisany rodzaj SIO: Konfiguracja programu słowniki (składniki i instytucje)
- czy w składnikach godzinowych poprawnie wypełnione jest pole Rodzaj: Konfiguracja programu słowniki (składniki i instytucje)
- czy w danych umowy pracowników wypełnione jest pole Podgrupa: Jak zmienić dane podstawowe umowy?

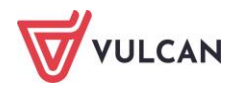

#### **Eksport do starego SIO**

Aby wygenerować plik do starego SIO należy:

- W menu wybrać Wymiana/ Eksport.
- W drzewie danych kliknąć Eksport do SIO/ Dane do starego SIO.
- W prawym panelu ekranu za pomocą listy wskazać datę, której dotyczy spis i kliknąć przycisk
   Utwórz plik do SIO.

Plik ten należy scalić z plikiem SIO za pomocą programu Integrator SIO-Optivum.

Na podstawie danych zgromadzonych w aplikacji wypełniane są następujące tabele SIO: N1, N2, N7, N8, N9, N10, N11, N12, W2, W4.

#### Eksport do nowego SIO

Aby wygenerować plik do nowego SIO, należy:

- W menu wybrać Wymiana/ Eksport.
- W drzewie danych kliknąć Eksport do SIO/ Dane do nowego SIO.
- W prawym panelu ekranu za pomocą listy wskazać datę, której dotyczy spis i kliknąć przycisk
   Utwórz plik do SIO.

#### **Eksport danych do GUS**

Program *Place VULCAN* umożliwia wygenerowanie pliku do Z-12. W tym celu należy:

- W menu wybrać Wymiana/ Eksport.
- W drzewie danych kliknąć Eksport do GUS/ Z-12.
- W prawym panelu ekranu wskazać rok, zaznaczyć wybrane jednostki i kliknąć przycisk Utwórz plik do Z-12.
- W kolejnym formularzu należy wybierając z listy uzupełnić brakujące symbole zawodów GUS dla poszczególnych umówi i kliknąć **Zapisz**.

Plik zostanie utworzony i zapisany. Pobrać go można z panelu **Pobieranie przygotowanych plików**.

## **Eksport danych do KZP**

Z zatwierdzonych list płac można wysyłać informację o zrealizowanych potrąceniach do Kasy Zapomogowo-Pożyczkowej. Ważne jest, aby przed przystąpieniem do tej operacji sprawdzić, czy w opisie potrąceń występujących na zatwierdzonych listach płac z wybranego miesiąca, wskazana jest jednostka w kolumnie KZP (patrz więcej: Jak zdefiniować nowe potrącenie?).

Aby przygotować wykaz zastosowanych potrąceń w wybranym miesiącu należy:

- W menu wybrać Wymiana/ Eksport.
- W drzewie danych kliknąć Eksport do KZP/ Dane o potrąceniach.

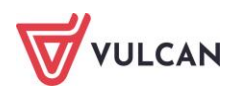

 W prawym panelu ekranu wskazać miesiąc, zaznaczyć wybrane jednostki i kliknąć przycisk Wyślij do KZP.

Wyświetlona zostanie lista zrealizowanych potrąceń za wybrany miesiąc, które zostały przekazane do KZP - kliknąć **OK**.

|                     |                        |             |            | ×        |
|---------------------|------------------------|-------------|------------|----------|
| Wysłano zrealizowan | e potrącenia za miesia | ąc: 04.2024 |            |          |
|                     |                        |             |            | 📑 Drukuj |
| Kasa                | Jednostka              | Pesel       | Potrącenie | Kwota    |
| PKZP                | ZS01                   | 64052060003 | KZP_w      | 25,00    |
| PKZP                | ZS01                   | 64092400502 | KZP_w      | 25,00    |
| PKZP                | ZS01                   | 65110212347 | KZP_w      | 25,00    |
| PKZP                | ZS01                   | 70031108420 | KZP_w      | 25,00    |
| PKZP                | ZS01                   | 71091108935 | KZP_w      | 25,00    |
| PKZP                | ZS01                   | 72083105264 | KZP_w      | 25,00    |
| PKZP                | ZS01                   | 73050819915 | KZP_w      | 25,00    |
| PKZP                | ZS01                   | 75110202886 | KZP_w      | 25,00    |
| PKZP                | ZS01                   | 76012907233 | KZP_r      | 250,00   |
| PKZP                | ZS01                   | 76012907233 | KZP_w      | 15,00    |
| PKZP                | ZS01                   | 79080129365 | KZP_w      | 25,00    |
| PKZP                | ZS01                   | 82050269903 | KZP_w      | 25,00    |
| Liezha wierezw. 12  |                        |             |            |          |
| LICZDA WIEISZY: 12  |                        |             |            |          |
|                     |                        |             |            | V OK     |

Wymiana działa tylko w przypadku, gdy program obsługi kasy KZP działa na tej samej lokalizacji *Platformy VULCAN*.

## **Eksport do PPK**

Na temat eksportu do PPK przeczytać można w rozdziale: Jak eksportować deklaracje uczestników1) do IF?

W programie *Płace VULCAN* można wygenerować pliki w formacie XML, dostosowane do importu TFI obsługujących Pracownicze Plany Kapitałowe.

Eksport danych do TFI obejmuje:

- Rejestrację pracownika.
- Deklaracje zmieniające uczestników.
- Deklaracje rozliczeniowe składek.
- Informacje o zakończeniu zatrudnienia.

Po wprowadzeniu danych dotyczących PPK w kartotece pracownika system wskazuje osoby dla których powinny zostać wygenerowane informacje przekazywane do TFI w wybranym przez użytkownika okresie.

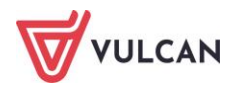

| Konfiguracja Jednostka I                                              | Kartoteki L | isty wypłat | Operacje bieżące Wymia | a Wydruki Pomoc    |                         |                    |                        |         |                                       |                                                                    | Alicja Ginko                                   |
|-----------------------------------------------------------------------|-------------|-------------|------------------------|--------------------|-------------------------|--------------------|------------------------|---------|---------------------------------------|--------------------------------------------------------------------|------------------------------------------------|
| 🚖 🚖 🐟                                                                 |             |             | 10 m                   |                    |                         |                    |                        |         |                                       |                                                                    | <ul> <li>Wyłoguj się</li> <li>Pomoc</li> </ul> |
| Import Eksport Przelewy                                               | Artykuł 30  | E-mail      | Podpisy list<br>plac   |                    |                         |                    |                        |         |                                       | Przejdź do Strefy<br>Produktów                                     | n Start                                        |
| 🖃 🚞 Eksport do Platnika                                               |             |             | Wpisz, by wyszukać     | Fitruj Zakres dat: | 01.05.2024 - 31.05.2024 | V Utwórz pik do IF | Wyślij do systemu IPPK |         | Pobieranie przygotowa                 | anych plików                                                       | »                                              |
| Zgłoszenia osób                                                       |             |             | Data utwork            | enia Nazwisko      | Imię                    | PESEL              | Jednostka              | Status  | (23:17:43) Rejestracja                | PPK_09.05.2024                                                     |                                                |
| Zołoszenia ZSWA                                                       |             |             | 1 🛐 01.05.2024         | Bożek              | Bożena                  | 88031700665        | Z501                   | Wysłany |                                       | 0 - 16 - <del>-</del> - 16 - 18 - 19 - 19 - 19 - 19 - 19 - 19 - 19 |                                                |
| ☐ ☐ Eksport do Księgowości<br>☐ Dane do Księgowości                   |             |             |                        |                    |                         |                    |                        |         | (21:52:51) Eksport do j<br>Zakończono | programu Finanse VUI                                               | LCAN 09.05.2024                                |
| Eksport do SIO     SIO     Dane do starego SIO     Dane do nowego SIO |             |             |                        |                    |                         |                    |                        |         | Archiwum: 🍇 🖻                         |                                                                    |                                                |
| Eksport do GUS                                                        |             |             |                        |                    |                         |                    |                        |         |                                       |                                                                    |                                                |
| 🖃 🚍 Eksport do KZP                                                    |             |             |                        |                    |                         |                    |                        |         |                                       |                                                                    |                                                |
| Dane o potraceniach                                                   |             |             |                        |                    |                         |                    |                        |         |                                       |                                                                    |                                                |
| Rejestracia uczestnikó                                                | w           |             |                        |                    |                         |                    |                        |         |                                       |                                                                    |                                                |
| Deklaracje uczestników                                                | 1           |             |                        |                    |                         |                    |                        |         |                                       |                                                                    |                                                |
| Dokumenty rozliczenio                                                 | we          |             |                        |                    |                         |                    |                        |         |                                       |                                                                    |                                                |
| 📓 Zakończenie zatrudnier                                              | nia         |             |                        |                    |                         |                    |                        |         |                                       |                                                                    |                                                |
| 🖂 Rejestr eksnortów                                                   |             |             |                        |                    |                         |                    |                        |         |                                       |                                                                    |                                                |

Przy generowaniu dokumentów rozliczeniowych, w panelu roboczym po prawej stronie na zakładce **Rozli**czenie składek należy wygenerować dokument rozliczenia, a następnie przejść na zakładkę **Rejestr doku**mentów rozliczeniowych, zaznaczyć wygenerowany dokument i utworzyć plik XML.

| Konfiguracja Jednostka Kartoteki Listy wypłat | Operacje bieżące Wymiana Wydruki Pomoc                                                                                                    | <b>~</b>       |
|-----------------------------------------------|----------------------------------------------------------------------------------------------------|----------------|
| 🚔 🚔 💸 Art30 🖂                                 |                                                                                                    |                |
| Import Eksport Przełewy Artykuł 30 E-mai      | Podpisy ist<br>plac                                                                                                    |                |
| a 🗁 Eksport do Platnika                       | Rozliczenie składek   Rejestr dokumentów rozliczeniowych                                                                                                    |                |
| - 📓 Zgłoszenia osób                           | Wpisz, by wyszukać Miesiąc: 04.2024 V Utwórz raport Utwórz dokument Utwórz przelew                                                                                       |                |
| Raport z wypłat                               | Nazwa jednostki Skrót NIP                                                                                                    | REGON          |
| Zgłoszenia ZSWA                               | 1 Zespół Szkół nr 01 Z501 1246173463                                                                                                    | 06002017700006 |
| Dane do Ksiegowości                           | -                                                                                                    |                |
| ∃ 🚍 Eksport do SIO                            |                                                                                                    |                |
| 📄 Dane do starego SIO                         |                                                                                                    |                |
| 📓 Dane do nowego SIO                          | Data utworzenia:* Do pc poor                                                                                                    |                |
| 😑 🚞 Eksport do GUS                            |                                                                                                    |                |
| - 📓 Z-12                                      |                                                                                                    |                |
| 😑 🔄 Eksport do KZP                            | UWAGAI Dokumenty rozkczeniowe są tworzone w odniesieniu do sporządzonych dla danego                                                                                      |                |
| Dane o potrąceniach                           | miesiąca dokumentów o statusie "Wyskany". W przypadku składek dodatnich zostanie<br>utworzow dokument Składki. BDK w przymadku składek utomuch dokument Karakta składki. |                |
| Eksport do PPK                                | асполгону оснателя эквана и на узравна эквана ојетнуст оскателя којека уквана<br>РРК.                                                                                    |                |
| Rejestracja uczestników                       |                                                                                                    |                |
| Dekument v rezisteniewe                       | Vitvórz 🚫 Anuluj                                                                                                    |                |
|                                               |                                                                                                    |                |
| - Rejestr eksportów                           |                                                                                                    |                |

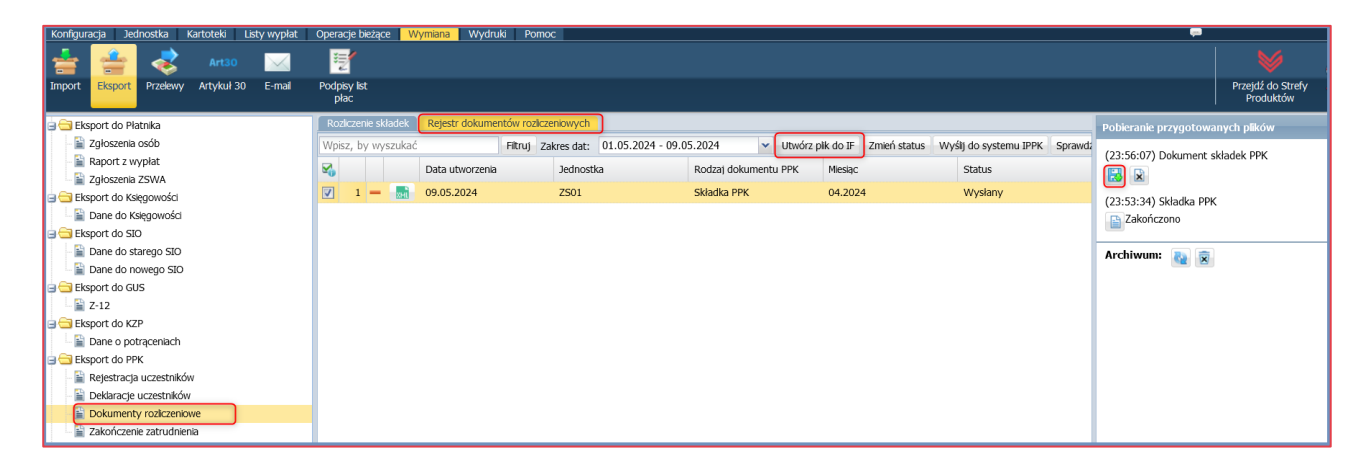

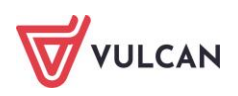

# Wymiana danych z Jednorazowym dodatkiem uzupełniającym

## O czym jest ten rozdział?

Program *Płace VULCAN* został wyposażony w funkcje, dzięki którym przygotowanie odpowiednich danych płacowych niezbędnych do wyznaczenia kwot jednorazowego dodatku uzupełniającego oraz list płac z jego wypłatą nie będzie przysparzało pracownikom naliczającym wynagrodzenie żadnych problemów. Wszystkie niezbędne dane przesyłane są między programem płacowym a aplikacją *Jednorazowy dodatek uzupełniający* (zwaną zamiennie *Artykuł30*) za pomocą plików XML.

Wszystkie funkcje umożliwiające naliczenie i wypłacenie jednorazowego dodatku uzupełniającego dla nauczycieli zgromadzone zostały w programie *Płace VULCAN* w jednym miejscu w menu **Wymiana/ Artykuł30**.

## Lista omawianych zagadnień

- 1. Przygotowanie danych
- 2. Eksport struktury zatrudnienia i wynagrodzeń
- 3. Import kwot wyrównań

#### Przygotowanie danych

Dane płacowe powinny zawierać strukturę zatrudnienia oraz kwoty wynagrodzeń wypłacone od początku roku kalendarzowego dla nauczycieli. Jednakże zanim wygenerowane zostanie sprawozdanie do organu prowadzącego, dobrze jest przejrzeć ustawienia oraz parametry programu, aby dane zawarte w raporcie były prawidłowe i jednoznaczne.

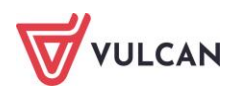

#### Jakie parametry przejrzeć/ uzupełnić przed przygotowaniem danych?

#### Opis składników

Przed przystąpieniem do zgromadzenia odpowiednich danych, warto w widoku **Konfiguracja/Składniki** przejrzeć opisy składników (zwłaszcza tych, które wypłacane są nauczycielom) i uzupełnić pozycję **Podstawa art.30**. Składniki predefiniowane przez dostawcę oprogramowania są opisane, ale warto przejrzeć je i w razie konieczności zmiany zmodyfikować. Składniki zdefiniowane przez użytkownika (w tym również składniki, które pochodzą z importu z aplikacji *Płace Optivum*) trzeba odpowiednio sklasyfikować. W tym celu należy:

- W menu wybrać Konfiguracja/ Składniki.
- W drzewie danych kliknąć kategorię, do której należy składnik.
- W prawym panelu ekranu odszukać składnik i kliknąć przycisk 🗹 otworzy się formularz edycyjny.
- Wprowadzić/ zmienić atrybuty składnika w pozycji **Podstawa art.30**. Zatwierdzić zmiany przyciskiem **Zapisz**.

| CUPRY .                                |                                              | × |  |  |  |  |
|----------------------------------------|----------------------------------------------|---|--|--|--|--|
| Nazwa: *                               | dodatek funkcyjny dla wychowawcy             |   |  |  |  |  |
| Skrót: *                               | wychowaw.                                    |   |  |  |  |  |
| Podstawa ub. społecznego: *            | Tak                                          | ~ |  |  |  |  |
| Podstawa ub. zdrowotnego: *            | Tak                                          | ~ |  |  |  |  |
| Podstawa podatku: *                    | Tak                                          | ~ |  |  |  |  |
| Podstawa zasiłku chorobowego: *        | Tak                                          | ~ |  |  |  |  |
| Podstawa zasiłku<br>macierzyńskiego: * | Tak                                          | ~ |  |  |  |  |
| Podstawa uzupełnienia:*                | Tak                                          | ~ |  |  |  |  |
| Podstawa trzynastki: *                 | Tak                                          |   |  |  |  |  |
| Podstawa art. 30:                      | dodatek wychowawcy klasy 💙                   | × |  |  |  |  |
| Dodatek za trudne warunki              | wynagrodzenie zasadnicze                     | ^ |  |  |  |  |
| pracy: "<br>Zależność: *               | dodatek za wysługę lat                       |   |  |  |  |  |
| B                                      | dodatek funkcyjny wynikający z pełnienia fun |   |  |  |  |  |
| Paragraf:                              | dodatek funkcyjny dla opiekuna stażu         |   |  |  |  |  |
| Zaokrąglenie: *                        | dodatek wychowawcy klasy                     |   |  |  |  |  |
| Rodzaj SIO:                            | dodatek funkcyjny dla doradcy metodyczneg    |   |  |  |  |  |
|                                        | dodatek funkcyjny dla nauczyciela konsultant |   |  |  |  |  |
|                                        | dodatek za warunki pracy                     |   |  |  |  |  |
|                                        | dodatek za pracę w warunkach uciążliwych     |   |  |  |  |  |
|                                        | dodatkowe wypagrodzenie za prace w godzir    |   |  |  |  |  |

#### Formy nawiązania umów nauczycielskich

Bardzo istotne jest wskazanie odpowiedniej opcji w polu **forma nawiązania** w umowach nauczycielskich. W parametrach programu do każdej formy nawiązania przypisana jest odpowiednia **forma wg SIO**. Otóż zapis w polu **forma wg SIO** jest istotny nie tylko dla eksportu do SIO, ale także dla procedury ustalenia struktury zatrudnienia oraz wypłaconego nauczycielom wynagrodzenia w związku z realizacją art. 30 Karty Nauczyciela.

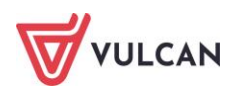

Dlatego przed przystąpieniem do wygenerowania sprawozdania dla organu prowadzącego należy przejrzeć:

- parametry dotyczące form zatrudnienia,
- *zapisy dotyczące form nawiązania w umowach nauczycielskich.*

Aby zmienić/ przypisać formie nawiązania umowy formę wg SIO należy:

- W menu wybrać Konfiguracja/ Parametry.
- W drzewie danych kliknąć Słowniki/ Formy nawiązania umowy.
- W prawym panelu ekranu odszukać daną formę zatrudnienia i kliknąć przycisk 🧭 otworzy się formularz edycyjny.
- Wprowadzić/ zmienić wpis w pozycji forma wg SIO i zatwierdzić zmiany przyciskiem Zapisz.

Nie można zmieniać atrybutów form zatrudnienia zdefiniowanych przez dostawcę oprogramowania.

Aby sprawdzić/ zmienić formę zatrudnienia w umowie nauczycielskiej należy:

- Wybrać z górnego menu zakładkę Kartoteki/Umowy o pracę.
- W drzewie danych rozwinąć odpowiednią gałąź (np. Aktualne/Nauczyciele) i kliknąć wybraną umowę.
- W prawym panelu ekranu w sekcji Dane umowy kliknąć przycisk Zmień i z otwartego menu wybrać Dane podstawowe.
- W aktywnym formularzu wprowadzić odpowiedni atrybut w polu Forma nawiązania i kliknąć przycisk Zapisz.

|                                  | ×                                                       |                                                                           |
|----------------------------------|---------------------------------------------------------|---------------------------------------------------------------------------|
| Sygnatura: *                     | UP_60                                                   |                                                                           |
| Data rozpoczęcia: *              | 01.09.2022                                              |                                                                           |
| Data zakończenia:                | 31.08.2023                                              | Karta Nauczyciała                                                         |
| Data zawarcia:                   | 01.09.2022                                              |                                                                           |
| Forma nawiązania: *              | ślony - zawarta na podstawie ustawy Karta Nauczyciela 🗸 | pieczeniu zdrowotnemu                                                     |
| Forma rozwiązania:               | umowa o pracę na czas nieokreślony (art. 16 PO) 🔨       |                                                                           |
| Tytuł ubezpieczenia: *           | umowa o pracę na czas nieokreślony (art. 62 ust. 2 PC   |                                                                           |
| De determente esisiene energia * | umowa o pracę na czas nieokreślony (art.15 ust.1-6 PC   |                                                                           |
| Poustawowe miejsce pracy: *      | umowa o pracę na czas określony - zastępstwo (art. 10   |                                                                           |
| Umowa feryjna: *                 | umowa o pracę na czas określony - zastępstwo (art. 10   |                                                                           |
| Przełożony:                      | umowa o pracę na czas określony - zastępstwo (art. 6:   |                                                                           |
| Umowa aktualna: *                | umowa o pracę na czas określony - zastępstwo (art.15    |                                                                           |
|                                  | umowa o pracę na czas określony - zawarta na podsta     |                                                                           |
|                                  | umowa o pracę na czas określony - zawarta na podsta     |                                                                           |
|                                  | umowa o pracę na czas określony - zawarta na pods umowa | o pracę na czas określony - zawarta na podstawie ustawy Karta Nauczyciela |
|                                  | umowa o prace na czas określony - zawarta na podstaj    |                                                                           |

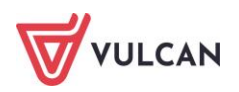

#### Istotne zapisy w umowach nauczycielskich

W umowach nauczycielskich istotną rolę, ze względu na realizację obowiązków wynikających z art.30KN, mają również:

- wymiar etatu,
- stopień awansu zawodowego,
- data zawarcia umowy,
- sposób uwzględniania umowy, w wypadku rozwiązania przed końcem roku,
- absencje.

W celu przeanalizowania i w razie konieczności poprawienia danych w umowach nauczycieli należy:

- W menu wybrać Kartoteki/ Umowy o pracę/ Nauczyciele/ [wybrana umowa].
- Sprawdzić czy w sekcji **Dane umowy** są poprawne wpisy w polach: **Wymiar etatu**, **Data rozpo**częcia umowy oraz Forma nawiązania umowy.
- W prawym panelu ekranu w menu bocznym przejść na zakładkę Dane osobowe/ Wykształcenie i sprawdzić, czy w sekcji **Stopień awansu zawodowego** uzupełnione są wszystkie wpisy (wraz z datami) dotyczące ścieżki awansu zawodowego wybranego nauczyciela.

Szczególnie istotne są zapisy dotyczące stopnia awansu zawodowego w tych umowach nauczycielskich, gdzie od początku roku nastąpiły jakieś zmiany. Jeśli brak takich zapisów wraz z datami (pole **Miesiąc uwzględniania do naliczeń**) do sprawozdania zostanie uwzględniony jedynie aktualny stopień awansu zawodowego nauczyciela.

- Sprawdzić poprawność i kompletność zarejestrowanych absencji:
  - W prawym panelu ekranu w menu bocznym przejść na zakładkę Ewidencja czasu pracy/ Absencje;
  - Dokładnie sprawdzić, czy wszystkie absencje od początku roku zostały zarejestrowane.
  - W razie konieczności dodać brakujące absencje.

Najistotniejsze z punktu widzenia realizacji obowiązków wynikających z art. 30a KN są absencje mające wpływ na zmniejszenie etatu, np. nieobecność z tytułu choroby pracownika płatny przez ZUS, czy też urlop bezpłatny.

## Eksport struktury zatrudnienia i wynagrodzeń

#### Jak przygotować sprawozdanie?

Aby przygotować zestawienie należy:

- W menu wybrać Wymiana/ Artykuł 30.
- W drzewie danych kliknąć Eksport struktury zatrudnienia i wynagrodzeń.
- W prawym panelu ekranu wskazać rok i kliknąć przycisk Przygotuj dane.

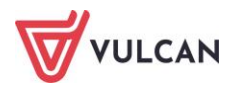

 W aktywnym formularzu zaznaczyć jednostkę/ jednostki i wskazać do którego miesiąca mają zostać zestawione dane. Zaakceptować przyciskiem Zapisz.

Na ekranie wyświetli się przygotowane sprawozdanie.

| Konfigur | acja Jednostka          | Kartoteki  | Listy wy  | ołat Operacj        | je bieżące Wyn | niana Wydruki   | Pomoc             |             |                  |                 |               |                                   |
|----------|-------------------------|------------|-----------|---------------------|----------------|-----------------|-------------------|-------------|------------------|-----------------|---------------|-----------------------------------|
| 4        | 📤 🧈                     | 0=12       |           |                     |                |                 |                   |             |                  |                 |               |                                   |
| =        | - 🗢                     |            |           |                     |                |                 |                   |             |                  |                 |               |                                   |
| Import   | Eksport Przelewy        | Artyku     | ił 30 E-m | ail Podpisy<br>płac | y list<br>c    |                 |                   |             |                  |                 |               |                                   |
| Eks      | sport struktury zatrudi | nienia i w | Rok: 202  | 4                   | V X Pr         | zygotuj dane Ut | wórz plik do Arty | rkułu30 Wy: | ślij bezpośredni | o do Artykułu30 | 🔣 Drukuj Exce | el Drukuj formularz sprawozdawczy |
| 🗆 🗎 Im   | port kwot wyrównania    |            |           |                     |                |                 |                   |             |                  |                 |               |                                   |
|          |                         |            | Zespół Sz | kół nr 01           |                |                 |                   | Wyda        | atki w roku:     | 2024            |               |                                   |
|          |                         |            | 060020177 | 00006               | ,              |                 |                   |             |                  |                 |               |                                   |
|          |                         |            | Stopień   | Miesiąc             | Etaty          | Wsp. zas.       | Zasadnicze        | Dodatki     | Godziny          | Inne            | Razem         |                                   |
|          |                         |            |           | styczeń             | 8,50000        | 31365,00000     | 31365,00          | 4474,50     | 3979,52          | 684,58          | 40503,60      |                                   |
|          |                         |            |           | luty                | 8,50000        | 31365,00000     | 0,00              | 0,00        | 0,00             | 42047,44        | 42047,44      |                                   |
|          |                         |            |           | marzec              | 8,50000        | 31365,00000     | 0,00              | 0,00        | 0,00             | 0,00            | 0,00          |                                   |
|          |                         |            |           | kwiecień            | 8,50000        | 31365,00000     | 31365,00          | 4474,50     | 0,00             | 0,00            | 35839,50      |                                   |
|          |                         |            | ący       | maj                 | 8,50000        | 31365,00000     | 0,00              | 0,00        | 0,00             | 0,00            | 0,00          |                                   |
|          |                         |            | ţ,        | czerwiec            | 8,50000        | 31365,00000     | 0,00              | 0,00        | 0,00             | 0,00            | 0,00          |                                   |
|          |                         |            | CZ 9      | lipiec              | 8,50000        | 31365,00000     | 0,00              | 0,00        | 0,00             | 0,00            | 0,00          |                                   |
|          |                         |            | <u> </u>  | sierpień            | 8,50000        | 31365,00000     | 0,00              | 0,00        | 0,00             | 0,00            | 0,00          |                                   |
|          |                         |            |           | wrzesień            | 8,50000        | 31365,00000     | 0,00              | 0,00        | 0,00             | 0,00            | 0,00          |                                   |
|          |                         |            |           | październik         | 8,50000        | 31365,00000     | 0,00              | 0,00        | 0,00             | 0,00            | 0,00          |                                   |
|          |                         |            |           | listopad            | 8,50000        | 31365,00000     | 0,00              | 0,00        | 0,00             | 0,00            | 0,00          |                                   |
|          |                         |            |           | grudzień            | 8,50000        | 31365,00000     | 0,00              | 0,00        | 0,00             | 0,00            | 0,00          |                                   |
|          |                         |            |           | styczeń             | 13,50000       | 52166,66730     | 47603,22          | 13938,95    | 2036,44          | 5163,51         | 68742,12      |                                   |
|          |                         |            |           | luty                | 13,50000       | 52166,66730     | 0,00              | 0,00        | 0,00             | 82821,62        | 82821,62      |                                   |
|          |                         |            |           | marzec              | 13,50000       | 52166,66730     | 0,00              | 0,00        | 0,00             | 0,00            | 0,00          |                                   |
|          |                         |            |           | kwiecień            | 13,50000       | 52166,66730     | 52166,66          | 14711,22    | 0,00             | 0,00            | 66877,88      |                                   |
|          |                         |            | ≥         | maj                 | 13,50000       | 52166,66730     | 0,00              | 0,00        | 0,00             | 0,00            | 0,00          |                                   |
|          |                         |            | owa       | czerwiec            | 13,50000       | 52166,66730     | 0,00              | 0,00        | 0,00             | 0,00            | 0,00          |                                   |
|          |                         |            | au l      | lipiec              | 13,50000       | 52166,66730     | 0,00              | 0,00        | 0,00             | 0,00            | 0,00          |                                   |
|          |                         |            | 2         | sierpień            | 13,50000       | 52166,66730     | 0,00              | 0,00        | 0,00             | 0,00            | 0,00          |                                   |
|          |                         |            |           | wrzesień            | 13,50000       | 52166,66730     | 0,00              | 0,00        | 0,00             | 0,00            | 0,00          |                                   |
|          |                         |            |           | październik         | 13,50000       | 52166,66730     | 0,00              | 0,00        | 0,00             | 0,00            | 0,00          |                                   |
|          |                         |            |           | listonad            | 13 50000       | 52166 66730     | 0.00              | 0.00        | 0.00             | 0.00            | 0.00          |                                   |

#### Jak zapisać dane do JST?

Przygotowane sprawozdawanie należy zapisać do pliku. W tym celu trzeba kliknąć przycisk **Utwórz plik do Artykułu30 lub wyślij bezpośrednio do Artykułu30**. Opcja **Wyślij bezpośrednio** usprawnia przekazanie danych do JST, ale pod warunkiem, że ART30 jest na tej samej Platformie (w Nadzorze płacowym).

Plik zostanie wygenerowany i dostępny będzie z panelu **Pobieranie przygotowanych plików**.

Plik warto zapisać na dysku komputera w wybranej przez siebie lokalizacji, aby był gotowy do wczytania w aplikacji *Jednorazowy dodatek uzupełniający*.

#### Jak wygenerować formularz do szkół?

Przygotowane sprawozdawanie należy zapisać do pliku (format XML). W tym celu należy kliknąć przycisk **Drukuj formularz sprawozdawczy**. Plik zostanie wygenerowany i dostępny będzie z panelu **Pobieranie przygotowanych plików**. Plik warto zapisać na dysku komputera w wybranej przez siebie lokalizacji.

#### Jak wydrukować sprawozdanie?

Sprawozdanie można wygenerować w module **Nadzór płacowy/Art 30 JST/Sprawozdanie**. Plik przygotowany do wydruku (pliku XLSX będzie dostępny z panelu **Pobieranie przygotowanych plików).** 

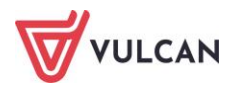

## Import kwot wyrównań

Po wczytaniu danych płacowych dotyczących struktury zatrudnienia i wynagrodzeń do aplikacji *Jednorazowy dodatek uzupełniający* uprawnieni pracownicy organu prowadzącego dokonają analizy. Następnie wyznaczą kwoty jednorazowego dodatku uzupełniającego dla nauczycieli poszczególnych jednostek oświatowych w podziale na stopnie awansu zawodowego.

#### Jak pobrać kwoty wyrównania?

Opublikowane kwoty są gotowe do pobrania z aplikacji **Nadzór płacowy/Art30 JO** po zalogowaniu pracownika naliczającego wynagrodzenia, na zakładce **Wyrównania** kliknąć przycisk **Utwórz plik do Płac**. Wygenerowany zostanie plik, który jest gotowy do wczytania w aplikacji *Płace VULCAN*.

Aby wczytać plik z kwotami wyrównania, należy w programie Płace VULCAN:

- W menu wybrać Wymiana/ Artykuł 30.
- W drzewie danych kliknąć Import kwot wyrównania.
- W prawym panelu ekranu sprawdzić poprawność w polu Rok i kliknąć przycisk Pobierz kwoty wyrównań z pliku.
- Wskazać lokalizację utworzonego pliku i kliknąć Otwórz:
  - Na ekranie wyświetli się formularz, w którym należy uzgodnić nazwy jednostek z importowanego pliku z jednostkami z aplikacji *Płace VULCAN*. Następnie kliknąć **Zapisz**.
  - W kolejnym formularzu pojawi się wykaz jednostek wraz z kwotami wyrównania dla poszczególnych stopni awansu zawodowego – zaakceptować przyciskiem Zapisz.

Kwoty dla nauczycieli – grupowo w podziale na stopnie awansu zawodowego – zostaną zapisane w programie *Płace VULCAN*.

Jeśli ART30 jest zlokalizowany na tej samej platformie, istnieje możliwość wczytania kwoty wyrównań bezpośrednio, klikając przycisk **Pobierz kwoty wyrównań z Artykułu 30**.

| Konfiguracja Jednostka Kartotek    | i Listy wypłat Operacje bieżące W<br>30 C Principal Podpisy list<br>płac | ymana Wydruki Pomoc |                                  |                                       |                      | Alcja Grak<br>Wyło<br>C Poma<br>Start |
|------------------------------------|--------------------------------------------------------------------------|---------------------|----------------------------------|---------------------------------------|----------------------|---------------------------------------|
| Eksport struktury zatrudnienia i w | Wpisz, by wyszukać                                                       | Rok: 2022 💌 🗙       | Pobierz kwoty wyrównania z pliku | Pobierz kwoty wyrównania z Artykułu30 | Ustal podział kwot   | 🖶 Drukuj                              |
| Import kwot wyrównania             | Jednostka                                                                | Nauczyciel          | stażysta                         | Nauczyciel kontraktowy                | Nauczyciel mianowany | Nauczyciel dyplomowany                |
|                                    | Zespół Szkół nr 01                                                       |                     | 7 920,94                         | 0,00                                  | 0,00                 | 0,00                                  |
|                                    |                                                                          |                     |                                  |                                       |                      |                                       |

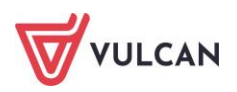

#### Jak ustalić kwoty do wypłaty?

Aby ustalić indywidualne kwoty wyrównania dla poszczególnych nauczycieli, należy kliknąć przycisk **Ustal podział kwot** i w kolejnym formularzu zaakceptować je przyciskiem **Zapisz**. Na ekranie pojawi się komunikat **Dane zostały zapisane**.

|                    |             |           |                 |          | l.                |
|--------------------|-------------|-----------|-----------------|----------|-------------------|
| Wpisz, by wyszukać |             |           |                 |          | 🖶 Drukuj          |
| Skrót jednostki    | Nazwisko    | Imię      | Sygnatura umowy | Kwota    | Kwota uzupełniona |
| ZS01               | Aganowska   | Agnieszka | UP_21           | 1 926,29 | 1 926,29 ^        |
| ZS01               | Alka        | Natalia   | UP_28           | 1 278,84 | 1 284,19          |
| ZS01               | Bekas       | Paweł     | UP_31           | 1 284,19 | 1 284,19          |
| ZS01               | Borowik     | Natalia   | UP_25           | 1 875,84 | 1 918,64          |
| ZS01               | Dubiel      | Zenon     | up_ 5           | 1 832,20 | 1 832,20          |
| ZS01               | Elanowska   | Elżbieta  | UP_23           | 1 926,28 | 1 926,28          |
| ZS01               | Gołąb       | Andżelika | UP_38           | 508,94   | 508,94            |
| ZS01               | Jemioła     | Marcin    | UP_60           | 1 284,19 | 1 284,19          |
| ZS01               | Jemiołuszka | Magdalena | UP_66           | 321,05   | 321,05            |
| ZS01               | Kanarek     | Marcin    | UP_39           | 642,09   | 642,09            |
| ZS01               | Kołakowska  | Teresa    | UP_24           | 1 926,28 | 1 926,28          |
| ZS01               | Kwicoł      | Tamara    | UP_52           | 1 926,28 | 1 926,28          |
| ZS01               | Łączkowska  | Anna      | up_ 11          | 1 284,19 | 1 284,19          |
| ZS01               | Myszka      | Daria     | UP_69           | 1 926,28 | 1 926,28          |
| ZS01               | Polaczek    | Krystyna  | UP_67           | 1 355,54 | 1 355,54          |
| ZS01               | Przeginia   | Katarzyna | UP_75           | 642,09   | 642,09            |
| ZS01               | Przydowska  | Daria     | UP_78           | 642,09   | 642,09            |
| ZS01               | Różaniec    | Magdalena | UP_17           | 206,19   | 206,19            |
| ZS01               | Stolarczyk  | Marian    | UP_70           | 1 221,47 | 1 221,47 🗸        |
|                    |             |           |                 |          | 🖌 Zapisz 🚫 Anuluj |

Aby wypłacić wyrównania, wyznaczone w sposób przedstawiony powyżej, należy przygotować listę wypłat i skierować na nią składnik sporadyczny o nazwie **wyr.Art.30a.** 

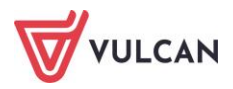

## **Operacje bieżące**

## O czym jest ten rozdział?

W rozdziale tym dowiecie się Państwo, jakie czynności można wykonywać za pomocą operacji bieżących, co ułatwiają oraz pozwalają kontrolować.

Na podstawie aktualnych wpisów w odpowiednich sekcjach, program *Płace VULCAN* wskazuje osoby, którym na wybrany miesiąc i rok przysługuje:

- zmiana stawki wynagrodzenia zasadniczego,
- zmiana dodatku za wysługę lat,
- nagroda jubileuszowa,
- dopłata do minimalnego wynagrodzenia

Ponadto wykazane mogą zostać kończące się umowy we wskazanym okresie oraz kończące się dodatki okresowe.

#### Lista omawianych zagadnień

- 1. Jak zmienić stawkę wynagrodzenia zasadniczego nauczycielom?
- 2. Jak zmienić dodatek za wysługę lat?
- 3. Jak przydzielić nagrodę jubileuszową?
- 4. Jak wyliczyć dopłatę do minimalnego wynagrodzenia?
- 5. Jak odnaleźć i zmodyfikować kończącą się umowę?
- 6. Jak przedłużyć okres przysługiwania kończących się dodatków okresowych?

#### Jak zmienić stawkę wynagrodzenia zasadniczego nauczycielom?

W sytuacji, gdy do parametrów programu zgodnie z rozporządzeniem zostanie wprowadzona nowa tabela minimalnych stawek wynagrodzenia zasadniczego dla nauczycieli, obowiązujące stawki można zaktualizować w umowach pracowników pedagogicznych za pomocą funkcji dostępnej w **Operacjach bieżących**.

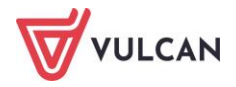

W tym celu zmiany stawki wynagrodzenia zasadniczego w umowie nauczycielskiej należy:

- W menu wybrać **Operacje bieżące**.
- Na wstążce kliknąć Wynagrodzenie zasadnicze.
- Za pomocą listy rozwijalnej wskazać jednostkę oraz miesiąc, od którego mają przysługiwać stawki. Powinna pojawić się lista umów, w których należy wprowadzić nowe stawki.

W dwóch kolumnach wyświetlone zostaną kwoty. W kolumnie **Jest** program zestawi z umów bieżące stawki wynagrodzenia zasadniczego, natomiast w kolumnie **Powinno być** z tabeli zostanie pobrana i zasugerowana odpowiednia stawka, zgodna z wykształceniem i stopniem awansu pracownika.

- Zaznaczyć osoby, którym wprowadzona zostanie nowa stawka.
- Kliknąć przycisk Zmień.
- Potwierdzić operację zmiany stawki w oknie komunikatu, klikając przycisk **Tak**. Wybranym umowom zostanie automatycznie przydzielona nowa stawka wynagrodzenia zasadniczego.

#### Jak zmienić dodatek za wysługę lat?

Na podstawie danych dotyczących stażu pracy (stażu do wysługi) w umowie pracownika (patrz: *Staż pracy*) wyznaczyć można prawidłową wartość dodatku za wysługę lat. Za pomocą operacji bieżących śledzić można w każdym miesiącu, którym osobom przysługuje zmiana tego dodatku.

Aby zmienić wartość dodatku za wysługę lat należy:

- W menu wybrać **Operacje bieżące**.
- Na wstążce kliknąć Dodatek za wysługę lat.
- Za pomocą listy rozwijalnej wskazać jednostkę oraz miesiąc, w którym zmiana ma nastąpić. Powinna pojawić się lista umów, w których należy wprowadzić nowe wartości.

W kolumnie **Jest** widnieje procent wykazany z umowy pracownika, w kolumnie **Powinno być** – procent, jaki pracownikowi przysługuje od wskazanego miesiąca:

- Zaznaczyć osoby, którym wprowadzona zostanie nowa wartość dodatku za wysługę lat.
- Kliknąć przycisk **Zmień**.
- Potwierdzić operację zmiany stawki w oknie komunikatu, klikając przycisk Tak. Wybranym umowom zostanie automatycznie przydzielona nowa wartość dodatku za wysługę lat.

## Jak przydzielić nagrodę jubileuszową?

Na podstawie danych dotyczących stażu pracy (stażu do nagrody jubileuszowej) w umowie pracowników (patrz: *Staż pracy*) wyznaczyć można komu należy się nagroda jubileuszowa. Za pomocą operacji bieżących śledzić można, którym osobom przysługuje już nagroda. Aby przydzielić nagrodę jubileuszową należy:

- W menu wybrać **Operacje bieżące**.
- Na wstążce kliknąć Nagroda jubileuszowa.
- Za pomocą listy rozwijalnej wskazać jednostkę oraz zakres dat okres, w którym chce się sprawdzić komu należy się nagroda jubileuszowa.
- Zaznaczyć osobę/ osoby i kliknąć Dodaj.

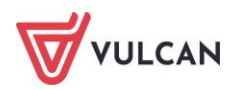

- Wpisać kwotę/kwoty nagrody jubileuszowej i potwierdzić przyciskiem **Zapisz**.
- Potwierdzić operację przydzielenia nagrody w oknie komunikatu, klikając przycisk **Tak**. Wybranym umowom zostanie automatycznie przydzielona nagroda jubileuszowa we wskazanym miesiącu.

## Jak wyliczyć dopłatę do minimalnego wynagrodzenia?

W sytuacji, gdy pracownik w danym miesiącu nie uzyskał wynagrodzenia w kwocie określonej ustawowo, należy wyliczyć i wypłacić mu dopłatę. Na podstawie zatwierdzonych list płac, program może wyznaczyć osoby, którym należy się taki dodatek i wyznaczyć jego kwotę.

Aby wyliczyć dopłatę do minimalnego wynagrodzenia należy:

- W menu wybrać **Operacje bieżące**.
- Na wstążce kliknąć **Dopłata do min. wynagrodzenia**.
- Za pomocą listy rozwijalnej wskazać jednostkę oraz miesiąc, w którym wyznaczone mają zostać dopłaty. W prawym panelu ekranu pojawi się lista osób, których wynagrodzenia nie osiągnęły minimalnej kwoty.
- Zaznaczyć osobę/ osoby i kliknąć Dodaj.
- W oknie zaznaczyć osobę/ osoby, sprawdzić kwotę, kliknąć listę rozwijalną przy przycisku
   i wybrać z menu Kopiuj wszystkie lub Kopiuj wybrane, a następnie zaakceptować propozycję dopłaty.

|             |                         |        |                 |                  |     | ×                 |
|-------------|-------------------------|--------|-----------------|------------------|-----|-------------------|
| Wpisz, by   | wyszukać                |        |                 |                  |     | 🖶 Drukuj          |
| <b>V</b> 0  | Nazwisko                | Imię   | Sygnatura umowy | Propozycja kwoty | >>> | Kwota             |
| 🔽 Kaźmi     | ierczak                 | Henryk | up_ 2108        | 31,13            | >>  | Kopiuj wszystkie  |
|             |                         |        |                 |                  | - 1 | Koniui wybrane    |
|             |                         |        |                 |                  |     | nopioj nijorano   |
|             |                         |        |                 |                  |     |                   |
|             |                         |        |                 |                  |     |                   |
|             |                         |        |                 |                  |     |                   |
| Liczba wier | rszy: 1 Zaznaczonych: 1 |        |                 |                  |     |                   |
|             |                         |        |                 |                  |     | 🧹 Zapisz 🚫 Anuluj |

- Kliknąć przycisk **Zapisz**. Kwoty dopłat zostaną dodane do wskazanych umów pracowników.

Aby je wypłacić, należy przygotować listę wypłat i dodać do niej składnik z umowy **dopłata** (więcej na temat tworzenia list wypłat w rozdziale *Listy płac – przygotowanie i wypłata*).

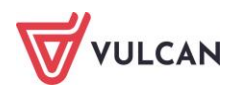

## Jak odnaleźć i zmodyfikować kończącą się umowę?

Program pozwala na szybkie wyszukanie kończących się umów pracowników. W tym celu należy:

- Na karcie **Operacje bieżące** kliknąć przycisk **Kończące się umowy** i określić zakres dat.

| 1 | onfiguracja                 | Jednostka Karto           | oteki Listy wy          | płat Operacje bieża | ce Wymiana            | Wydruki Pomoc                 |            |       |                 |                                                                                       |                         | Alicja Gin             |
|---|-----------------------------|---------------------------|-------------------------|---------------------|-----------------------|-------------------------------|------------|-------|-----------------|---------------------------------------------------------------------------------------|-------------------------|------------------------|
|   | 4                           | *                         | •                       | ***<br>©            |                       | 4                             | Jednostka: | Z501  |                 | <b>'</b>                                                                              |                         | 🔒 Wy<br>😵 Por          |
| ۷ | /ynagrodzenie<br>zasadnicze | Dodatek za<br>wysługę lat | Nagroda<br>jubileuszowa | Dopłata do<br>min.  | Kończące się<br>umowy | Kończące się<br>dod. okresowe |            |       |                 |                                                                                       |                         | 👬 Sta                  |
| ۷ | /pisz, by wyszu             | ukać                      | Zakres dat:             | 05.08.2022 - 01.09  | 9.2022                | 📌 Zmień zaznaczone            | Archiwizuj |       |                 |                                                                                       |                         | 🖶 Drukuj               |
| × | 8                           | Nazwisko                  |                         | Imię                |                       | PESI                          | EL         |       | Sygnatura umowy | Forma nawiązania umowy                                                                | Forma rozwiązania umowy | Data zakończenia umowy |
| E | ] 🔄 Młodziar                | nek                       | М                       | lariusz             |                       | 90091972814                   |            | UP_53 |                 | umowa o pracę na czas określony -<br>zawarta na podstawie ustawy Karta<br>Nauczyciela | Brak                    | 31.08.2022             |
| E | ] 🔙 Szczawi                 | ńska                      | J                       | olanta              |                       | 93091503442                   |            | UP_56 |                 | umowa o pracę na czas określony -<br>zawarta na podstawie ustawy Karta<br>Nauczyciela | Brak                    | 31.08.2022             |
| Γ |                             |                           |                         |                     |                       |                               |            |       |                 |                                                                                       |                         |                        |

- Zaznaczyć wybrane umowy i kliknąć przycisk Zmień zaznaczone.
- Dokonać odpowiednich modyfikacji i zapisać zmiany.

Aby zarchiwizować umowę należy kliknąć przycisk **Archiwizuj**. Aby przejść do kartoteki umów, należy kliknać ikone 😉.

# Jak przedłużyć okres przysługiwania kończących się dodatków okresowych?

Aby przedłużyć okres kończących się dodatków okresowych na kolejny okres w tej samej wysokości należy:

- Na karcie **Operacje bieżące** kliknąć przycisk **Kończące się dod. okresowe** i określić zakres dat.
- Zaznaczyć umowy, w których mają być przedłużone wybrane dodatki.

| Konfiguracja                | Jednostka Kartot          | eki 🔋 Listy wyp         | łat Operacje bieżąc | e Wymiana             | Wydruki Pomo                  | ×          |      |       |                 |             |                     | Alicja Ginko |
|-----------------------------|---------------------------|-------------------------|---------------------|-----------------------|-------------------------------|------------|------|-------|-----------------|-------------|---------------------|--------------|
| - 45                        | *                         | -                       |                     | <b>-</b>              | - <del>V</del>                | Jednostka: | Z501 |       | *               |             |                     | 📄 🔒 Wyło     |
| Wynagrodzenie<br>zasadnicze | Dodatek za<br>wysługę lat | Nagroda<br>jubileuszowa | Dopłata do<br>min.  | Kończące się<br>umowy | Kończące się<br>dod. okresowe |            |      |       |                 |             |                     | A Start      |
| wi                          |                           | Zakres dat:             | 08.2022 - 08.2022   | ✓ Przedłuż            |                               |            |      |       |                 |             |                     | 🖶 Drukuj     |
| <b>S</b>                    | Nazwisko                  |                         |                     | Imię                  |                               | PE         | SEL  |       | Sygnatura umowy | Składnik    | Należny do miesiąca | _            |
| 🔽 🔙 Borowik                 |                           |                         | Natalia             |                       | 7908                          | 0129365    |      | UP_25 |                 | motywacyjny | 08.2022             |              |
| 🔽 🔙 Figielek                |                           |                         | Dagmara             |                       | 7205                          | 1427941    |      | UP_57 |                 | wiejski     | 08.2022             |              |
| 🔽 🔙 Niewińsk                | ka                        |                         | Monika              |                       | 7008                          | 3120841    |      | UP_18 |                 | motywacyjny | 08.2022             |              |
|                             |                           |                         |                     |                       |                               |            |      |       |                 |             |                     |              |
|                             |                           |                         |                     |                       |                               |            |      |       |                 |             |                     |              |

- Kliknąć przycisk Przedłuż.
- Wskazać datę **Do miesiąca** i kliknąć **Zapisz**. Dodatek zostanie przedłużony na kolejny okres.

Aby modyfikować wysokość kończących się dodatków, należy:

- Na karcie Operacje bieżące kliknąć przycisk Kończące się dod. okresowe i określić zakres dat.
   Program wyświetli umowy i okres do kiedy obowiązywał dany składnik.
- Aby przedłużyć okres obowiązywania, należy zaznaczyć odpowiednie wiersze do modyfikacji i kliknąć przycisk **Przedłuż**, a następnie wskazać miesiąc do kiedy ma obowiązywać.
- Potwierdzić zmiany przyciskiem Zapisz.

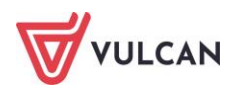

| Konfiguracja                | Jednostka Kartot          | eki 🛛 Listy wypł       | at 🚺 Operacje bieżąc | e Wymiana             | Wydruki Pomoc                 |          |                 |             |                     | Alicja Ginko |
|-----------------------------|---------------------------|------------------------|----------------------|-----------------------|-------------------------------|----------|-----------------|-------------|---------------------|--------------|
| -                           | *                         | -                      | *                    | <b>i</b>              | Jednos                        | ka: ZS01 | *               |             |                     | 🔒 🔂 Wylo     |
| Wynagrodzenie<br>zasadnicze | Dodatek za<br>wysługę lat | Nagroda<br>jubleuszowa | Dopłata do<br>min.   | Kończące się<br>umowy | Kończące się<br>dod. okresowe |          |                 |             |                     | A Start      |
| wi                          |                           | Zakres dat:            | 08.2022 - 08.2022    | ✓ Przedłuż            | Ŋ                             |          |                 |             | ł                   | 🖶 Drukuj     |
| 8                           | Nazwisko                  |                        |                      | Imię                  |                               | PESEL    | Sygnatura umowy | Składnik    | Należny do miesiąca |              |
| 🔽 🔙 Borowi                  | k                         |                        | Natalia              |                       | 79080129365                   |          | UP_25           | motywacyjny | 08.2022             |              |
| 🔽 🔙 Figielek                |                           |                        | Dagmara              |                       | 72051427941                   |          | UP_57           | wiejski     | 08.2022             |              |
| 🔽 🔙 Niewińs                 | ika                       |                        | Monika               |                       | 70083120841                   |          | UP_18           | motywacyjny | 08.2022             |              |
|                             |                           |                        |                      |                       |                               |          |                 |             |                     |              |
|                             |                           |                        |                      |                       |                               |          |                 |             |                     |              |

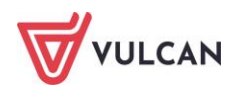
# Podstawowe wydruki płacowe

# O czym jest ten rozdział?

W rozdziale tym dowiecie się Państwo, jak przygotować różne wydruki w programie *Płace VULCAN*. Będą to wydruki dostępne z kartotek pracowników, np. kartoteki zarobkowe, zasiłkowe, socjalne oraz podatkowe. Poznają Państwo sposób przygotowania zestawień do księgowości, deklaracji PFRON, sprawozdań GUS, a także przygotowania zaświadczeń. Dowiedzą się również, jak wykorzystywać wbudowane wzorce dokumentów, jak je modyfikować oraz za ich pomocą tworzyć wydruki seryjne dla całej grupy pracowników.

## Lista omawianych zagadnień

- 1. Kartoteki zarobkowa, zasiłkowa, socjalna, podatkowa
- 2. Raport dotyczący przetwarzania danych osobowych
- 3. Tworzenie list
- 4. Tworzenie zestawień
- 5. Wydruki seryjne
- 6. Sprawozdania GUS
- 7. Deklaracje PFRON
- 8. Wydruki formularzy PIT

## Kartoteki – zarobkowa, zasiłkowa, socjalna, podatkowa

Na podstawie wszystkich zatwierdzonych list płac, które znajdują się w bazie programu, zgromadzone są informacje o zarobkach, zasiłkach i podatkach danego pracownika. Można dla niego przygotować kartoteki (zestawienia wg zadanych parametrów): zarobkową, zasiłkową, socjalną i podatkową.

## Jak przygotować kartotekę zarobkową?

Aby przygotować kartotekę zarobkową należy:

- W menu wybrać Kartoteki/ Umowy o pracę.
- Na wstążce wskazać jednostkę.
- W drzewie danych wybrać grupę, a następnie pracownika.

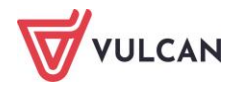

- W menu bocznym kliknąć Kartoteki/ Zarobkowa.

W prawym panelu ekranu automatycznie wygeneruje się kartoteka dla domyślnych ustawień.

- W razie potrzeby zmodyfikować parametry wydruku. Wskazać:
  - zakres dat, z okresu którego mają zostać uwzględnione listy,
  - wskazać, czy kartoteka ma zostać utworzona według list wypłat, czy też wynagrodzeń za miesiąc,

Kartoteka zarobkowa wg wynagrodzeń za miesiąc zestawia dane według miesięcy ich przynależności (memoriałowo), natomiast kartoteka wg list wypłat zestawia dane tak, jak były wypłacane (kasowo). Stąd też czasami dane na tych dwóch kartotekach, mimo że generowane z tego samego okresu, mogą się nieco różnić (zwłaszcza w sytuacji wypłacania pracownikom składników wynagrodzenia w innych miesiącach niż przysługują).

- wskazać, czy raport ma być miesięczny, czy roczny,
- zaznaczyć opcję czy wynagrodzenia mają zostać rozpisane na listy,
- zaznaczyć czy do kartoteki mają zostać włączone listy płac z innych umów (parametr Łączone umowy).

| Parametry      |             |                             |                 |              |            |           |               |                                 |          |
|----------------|-------------|-----------------------------|-----------------|--------------|------------|-----------|---------------|---------------------------------|----------|
| Zakres dat:    | 01.2022     | - 09.2022                   | *               |              |            |           |               |                                 |          |
| Nodhug         | listy wyn   | lat                         | ~               |              |            |           |               |                                 |          |
| weatug.        |             |                             |                 |              |            |           |               |                                 |          |
| Raport:        | miesięcz    | iny                         | ~               |              |            |           |               |                                 |          |
|                | 🔽 Rozpis    | sane na <mark>li</mark> sty |                 |              |            |           |               |                                 |          |
|                | kaczo       |                             |                 |              |            |           |               |                                 |          |
|                | Eque        | and arritowy                |                 |              |            |           |               |                                 |          |
|                |             |                             |                 | Karta zarobl | kowa       |           | według: listy | v wypłat                        |          |
| nazwisko i imi | ę           |                             |                 | data ur.     | PESEL      |           | NIP           |                                 |          |
| Alka Nata      | Ika Natalia |                             | 27.11.1981      | 811127039    | 904        |           |               |                                 |          |
| jednostka      |             |                             |                 | sygnatura    | stanowisko | etat      | data od       | data do                         |          |
| Zespół Szl     | cół nr 01   |                             |                 | UP_28        | nauczyciel | 18 / 18   | 01.09.2020    | 09.2020 na czas<br>nieokreślony |          |
|                |             |                             |                 |              |            |           |               |                                 |          |
| Lista          |             | zasadnicze                  | wysługa         | motywacyjny  | wiejski    | g.ponadw. | 13-tka        |                                 | Do kasy  |
| Data wypł      | aty         | wyr. Art. 30a               | url. wypoczynk. | doraźne      |            |           |               | Wynagr.                         | Na konto |
| Sygnatura      | ı           | św. urlopowe                | url. macierzyń. | św. socjalne |            |           |               | Świadcz.                        |          |
|                |             | ZNP                         | KZP_w           | KZP_r        | PZU        | ZFM       |               |                                 |          |
|                |             | NFZ                         | emerytalne P    | rentowe P    | chorobowe  | podatek   | РРК Р         | Potr.                           |          |
|                |             | emerytalne Z                | rentowe Z       | wypadkowe    | FP         | FGŚP      | FEP           |                                 |          |
|                |             | PPK Z                       |                 |              |            |           |               | Narzuty                         |          |
|                |             | skł. 220                    |                 |              |            |           |               | Inne                            |          |
| Styczeń 2      | 022         |                             |                 |              |            |           |               |                                 |          |
| Lista zasadı   | nicza       | 3445,00                     | 551,20          | 172,25       | 344,50     |           |               |                                 | 0,00     |
|                |             |                             |                 |              |            |           |               | 4512,95                         | 2670,30  |
| 03.01.2022     |             |                             |                 |              |            |           |               | 0,00                            |          |
|                |             |                             |                 |              |            |           |               | -                               |          |

- Kliknąć przycisk **Drukuj PDF** lub **Drukuj Excel**.

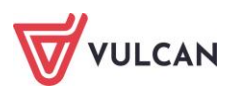

### Jak przygotować kartotekę zasiłkową?

Aby przygotować kartotekę zasiłkową należy:

- W menu wybrać Kartoteki/ Umowy o pracę.
- Na wstążce wskazać jednostkę.
- W drzewie danych wybrać grupę, a następnie pracownika.
- W menu bocznym kliknąć Kartoteki/ Zasiłkowa.

W prawym panelu ekranu automatycznie wygeneruje się kartoteka dla domyślnych ustawień.

- W razie potrzeby zmodyfikować parametry wydruku. Wskazać:
  - zakres dat, z okresu którego mają zostać uwzględnione zasiłki,
  - wskazać sposób sortowania: według daty wypłaty lub daty nieobecności.
- Kliknąć przycisk **Drukuj PDF** lub **Drukuj Excel**.

| Pa  | arametry                                         |                                 |                           |                                 |                                    |                  |                              |                               |                             |                             |                                                                                             |                        |                                                                    |                                                               |                                               |  |
|-----|--------------------------------------------------|---------------------------------|---------------------------|---------------------------------|------------------------------------|------------------|------------------------------|-------------------------------|-----------------------------|-----------------------------|---------------------------------------------------------------------------------------------|------------------------|--------------------------------------------------------------------|---------------------------------------------------------------|-----------------------------------------------|--|
| Zal | kres dat:                                        | 01.2023 - 10                    | .2023                     | *                               |                                    |                  |                              |                               |                             |                             |                                                                                             |                        |                                                                    |                                                               |                                               |  |
| Soi | ortowanie:                                       | według daty                     | wypłaty                   | ~                               |                                    |                  |                              |                               |                             |                             |                                                                                             |                        |                                                                    |                                                               |                                               |  |
|     |                                                  |                                 |                           |                                 |                                    |                  |                              |                               |                             |                             |                                                                                             |                        |                                                                    |                                                               |                                               |  |
|     | nowicka i mia                                    |                                 |                           |                                 |                                    |                  | Karta                        | a zasiłkow                    | a                           | -                           |                                                                                             |                        | 1                                                                  |                                                               |                                               |  |
|     | nazwisko i imię                                  |                                 |                           |                                 |                                    |                  |                              | data ur.                      |                             | PESEL                       |                                                                                             |                        | NIP                                                                |                                                               |                                               |  |
|     | Alka Natalia                                     |                                 |                           |                                 |                                    |                  |                              | 27.11.19                      | 81                          | 8111270                     | 3904                                                                                        |                        |                                                                    |                                                               |                                               |  |
|     | odres<br>Celtycka 78, 50-003 Wrocław<br>ednostka |                                 |                           |                                 |                                    |                  |                              |                               |                             |                             |                                                                                             |                        |                                                                    |                                                               |                                               |  |
|     |                                                  |                                 |                           |                                 |                                    |                  |                              | stanowisko                    |                             | umowa od                    |                                                                                             |                        | umowa da                                                           |                                                               |                                               |  |
|     |                                                  | ednostka                        |                           |                                 |                                    |                  |                              |                               | -                           | 01 09 20                    | 01 09 2020                                                                                  |                        |                                                                    | na czas nieokreślony                                          |                                               |  |
|     | Zesnół Szkół pr                                  | 01                              | espół Szkół nr 01         |                                 |                                    |                  |                              |                               |                             |                             |                                                                                             |                        |                                                                    |                                                               |                                               |  |
|     | Zespół Szkół nr                                  | 01                              |                           |                                 |                                    |                  |                              | nauczycie                     | =1                          | 01.05.20                    | 20                                                                                          |                        | na czas m                                                          | eokresiony                                                    |                                               |  |
| [   | Zespół Szkół nr i                                | 01<br>ita wypłat                |                           | Okres niezo                     | dolności do pr                     | racy             | Dzienny                      | Zasiłek                       | Przypis                     | Zasiłek                     | Rodzaj<br>i procent                                                                         | Kod                    | Wynagr. lu<br>przyjęty d<br>zas                                    | ub przychód<br>o obliczenia<br>siłku                          | Z<br>okresu<br>zas.                           |  |
|     | Zespół Szkół nr i                                | ta wypłat<br>Data               | Miesiąc<br>ZUS            | Okres niezo<br>od               | dolności do pr<br>do               | racy<br>dni      | Dzienny<br>zasiłek           | Zasiłek<br>(brutto)           | Przypis<br>podatku          | Zasiłek<br>(netto)          | Rodzaj<br>i procent<br>zasiłku                                                              | Kod<br>literowy        | Wynagr. Iu<br>przyjęty d<br>za<br>miesiące                         | ub przychód<br>o obliczenia<br>siłku<br>przeciętny            | Z<br>okresu<br>zas.<br>wypłac.<br>za dni      |  |
|     | Zespół Szkół nr i Lis Nr ZS01/23/27/P            | ta wypłat<br>Data<br>03.04.2023 | Miesiąc<br>ZUS<br>04.2023 | Okres niezo<br>od<br>03.04.2023 | dolności do pr<br>do<br>03.04.2023 | racy<br>dni<br>1 | Dzienny<br>zasiłek<br>108,31 | Zasiłek<br>(brutto)<br>108,31 | Przypis<br>podatku<br>13,00 | Zasiłek<br>(netto)<br>95,31 | Rodzaj<br>i procent<br>zasiłku<br>nieobecność<br>z tytułu<br>choroby<br>pracownka<br>80,00% | Kod<br>literowy<br>/// | Wynagr. lu<br>przyjęty d<br>za<br>miesiące<br>04.2022 -<br>03.2023 | ub przychód<br>o obliczenia<br>siłku<br>przeciętny<br>3249,26 | Z<br>okresu<br>zas.<br>wypłac.<br>za dni<br>1 |  |

#### Jak przygotować kartotekę podatkową?

Kartoteki podatkowe stanowią cenne źródło informacji przy sporządzaniu i kontrolowaniu poprawności danych na formularzach PIT.

Aby sporządzić kartotekę podatkową należy:

- W menu wybrać Kartoteki/ Umowy o pracę.
- Na wstążce wskazać jednostkę.
- W drzewie danych wybrać grupę, a następnie pracownika.
- W menu bocznym kliknąć Kartoteki/ Podatkowa.

W prawym panelu ekranu automatycznie wygeneruje się kartoteka dla domyślnych ustawień.

- W razie potrzeby zmodyfikować parametry wydruku. Wskazać:
  - rok,
  - sposób grupowania: **po umowie** lub **po osobie**.
- Kliknąć przycisk **Drukuj PDF** lub **Drukuj Excel**.

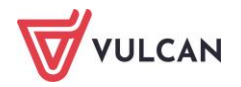

| 📜 Drukuj I                      | PDF 🙀      | Drukuj Excel |                 |                    |           |                   |                  |                         |                   |                                     |             |                 |                |
|---------------------------------|------------|--------------|-----------------|--------------------|-----------|-------------------|------------------|-------------------------|-------------------|-------------------------------------|-------------|-----------------|----------------|
| Parametry                       | _          |              |                 |                    |           |                   |                  |                         |                   |                                     |             |                 | 8              |
| lok:                            | [          | 2023 👻       |                 |                    |           |                   |                  |                         |                   |                                     |             |                 |                |
| Grupowanie                      | po:        | umowie 👻     |                 |                    |           |                   |                  |                         |                   |                                     |             |                 |                |
|                                 |            |              |                 |                    |           |                   |                  |                         |                   |                                     |             |                 | /              |
| Kartoteka podatkowa za rok 2023 |            |              |                 |                    |           |                   |                  |                         |                   |                                     |             |                 |                |
| nazwisko i in                   | nię        |              |                 | PESEL              |           |                   |                  | NIP                     |                   |                                     |             |                 |                |
| Alka Nata                       | alia       |              |                 | 81112703           | 904       |                   |                  |                         |                   |                                     |             |                 |                |
| Jeanostka                       | zkół pr 01 |              |                 |                    |           |                   |                  |                         |                   |                                     |             |                 |                |
| Lespon 3                        |            |              |                 |                    |           | Trealizow         | ne noza r        | rogramom di             | a umów            |                                     |             |                 | _              |
| Grupa                           | none unic  | Sygnatura    |                 | limowa od          | Umowa do  | Drzychód          | те рога р        | Koszty                  | 7aliczka          | Składki na ub. społ. Składki na NFZ |             |                 | NET            |
| Nauczycie                       | le         | UP 28        |                 | 01.09.2020         | oniowa do | Trzychou          | 0.00             | 0,00 0,00               |                   | 0,00                                |             | Skiddki lid i   | 0.00           |
|                                 | -          |              |                 |                    |           |                   | -,               | -,                      | -,                |                                     | -,          |                 | -,             |
| Miesiąc                         | Rodzaj     | Przychód     | Rodzaj<br>opod. | Procent<br>podatku | Koszty    | Koszty<br>należne | Koszty<br>uwzgl. | Składki na<br>ub. społ. | Składka<br>na NFZ | Składki na<br>Zw. Zaw.              | Ulgi liczba | Ulgi<br>należne | Ulgi<br>uwzgl. |
| 01.2023                         | UP         | 7006,99      | zwykłe          | 12,00              | zwykłe    | 250,00            | 250,00           | 960,65                  | 544,17            | 0,00                                | 0,00        | 0,00            | 0,00           |
| 02.2023                         | UP         | 9794,98      | zwykłe          | 12,00              | zwykłe    | 250,00            | 250,00           | 1342,89                 | 760,69            | 0,00                                | 0,00        | 0,00            | 0,00           |
| 03.2023                         | UP         | 6402,65      | zwykłe          | 12,00              | zwykłe    | 250,00            | 250,00           | 877,80                  | 497,24            | 0,00                                | 0,00        | 0,00            | 0,00           |
| 04.2023                         | UP         | 5479,12      | zwykłe          | 12,00              | zwykłe    | 250,00            | 250,00           | 731,54                  | 424,13            | 0,00                                | 0,00        | 0,00            | 0,00           |
| 05.2023                         | UP         | 5483,46      | zwykłe          | 12,00              | zwykłe    | 250,00            | 250,00           | 731,54                  | 414,38            | 0,00                                | 0,00        | 0,00            | 0,00           |
| 06.2023                         | UP         | 5555,77      | zwykłe          | 12,00              | zwykłe    | 250,00            | 250,00           | 761,70                  | 431,47            | 0,00                                | 0,00        | 0,00            | 0,00           |
| 07.2023                         | UP         | 7505,18      | zwykłe          | 12,00              | zwykłe    | 250,00            | 250,00           | 800,96                  | 453,71            | 0,00                                | 0,00        | 0,00            | 0,00           |
| 08.2023                         | UP         | 5884,11      | zwykłe          | 12,00              | zwykłe    | 250,00            | 250,00           | 800,96                  | 453,71            | 0,00                                | 0,00        | 0,00            | 0,00           |
| 09.2023                         | UP         | 4510,85      | zwykłe          | 12,00              | zwykłe    | 250,00            | 250,00           | 234,19                  | 325,03            | 0,00                                | 0,00        | 0,00            | 0,00           |
| CULLA                           |            | 57623 11     |                 |                    |           | 2250.00           | 2250.00          | 7242 22                 | 4204 52           | 0.00                                | 0.00        | 0.00            | 0.00           |

#### Jak przygotować kartotekę socjalną?

Aby sporządzić kartotekę wypłaconych świadczeń socjalnych należy:

- W menu wybrać Kartoteki/ Umowy o pracę.
- Na wstążce wskazać jednostkę.
- W drzewie danych wybrać grupę, a następnie pracownika.
- W menu bocznym kliknąć Kartoteki/ ZFŚS.

W prawym panelu ekranu automatycznie wygeneruje się kartoteka dla domyślnych ustawień.

- W razie potrzeby zmodyfikować parametry wydruku. Wskazać:
  - zakres dat, z okresu którego mają zostać uwzględnione listy,
  - wskazać, czy raport ma być miesięczny czy roczny,
  - zaznaczyć opcję czy wynagrodzenia mają zostać rozpisana na listy,
  - zaznaczyć czy do kartoteki mają zostać włączone listy płac z innych umów (parametr Łączone umowy).
- Kliknąć przycisk **Drukuj PDF** lub **Drukuj Excel**.

#### Jak seryjnie przygotować kartoteki zarobkowe dla wybranej grupy pracowników?

Aby przygotować kartoteki zarobkowe dla wybranej grupy pracowników według wskazanych parametrów należy:

- Z menu wybrać **Wydruki/ Zestawienia**.
- Na wstążce wskazać jednostkę.
- W drzewie danych wybrać Z kartotek/ Kartoteka zarobkowa.
- W prawym panelu ekranu zaznaczyć pracowników, dla których mają zostać przygotowane kartoteki.
- Wskazać parametry dokumentów:

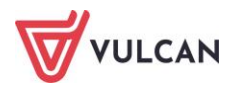

- Zaznaczyć opcję **Dołącz umowy archiwalne**, jeśli takie mają zostać uwzględnione.
  - Kliknąć Ustal parametry i w aktywnym formularzu:
    - zakres dat, z okresu którego mają zostać uwzględnione listy,
    - wskazać, czy kartoteka ma zostać utworzona wg list wypłat, czy też wynagrodzeń za miesiąc,

Kartoteka zarobkowa wg wynagrodzeń za miesiąc zestawia dane według miesięcy ich przynależności (memoriałowo), natomiast kartoteka wg list wypłat zestawia dane tak, jak były wypłacane (kasowo). Stąd też czasami dane na tych dwóch kartotekach, mimo że generowane z tego samego okresu, mogą się nieco różnić (zwłaszcza w sytuacji wypłacania pracownikom składników wynagrodzenia w innych miesiącach niż przysługują).

- w, czy raport ma być miesięczny, czy roczny,
- zaznaczyć opcję czy wynagrodzenia mają zostać rozpisane na listy,
- zaznaczyć rodzaj wydruku PDF lub XLSX.
- Kliknąć przycisk Drukuj.

|     |    |           |           | <u> </u>                |                     |                                       |              |          |                  |               | · · · ·                      |
|-----|----|-----------|-----------|-------------------------|---------------------|---------------------------------------|--------------|----------|------------------|---------------|------------------------------|
| Wpi |    |           | vszukać   | Fitruj Zakres miesięcy: | 01.2021 - 04.2021   | Y Dołącz umowy                        | archiwalne 🖶 | Drukuj   |                  |               |                              |
| ×,  |    |           | Nazwisko  | Imię                    | PESEL               | Sygnatura                             | Data rozpocz | ecia     | Data zakończenia | Grupa         | Stopień awansu<br>zawodowego |
|     | 1  | <b>S</b>  | Adamczyk  | Józef                   | 56081300159         | up_ 1                                 | 01.09.1999   |          | 31.08.2020       | Obsługa       | Nieokreślony                 |
|     | 2  | <b>S</b>  | Adamczyk  | Józef                   | 56081300159         | UP_44/emeryt                          | 01.09.2020   |          | 01.09.2020       | Obsługa       | Nieokreślony                 |
|     | 3  | <u>S</u>  | Adamska   | Magdalena               | 70031108420         | UP_34                                 | 01.09.2020   |          |                  | Nauczyciele   | Nauczyciel dyplomowany       |
|     | 4  | 91        | Aganowska | Agnieszka               | 82050269903         | UP_21                                 | 01.09.2020   |          |                  | Nauczyciele   | Nauczyciel mianowany         |
|     | 5  | <b>9</b>  | Alka      | Natalia                 | 01110702004         | 10.00                                 | 01.00.2020   |          |                  | Nauczyciele   | Nauczyciel mianowany         |
|     | 6  | <u>چ</u>  | Babacki   | Zbigniew                |                     |                                       |              |          | ×                | Nauczyciele   | Nauczyciel kontraktowy       |
|     | 7  | 9         | Bargiel   | Tomasz                  | Według:             | isty wypłat                           |              |          | *                | Nauczyciele   | Nauczyciel dyplomowany       |
|     | 8  | <b>\$</b> | Basiowska | Barbara                 | Paport:             | A A A A A A A A A A A A A A A A A A A |              |          |                  | Nauczyciele   | Nauczyciel kontraktowy       |
|     | 9  | <u>چ</u>  | Bączek    | Dominika                | Rapore.             | miesięczny                            |              |          | ×                | Nauczyciele   | Nauczyciel dyplomowany       |
|     | 10 | <b>₩</b>  | Bekas     | Paweł                   | Rozpisane na listy: | Tak                                   |              |          | *                | Nauczyciele   | Nauczyciel mianowany         |
|     | 11 | <b>\$</b> | Biegus    | Honorata                | Wydruk:             | PDF                                   |              |          | *                | Nauczyciele   | Nauczyciel dyplomowany       |
|     | 12 | 9         | Bober     | Zbigniew                |                     |                                       |              |          |                  | Nauczyciele   | Nauczyciel dyplomowany       |
|     | 13 | <b>\$</b> | Borowik   | Natalia                 |                     |                                       |              |          |                  | Nauczyciele   | Nauczyciel mianowany         |
|     | 14 | 9         | Bukowska  | Anna                    |                     |                                       |              | 🖶 Drukuj | 🚫 Anuluj         | Nauczyciele   | Nauczyciel dyplomowany       |
|     | 15 | 9         | Cieślak   | Marek                   | 7.5001010557        | vr_2                                  | 0110012020   |          | STATEAEVET       | Administracja | Nieokreślony                 |
|     | 16 | <b>\$</b> | Ciszewska | Helena                  | 57121249584         | up_ 3                                 | 01.07.2005   |          |                  | Obsługa       | Nieokreślony                 |
|     | 17 | <u>چ</u>  | Czapla    | Bernadeta               | 64052060003         | UP_33                                 | 01.09.2020   |          |                  | Nauczyciele   | Nauczyciel dyplomowany       |
|     | 18 | 91        | Drozd     | Bronisław               | 62012036811         | UP_1/emeryt                           | 31.12.2019   |          | 31.12.2019       | Nauczyciele   | Nieokreślony                 |
|     | 19 | <b>9</b>  | Drozda    | Stanisław               | 63052600093         | UP_2/emeryt                           | 31.12.2019   |          | 31.12.2019       | Nauczyciele   | Nieokreślony                 |
| -   |    | _         |           |                         |                     |                                       |              |          |                  |               |                              |

Dokument zostanie zapisany w pliku i dostępny będzie z panelu **Pobieranie przygotowanych plików**. Jak seryjnie przygotować kartoteki zasiłkowe dla wybranej grupy pracowników?

Aby przygotować kartoteki zasiłkowe dla wybranej grupy pracowników według wskazanych parametrów należy:

- Z menu wybrać **Wydruki/ Zestawienia**.
- Na wstążce wskazać jednostkę.
- W drzewie danych wybrać **Z kartotek/ Kartoteka zasiłkowa**.
- W prawym panelu ekranu zaznaczyć pracowników, dla których mają zostać przygotowane kartoteki.
- Wskazać parametry raportów:
  - Zaznaczyć opcję **Dołącz umowy archiwalne**, jeśli takie mają zostać uwzględnione.
  - Kliknąć Ustal parametry i w aktywnym formularzu:
- zakres dat, z okresu którego mają zostać uwzględnione zasiłki,
- wskazać sposób sortowania: według daty wypłaty lub daty nieobecności.

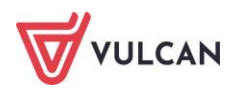

- zaznaczyć rodzaj wydruku **PDF** lub **XLSX**.
- kliknąć **Drukuj**.

Dokument zostanie zapisany w pliku i dostępny będzie z panelu **Pobieranie przygotowanych plików**.

#### Jak seryjnie przygotować kartoteki podatkowe dla wybranej grupy pracowników?

Aby przygotować kartoteki zasiłkowe dla wybranej grupy pracowników według wskazanych parametrów należy:

- Z menu wybrać **Wydruki/ Zestawienia**.
- Na wstążce wskazać jednostkę.
- W drzewie danych wybrać Z kartotek/ Kartoteka podatkowa.
- W prawym panelu ekranu zaznaczyć pracowników, dla których mają zostać przygotowane kartoteki.
- Kliknąć przycisk Drukuj.
- Zaznaczyć rodzaj wydruku PDF lub XLSX i ponownie kliknąć przycisk Drukuj.

#### Jak seryjnie przygotować kartoteki socjalną dla wybranej grupy pracowników?

Aby przygotować kartoteki zasiłkowe dla wybranej grupy pracowników według wskazanych parametrów, należy:

- Z menu wybrać Wydruki/ Zestawienia.
- Na wstążce wskazać jednostkę.
- W drzewie danych wybrać Z kartotek/ Kartoteka ZFŚS.
- W prawym panelu ekranu zaznaczyć pracowników, dla których mają zostać przygotowane kartoteki.
- Kliknąć przycisk Drukuj.
- Wskazać parametry wydruku:
  - rodzaj raportu: miesięczny lub roczny,
  - zaznaczyć, czy ma zostać rozpisana na listy,
  - wskazać rodzaj wydruku XLS czy PDF.
  - kliknąć przycisk Drukuj.

## Raport dotyczący przetwarzania danych osobowych

Już w momencie dodawania danych osobowych do programu w kartotece pracownika automatycznie zostaje wygenerowana sekcja **Informacje o przetwarzaniu danych**. Tutaj wpisana zostaje data wprowadzenia danych oraz nazwa użytkownika, który je wprowadził do programu. Danych tych nie można modyfikować.

Aby przygotować raport o ochronie danych osobowych należy:

- W menu wybrać Kartoteki/ Ewidencja osobowa.
- W drzewie danych wybrać osobę.
- W menu bocznym kliknąć Ochrona danych.
- W sekcji Informacje o przetwarzaniu danych kliknąć Zmień, w sytuacji zmiany domyślnych parametrów:
  - wpisać źródło danych,

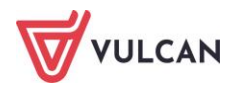

- ewentualnie zaznaczyć opcję o wyrażonym sprzeciwie,
- zdefiniować odbiorców danych,
- kliknąć Zapisz.

| ane osobowe                 | Raport DOCX 📜 Raport PDF           |                               |         |
|-----------------------------|------------------------------------|-------------------------------|---------|
| >> Dane identyfikacyjne     | Informacie o przetwarzaniu danych  |                               | 8       |
| Dane rozliczeniowe osoby    | informacje o przecivarzania danych |                               |         |
| >> Wykształcenie            | Data wprowadzenia danych:          | 01.08.2022                    |         |
| >> Konto bankowe            | Użytkownik wprowadzający:          | demo                          |         |
| >> Umowy                    | Źródło danych:                     | od osoby, której dane dotyczą |         |
| >> Ochrona danych           | Informacje o wyrażonym sprzeciwie: | brak                          |         |
| >> Pliki                    | Odbiorcy danych:                   | brak                          |         |
| >> ррк                      |                                    |                               | 📌 Zmień |
| ዲ Umowa o pracę             | Wycyłanie packów e-mailem          |                               |         |
| >> Dane umowy               |                                    |                               |         |
| >> Dane rozliczeniowe umowy | Zgoda na wysyłanie pasków:         | Nie                           |         |
| >> Historia umowy           |                                    |                               | 🛹 Zmień |
| >> Staż pracy               |                                    |                               |         |
|                             |                                    |                               |         |

- Kliknąć przycisk Raport DOCX lub Raport PDF.

Dokument zostanie zapisany w pliku i dostępny będzie z panelu **Pobieranie przygotowanych plików**.

## Tworzenie list i zestawień

Zgromadzone w programie informacje o pracownikach można wykorzystać do tworzenia różnych list i zestawień. Utworzone wydruki list i zestawień można zachować i w każdej chwili przejrzeć i/lub wydrukować. W programie dostępne są następujące listy:

- Dane osobowe,
- Dane umowy o pracę,
- Dane o wynagrodzeniu,
- Staże,
- Nieobecności w dniach,
- **Dane umowy cywilnoprawnej.**

Tworzenie różnych list wymaga wykonania analogicznych czynności. Zostało to omówione na przykładzie tworzenie listy z zestawieniem nieobecności oraz stażu.

#### Jak tworzyć i korzystać z szablonów przy tworzeniu list i zestawień?

Przy przygotowywaniu różnego rodzaju list lub zestawień użytkownik może tworzyć własne szablony, w których zapisane zostaną zastosowane parametru wydruków. Dzięki temu podczas przygotowania kolejnego dokumentu danego rodzaju wybrać wystarczy szablon, a wczytane zostaną zapisane w nim ustawienia – nie będzie konieczności ponownego konfigurowania wydruku. Szablony zapisywane są pod nazwą nadaną przez użytkownika co ułatwia ich identyfikacje.

Aby zapisać szablon dla wybranego dokumentu (wydruku) należy:

 Otworzyć formularz edycyjny (po wyborze danej listy/ zestawienia i wskazaniu opcji umożliwiającej zmianę parametrów wydruku).

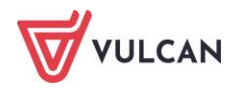

- Wybrać odpowiednie parametry wydruku.
- W polu Szablon kliknąć Zapisz.
- Wpisać nazwę szablonu i zapisać.

| Tytuł:        | Wykaz kont pracowników                                                                                                    |            | 2                           |       |
|---------------|----------------------------------------------------------------------------------------------------|------------|-----------------------------|-------|
| Szablon:      | Naciśnij przycisk Zapisz, aby zapisać no                                                                                                    | wy szablon | ✓ × Zapisz                  | Usuń  |
| Wybór danych: | 🗑 🚰 Dane identyfikacyjne                                                                                                    | ^          | Nazwisko i imie             |       |
|               | 🗄 🚰 Dane osobowe - szczegóły                                                                                                    |            | PESEL 1                     |       |
|               | 🖃 🚞 Dane rozliczeniowe                                                                                                    |            | Konto bankowe               |       |
|               | Prawo do emerytury lub renty                                                                                                    |            |                             |       |
|               | Nazwa: * Konta pracowników (3)                                                                                                    |            | ∠                           | Ŷ     |
|               | Nazwa: * Konta pracowników 3                                                                                                    |            | ∠<br>4 √ Zapisz S Anuluj    | * * * |
|               | Nazwa: * Konta pracowników 3<br>Telefon domowy<br>Telefon komórkowy<br>Telefon służbowy<br>Fax                                                                                                    | ~          | ₹<br>4 Zapisz S Anuluj      | * * * |
|               | Nazwa: * Konta pracowników 3<br>Telefon domowy<br>Telefon komórkowy<br>Fax<br>Konta pracowników<br>Telefon służbowy<br>Fax<br>Konta pracowników<br>Konta pracowników<br>Konta pracowni konta pracow | ~          | ₹<br>4<br>✓ Zapisz S Anuluj | + *   |

#### Jak przygotować listę nieobecności?

Program umożliwia przygotowanie listy nieobecności, które zostały zarejestrowane w umowach pracowników. Użytkownik może sam zadecydować jakiego rodzaju nieobecności są mu potrzebne na liście. Na przygotowanym dokumencie zsumowane zostają liczby dni dla poszczególnych pracowników w rozbiciu na rodzaj absencji.

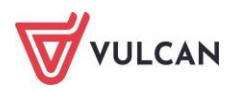

Aby przygotować listę nieobecności zarejestrowanych w umowach pracowników należy:

- W menu wybrać Wydruki/ Wydruki list.
- Na wstążce wybrać jednostkę.
- W drzewie danych kliknąć **Nieobecności w dniach**.
- W prawym panelu ekranu wskazać okres, z którego mają być zestawione absencje, zaznaczyć umowy, dla których nieobecności mają zostać zliczone, ewentualnie zaznaczyć opcję Dołącz umowy archiwalne.
- Kliknąć przycisk **Utwórz listę** otworzy się formularz, umożliwiający wskazanie parametrów wydruku.
- W formularzu:
  - wskazać, czy mają zostać policzone dni robocze, czy też kalendarzowe,
  - kliknąć kursorem myszy w polu Rodzaj absencji i z listy rozwijalnej wskazać te, które mają pojawić się na liście.
  - wpisać tytuł wydruku,
  - w oknie **Wybór danych** wybrać i przekierować za pomocą przycisku 🖂 (lub dwuklikiem) te elementy, które pojawić mają się na liście.
  - wskazać rodzaj wydruku PDF lub XLSX.
  - kliknąć **Drukuj**.

| Policz uni:       | robocze                                      |        |                 |      |
|-------------------|----------------------------------------------|--------|-----------------|------|
| Rodzaje absencji: | choroba ZUS 🗵 choroba ZP 🗷                   |        |                 | ~    |
| Tytuł:            | absencje chorobowe-dni robocze               |        |                 |      |
| Szablon:          | Naciśnij przycisk Zapisz, aby zapisać nowy s | zablon | ▼ × Zapisz      | Usuń |
| Wybór danych:     | 🔄 😋 Dane identyfikacyjne                     |        | Nazwisko i imię |      |
|                   | - 🖺 Nazwisko i imię                          |        | PESEL           |      |
|                   | - ESEL                                       |        | Etat            |      |
|                   | Płeć                                         |        |                 |      |
|                   | 😑 😋 Umowa o pracę                            |        |                 |      |
|                   | Sygnatura umowy                              |        |                 |      |
|                   | Stanowisko                                   |        |                 |      |
|                   | Etat dzieciotaw                              | >      |                 |      |
|                   |                                              |        |                 |      |
|                   | Procent wysługi                              |        |                 | *    |
|                   |                                              |        |                 |      |
|                   |                                              |        |                 |      |
|                   |                                              |        |                 |      |
|                   |                                              |        |                 |      |
|                   |                                              |        |                 |      |
| Wvdruk:           | XLSX                                         |        |                 | ~    |

Plik zostanie utworzony i dostępny będzie z panelu **Pobieranie przygotowanych plików**.

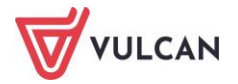

### Jak przygotować listę staży na dzień?

Aby przygotować listę staży na dzień dla pracowników należy:

- W menu wybrać Wydruki/ Wydruki list.
- Na wstążce wybrać jednostkę.
- W drzewie danych kliknąć Staże.
- W prawym panelu ekranu zaznaczyć na jaki dzień mają zostać zliczone staże, zaznaczyć umowy.
- Ewentualnie zaznaczyć opcję Dołącz umowy archiwalne.
- Kliknąć przycisk Utwórz listę otworzy się formularz, umożliwiający wskazanie parametrów wydruku.
- W formularzu:
  - wpisać tytuł wydruku,
  - w oknie **Wybór danych** wybrać i przekierować za pomocą przycisku 🖂 (lub dwuklikiem) te elementy, które pojawić mają się na liście.
  - wskazać rodzaj wydruku PDF lub XLSX.
  - kliknąć Drukuj.

Plik zostanie utworzony i dostępny będzie z panelu Pobieranie przygotowanych plików.

## Tworzenie zestawień

W programie można tworzyć zestawienia na podstawie danych zawartych w listach płac lub kartotekach pracowników:

- Z list płac:
  - Podstawy dla ZUS,
  - Składniki o kodzie 220,
  - Obniżone składki na ubezp. zdrowotne,
  - Do księgowości (patrz: Zestawienia do księgowości),
  - Zaliczki na podatek,
  - Sorty pieniężne.
- Z kartotek:
  - Kartoteka zarobkowa (patrz: Jak seryjnie przygotować kartoteki zarobkowe dla wybranej grupy pracowników?),
  - Zaświadczenie o zarobkach,
  - Zaświadczenie o zarobkach dla emerytów,
  - Zaświadczenie o dochodzie uzyskanym,
  - Zaświadczenie Erp-7 (patrz: Jak przygotować zaświadczenie Erp-7?),
  - Kartoteka zasiłkowa (patrz: Jak seryjnie przygotować kartoteki zasiłkowe dla wybranej grupy pracowników?),
  - Rachunek dla umów cywilnoprawnych,

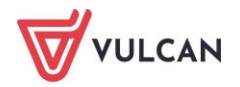

- Kartoteka podatkowa,
- Grafik zaplanowany,
- Kartoteka ZFŚS,
- Informacja dla osoby ubezpieczonej,
- Ewidencja czasu pracy.
- Z umów:
  - Przeciętne zatrudnienie,
  - Zestawienie absencji,
  - Liczba godzin,
  - Stan zatrudnienia,
  - Lista kontrolna trzynastki.

### Zestawienia do księgowości

Zestawienia do księgowości dotyczące wynagrodzeń lub potrąceń mogą dotyczyć umów o pracę oraz umów zlecenia. W jednym zestawieniu mogą być ujęte wypłaty z umów o pracę oraz umów cywilnoprawnych. Można też do danego zestawienia wybrać listy wypłat tylko dla jednego rodzaju umów. Sposób przygotowania zestawień bez względu na rodzaj umowy jest jednakowy.

Aby przygotować zestawienie do księgowości należy:

- W menu wybrać Wydruki/ Zestawienia.
- Na wstążce wybrać jednostkę.
- W drzewie danych kliknąć Z list płac/ Do księgowości.
- W prawym panelu ekranu wskazać okres, z którego mają zostać uwzględnione listy wypłat.
- Na wykazie list zaznaczyć te, z których ma zostać przygotowane zestawienie (na wykazie powinny znajdować się wszystkie zatwierdzone w wybranym okresie listy: z umów o pracę oraz umów cywilnoprawnych).
- Kliknąć przycisk **Utwórz zestawienie** i w formularzu edycyjnym:
  - wpisać tytuł zestawienia,
  - wybrać czy na wydruku umieścić składniki wynagrodzenia, czy potrącenia (w zależności czego dotyczy zestawienie),
  - wskazać jaki element ma pojawiać się w kolumnach, np. pozostawić Składnik,
  - wskazać orientacje strony, np. Pozioma,
  - można wybrać liczbę porządkową wierszy w zestawieniu,
  - w polu Dołącz można wskazać Wykaz list płac lub Wszystkie elementy grupujące,
  - w sekcji **Grupuj według** przekierować za pomocą przycisku 🗀 (lub dwuklikiem) te elementy, według których ma zostać wygenerowane zestawienie
  - zaznaczyć czy do zestawienia ma zostać dołączony wykaz list płac, z których zostało ono przygotowane,
  - kliknąć przycisk **Drukuj**.

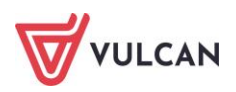

| Tytuł:                 | Wynagrodzenia brutto za m-c     | IX.20  | 23   |                              |   |    |                       |   |   |                    |   |                    |         |
|------------------------|---------------------------------|--------|------|------------------------------|---|----|-----------------------|---|---|--------------------|---|--------------------|---------|
| Szablon:               | Naciśnij przycisk Zapisz, aby z | apisać | nowy | v szablon                    |   |    |                       |   |   |                    | ~ | × Zapisz           | Usuń    |
| Na wydruku umieść:     | Składniki                       |        |      |                              |   |    |                       |   |   |                    |   |                    | ~       |
| W kolumnach:           | Składnik                        |        |      |                              |   |    |                       |   |   |                    |   |                    | ~       |
| Orientacja strony:     | Pozioma                         |        |      |                              |   |    |                       |   |   |                    |   |                    | ~       |
| Liczba porzadkowa:     | Tak                             |        |      |                              |   |    |                       |   |   |                    |   |                    | ~       |
| Dohor:                 |                                 |        |      |                              |   |    |                       |   |   |                    |   |                    | × ×     |
| Grupui według:         |                                 |        |      |                              |   |    |                       |   |   |                    |   |                    |         |
| Grapaj wealag.         | Podgrupa                        |        |      |                              |   |    | Rozdzia               | ł |   |                    |   |                    |         |
|                        | Rodzaj planu Paragraf           |        |      |                              |   |    |                       |   |   |                    |   |                    | Ŷ       |
|                        | Składnik                        |        |      |                              |   |    |                       |   |   |                    |   |                    | +       |
|                        | Stanowisko                      |        |      |                              |   |    | >                     |   |   |                    |   |                    | +       |
|                        | Stopien awansu                  |        |      |                              |   |    |                       |   |   |                    |   |                    | *       |
|                        | Zadanie                         |        |      |                              |   |    |                       |   |   |                    |   |                    |         |
| Liwzalednii składniki: |                                 |        |      |                              |   |    | ~                     |   |   |                    |   |                    |         |
| owzgiędnij składniki.  | Składniki z umowy               |        | 20   | Składniki godzinowe          |   | 20 | Składniki sporadyczne |   | 2 | Składniki socjalne | × | 6 Absencje         |         |
|                        | Zasadnicze                      | ^      |      | g.ponadw.                    | ^ |    | 13-tka                | ^ |   | zap. zdrowotna     |   | choroba ZP         | ^       |
|                        | V wysługa                       |        |      | g.nadliczbowe                |   |    | jubleusz              |   |   | św. urłopowe       |   | szpital ZP         |         |
|                        | motywacyjny                     |        |      | dodatek 50%                  |   |    | premia_kw             |   |   | sw. socjalne       |   | wypad. w dro.ZP    |         |
|                        | Wycnowaw.                       |        |      | dodatek 100%                 |   |    | premia_por            |   |   | sw. losowe         |   | sanepid ZP         |         |
|                        |                                 |        |      | g.ki.iqczone<br>g.biblioteka |   |    | podwyż macierz        |   |   | św.rzeczowe        |   | sznital 711S       |         |
|                        | kasierski                       |        |      | g.n.indvw.                   |   |    | nagr.dvr              |   |   | 300.20020000       |   | wypad, w dr.ZUS    |         |
|                        | Szkodiwe                        |        |      | g.świetlica                  |   |    | nagr.burm             |   |   |                    |   | sanepid ZUS        |         |
|                        | ✓ trudne                        | ~      |      | g.rewalid.                   | ~ |    | nagr.wójta            | ~ |   |                    |   | url. wypoczynk.    | ~       |
|                        | 🔲 Pokaż składniki archiwalne    |        |      |                              |   |    |                       |   |   |                    |   |                    |         |
| Format wydruku:        | XLSX                            |        |      |                              |   |    |                       |   |   |                    |   |                    | ~       |
|                        |                                 |        |      |                              |   |    |                       |   |   |                    |   |                    |         |
|                        |                                 |        |      |                              |   |    |                       |   |   |                    | C |                    |         |
|                        |                                 |        |      |                              |   |    |                       |   |   |                    | i | Drukuj Drukuj jako | 🚫 Anuli |

Plik zostanie utworzony i dostępny będzie z panelu **Pobieranie przygotowanych plików**.

#### Jak przygotować zaświadczenie Erp-7?

ERP-7 wypełnia się w kontekście pracodawcy (czyli w programie Płace VULCAN w kontekście jednostki). ERP-7 tworzy się dla osoby, uwzględniając jej umowy o pracę i umowy cywilnoprawne, których okres obowiązywania (data początkowa -data końcowa) mieści się w zakresie wybranym przez użytkownika. Oznacza to, że jeśli osoba ma np. 3 umowy, to zostaną one scalone w jedno ERP-7.

Jeśli osoba ma tylko umowę cywilnoprawną, ale nie ma umowy o pracę, to zgodnie z przepisami nie tworzymy dla niej ERP-7.

Formularz ERP-7 jest przystosowany do wstawienia danych z maksymalnie 20 lat, dlatego przy wyborze dat ważne jest, aby wprowadzony zakres lat nie wykraczał poza 20 lat. W przypadku, gdy okres zatrudnienia pracownika wynosi więcej niż 20 lat, to należy przygotować dwa zestawienia ERP-7.

Aby przygotować zaświadczenie ERP-7 dla pracownika należy:

- W menu wybrać **Wydruki/ Zestawienia**.
- Na wstążce wybrać jednostkę.
- W drzewie danych kliknąć Z kartotek/ Zaświadczenie ERP-7.
- Wybrać zakres lat do zaświadczenia, ewentualnie zaznaczyć opcję **Dołącz umowy archiwalne**.
- Zaznaczyć umowę/ umowy, dla których przygotowywane jest zaświadczenie.
- Kliknąć przycisk Drukuj.
- Zapoznać się z parametrami, dotyczącymi sposobu uwzględniania składników i absencji, które sugeruje program. Pogrupowane są one w czterech kolumnach: Składniki z umowy, Składniki

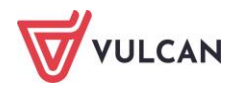

godzinowe, Składniki sporadyczne oraz Absencje.Każdy składnik lub absencja przypisana jest do jednej z pięciu kategorii: wynagrodzenia, św. z ub. społ., św. z ub. wypad., inne i nieuwzględniane.

Wszystkie predefiniowane parametry można modyfikować, wybierając z listy wyboru inną z dostępnych opcji.

- Ewentualnie zmodyfikować domyślne parametry sposobu uwzględniania składników i absencji.

| X                 |               |           |                      |                 |            |       |                |               |            |                    |                 |            |
|-------------------|---------------|-----------|----------------------|-----------------|------------|-------|----------------|---------------|------------|--------------------|-----------------|------------|
| Szablon:          | Naciś         | śnij przy | cisk Zapisz, aby zap | isać nowy szabl | on         |       |                |               |            | 🗙 🗙 Zapi           | sz Usu          | iń         |
| Składniki z um    | iowy          |           | Składniki godzin     | owe             |            | Sk    | ładniki sporad | yczne         |            | Absencje           |                 |            |
| Nazwa             | Rodzaj        |           | Nazwa                | Rodzaj          |            |       | Nazwa          | Rodzaj        |            | Nazwa              | Rodzaj          |            |
| zasadnicze        | wynagrodzenia | •         | g.ponadw.            | wynagrodzenia   | •          | 13-   | tka            | wynagrodzenia | <b>v</b> - | url. wypoczynk.    | wynagrodzenia   | <b>v</b> + |
| wysługa           | wynagrodzenia | ~         | g.doraźne            | wynagrodzenia   | ~          | pre   | mia_kw         | wynagrodzenia | ~          | choroba            | św. z ub. społ. | ~          |
| motywacyjny       | wynagrodzenia | ~         | g.nadliczbowe        | wynagrodzenia   | ~          | pre   | mia_pół        | wynagrodzenia | ~          | KP art. 188        | wynagrodzenia   | ~          |
| kierowniczy       | wynagrodzenia | ~         | dodatek 50%          | wynagrodzenia   | ~          | zag   | losp.          | wynagrodzenia | ~          | KN art. 67e        | wynagrodzenia   | ~          |
| wychowaw.         | wynagrodzenia | ~         | dodatek 100%         | wynagrodzenia   | ~          | ekv   | v.urlop        | wynagrodzenia | ~          | opieka chor.       | św. z ub. społ. | <b>v</b>   |
| doradca           | wynagrodzenia | *         | g.kl.łączone         | wynagrodzenia   | ~          | nag   | gr.dyr         | wynagrodzenia | ~          | szpital            | św. z ub. społ. | ~          |
| konsultant        | wynagrodzenia | *         | g.biblioteka         | wynagrodzenia   | *          | nag   | gr.burm        | wynagrodzenia | *          | url. macierzyń.    | św. z ub. społ. | <b>v</b>   |
| opiekun           | wynagrodzenia | ~         | g.n.indyw.           | wynagrodzenia   | ~          | nag   | gr.wójta       | wynagrodzenia | ~          | url. wych. 6       | św. z ub. społ. | ~          |
| kasjerski         | wynagrodzenia | *         | g.świetlica          | wynagrodzenia   | ~          | nag   | gr.prezyd      | wynagrodzenia | *          | url. wych. 18      | św. z ub. społ. | ~          |
| dozorowan.        | wynagrodzenia | *         | g.nocne              | wynagrodzenia   | *          | nag   | gr.starosty    | wynagrodzenia | *          | url. okol. 1       | wynagrodzenia   | *          |
| palacz            | wynagrodzenia | *         | g. pozalekcyjne      | wynagrodzenia   | ~          | nag   | gr.kuratora    | wynagrodzenia | *          | url. okol. 2       | wynagrodzenia   | ~          |
| sprzątanie        | wynagrodzenia | ~         | g.inne               | wynagrodzenia   | ~          | wyr   | r. Art. 30a    | wynagrodzenia | ~          | url. wyp. żąd.     | wynagrodzenia   | •          |
| bhp               | wynagrodzenia | *         | g.rewalid.           | wynagrodzenia   | *          | nag   | gr. MEN        | wynagrodzenia | *          | url. szkolen.      | wynagrodzenia   | ¥          |
| uciążliwe         | wynagrodzenia | ~         | g.dodatkowe          | wynagrodzenia   | ~          | św.   | na start       | wynagrodzenia | ~          | url. uzupełn.      | wynagrodzenia   | *          |
| szkodliwe         | wynagrodzenia | ~         | dodatek              | wynagrodzenia   | ~          | INV   | VENTARYZ.      | wynagrodzenia | ~          | wypad. w pracy     | św. z ub. wypad | .~         |
| trudne            | wynagrodzenia | *         | ponadwymiarowe       | wynagrodzenia   | ~          | SKS   | 5 2            | wynagrodzenia | ~          | wypad. w drodze    | św. z ub. społ. | ~          |
| wiejski           | wynagrodzenia | *         | doraźne              | wynagrodzenia   | *          | doc   | datek spec.    | wynagrodzenia | ~          | rehab. wypadk.     | św. z ub. wypad |            |
| mieszkan.         | wynagrodzenia | ~         | nadliczbowe          | wynagrodzenia   | ~          | śr.   | za urlop       | wynagrodzenia | ~          | rehab. chor.       | św. z ub. społ. | *          |
| premia            | wynagrodzenia | *         | g. z dod.20%         | wynagrodzenia   | ~          | nag   | gr.MEN         | wynagrodzenia | *          | inna nb.           | wynagrodzenia   | *          |
| specjaliz.        | wynagrodzenia | • •       | nocne z dod 15%      | wynagrodzenia   | <b>v</b> • | r jub | . skł.         | wynagrodzenia | <b>v T</b> | bad. specj.        | wynagrodzenia   | <b>v</b> • |
| Liczba wierszy: 1 | 115           |           | Liczba wierszy: 12   | 2               |            | Licz  | ba wierszy: 81 |               |            | Liczba wierszy: 33 |                 |            |
|                   |               |           |                      |                 |            |       |                |               |            |                    | 📑 Drukuj 🚫      | Anuluj     |

Kliknąć Drukuj. Plik zostanie utworzony i dostępny będzie z panelu Pobieranie przygotowanych plików.

#### Jak wydrukować zestawienie dotyczące przeciętnego zatrudnienia?

Na podstawie danych zawartych w umowach pracowników można przygotować zestawienie etatów pracowników i wyliczyć przeciętne zatrudnienie. W tym celu należy:

- W menu wybrać Wydruki/ Zestawienia.
- Na wstążce wybrać jednostkę.
- W drzewie danych kliknąć Z umów/ Przeciętne zatrudnienie.
- Wskazać zakres dat i ewentualnie zaznaczyć opcję **Dołącz umowy archiwalne**.
- Zaznaczyć umowy, dla których przygotowywane jest zestawienie i kliknąć Utwórz zestawienie.
- W aktywnym formularzu:
  - wpisać tytuł zestawienia,
  - określić podział na miesiące tak/nie
  - zdecydować, czy obliczenia mają być obniżane o urlopy bezpłatne oraz absencje płatne przez ZUS,
  - wybrać elementy grupujące klikając przycisk ,

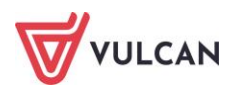

|                             |                                                    |   |            |    |        |          | ×        |
|-----------------------------|----------------------------------------------------|---|------------|----|--------|----------|----------|
| Tytuł:                      | Przeciętne zatrudnienie                            |   |            |    |        |          |          |
| Szablon:                    | Naciśnij przycisk Zapisz, aby zapisać nowy szablon |   |            | ×× | Zapisz | Usuń     |          |
| Podział na miesiące:        | Nie                                                |   |            |    |        |          | Y        |
| Obniżaj o urłopy bezpłatne: | Tak                                                |   |            |    |        |          | *        |
| Obniżaj o absencje ZUS:     | Nie                                                |   |            |    |        |          | *        |
| Grupuj według:              | Grupa                                              |   | Stanowisko |    |        |          |          |
|                             | Jednostka                                          |   |            |    |        |          | 1        |
|                             | Rozdział                                           | > |            |    |        |          | <b>1</b> |
|                             | Stopień awansu                                     |   |            |    |        |          | •        |
|                             | Umowa 🗸                                            |   |            |    |        |          | *        |
|                             |                                                    |   |            |    |        |          |          |
|                             |                                                    |   |            |    | 🕞 Dr   | ukuj 🚫 A | Anuluj   |

- kliknąć Drukuj.

Plik zostanie utworzony i dostępny będzie z panelu Pobieranie przygotowanych plików.

## Wydruki seryjne

Program *Płace VULCAN* umożliwia wydruk dokumentów dla wielu osób jednocześnie, są to dokumenty które częściowo są wypełniane danymi W programie zostały przygotowane wzory następujących wydruków:

- Umowy i świadectwa pracy:
  - Akt mianowania,
  - Umowa nauczyciele,
  - Umowa nienauczyciele,
  - Rozwiązanie bez wypowiedzenia,
  - Rozwiązanie z wypowiedzeniem,
  - Świadectwo pracy,
  - Warunki zatrudnienia nauczyciele,
  - Warunki zatrudnienia nienauczyciele,
  - Wypowiedzenie warunków,
  - Wypowiedzenie ze skróconym okresem.
- Zmiana warunków zatrudnienia:
  - Porozumienie zmieniające,
  - Zmiana warunków wynagrodzenia,
  - Zmiana warunków- nauczyciele,
  - Zmiana warunków nienauczyciele,

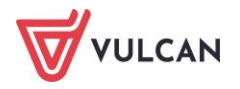

- Zmiana wynagrodzenia nie nauczyciele,
- Nagrody i inne wypłaty:
  - Nagroda jubileuszowa nauczyciele,
  - Nagroda jubileuszowa nienauczyciele,
  - Odprawa emerytalna,
  - Przyznanie dodatku za wysługę lat,
  - Przyznanie zasiłku na zagospodarowanie.
- Urlopy:
  - Ekwiwalent za urlop nauczyciele,
  - Ekwiwalent za urlop nienauczyciele,
  - Urlop bezpłatny nauczyciele,
  - Urlop bezpłatny nienauczyciele,
  - Urlop dla poratowania zdrowia.
- Zaświadczenia i kwestionariusze:
  - Kwestionariusz dla osoby zatrudnionej,
  - Kwestionariusz osobowy dla pracownika,
  - Zapytanie o karalność,
  - Karta obiegowa,
  - Zaświadczenie o zatrudnieniu.
- Powierzenie stanowiska:
  - Opiekun stażu,
  - Stanowisko kierownicze,
  - Stanowisko niepedagogiczne.
- Pozostałe:
  - Przeniesienie nauczyciela do innej jednostki,
  - Stan nieczynny.
- Szablony własne:
  - Własne.
- Formularze udostępniane pracownikom:
  - Oświadczenia,
  - Wnioski.

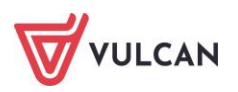

#### Korzystanie z szablonów (wzorów) dokumentów

W wydrukach, które są dostępne w menu z pozycji **Wydruki/ Wydruki seryjne**, korzystać można z wbudowanych wzorców (szablonów) dokumentów. Niektóre dokumenty mają kilka aktualnych wzorów szablonów – warto w takiej sytuacji, najpierw zapoznać się z wbudowanymi wzorcami.

Korzystanie z wbudowanych szablonów zostanie omówione na przykładzie umowy o pracę, świadectwa pracy oraz urlopu dla poratowania zdrowia. Generowanie pozostałych dokumentów wymaga wykonania podobnych czynności.

#### Umowa o pracę

Aby przygotować wydruk umowy o pracę dla wybranego pracownika (lub grupy wybranych pracowników) należy:

- W menu wybrać Wydruki/ Wydruki seryjne.
- W drzewie danych na gałęzi Umowy i świadectwa pracy kliknąć Umowa- nauczyciele lub Umowa – nienauczyciele (w zależności od tego dla jakiego/ -ch pracownika/ -ów jest przygotowywany dokument/-ty).
- W prawym panelu ekranu na wstążce wybrać jednostkę i zaznaczyć pracownika/ pracowników.
- Kliknąć **Drukuj.**
- W formularzu edycyjnym w polu Szablon pozostawić Umowa nauczyciele bądź Umowa nienauczyciele, wskazać rodzaj wydruku, np. PDF i kliknąć Drukuj. Wzorzec dokumentu zostanie automatycznie napełniony danymi, które są w programie. Plik zostanie utworzony i dostępny będzie z panelu Pobieranie przygotowanych plików.

|                                         |                           |                    | _                                | 05.08.2022           |
|-----------------------------------------|---------------------------|--------------------|----------------------------------|----------------------|
| (pieczęć pracodawc)                     | 1)                        |                    |                                  | (miejscowość i data) |
|                                         |                           | UMOWA O P          | RACĘ                             |                      |
| zawarta w dniu                          | 01.09.2022                | pomiędzy           |                                  |                      |
| Panem                                   | (data zawarcia umowy)     | Zbig               | niew Bober                       |                      |
| _                                       |                           | (imię i nazw       | isko dyrektora placówki)         |                      |
| dyrektorem placówk                      | i Zespół Szkół nr 01, Szk | olna 1, 55-000 Wid | liszki Wielkie                   |                      |
| jako pracodawcą                         |                           |                    |                                  |                      |
| a Pania                                 |                           | Bożena Bożek, 1 M  | /Jaia 3/1, 51-116 Wrocła         | N                    |
|                                         |                           | (imię i nazwisko   | pracownika oraz jego adres)      |                      |
| jako pracownikiem.                      |                           |                    |                                  |                      |
| , ,                                     |                           |                    |                                  |                      |
|                                         |                           |                    |                                  |                      |
| Pani Bożena Bożek, z                    | wana w dalszej części n   | iniejszej umowy pr | acownikiem, przyjmuje            |                      |
| na siebie od dnia                       | 01.09.2022                | na                 | czas określony do dnia           | 31.08.2023           |
|                                         | (data rozpoczęcia pracy)  |                    | (okres próbny, czas nieokreślon) | , czas określony)    |
| -                                       | la w placówce:            |                    | Zespół Szkół nr 01               |                      |
| -<br>obowiązki nauczycie                |                           |                    | (miejsce wykonywania pracy)      |                      |
| -<br>obowiązki nauczycie                |                           |                    |                                  |                      |
| -<br>obowiązki nauczycie<br>w wymiarze: | 9                         | godzin zajęć dyda  | ktycznych w tygodniu.            |                      |
| -<br>obowiązki nauczycie<br>w wymiarze: | 9<br>(wymiar czasu pracy) | godzin zajęć dyda  | ktycznych w tygodniu.            |                      |

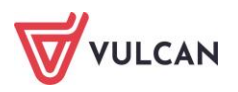

#### Świadectwo pracy

Aby przygotować wydruk świadectwa pracy dla wybranego pracownika, któremu wygasł już stosunek pracy należy:

- W menu wybrać Wydruki/ Wydruki seryjne.
- W drzewie danych na gałęzi Umowy i świadectwa pracy kliknąć Świadectwo pracy.
- W prawym panelu ekranu na wstążce wybrać jednostkę i zaznaczyć pracownika/ pracowników.
- Przejść na kartę Szablony zapoznać się z wbudowanymi wzorcami (klikając dany wzorzec wyświetli się jego podgląd). Zdecydować, z którego szablonu chce się skorzystać.

| 😑 😋 Umowy i świadectwa pracy 🔬                    | Wybor umów Szablony Wybor pol                                                                                                    |          |
|---------------------------------------------------|----------------------------------------------------------------------------------------------------|----------|
| - 📓 Akt mianowania                                | Dodaj novy szablon                                                                                                    | <b>^</b> |
| - 📔 Umowa - nauczyciele                           |                                                                                                    |          |
| - 📔 Umowa - nienauczyciele                        |                                                                                                    |          |
| <ul> <li>Rozwiązanie bez wypowiedzenia</li> </ul> |                                                                                                    |          |
| Rozwiązanie za wypowiedzeniem                     | Ngu takabitagan<br>IsakaSCTW0 PRACY SALEST<br>IsakaSCTW0 PRACY                                                                                                    |          |
| Świadectwo pracy                                  | Taran Managaran Managar                                                                                                    |          |
| Warunki zatrudnienia - nauczyciele                | and and an and an and an and an an an an an an an an an an an an an                                                                                                    |          |
| Warunki zatrudnienia - nienauczyciele             | A construction of the design of the design o |          |
| Wypowiedzenie warunków                            |                                                                                                    |          |
| Wypowiedzenie ze skróconym okresem                | A descention of the second descent and the second descent and the second descent descent desc                                                                                                    |          |
| 😑 😋 Zmiany warunków zatrudnienia                  | E UNIQUE - CONTRACTOR - CONTRACTOR - CONTRAC |          |
| Porozumienie zmieniające                          | S BENERAL STREAM STREAM ST                                                                                                    |          |
| Zmiana warunków wynagrodzenia                     | A support     A support        |          |
| Zmiana warunków - nauczyciele                     |                                                                                                    |          |
| - E Zmiana warunków - nienauczyciele              | Zerandon serveral     Visual and an and an an and an and an and an and an and an and an and an and an and an and an and an and an and an and an and an and an and an and an and an and an and an and an and an and an and an and an and an and an and an and an and an and an and an and an and an and an and an and an and an an                                                                                                    |          |
| Zmiana wynagrodzenia - nienauczyciele             |                                                                                                    |          |
| 🖨 😋 Nagrody i inne wypłaty                        | 1                                                                                                    |          |
| Nagroda jubileuszowa - nauczyciele                | the second process of the second process of the second proces of the second proces of the second process of the second process       |          |
| Nagroda jubileuszowa - nienauczyciele             | Świadectwo pracy Świadectwo pracy wzór 2017                                                                                                    |          |
| - 📔 Odprawa emerytalna                            |                                                                                                    |          |
| 📲 Przyznanie dodatku za wysługę lat               |                                                                                                    |          |
| Przyznanie zasiłku na zagospodarowanie            | Pobierz Pobierz                                                                                                    |          |
| 🖨 😋 Urlopy                                        |                                                                                                    |          |
| Ekwiwalent za urlop - nauczyciele                 |                                                                                                    |          |
| Ekwiwalent za urlop - nienauczyciele              |                                                                                                    |          |
| Urlop bezpłatny - nauczyciele                     | Adalah Shaking Marina nakana karana karan                                                                                                    |          |
| Urlop bezpłatny - nienauczyciele                  | increased in the second second s                                                                                                    |          |
| 📲 Urlop dla poratowania zdrowia                   | Earlochte PACY                                                                                                    |          |
| 😑 😋 Zaświadczenia i kwestionariusze               | 1. Sector and addresses                                                                                                    |          |
| - Kwestionariusz dla osoby zatrudnianej           | Handharden Malakaper Alaberated Alaberation                                                                                                    | *        |
| 📲 Kwestionariusz osobowy dla pracownika 🍸         |                                                                                                    |          |

- Wrócić na kartę **Wybór umów** i kliknąć **Drukuj.**
- W formularzu edycyjnym w polu szablon pozostawić Świadectwo pracy lub wybrać Świadectwo pracy wzór 2017, wskazać rodzaj wydruku, np. PDF i kliknąć Drukuj. Wzorzec dokumentu zostanie automatycznie napełniony danymi, które są w programie. Plik zostanie utworzony i dostępny będzie z panelu Pobieranie przygotowanych plików.

#### Udzielenie urlopu dla poratowania zdrowia

Aby przygotować decyzję udzielenia urlopu dla poratowania zdrowia dla wybranego pracownika, należy:

- W menu wybrać Wydruki/ Wydruki seryjne.
- W drzewie danych na gałęzi **Urlopy** kliknąć **Urlop dla poratowania zdrowia.**
- W prawym panelu ekranu na wstążce wybrać jednostkę i zaznaczyć pracownika/ pracowników.
- Przejść na kartę Szablony zapoznać się z wbudowanymi wzorcami (klikając dany wzorzec wyświetli się jego podgląd). Zdecydować, z którego szablonu chce się skorzystać.
- Wrócić na kartę Wybór umów i kliknąć Drukuj.
- W formularzu edycyjnym w polu szablon pozostawić Urlop dla poratowania zdrowia wzór 1 lub wybrać Urlop dla poratowania zdrowia wzór 2, wskazać rodzaj wydruku, np. PDF i kliknąć Drukuj. Wzorzec dokumentu zostanie automatycznie napełniony danymi, które są w programie. Plik zostanie utworzony i dostępny będzie z panelu Pobieranie przygotowanych plików.

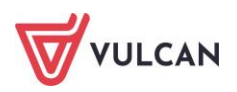

### Modyfikacja szablonów (wzorów) dokumentów

Wbudowane wzorce dokumentów można pobierać z programu, zapisywać na dysku komputera i modyfikować według własnych potrzeb.

- W sytuacji, gdy do modyfikowanego dokumentu wstawiane są pola dostępne na zakładce Wybór pól, dokument może być napełniany tymi danymi automatycznie.
- W innej sytuacji, użytkownik musi wprowadzać do modyfikowanego wzorca potrzebne dane ręcznie.

Modyfikacja szablonu zostanie omówiona na podstawie wydruku Powierzenie funkcji opiekuna stażu.

Aby zmodyfikować wbudowany szablon, należy:

- W menu wybrać Wydruki/ Wydruki seryjne.
- W drzewie danych na gałęzi Powierzenie stanowiska kliknąć Opiekun stażu.
- Przejść na kartę **Szablony** kliknąć przycisk **Pobierz**.

| Konfiguracja Jednostka Kartoteki Listy wypłat             | Operacje bieżące Wymiana Wydruki Pomoc                                                                                                    |
|-----------------------------------------------------------|----------------------------------------------------------------------------------------------------|
| 🗈 📄 🚉 🏗                                                   | Jednostka: ZS01                                                                                                    |
| Zestawienia Wydruki Wydruki list Sprawozda<br>seryjne GUS | nia Deklaracje Formularze PIT Odpis na ZFŚS<br>PFRON                                                                                                    |
| 🗄 🗁 Umowy i świadectwa pracy                              | Wybór umów Szabiony Wybór pól                                                                                                    |
| 🗄 🗁 Zmiany warunków zatrudnienia                          | Dodai nowy szablon                                                                                                    |
| 🗉 🗁 Nagrody i inne wypłaty                                |                                                                                                    |
| 🗉 🗁 Urlopy                                                |                                                                                                    |
| ia 🗁 Zaświadczenia i kwestionariusze                      |                                                                                                    |
| 😑 😋 Powierzenie stanowiska                                | i mana ti sha ngji ni i sidoloka. Maja na na ji na ji na ji na ji na ji na ji na ji na ji na ji na ji na ji na<br>dha sa na kaja danama<br>jana zamani m                                                                                                    |
| 📄 Opiekun stażu                                           | elloda inne (duta kanadar<br>29 a manuarian                                                                                                    |
| 📲 Stanowisko kierownicze                                  | - Chronis Dispersionmen<br>International<br>- Chronis Antonio Party<br>- Chronis Antonio Party<br>- Chronis Antonio<br>- Chronis Antonio<br>- Ch |
| 📲 Stanowisko niepedagogiczne                              | 1 dia Bella, Nagap<br>Jeneratat                                                                                                    |
| 🗃 🗁 Pozostałe                                             | POWIERZINIE FUNKCII OPIEKUNA STAŽU                                                                                                    |
| 🗃 🚰 Szablony własne                                       | Napolitawa w S. Nc vict. 4 victory / dina 2012 - C. 4 victors Nacolyvicia<br>proteina m                                                                                                    |
| 🗄 🗁 Formularze udostępniane pracownikom                   | a disana<br>Sandigi punkuwa dai wanaginin nalajah                                                                                                    |
|                                                           | W sites a prince while principle principle and the heavy or version in a standard interlay.                                                                                                    |
|                                                           | w solitiyen rep <i>lannen</i> synapsitizen navogolik.                                                                                                    |
|                                                           |                                                                                                    |
|                                                           | politeral                                                                                                    |
|                                                           | hangi<br>Aran<br>Agawat<br>A                                                                                                    |
|                                                           | (header Standarguer                                                                                                    |
|                                                           |                                                                                                    |
|                                                           | Opiekun stażu                                                                                                    |
|                                                           |                                                                                                    |
|                                                           | Pobierz                                                                                                    |

Otworzyć pobrany plik i za pomocą funkcji Worda (Zapisz jako) zapisać go np. na dysku komputera pod nową nazwą, np. Opiekun stażu -modyf.1:

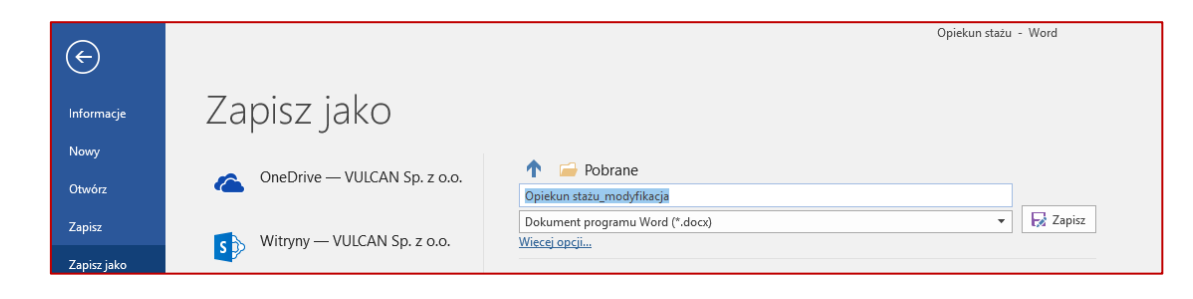

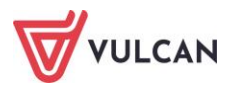

- Otworzyć zapisany plik i nanieść w nim zmiany:
  - W sytuacji, gdy użytkownik chce nanieść poprawki ręcznie we wzorcu dokumentu, należy wprowadzić zmiany i zapisać go.
  - W sytuacji, gdy użytkownik chce dodać do szablonu dodatkowe pole zdefiniowane przez dostawcę programu, powinien:
- w programie Płace VULCAN przejść na kartę Wybór pól,
- odnaleźć potrzebne pole i kliknąć przy nim przycisk 🗎 (Kopiuj do schowka),

| Wybór umów Szablony Wybór pól |  |
|-------------------------------|--|
| 🗑 🕒 Umowa stan na dzień       |  |
| 🕀 🗁 Umowa                     |  |
| 🕀 🗁 Osoba                     |  |
| 🕀 📇 Jednostka                 |  |
| 🖻 🗁 Inne                      |  |
| 🗎 Data systemowa              |  |
|                               |  |
|                               |  |

 otworzyć zapisany szablon, ustawić kursor w miejscu, gdzie znajdować ma się nowe pole i – korzystając z funkcji Worda, wkleić pole ze schowka:

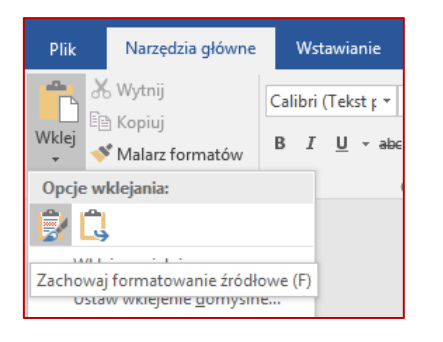

| nowierzam                                                                                                    |                              |
|----------------------------------------------------------------------------------------------------|------------------------------|
| nowierzam                                                                                                    |                              |
| pomerzani                                                                                                    |                              |
| z dniem                                                                                                    |                              |
| funkcję opiekuna stażu nauczyciela staży:                                                                                | ity                          |
|                                                                                                    |                              |
| W okresie pełnienia funkcji przysługuje dodatek funkcyjny w wysokoś<br>w szkolnym regulaminie wynagradzania nauczycieli. | ci i na zasadach określonych |
| June Dete State and and                                                                                                  |                              |
| (IIIIe.DataSystemowa)                                                                                                    |                              |
|                                                                                                    |                              |
|                                                                                                    | (podpis dyrektora)           |
|                                                                                                    |                              |
|                                                                                                    |                              |
| Dtrzymują:                                                                                                    |                              |
| Otrzymują:<br>• Adresat                                                                                                  |                              |
| Dtrzymują:<br>- Adresat<br>Ksiegowość                                                                                    |                              |

 Wczytać nowy szablon do programu *Płace VULCAN* – kliknąć przycisk **Dodaj nowy szablon** i wskazać zapisany plik.

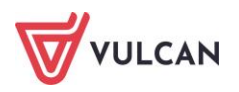

Tak przygotowany wzór można wykorzystać przy tworzeniu wydruków - data systemowa będzie wczytywana automatycznie do dokumentów.

| Konfiguracja Jednostka Kartoteki Listy wypłat            | Operacje bieżące Wymiana Wydruki Pomoc                                                                                                    |                                                                                                    |
|----------------------------------------------------------|----------------------------------------------------------------------------------------------------|----------------------------------------------------------------------------------------------------|
| 🗈 📄 🚉 🚺                                                  | Jednostka:                                                                                                    | Z501 ~                                                                                                    |
| Zestawienia Wydruki Wydruki list Sprawozd<br>seryjne GUS | ania Deklaracje Formularze PIT Odpis na ZFŚS<br>PFRON                                                                                                    |                                                                                                    |
| 🗄 🗁 Umowy i świadectwa pracy                             | Wybór umów Szablony Wybór pól                                                                                                    |                                                                                                    |
| 🗉 🗁 Zmiany warunków zatrudnienia                         | Dodai nowy szablon                                                                                                    |                                                                                                    |
| 🗄 🗁 Nagrody i inne wypłaty                               | Sould now season                                                                                                    |                                                                                                    |
| 😐 🗁 Urlopy                                               |                                                                                                    |                                                                                                    |
| 🗃 🗁 Zaświadczenia i kwestionariusze                      |                                                                                                    |                                                                                                    |
| 🖃 😋 Powierzenie stanowiska                               | 1 constant *1 participante<br>diferences,<br>participante<br>participante<br>participante<br>diferences<br>participante<br>participante<br>parti | * New Add Add Sciences,<br>                                                                                                    |
| 📄 Opiekun stażu                                          | eDarks Imar + Colda Nazarikan<br>Dark meneramik                                                                                                    | - chasta inter-ricolata kaz natar<br>Inter-receita                                                                                                    |
| Stanowisko kierownicze                                   | in production and a second and a second and                                                                                                    | n (notes inspectional and an and an and an and an and an and an and an and an and an and an and an and an an an an an an an an an an an an an                                                                                                    |
| Stanowisko niepedagogiczne                               | T T OF VALUE A REPORT<br>Provided                                                                                                    | Lagrandia Anger                                                                                                    |
| Pozostałe                                                | POWIERZENIE FUNKCII OPIEKUNA STAŻU                                                                                                    | POWIERZENIE FUNKCII OPIEKUNA STAŻU                                                                                                    |
| Szabiony własne                                          | pavietam<br>provinciam                                                                                                    | experiences and provide a standard and and a standard proves.                                                                                                    |
| H Pormularze udostępniane pracownikom                    | farming equiveness table susceypting stability                                                                                                    | fonský cepinekova stale sasozyteľo stalejny                                                                                                    |
|                                                          | W okrese pełniema finkcji przychogan dodziek finkcji w w wycokości na zawiadu określonych<br>w chódnie moglałanie wynaga klasnie na zakrytnik.                                                                                                    | W obrędze połnowa funkcji przychogow dodaniek funkcji w wspolekow na zakadanih obredionych,<br>w obdobym nego karome w przycie dzienie naczyczeki.                                                                                                    |
|                                                          |                                                                                                    | chan Datalytenowa                                                                                                    |
|                                                          |                                                                                                    | judi kann                                                                                                    |
|                                                          | (marg                                                                                                    | - Anow<br>- Regional<br>- Regional<br>- Sale - Regional - Regional - Reg |
|                                                          | - Companiel<br>1-02<br>- Hannishe Kitanakangapar                                                                                                    |                                                                                                    |
|                                                          |                                                                                                    |                                                                                                    |
|                                                          | Opiekun stażu                                                                                                    | Opiekun stażu modyf1                                                                                                    |
|                                                          |                                                                                                    |                                                                                                    |
|                                                          | Pohierz                                                                                                    | Pohierz Zmień pazwe Llsuń                                                                                                    |
|                                                          | 1 ODGL                                                                                                    |                                                                                                    |
|                                                          |                                                                                                    |                                                                                                    |
|                                                          |                                                                                                    |                                                                                                    |
|                                                          |                                                                                                    |                                                                                                    |

Nowe wzory dokumentów, zmodyfikowane bądź utworzone przez użytkownika, można usuwać, pobierać oraz zmieniać im nazwę.

## Sprawozdania GUS

Program *Płace VULCAN* umożliwia przygotowanie zestawień Z-02, Z-03 i Z-06, które ułatwiają przygotowanie sprawozdań do GUS.

Aby przygotować zestawienie **Z -02** należy:

- W menu wybrać Wydruki/ Sprawozdania GUS.
- Na wstążce wskazać jednostkę.
- W drzewie danych zaznaczyć **Z-02**.
- Wskazać parametry zestawienia: wybrać **Rok**.
- Zaznaczyć umowy, które mają zostać uwzględnione w zestawieniu.
- Kliknąć Drukuj. Program zestawi dane i wyświetli plik w panelu Pobieranie przygotowanych plików.

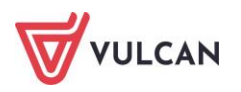

| REGON: 06002017700006                                                                                                    |             |                                                                                |                                                         |
|----------------------------------------------------------------------------------------------------|-------------|--------------------------------------------------------------------------------|---------------------------------------------------------|
|                                                                                                    |             | Z-02                                                                           |                                                         |
| Spraw                                                                                                    | ozdar       | nie o kosztach pracy                                                           |                                                         |
|                                                                                                    | z           | a 2022 r.                                                                      |                                                         |
| Dział 1. Podstawowe dane o jednosto                                                                                                    | e badar     | nej                                                                            |                                                         |
| 1. Liczba pracujących w osobach – sta                                                                                                    | ın w dn     | iu 31 XII                                                                      | 61                                                      |
| 2. Przeciętna liczba osób<br>niepełnozatrudnionych                                                                                                    |             | 2.1 bez przeliczenia na<br>pełne etaty<br>2.2 w przeliczeniu na<br>pełne etaty | 2,98                                                    |
|                                                                                                    |             | peine etaty                                                                    |                                                         |
| Dział 3. Czas pracy                                                                                                    |             | 11                                                                             |                                                         |
| Dział 3. Czas pracy<br>Wyszczególnienie                                                                                                    |             | Pełnozatrudnieni                                                               | Niepełnozatrudnieni                                     |
| Dział 3. Czas pracy<br>Wyszczególnienie<br>O<br>Ogółem – czas opłacony<br>(wiersze 2 do 4)                                                                                                    | 1           | Pełnozatrudnieni<br>1<br>71742,00                                              | Niepełnozatrudnieni<br>2<br>2148,22                     |
| Dział 3. Czas pracy<br>Wyszczególnienie<br>O<br>Ogółem – czas opłacony<br>(wiersze 2 do 4)<br>Czas przepracowany w godzinach<br>normalnych                                                    | 1           | Pełnozatrudnieni<br>1<br>71742,00<br>50888,80                                  | Niepełnozatrudnieni<br>2<br>2148,22<br>1952,22          |
| Dział 3. Czas pracy<br>Wyszczególnienie<br>0<br>Ogółem – czas opłacony<br>(wiersze 2 do 4)<br>Czas przepracowany w godzinach<br>normalnych<br>Czas przepracowany w godzinach<br>nadliczbowych | 1<br>2<br>3 | Pełnozatrudnieni<br>1<br>71742,00<br>50888,80<br>8359,00                       | Niepełnozatrudnieni<br>2<br>2148,22<br>1952,22<br>24,00 |

Aby przygotować zestawienie Z -03 należy:

- W menu wybrać Wydruki/ Sprawozdania GUS.
- Na wstążce wskazać jednostkę.
- W drzewie danych zaznaczyć **Z-03**.
- Wskazać parametry zestawienia: wybrać datę w polu **do** oraz **Rok**.
- Zaznaczyć umowy, które mają zostać uwzględnione w zestawieniu.
- Kliknąć Drukuj.

|                                                                                                    |                                                | Z-03                                                                                                    |                 |                                                      |
|----------------------------------------------------------------------------------------------------|------------------------------------------------|----------------------------------------------------------------------------------------------------|-----------------|------------------------------------------------------|
| Sprav                                                                                                    | vozdanie                                       | o zatrudnieniu i wynagro                                                                                                    | dze             | niach                                                |
| za                                                                                                    | okres od                                       | początku roku do 30.09.2                                                                                                    | 2023            | r.                                                   |
| 1. Dane dotyczące jednos                                                                                                    | tki sprawo                                     | zdawczej                                                                                                    |                 |                                                      |
| 2. Przeciętna liczba<br>zatrudnionych<br>po przeliczeniu osób<br>niejełnosztudniotych na pełne etaty,<br>bez esob luczniołaj zatrudnionych na<br>podstawie zmowy o przej celuk<br>przygotownich zawędnienyci o celu<br>zatrudniomych po zgraniczeniu traju | 3. Prac<br>star<br>Na pod<br>na pod<br>zatrude | ujący w głównym miejscu pracy –<br>w ostatnim dniu kwartału<br>stawie owywatcznia pracującego, bero odo lucznielow) zatrud<br>stawie umowy przyw celu przygłownia zawodwego<br>i konych poza granicami kraju, ber presiczania na pełne etsny | nionych<br>isób | <ol> <li>Czas faktycznie<br/>przepracowan</li> </ol> |
| 57,04                                                                                                    | 61                                             |                                                                                                    |                 | 42316,42                                             |
|                                                                                                    |                                                |                                                                                                    |                 |                                                      |
|                                                                                                    | Ogółem                                         | E                                                                                                    | 5.              | 3436598,13                                           |
| Wynagrodzenia brutto<br>osób wykazanych w                                                                                                    |                                                | dodatkowe wynagrodzenie<br>roczne                                                                                                    | 7.              | 289800,86                                            |
| pozycji 2                                                                                                    | w tym                                          | składki emerytalne, rentowe i<br>chorobowe płatne przez<br>pracownika                                                                                                    | 8.              | 452733,61                                            |

Aby przygotować zestawienie Z -06 należy:

- W menu wybrać Wydruki/ Sprawozdania GUS.
- Na wstążce wskazać jednostkę.
- W drzewie danych zaznaczyć **Z-06**.
- Wskazać parametry zestawienia: wybrać **Rok**.

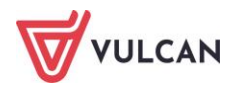

- Zaznaczyć umowy, które mają zostać uwzględnione w zestawieniu.
- Kliknąć Drukuj.

Program zestawi dane i wyświetli plik w panelu **Pobieranie przygotowanych plików**.

| ednostka: Z<br>REGON: 060                          | espół Szkół nr 01<br>02017700006                                                                              |         |                                                                                            |                            |                                                                                                    |
|----------------------------------------------------|----------------------------------------------------------------------------------------------------|---------|--------------------------------------------------------------------------------------------|----------------------------|----------------------------------------------------------------------------------------------------|
|                                                    |                                                                                                    | 7-0     | 6                                                                                          |                            |                                                                                                    |
|                                                    |                                                                                                    | . 2-0   |                                                                                            |                            |                                                                                                    |
| S                                                  | prawozdanie o pracujący                                                                                       | ch, w   | ynagrodzenia                                                                               | ch i c                     | zasie pracy                                                                                                    |
|                                                    | Z                                                                                                    | a 202   | 22 r.                                                                                      |                            |                                                                                                    |
| Dział 1. Zatr                                      | udnienie i wynagrodzenia                                                                                      |         |                                                                                            |                            |                                                                                                    |
|                                                    | Wyszczególnienie                                                                                              |         | Przeciętna lic:<br>zatrudniony<br>po przeliczeniu os<br>niepełnozatrudniony<br>pełne etaty | zba<br>ch<br>:ób<br>;ch na | Wynagrodzenia brutti<br>w złotych<br>łącznie z dodatkowym<br>wynagrodzeniem rocznym, be<br>wynagrodzeń dla pracownikó<br>obcych |
|                                                    | 0                                                                                                    |         | 1                                                                                          |                            | 2                                                                                                    |
| Ogółem                                             |                                                                                                    | 1       | 53,46                                                                                      |                            | 4091013,97                                                                                                    |
| Z wiersza 1<br>chorobowe                           | – składki emerytalne, rentowe i<br>płatne przez pracowników                                                   | 4       |                                                                                            |                            | 541970,26                                                                                                    |
| Dział 2. Skła                                      | dniki wynagrodzeń – brutto                                                                                    |         |                                                                                            |                            |                                                                                                    |
|                                                    | Wyszczególnieni                                                                                               | e       |                                                                                            |                            | W złotych                                                                                                    |
|                                                    | 0                                                                                                    |         |                                                                                            |                            | 1                                                                                                    |
| Wynagrodz<br>łącznie z wynag                       | enia osobowe<br>rodzeniami pracowników obcych, ale bez dod                                                    | atkoweg | o wyn. rocznego                                                                            | 01                         | 3832043,02                                                                                                    |
| Z wiersza                                          | za pracę w godzinach nadliczbo                                                                                | wych    |                                                                                            | 02                         | 404952,75                                                                                                    |
| 01                                                 | pracowników obcych                                                                                            |         |                                                                                            | 04                         | 0                                                                                                    |
| Dodatkowe                                          | wynagrodzenie roczne                                                                                          |         |                                                                                            | 07                         | 272177,38                                                                                                    |
| w tym dla p                                        | racowników obcych                                                                                             |         |                                                                                            | 08                         | 13206,43                                                                                                    |
| Wynagrodz<br>(wynagrodzenia                        | enia z tytułu umowy zlecenia lub<br>bezosobowe)                                                               | umow    | ry o dzieło                                                                                |                            | 11120,00                                                                                                    |
|                                                    | pracy                                                                                                    |         |                                                                                            |                            |                                                                                                    |
| Dział 3. Czas                                      | Wyszczególnieni                                                                                               | e       |                                                                                            |                            | Ogółem                                                                                                    |
| Dział 3. Czas                                      | www.szczegonnen                                                                                               |         |                                                                                            |                            | 1                                                                                                    |
| Dział 3. Czas                                      | 0                                                                                                    |         |                                                                                            |                            |                                                                                                    |
| Oział 3. Czas<br>Czas faktyc                       | 0<br>znie przepracowany ogółem                                                                                |         |                                                                                            | 1                          | 61224,02                                                                                                    |
| Czas faktyc                                        | o<br>vyszczegomeni<br>o<br>znie przepracowany ogółem<br>ym w godzinach nadliczbowych                          |         |                                                                                            | 1<br>2                     | 61224,02<br>8383,00                                                                                                    |
| Oział 3. Czas<br>Czas faktyc<br>w t<br>Czas nieprz | wyszczegomieni<br>znie przepracowany ogółem<br>ym w godzinach nadliczbowych<br>epracowany ogółem (bez dni wol | nych)   |                                                                                            | 1<br>2<br>3                | 61224,02<br>8383,00<br>12666,20                                                                                                 |

## **Deklaracje PFRON**

Program *Płace VULCAN* w oparciu o zgromadzone dane pozwala przygotować zestawienia, na podstawie których uzupełnić można odpowiednie deklaracje w elektronicznym systemie Państwowego Funduszu Rehabilitacyjnego Osób Niepełnosprawnych.

Aby zestawić odpowiednie dane do deklaracji PFRON należy:

- W menu wybrać Wydruki/ Deklaracje PFRON.
- Wskazać datę w polu Miesiąc.
- Zaznaczyć umowy, które mają zostać uwzględnione w zestawieniu.
- Kliknąć **Drukuj**.

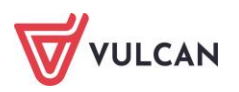

| Zesp | ół Szkół nr 01                  |        |           |                       |                                        |            |        |       |                          |  |
|------|---------------------------------|--------|-----------|-----------------------|----------------------------------------|------------|--------|-------|--------------------------|--|
|      |                                 |        | PFR       | ON - Da               | ane o za                               | atrudnieni | u      |       |                          |  |
| Okr  | es sprawozdawczy                |        |           |                       |                                        |            |        |       |                          |  |
| Mie  | esiąc: październik              |        | Rok: 2023 |                       |                                        |            |        |       |                          |  |
| Dar  | ne o zatrudnieniu               |        |           |                       |                                        |            |        |       |                          |  |
| 70   | trudnienie ogółem               | E      | 5         | 7,95                  | w tym osób nienetnosprawnych E         |            |        | 1,00  |                          |  |
| 20   | dumenie ogoleni                 | 0      | 6         | 1,00                  | ,00 w tyli osob nepenosprawnych o 1,00 |            |        |       |                          |  |
|      | w tym osób niepe                | Inospr | awnyc     | h w stopn             | niu:                                   |            |        |       |                          |  |
|      | znaczny                         | m      |           | u                     | miarkowa                               | anym       |        | bez   | ustalonego               |  |
|      | ze szczególnymi<br>schorzeniami | pozo   | stali     | ze szczej<br>schorzer | gólnymi<br>niami                       | pozostali  | lekkim | niepe | stopnia<br>Inosprawności |  |
| Е    | 0,00                            | 0,     | 00        | 0,                    | 00                                     | 1,00       | 0,00   |       | 0,00                     |  |
| 0    | 0,00                            | 0,     | 00        | 0,                    | 00                                     | 1,00       | 0,00   |       | 0,00                     |  |

# Wydruki formularzy PIT

Podczas pracy z programem *Płace VULCAN* gromadzone są w nim dane, dzięki którym można wygenerować odpowiednie formularze PIT i przekazać je do właściwego urzędu skarbowego.

Na podstawie danych zapisanych w kartotekach zarobkowych i podatkowych pracowników (a także danych wprowadzonych na zakładce **Zrealizowane poza programem/ Należności spoza programu/ Dane do deklaracji PIT 11**) program pozwala przygotować i wydrukować kompletne deklaracje.

W programie przygotować można wydruki deklaracji:

- PIT 11 (Informację o dochodach oraz pobranych zaliczkach na podatek dochodowy),
- PIT 4R (Deklarację roczną o pobranych zaliczkach na podatek dochodowy),
- PIT 8AR (Deklarację roczną o zryczałtowanym podatku dochodowym),
- PIT R (Informację o wypłaconych podatnikowi kwotach z tytułu pełnienia obowiązków społecznych i obywatelskich),
- IFT 1 (Informację o wysokości przychodu (dochodu) uzyskanego przez osoby fizyczne niemające w Rzeczpospolitej Polskiej miejsca zamieszkania.

Aktualnie obowiązujące formularze PIT dodawane są do programu przez producenta.

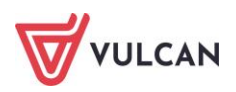

#### Kolejność czynności wykonywanych w celu przygotowania i wysyłki formularzy PIT

W celu poprawnego i sprawnego przygotowania deklaracji PIT należy:

- Uzupełnić dane jednostki/ jednostek, podając właściwy urząd skarbowy, numery NIP oraz adresy.
- Uzupełnić dane pracowników, podając właściwy urząd skarbowy, PESEL pracownika oraz jego adres.
- Przygotować właściwą deklarację/ deklaracje.
- Przygotować deklaracje do podpisu.
- Podpisać deklaracje podpisem kwalifikowanym za pomocą aplikacji Podpisywanie deklaracji PIT, uruchamianej z poziomu aplikacji Płace VULCAN.
- Wczytać podpisane deklaracje do aplikacji *Płace VULCAN*.
- Wysłać do systemu *eDeklaracje*.
- Pobrać i wydrukować Urzędowe Poświadczenie Odbioru, tzw. UPO.

#### Jak przygotować deklarację PIT 11 dla wybranych pracowników?

Aby przygotować PIT 11 należy:

- W menu wybrać Wydruki/ Formularze PIT.
- Na wstążce wskazać jednostkę.
- W drzewie danych wybrać **Rok** i kliknąć pozycję **Przygotowywane/ PIT 11**.
- Zaznaczyć umowy, dla których mają zostać przygotowane deklaracje.
- Kliknąć przycisk Utwórz PITy.
- Wypełnić formularz, weryfikując zasugerowane dane lub w razie konieczności zmiany: wskazać z listy:
- cel przygotowania deklaracji: Złożenie deklaracji lub Korekta deklaracji,
- Rodzaj płatnika: Płatnik niebędący osobą fizyczną lub Osoba fizyczna,
- czy wypłaty z ZFŚS mają być uwzględniane jako inne przychody: T-tak lub N-nie,
- w razie potrzeby wpisać pełną nazwę płatnika,
- w sytuacji, gdy przygotowywana jest kolejna deklaracja (Korekta deklaracji) wpisać Uzasadnienie korekty,
- kliknąć przycisk Dalej.
- sprawdzić poprawność danych w kolejnym formularzu i kliknąć przycisk Zapisz.

Program rozpocznie weryfikację kompletności i poprawności danych dla wskazanych osób. W sytuacji braku jakiś informacji powiadomi o tym właściwym komunikatem.

Jeśli wszystkie dane są kompletne przygotuje deklaracje dla wskazanych osób. Program zestawi dane i wyświetli plik w panelu **Pobieranie przygotowanych plików**.

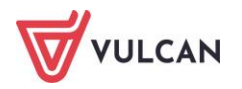

W programie *Płace VULCAN* możliwe jest utworzenie tylko jednej deklaracji typu **Złożenie deklaracji** dla wybranej osoby w danym roku. W sytuacji konieczności utworzenia kolejnej deklaracji trzeba jako cel przygotowania wskazać **Korekta deklaracji**.

Po utworzeniu deklaracji użytkownik automatycznie zostanie przeniesiony do formularzy PIT zrealizowanych, gdzie na liście powinny pojawić się nowo utworzone dokumenty.

| Konfiguracja                  | Jednostka          | Kartoteki L  | isty wypłat     | Opera | cje bio | eżące            | Wymiar | a Wyd      | ruki Por | TIOC          |            |                   |                      |              |                            |                        |                     |           |                                                | Alicja Ginko                                     |
|-------------------------------|--------------------|--------------|-----------------|-------|---------|------------------|--------|------------|----------|---------------|------------|-------------------|----------------------|--------------|----------------------------|------------------------|---------------------|-----------|------------------------------------------------|--------------------------------------------------|
| 1                             |                    |              | 1               |       |         |                  |        | PIT        |          | Jedr          | nostka:    | ZS01              |                      | *            |                            |                        |                     |           |                                                | <ul> <li>Wykoguj s</li> <li>Pomoc</li> </ul>     |
| Zestawienia                   | Wydruki<br>seryjne | Wydruki list | Sprawozi<br>GUS | ania  | D       | eklarac<br>PFRON | e Fo   | rmularze P | T Odpis  | na ZFŚS       |            |                   |                      |              |                            |                        |                     |           |                                                | 🖌 Start                                          |
| 2021                          |                    |              | ~               | Wpis  | z, by   | wyszu            | kać    |            | Fitruj   | Drukuj PDF P  | rzygotuj d | lo podpisania     | Pobierz aplikację do | podpisywania | Wczytaj podpisane W        | yślj do US Pobierz UPO | Drukuj UPO Usuń zaz | naczone P | odpisz lokalnie                                | 🖶 Dru 🦉                                          |
| Przygotow<br>PIT-11<br>PIT-4R | vywane<br>R        |              |                 | ×,    |         | х                | ML PDI | UPO        | Wczytaj  | j Data utworz | zenia      | Cel               | Nazwisko             | Imię         | Identyfikator<br>podatkowy | Numer referencyjny     | Komunikat z US      | Status    | Data po<br>przez pra<br>w api<br>Praco<br>VULI | obrania obieranie<br>icownika<br>ikacji wnik prz |
| PIT-R                         |                    |              |                 |       | 1       | - 1              | 6 D.   | 0          |          | 28.04.2021    | Zło        | oženie deklaracji | Adamczyk             | Józef        | 56081300159                |                        |                     | ۲         |                                                | ygot                                             |
| IFT-1                         | ne                 |              |                 | Г     |         |                  |        |            |          |               |            |                   |                      |              |                            |                        |                     |           |                                                | owanyo                                           |
| - 🖂 PIT-11                    |                    |              |                 |       |         |                  |        |            |          |               |            |                   |                      |              |                            |                        |                     |           |                                                | d the                                            |
| - 🔁 PIT-4R                    |                    |              |                 |       |         |                  |        |            |          |               |            |                   |                      |              |                            |                        |                     |           |                                                | likóv                                            |
| - 🔄 PIT-SA                    | R                  |              |                 |       |         |                  |        |            |          |               |            |                   |                      |              |                            |                        |                     |           |                                                |                                                  |
| 🔁 PIT-R                       |                    |              |                 |       |         |                  |        |            |          |               |            |                   |                      |              |                            |                        |                     |           |                                                |                                                  |
| - 🔄 IFT-1                     |                    |              |                 |       |         |                  |        |            |          |               |            |                   |                      |              |                            |                        |                     |           |                                                |                                                  |

#### Jak przygotować deklarację PIT 4R lub PIT 8AR?

Aby przygotować deklarację PIT 4R/ PIT 8AR należy:

- W menu wybrać Wydruki/ Formularze PIT.
- Na wstążce wskazać jednostkę.
- W prawym panelu ekranu wskazać zakres dat, z którego mają zostać uwzględnione listy domyślnie wskazany jest cały bieżący rok.
- Zaznaczyć listy, dla których mają zostać przygotowane deklaracje.
- Kliknąć przycisk Utwórz PITy.
- Wypełnić formularz, weryfikując zasugerowane dane lub w razie konieczności zmiany:
  - wskazać z listy:
    - cel przygotowania deklaracji: Złożenie deklaracji lub Korekta deklaracji,
    - Rodzaj płatnika: Płatnik niebędący osobą fizyczną lub Osoba fizyczna,
    - w wypadku formularza PIT 4R zaznaczyć, czy w deklaracji mają zostać uwzględnione podatki zryczałtowane,
  - w razie potrzeby wpisać pełną nazwę płatnika;
  - w sytuacji, gdy przygotowywana jest kolejna deklaracja (Korekta deklaracji) wpisać Uzasadnienie korekty;
  - kliknąć **Zapisz.**

Program rozpocznie weryfikację kompletności i poprawności danych. W sytuacji braku jakiś informacji powiadomi o tym właściwym komunikatem.

Jeśli wszystkie dane są kompletne przygotuje deklaracje dla wskazanych osób. Program zestawi dane i wyświetli plik w panelu **Pobieranie przygotowanych plików**.

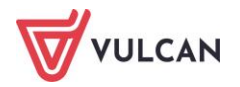

W programie *Płace VULCAN* możliwe jest utworzenie tylko jednej deklaracji typu **Złożenie deklaracji** dla wybranych list płac. W sytuacji konieczności utworzenia kolejnej deklaracji trzeba jako cel przygotowania wskazać **Korekta deklaracji**.

Po utworzeniu deklaracji użytkownik automatycznie zostanie przeniesiony do formularzy PIT zrealizowanych, gdzie na liście powinny pojawić się nowo utworzone dokumenty.

#### Jak podpisać deklaracje PIT certyfikowanym podpisem elektronicznym?

Do podpisywania formularzy PIT służy aplikacja *Podpisywanie deklaracji PIT*, która umożliwia podpisywanie certyfikowanym podpisem elektronicznym gotowych do wysyłki do systemu *e-Deklaracje* deklaracji PIT. Uruchamiana jest ona z poziomu aplikacji *Płace VULCAN* i nie wymaga instalacji lub konfiguracji.

| Konfiguracja | Jednostka          | Kartoteki Lis | ty wypłat        | Opera | cje bieżąc | e Wy   | /miana   | Wydru | iki Pomoc    |                  |                        |                    |                |                            |                    |                |        | Alicja Gin                                                              |
|--------------|--------------------|---------------|------------------|-------|------------|--------|----------|-------|--------------|------------------|------------------------|--------------------|----------------|----------------------------|--------------------|----------------|--------|-------------------------------------------------------------------------|
| •            |                    |               | 1                |       | R          |        |          |       |              | Jednostka:       | Z501                   |                    | *              |                            |                    |                |        | 🔒 🖓 😚                                                                   |
| Zestawienia  | Wydruki<br>seryjne | Wydruki list  | Sprawozda<br>GUS | ania  | Deklarac   | je Fo  | rmularze | PIT O | dpis na ZFŚS |                  |                        |                    |                |                            |                    |                |        | A Sta                                                                   |
| 2022         |                    |               | ~                | Wpis  | z, by wy   | szukać |          |       | Fitruj Dru   | kuj PDF 🔹 Podpis | sz i wyślij do US      | Pobierz UPO Drukuj | UPO Usuń zazna | czone                      |                    |                |        | 🖶 Drukuj                                                                |
| Przygoto     | wywane<br>L<br>R   |               |                  | ×,    |            | XML    | PDF      | UPO   | Wczytaj      | Data utworzenia  | Cel                    | Nazwisko           | Imię           | Identyfikator<br>podatkowy | Numer referencyjny | Komunikat z US | Status | Data pobrania<br>przez pracownika<br>w aplikacji<br>Pracownik<br>VULCAN |
| PIT-R        |                    |               |                  |       | 1 -        |        | 11       | 0     |              | 05.08.2022       | Złożenie<br>deklaracji | Adamska            | Magdalena      | 70031108420                |                    |                | 9      |                                                                         |
| IFT-1        | ane                |               |                  | 7     | 2 -        |        | 51       | 0     | 3            | 05.08.2022       | Złożenie<br>deklaracji | Aganowska          | Agnieszka      | 82050269903                |                    |                | 9      |                                                                         |
| - PIT-11     | ۱<br>۲             |               |                  | 7     | 3 -        | - 51   | 51       | •     |              | 05.08.2022       | Złożenie<br>deklaracji | Alka               | Natalia        | 81112703904                |                    |                | 4      |                                                                         |
|              | NR.                |               |                  |       | 4 -        | - 51   | 51       | 0     | 3            | 05.08.2022       | Złożenie<br>deklaracji | Babacki            | Zbigniew       | 76012907233                |                    |                | •      |                                                                         |
| IFT-1        |                    |               |                  |       |            |        |          |       |              |                  |                        |                    |                |                            |                    |                |        |                                                                         |

Aby podpisać utworzone już deklaracje PIT, należy w programie *Płace VULCAN*:

 Zaznaczyć deklaracje, które mają zostać podpisane (Wydruki/ Formularze PIT/ Zrealizowane/ (wybrany rodzaj deklaracji) – w prawym panelu ekranu zaznaczyć deklaracje do podpisu. Mają

one status **Do wysłania**, oznaczone są ikonką 🛄

Kliknąć przycisk **Podpisz i wyślij do US**.

Wyświetli się komunikat z informacją.

- Potwierdzić pobranie aplikacji, a następnie ją zainstalować.

| Przed użyciem p<br>W tym celu nale:<br>Po uruchomieniu<br>Czy chcesz pobr | odpisu niezbędn<br>ży pobrać i uruc<br>pobranej aplika<br>ać aplikację Vulc | e jest uruchomie<br>homić aplikację: '<br>cji będzie można<br>:an.Midas.Signer./ | nie usługi podpi<br>Vulcan.Midas.Sig<br>użyć podpisu.<br>App? | sywania elektronicznego.<br>gner.App. |
|---------------------------------------------------------------------------|-----------------------------------------------------------------------------|----------------------------------------------------------------------------------|---------------------------------------------------------------|---------------------------------------|
|                                                                           | Tak                                                                         | Nie                                                                              | Anuluj                                                        |                                       |

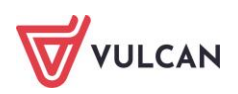

Wyświetli się okno z komunikatem:

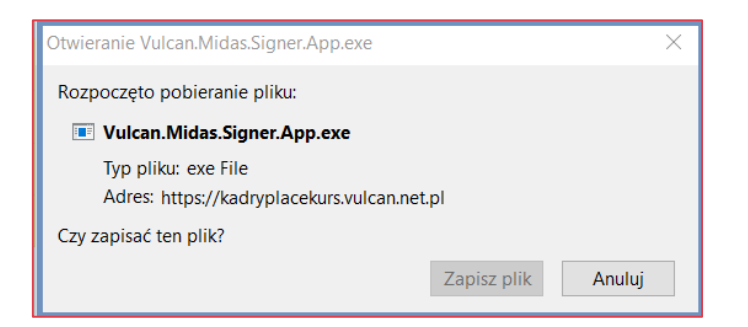

- Zapisać aplikację na dysku komputera.

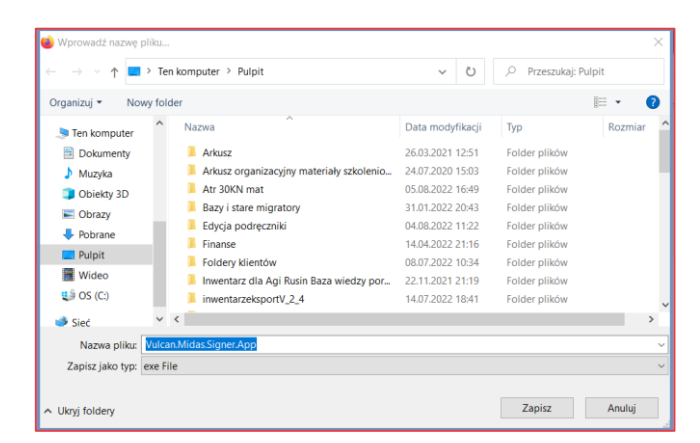

Wyświetli się informacja o zapisaniu aplikacji:

| Vulcan.Midas.Signer.App.exe<br>Pobieranie ukończone — 36.2 MB | C |
|---------------------------------------------------------------|---|
|---------------------------------------------------------------|---|

Znaleźć zapisaną na dysku komputera aplikację i kliknąć ikonę aplikacji zwa zy prawym przyciskiem myszy.

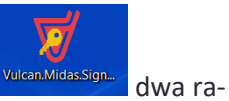

 Przejść do programu *Płace VULCAN* i ponownie kliknąć przycisk **Podpisz i wyślij do US.** Wyświetli się okno z wyborem certyfikatu a następnie okno do wprowadzenia PIN-u

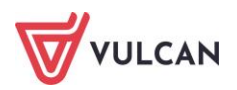

| Zabezpied                                     | zenia Windows                                                                                                    | ×           |  |  |
|-----------------------------------------------|----------------------------------------------------------------------------------------------------|-------------|--|--|
| Elektroniczny podpis dokumentów               |                                                                                                    |             |  |  |
| Wybierz                                       | certyfikat do podpisu                                                                                                    |             |  |  |
|                                               | Jan Podpisywacz                                                                                                    |             |  |  |
| <u> </u>                                      | Wystawca: Jan Podpisywacz                                                                                                    |             |  |  |
|                                               | Ważny od: 06.07.2021 do 06                                                                                                   | 5.07.2023   |  |  |
|                                               | Kliknij tutaj, aby wyświetlić v<br>certyfikatu                                                                               | vłaściwości |  |  |
| Więcej c                                      | pcji                                                                                                    |             |  |  |
| <b>9</b> =                                    |                                                                                                    |             |  |  |
|                                               |                                                                                                    |             |  |  |
| [# <u>=</u>                                   | Jan Podpisywacz<br>Wystawca: Jan Podpisywac                                                                                  | z           |  |  |
|                                               | ОК                                                                                                    | Anuluj      |  |  |
|                                               |                                                                                                    |             |  |  |
| Wprowadzanie                                  | numeru PIN karty kryptograficznej                                                                                            | ]           |  |  |
| Proszę wprow<br>karty kryptogra<br>podania ko | adzić kod PIN pozwalający na dostęp do<br>aficznej. Jeśli dostęp do karty nie wymaga<br>du PIN należy pozostawić puste pole. |             |  |  |
|                                               |                                                                                                    |             |  |  |
|                                               | Akcentui Anului                                                                                                    |             |  |  |

### Jak wysłać formularze PIT do systemu eDeklaracje?

Podpisane PIT-y są gotowe do dalszej wysyłki. Aby wysłać wybrane formularze należy:

- Na liście formularzy zrealizowanych (Wydruki/ Formularze PIT/ Zrealizowane/ (wybrany rodzaj deklaracji)) zaznaczyć te przygotowane do wysyłki (ze statusem Do wysłania).
- Kliknąć przycisk **Wyślij do US**.
- Zaakceptować komunikat informujący o odpowiedzialności prawnej:

| Oświadczam, że są mi znane przepisy Kodeksu karnego skarbowego o<br>odpowiedzialności za uchybienie obowiązkom płatnika. |
|----------------------------------------------------------------------------------------------------|
| Akceptuję:                                                                                                    |
| Vyślij 🚫 Anuluj                                                                                                    |

- Kliknąć przycisk **Wyślij** – poczekać na komunikat informujący o tym, że deklaracje zostały wysłane.

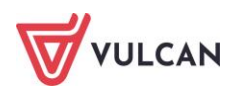

### Jak wydrukować Urzędowe Poświadczenie Odbioru (UPO)?

Po wysłaniu deklaracji PIT do systemu *eDeklaracji*, należy pobrać UPO – służy do tego przycisk **Pobierz UPO** (Wydruki/ Formularze PIT/ Zrealizowane/ (wybrany rodzaj deklaracji)). Deklaracje wysłane poprawnie

otrzymają status Wysłany poprawnie 🥙.

Urzędowe Poświadczenie Odbioru można wydrukować. Wystarczy na liście deklaracji zaznaczyć te z podanym wyżej statusem i kliknąć przycisk **Drukuj UPO**. Przygotowane wydruki zostaną zapisane w pliku (w paczce typu ZIP) i dostępne będą z panelu **Pobieranie przygotowanych plików**.

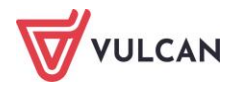

# **Pracownicze Plany Kapitałowe**

Pracownicze Plany Kapitałowe to dobrowolny, prywatny system długoterminowego oszczędzania, dostępny dla wszystkich osób zatrudnionych. Jest on tworzony nie przez samego pracownika, lecz wspólnie – przy jednoczesnym udziale pracodawców oraz państwa.

Wpłaty na konto PPK pochodzą z trzech źródeł: od pracodawcy, pracownika i państwa. Ustawa o PPK tworzy nowe możliwości gromadzenia środków dla osób zatrudnionych. Poszerzenie systemu długoterminowego oszczędzania o to nowe rozwiązanie jest wzorowane na doświadczeniach wielu krajów, w których funkcjonują podobne programy pracownicze.

Pracodawca i pracownik przekazują do PPK wpłaty podstawowe (obowiązkowe). Ponadto zarówno pracodawca, jak i pracownik mogą zadeklarować przekazywanie wpłat dodatkowych (dobrowolnych). Wysokość wpłat jest naliczana procentowo od wynagrodzenia pracownika. Państwo będzie dodawać do tej puli określone kwoty – niezależne od wysokości dochodów pracownika.

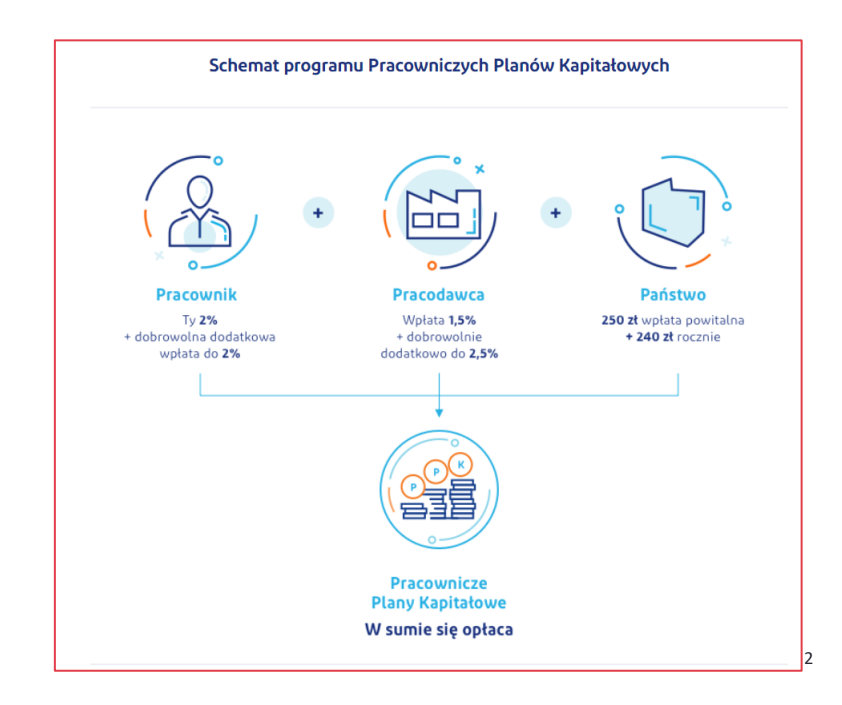

<sup>&</sup>lt;sup>2</sup> Źródło: <u>https://www.mojeppk.pl/informacje-ogolne.html</u>

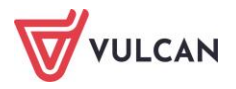

Do PPK obowiązuje tzw. automatyczny zapis osób zatrudnionych w wieku od 18 do 54 lat (od 55. roku życia pracownik samodzielnie składa wniosek o przystąpienie do programu). Podmiot zatrudniający dokonuje wyboru instytucji finansowej zarządzającej PPK, która otwiera dla pracowników imienne rachunki, na których będą gromadzone oszczędności – prywatne rachunki PPK.

# O czym jest ten rozdział?

W rozdziale tym dowiecie się Państwo, jak w programie realizować obowiązek odprowadzania składek na Pracownicze Plany Kapitałowe pracowników. Dowiedzą się Państwo jak wprowadzić dane dotyczące instytucji finansowych, z którymi zawarta zostanie umowa, jak przygotować dokumenty rejestracji pracowników, w jaki sposób przygotować odpowiednio listy płac, a potem na ich podstawie dokumenty do księgowości oraz raporty i przelewy do odpowiednich organów. Pokażemy, jak wprowadzić dodatkowe deklaracje uczestników, np. o zmniejszenie lub zastosowanie dodatkowej składki, a także zaprzestanie pobierania składek.

## Lista omawianych zagadnień

- 1. Parametry ogólne jednostki
- 2. Kwalifikacja uczestników do PPK
- 3. Dokument rejestracji uczestnika
- 4. Operacje na uczestnikach
- 5. Naliczanie składek PPK
- 6. Tworzenie i eksport dokumentów rozliczeniowych

## Parametry ogólne jednostki

#### Jak wprowadzić dane ogólne dotyczące PPK do parametrów jednostki?

Przed przystąpieniem do przygotowania deklaracji uczestnictwa, należy wprowadzić podstawowe dane dotyczące PPK do parametrów jednostki. Gromadzone są one na trzech zakładkach: **Dane ogólne, Procenty składek, Dane umieszczane w plikach**.

Dane ogólne to dane dotyczące ustawowego terminu odprowadzania składek przez pracodawcę, informacje o wybranej instytucji finansowej (nazwa, numer umowy, osoby upoważnione do kontaktu oraz konta bankowe instytucji finansowe).

Aby wprowadzić dane ogólne i konta bankowe należy:

- W menu wybrać Jednostka/Parametry.
- W drzewie danych kliknąć **PPK.**
- Na zakładce Dane ogólne kliknąć Dodaj i wprowadzić podstawowe dane dotyczące terminu, nazwy instytucji finansowej (IF), numery i daty umowy z IF oraz dane osoby do kontaktu.
- Kliknąć Dodaj w sekcji Konta bankowe instytucji bankowej i wpisać dane dotyczące rachunków bankowych.

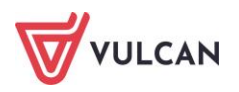

Dodać można tylko jeden zestaw danych ogólnych oraz jedno konto bankowe instytucji finansowych. Jeśli użytkownik je doda, to niedostępny będzie przycisk **Dodaj.** Dane takie można jedynie edytować (formularz aktywuje się po kliknięciu przycisku **Zmień),** nie można ich również usunąć.

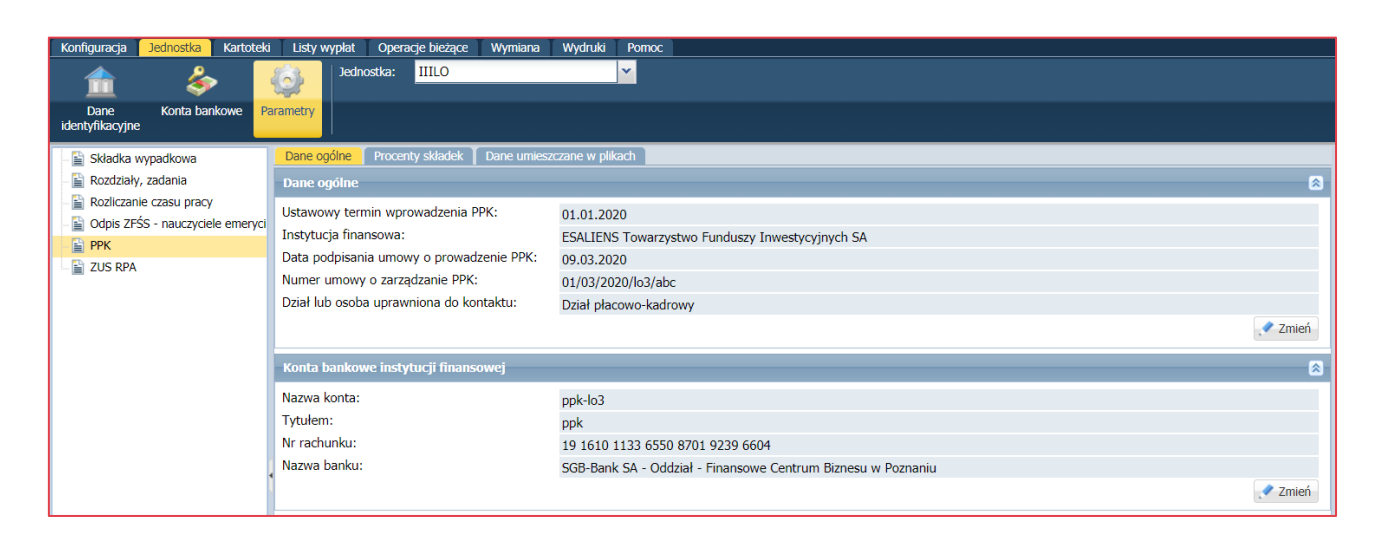

Procenty składek nakładane przez ustawę, czyli składka podstawowa pracodawcy oraz składka podstawowa pracownika są wprowadzane do programu przez dostawcę. Jednakże w sytuacji koniecznej ich modyfikacji można je edytować lub dodać nowe.

Aby edytować procenty składek, które są już wprowadzone do programu należy:

- W menu wybrać Jednostka/ Parametry.
- W drzewie danych kliknąć PPK.
- Na zakładce Procenty składek w sekcji z wprowadzonymi wartościami kliknąć ikonę i w aktywnym formularzu zmodyfikować wartości, a następnie kliknąć Zapisz.

Aby dodać nowe procenty składek należy:

- W menu wybrać Jednostka/ Parametry.
- W drzewie danych kliknąć PPK.
- Na zakładce **Procenty składek** kliknąć **Dodaj** i w aktywnym formularzu wprowadzić potrzebne informacje, a następnie kliknąć **Zapisz**.

|                                  | ×                 |
|----------------------------------|-------------------|
| Od miesiąca: *                   |                   |
| Składka podstawowa pracodawcy: * | 0,00              |
| Składka podstawowa pracownika: * | 0,00              |
|                                  |                   |
|                                  | 🗸 Zapisz 🚫 Anuluj |

Dane umieszczane w plikach to te informacje dotyczące uczestników, które mają być eksportowane do pliku. Taki plik po utworzeniu w programie *Płace VULCAN* zostanie wczytany do systemu informatycznego instytucji finansowej. Dane te są określane przez wybraną IF, jednakże nie są one dowolne. Należą do nich: płeć, rodzaj, numer i seria dokumentu tożsamości, data powstania obowiązku zgłoszenia uczestnika, data zatrudnienia oraz identyfikator kadrowy.

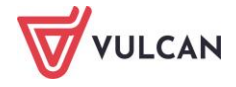

Aby plik zawierał wymagane przez IF informacje dotyczące uczestników, należy je określić. W tym celu trzeba:

- W menu wybrać Jednostka/ Parametry.
- W drzewie danych kliknąć **PPK.**
- Na zakładce **Dane umieszczane w plikach** kliknąć Zmień i w aktywnym formularzu z listy rozwijalnej wprowadzić **T-tak** w tych pozycjach, które są potrzebne, a następnie kliknąć **Zapisz**.

|                                                       |              | ×     |
|-------------------------------------------------------|--------------|-------|
| Płeć: *                                               | Tak          | ~     |
| Rodzaj, numer i seria dokumentu tożsamości: *         | Nie          | ~     |
| Data powstania obowiązku zgłoszenia uczestnika PPK: * | Nie          | ~     |
| Data zatrudnienia: *                                  | Nie          | ~     |
| Identyfikator kadrowy: *                              | Nie          | ~     |
|                                                       |              |       |
|                                                       | 🖌 Zapisz 🚫 A | nuluj |

## Kwalifikacja uczestników do PPK

Do PPK automatycznie powinna zostać zapisana każda osoba zatrudniona, która ukończyła 18. rok życia, ale nie ukończyła 55. roku życia i nie złożyła deklaracji rezygnacji z dokonywania wpłat do PPK. Osoby, które ukończyły 55. rok życia, ale nie ukończyły 70. roku życia, mogą przystąpić do PPK wyłącznie na swój wniosek.

Osoby, które ukończyły 70. rok życia, nie mogą przystąpić do PPK.

To pracodawca zawiera umowę o prowadzenie PPK w imieniu i na rzecz osoby zatrudnionej.

Kwalifikację uczestnika do PPK w programie Płace VULCAN można przeprowadzić bezpośrednio w jego kartotece osobowej lub skorzystać z operacji seryjnych.

#### Jak zakwalifikować wybranego pracownika do PPK?

Kwalifikację uczestnika do PPK w programie *Płace VULCAN* można przeprowadzić bezpośrednio w jego kartotece osobowej lub skorzystać z operacji seryjnych.

Aby wprowadzić kwalifikację PPK dla wybranego pracownika należy:

- W menu wybrać Kartoteki/ Ewidencja osobowa.
- W drzewie danych kliknąć dane wybranego pracownika
- W menu bocznym wybrać Dane osobowe/ PPK.
- W sekcji Uczestnictwo w Pracowniczych Planach Kapitałowych kliknąć przycisk Dodaj.
- Wypełnić aktywny formularz:
  - Wstawić datę przystąpienia,
  - Z listy rozwijalnej wskazać czy pracownik kwalifikowany jest do PPK automatycznie, czy na mocy dobrowolnej deklaracji,
  - Kliknąć przycisk Zapisz.

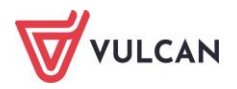

| Konfiguracja Jednostka <mark>Kartoteki</mark> L                                                                                                    | Listy wypłat 🛛 Operacje bieżące 🛛 Wymian                                                                                                    | a Wydruki Pomoc                                                                                                    | Alicja Ginko |
|----------------------------------------------------------------------------------------------------|----------------------------------------------------------------------------------------------------|----------------------------------------------------------------------------------------------------|--------------|
| Ewidencja Umowy o Um<br>osobowa pracę Umowy                                                                                                    | rowry Emeryci Ewidencja PPK U<br>porawne                                                                                                    | dnostia: ZS01                                                                                                    | G Wylogu     |
| Aktualne (54) ▲ 2<br>→ Aktualne (54) → 2<br>→ Aktualne (40) → 3<br>→ Aganowska Agnieszka → 3<br>→ Aktualna → 3<br>→ Aktualna → 3<br>→ Bargel Tomasz → 3<br>→ Bargel Tomasz → 3<br>→ Bargel Tomasz → 3<br>→ 3<br>→ 3<br>→ 3<br>→ 3<br>→ 3<br>→ 3<br>→ 3 | Dane osobowe<br>Dane identyfikacyjne<br>Dane rozliczeniowe osoby<br>Wykształcenie<br>Konto bankowe<br>Umowy<br>Ochrena od wsch                                                                                | Uczestnictwo w Pracowniczych Planach Kapitałowych  Dodaj  Dektaracje w zakreske dokonywania wpłat do PPK  Dodaj  Data złożenia deklaracji Rodzaj deklaracji Od miesiąca                                                                                                    |              |
| Basovska Baroara                                                                                                    | Piki                                                                                                    | Brak danych<br>Liczba wierszy: 0                                                                                                    |              |
| Begus Honorata<br>Bober Zbgniew<br>Bocow Netala<br>Botek Botena<br>Botek Botena<br>Botek Botena<br>Dubel Zenon<br>Eanowska Ethieta<br>Frajek Dagmaa<br>Frankowsk Franciszek<br>Goląb Andzelka<br>Herein Hernyka                                        | Umowa o pracę<br>Dane umowy<br>Dane rodzenione umowy<br>Historia umowy<br>Siza pracy<br>Sposób wyplaty<br>Ewlidencja czasu pracy<br>Składniki<br>Kartoteki<br>Wypłaty wg list<br>Zrealizowane noza nerorzamem | Obniženie skladki podstavovej pracovnika         Wartość domyślna: Neobnizona,         Dodaj         Składka dodatkowa pracownika         Wartość domyślna: 0,00%,         Dodaj         Składka dodatkowa pracownika         Wartość domyślna: 0,00%,         Wartość domyślna: 0,00%,         Składka dodatkowa pracodawcy         Wartość domyślna: 0,00%,         Dodaj |              |
|                                                                                                    |                                                                                                    |                                                                                                    |              |

|                                 |                         | ×          |
|---------------------------------|-------------------------|------------|
| Data przystąpienia: *           | 01.09.2022              |            |
| Rodzaj przystąpienia: *         | Automatyczne            | ~          |
| Identyfikator ewidencyjny PPK:  |                         |            |
| Unikalny numer nadany przez IF: |                         |            |
|                                 |                         |            |
|                                 | . <b>/</b> 7anian — Hau | á 🙆 Amului |
|                                 | V Zapisz – Usu          | n 💊 Anuluj |

Pola **Identyfikator ewidencyjny PPK** oraz **Unikalny numer nadany przez IF** powinny zostać wypełnione, gdy takie dane zostaną dostarczone przez instytucję finansową. Nie są one niezbędne do wprowadzenia kwalifikacji uczestnika.

Wprowadzone uczestnictwo w PPK można usunąć z programu *Płace VULCAN* do momentu wysłania deklaracji do IF, a dokładniej do momentu utworzenia pliku do PPK z deklaracją. W tym celu wystarczy w sekcji **Uczestnictwo w Pracowniczych Planach Kapitałowych** kliknąć **Zmień**, a następnie **Usuń**.

#### Jak seryjnie zakwalifikować wybranych pracowników do PPK?

Program *Płace VULCAN* daje możliwość seryjnego zakwalifikowania uczestników, co znacznie ułatwia pracę w sytuacji, gdy pierwszy raz deklarujemy pracowników do IF. Na podstawie danych wprowadzonych w parametrach jednostki program potrafi automatycznie utworzyć listę uczestników, którzy w zadanym okresie mogą podlegać kwalifikacji, gdyż mają aktualne umowy, spełniają kryterium wiekowe (uczestnictwo automatyczne lub dobrowolne) oraz ich odpowiedni okres zatrudnienia.

Aby seryjnie wprowadzić kwalifikacje uczestników do ich kartotek osobowych należy:

- W menu wybrać Kartoteki/ Ewidencja PPK.
- W drzewie danych kliknąć Kwalifikacja uczestników.
- Na pasku wskazać odpowiedni zakres miesięcy, jeśli kwalifikacja uczestników odbywa się po raz pierwszy. Wyświetli się lista pracowników, którzy mogą przystąpić do PPK.

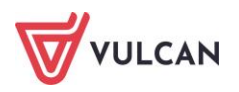

- Przy nowej umowie, po 3 miesiącach od daty zatrudnienia, automatycznie wyświetli się proponowana data przystąpienia pracownika do PPK.

| Wpisz, by wyszukać | Filtruj Zakres miesięcy: 08.2022 - 12.2 | 022 🔹 Dodaj do kartotek |                            |                             |
|--------------------|-----------------------------------------|-------------------------|----------------------------|-----------------------------|
| Nazwisko           | Imię                                    | PESEL                   | Kwalifikacja przystąpienia | Proponowana data przystąpie |
| 🔲 🔙 Adamska        | Magdalena                               | 70031108420             | Nie podlega                |                             |
| 🔲 🔙 Aganowska      | Agnieszka                               | 82050269903             | Nie podlega                |                             |
| 🔲 🔄 Alka           | Natalia                                 | 81112703904             | Nie podlega                |                             |
| 🔲 🔄 Babacki        | Zbigniew                                | 76012907233             | Nie podlega                |                             |
| 🔲 🔄 Basiowska      | Barbara                                 | 79080136082             | Nie podlega                |                             |
| 🔲 🔄 Bekas          | Paweł                                   | 65020719972             | Nie podlega                |                             |
| 🔲 🔄 Biegus         | Honorata                                | 75110202886             | Nie podlega                |                             |
| 🔲 🔄 Borowik        | Natalia                                 | 79080129365             | Nie podlega                |                             |
| 🔽 🔄 Bożek          | Bożena                                  | 90110163522             | Automatyczne               | 30.11.2022                  |
| 🔲 🔄 Brukselka      | Joanna                                  | 87082153422             | Nie podlega                |                             |
| 🔲 🔄 Bukowska       | Anna                                    | 64092400502             | Nie podlega                |                             |
| 🔽 🔄 Cieśla         | Andrzej                                 | 74062485996             | Automatyczne               | 13.11.2022                  |
| 🔲 🔄 Ciszewska      | Helena                                  | 57121249584             | Nie podlega                |                             |
| 🔄 🔄 Czapla         | Bernadeta                               | 64052060003             | Nie podlega                |                             |

Jeśli po raz pierwszy w programie *Płace VULCAN* określane są kwalifikacje pracowników do PPK, to przy wprowadzaniu zakresu dat należy uwzględnić datę podpisania umowy jednostki z wybraną IF. Wtedy program automatycznie będzie mógł wyznaczyć osoby, którym trzeba wprowadzić deklaracje.

- Zaznaczyć osoby, którym należy wprowadzić kwalifikacje i kliknąć **Dodaj do kartotek**.
- W kolejnym oknie sprawdzić poprawność wpisywanych danych (ewentualnie poprawić je) i kliknąć **Zapisz.**
- W oknie komunikatu potwierdzić operację zapisania daty przystąpienia do PPK w kartotekach wybranych osób, klikając przycisk **Tak**.

|                                                                                                    |                                    |         |             |                            | ×                                      |  |  |
|----------------------------------------------------------------------------------------------------|------------------------------------|---------|-------------|----------------------------|----------------------------------------|--|--|
| Wpisz,                                                                                                    | Wpisz, by wyszukać Fibruj 🗖 Drukuj |         |             |                            |                                        |  |  |
|                                                                                                    | Nazwisko                           | Imię    | PESEL       | Kwalifikacja przystąpienia | Data przystąpienia (lub<br>rezygnacji) |  |  |
| 1                                                                                                    | Bożek                              | Bożena  | 90110163522 | Automatyczne 💉 🗙           | 30.11.2022                             |  |  |
| 2                                                                                                    | Cieśla                             | Andrzej | 74062485996 | Automatyczne 🗡             | 13.11.2022                             |  |  |
| Liczba w                                                                                                    | ierszy: 2                          |         |             |                            | Zapisz 🚫 Anuluj                        |  |  |
|                                                                                                    |                                    |         |             |                            |                                        |  |  |
| Operacja spowoduje zapisanie daty przystapienia do PPK / rezygnacji z PPK w kartotekach wybranych osób. Czy wykonać operację? |                                    |         |             |                            |                                        |  |  |
|                                                                                                    |                                    | T       | ak Nie      |                            |                                        |  |  |

Wybranym pracownikom w ich ewidencji osobowej zostaną zapisane dane dotyczące uczestnictwa w PPK. Tacy pracownicy będą widoczni na gałęzi **Kartoteka/ Ewidencja PPK/ Uczestnicy**.

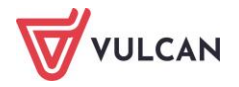

# Dokument rejestracji uczestnika

Po wprowadzeniu do ewidencji osobowej uczestnictwa pracownika w PPK, należy wygenerować dokument rejestracji uczestnika wskazując datę przygotowania dokumentu. Dopiero wtedy będzie można wysłać deklarację uczestnika do IF.

#### Jak przygotować dokument rejestracji dla wybranego pracownika?

Aby wprowadzić dokument rejestracji dla wybranego pracownika należy:

- W menu wybrać Kartoteki/ Ewidencja osobowa.
- W drzewie danych kliknąć dane wybranego pracownika
- W menu bocznym wybrać Dane osobowe/ PPK.
- W sekcji Uczestnictwo w Pracowniczych Planach Kapitałowych w wierszu Dokument rejestracji uczestnika kliknąć przycisk Utwórz.
- Wskazać datę utworzenia dokumentu i kliknąć Zapisz.
   Dokument zostanie utworzony i będzie miał status Przygotowany, co oznacza, że deklaracja uczestnictwa tego pracownika jest już gotowa do zapisania do pliku i wysyłki do IF.

| Uczestnictwo w Pracowniczych Pla | nach Kapitałowych | ۲               |
|----------------------------------|-------------------|-----------------|
| Data przystąpienia:              | 01.09.2022        |                 |
| Rodzaj przystąpienia:            | Automatyczne      |                 |
| Identyfikator ewidencyjny PPK:   |                   |                 |
| Unikalny numer nadany przez IF:  |                   |                 |
|                                  |                   | 🖍 Zmień         |
| Dokument rejestracji uczestnika  |                   |                 |
| Data utworzenia dokumentu PPK:   | 01.09.2022        |                 |
| Status dokumentu PPK:            | Przygotowywany    |                 |
|                                  |                   | Podgląd 📌 Zmień |

## Jak seryjnie przygotować dokumenty rejestracji dla wybranych pracowników?

Aby seryjnie wprowadzić dokumenty rejestracji uczestników do ich kartotek osobowych należy:

- W menu wybrać Kartoteki/ Ewidencja PPK.
- W drzewie danych kliknąć Uczestnicy.
- W polu **Stan na dzień** wskazać odpowiednią datę i na liście osób zaznaczyć te, którym mają zostać utworzone dokumenty rejestracji.
- Kliknąć przycisk **Operacje seryjne** i z listy rozwijalnej wybrać **Dokument rejestracji**:

| Wpisz,   | by wyszukać | Filtruj Stan na dzień: 01.08 | 3.2022 | Operacje servjne 🔻                       |                      | 📑 Drukuj           |
|----------|-------------|------------------------------|--------|------------------------------------------|----------------------|--------------------|
| 2        | Nazwisko    |                              | Imię   | Dokument rejestracji                     | Rodzaj przystąpienia | Data przystąpienia |
| 7 9      | Alka        | Natalia                      |        | Identyfikatory PPK i IF                  | Automatyczne         | 01.09.2022         |
| V 91     | Bargiel     | Tomasz                       |        | Pobierz identifikatory IF z systemu IPPK | Automatyczne         | 01.09.2022         |
|          | Bączek      | Dominika                     |        | Procenty składek                         | Automatyczne         | 02.08.2021         |
|          | Figura      | Alicja                       |        |                                          | Automatyczne         | 02.04.2021         |
|          | Gołąb       | ąb Andżelika                 |        | 2002010010                               | Automatyczne         | 02.04.2021         |
| Sector 1 | Jaskółka    | Katarzyna                    |        | 96071525807                              | Automatyczne         | 02.04.2021         |
|          | Kanarek     | Marcin                       |        | 91101402154                              | Automatyczne         | 02.04.2021         |
| E 9      | Kokoszka    | Maciej                       |        | 96070905077                              | Automatyczne         | 02.04.2021         |
|          | Leszczyńska | Zofia                        |        | 51070201783                              | Dobrowolne           | 02.04.2021         |
|          | Podgorzałka | Barbara                      |        | 90020602007                              | Automatyczne         | 02.04.2021         |

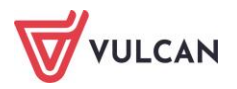
- Wskazać datę utworzenia dokumentu i kliknąć Zapisz.
  - Dokumenty zostaną utworzone i zapisane w kartotekach osobowych wybranych pracowników. Nadany zostanie im status **Przygotowany**, co oznacza, że deklaracja uczestnictwa tego pracownika jest już gotowa do zapisania do pliku i wysyłki do IF.

#### Jak przygotowane dokumenty rejestracji wysłać do IF?

Po wprowadzeniu deklaracji uczestnictwa do kartotek osobowych pracowników i przygotowaniu dokumentu rejestracji, można je wysłać w odpowiednim pliku do instytucji finansowej. Przed przystąpieniem do wygenerowania pliku, należy określić jakie dane powinien on zawierać. Tego typu informacje pracodawca powinien dostać od instytucji finansowej, z którą podpisał umowę i wprowadzić odpowiednie parametry przy opisie jednostki (patrz: *Jak wprowadzić dane ogólne dotyczące PPK do parametrów jednostki?*).

Aby utworzyć plik zawierający dokumenty rejestracji uczestników należy:

- W menu wybrać Wymiana/ Eksport.
- W drzewie danych kliknąć Eksport do PPK/ Rejestracja uczestników.
- W prawej części ekranu wskazać odpowiedni okres w polu **Zakres dat**. Pojawi się lista osób (z tych jednostek, do których użytkownik ma uprawnienia), którym zostały utworzone dokumenty rejestracji w zadanym przedziale czasowym.

| Konfiguracja Jednostka Kartoteki Listy wypłat | Operacje bieżące Wymiana Wydruki Pon | 100                                 |                     |                      |           |                |
|-----------------------------------------------|--------------------------------------|-------------------------------------|---------------------|----------------------|-----------|----------------|
| 🚔 🚔 🦑 Art30 🖂                                 |                                      |                                     |                     |                      |           |                |
| Import Eksport Przełewy Artykuł 30 E-mail     | Podpisy list<br>płac                 |                                     |                     |                      |           |                |
| a 🚍 Eksport do Płatnika                       | Wpisz, by wyszukać Fitruj            | Zakres dat: 01.08.2022 - 30.09.2022 | Utwórz pik do IF Wy | ślij do systemu IPPK |           |                |
| - 📓 Zgłoszenia osób                           | Data utworzenia                      | Nazwisko                            | Imię                | PESEL                | Jednostka | Status         |
| Raport z wypłat     Załoszenia ZSWA           | 1 🛐 01.09.2022                       | Alka                                | Natalia             | 81112703904          | ZS01      | Przygotowywany |
| B C Sksport do Księgowości                    | 2 91.09.2022                         | Bargiel                             | Tomasz              | 65090418090          | Z501      | Przygotowywany |
| ane do Księgowości                            |                                      |                                     |                     |                      |           |                |
| a 🚍 Eksport do SIO                            |                                      |                                     |                     |                      |           |                |
| - Dane do starego SIO                         |                                      |                                     |                     |                      |           |                |
| Dane do nowego SIO                            |                                      |                                     |                     |                      |           |                |
| B C Eksport do GUS                            |                                      |                                     |                     |                      |           |                |
| Eksport do KZP                                |                                      |                                     |                     |                      |           |                |
| Dane o potraceniach                           |                                      |                                     |                     |                      |           |                |
| B 🚍 Eksport do PPK                            |                                      |                                     |                     |                      |           |                |
| 🔋 Rejestracja uczestników                     |                                      |                                     |                     |                      |           |                |
| Deklaracje uczestników                        |                                      |                                     |                     |                      |           |                |
| Dokumenty rozliczeniowe                       |                                      |                                     |                     |                      |           |                |
| 🔄 🚡 Zakończenie zatrudnienia                  |                                      |                                     |                     |                      |           |                |

- Zaznaczyć osoby i kliknąć przycisk Utwórz plik do IF.

Plik zostanie utworzony i dostępny będzie z panelu **Pobieranie przygotowanych plików.** Taki plik gotowy jest do wczytania do programu odpowiedniej IF.

W sytuacji, gdy użytkownik ma prawo do kliku jednostek i jednocześnie przygotowuje dokumenty rejestracji dla pracowników z różnych jednostek, powstanie kilka plików (każdy dla oddzielnej jednostki) i zapisane zostaną w folderze typu ZIP:

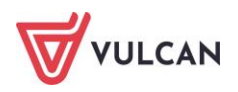

|       | :\Users\/  | AniaL\De | esktop\Reje  | stracja PPK_  | 08.05.20 | 20.zip\     |              |                  |           | -           |      | ×      |
|-------|------------|----------|--------------|---------------|----------|-------------|--------------|------------------|-----------|-------------|------|--------|
| Plik  | Edycja     | Widok    | Ulubione     | Narzędzia     | Pomoc    |             |              |                  |           |             |      |        |
| 4     | þ          | -        | ~            | u¢            | -        | × ×         | i            |                  |           |             |      |        |
| Do    | daj V      | /ypakuj  | Testuj       | Kopiuj        | Przen    | ieś Usur    | i Informacje | •                |           |             |      |        |
| 1 🕫 🛛 | C:\Us      | ers\Ania | L\Desktop\   | Rejestracja F | PFK_08.0 | 5.2020.zip\ |              |                  |           |             |      | ,      |
| Nazv  | va         |          |              |               |          | Rozmiar     | Rozmiar po   | Zmodyfikowany    | Utworzony | Ostatnio ot | Atry | buty 2 |
| 💿 R   | ejestracja | IILO_08  | .05.2020.pp  | ok 🛛          |          | 5 144       | 1 090        | 2020-05-08 21:59 |           |             |      |        |
| 🚺 🜍 R | ejestracja | _IIILO_0 | 8.05.2020.p  | pk            |          | 13 274      | 1 691        | 2020-05-08 21:59 |           |             |      |        |
| 🔵 R   | ejestracja | _CKP_08  | 3.05.2020.pp | ok            |          | 5 857       | 1 220        | 2020-05-08 21:59 |           |             |      |        |
| 4     |            |          |              |               |          |             |              |                  |           |             |      |        |
|       |            |          |              |               |          |             |              |                  |           |             |      |        |
|       |            |          |              |               |          |             |              |                  |           |             |      |        |
|       |            |          |              |               |          |             |              |                  |           |             |      |        |
| <     |            |          |              |               |          |             |              |                  |           |             |      | 3      |
| Zazna | iczono 0   | obiekt(ć | òν           |               |          |             |              |                  |           |             |      |        |

# Operacje na uczestnikach

Uczestnicy to Ci pracownicy, którzy mają już w swoich kartotekach wprowadzoną datę przystąpienia do PPK (datę deklaracji).

Uczestnictwo w PPK jest dobrowolne. Każdy pracownik może złożyć deklarację o rezygnacji z PPK. Ustawa pozostawia pracownikom prawo wyboru – każdy z nich może wypisać się z udziału w Pracowniczym Planie Kapitałowym, jeśli złoży odpowiednią deklarację o rezygnacji.

#### Jak zmienić deklarację uczestnika

Rezygnację z PPK można wprowadzić indywidulanie w kartotece osobowej pracownika lub seryjne, poprzez operację w ewidencji PPK.

#### Rezygnacja pracownika

Aby wprowadzić uczestnikowi rezygnację z PPK w jego ewidencji osobowej należy:

- W menu wybrać Kartoteki/ Ewidencja osobowa.
- W drzewie danych kliknąć dane wybranego pracownika
- W menu bocznym wybrać Dane osobowe/ PPK.
- W sekcji Deklaracje w zakresie dokonywania wpłat do PPK kliknąć przycisk Dodaj.
- Wypełnić formularz, podając datę złożenia deklaracji oraz rodzaj deklaracji (np. Rezygnacja). Pole
   Od miesiąca zostaje automatycznie wypełnione na podstawie daty deklaracji i jest nieedycyjne.

|                                                                                                    |              | ×      |  |  |  |  |  |  |  |
|----------------------------------------------------------------------------------------------------|--------------|--------|--|--|--|--|--|--|--|
| Data złożenia deklaracji: *                                                                                                    | 29.08.2022   |        |  |  |  |  |  |  |  |
| Rodzaj deklaracji: *                                                                                                    | Rezygnacja   | ~      |  |  |  |  |  |  |  |
| Od miesiąca: *                                                                                                    | 09.2022      | ~      |  |  |  |  |  |  |  |
| Objaśnienie: Data w polu 'Od miesiąca' oznacza miesiąc, od którego w zależności od rodzaju deklaracji przestaną lub zaczną być naliczane składki PPK. |              |        |  |  |  |  |  |  |  |
|                                                                                                    | 🗸 Zapisz 🚫 A | Anuluj |  |  |  |  |  |  |  |

W zależności od rodzaju składanej deklaracji składki przestaną lub zaczną być naliczane od daty wskazanej w polu **Od miesiąca**.

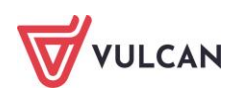

Aby seryjnie wprowadzić rezygnację uczestników do ich kartotek osobowych należy:

- W menu wybrać Kartoteki/ Ewidencja PPK.
- W drzewie danych kliknąć Uczestnicy.
- Na pasku wskazać datę w polu Stan na dzień. Wyświetli się lista pracowników, którzy są uczestnikami PPK we wskazanym dniu.
- Zaznaczyć pracowników.
- Kliknąć przycisk **Operacje seryjne** i z listy rozwijalnej wskazać **Rezygnacja/ wznowienie**.

| Konfiguracja         | Jednostka Kartot  | eki 🚺 Listy wypłat     | Operacje    | e bieżące 🗌 Wymiana                             | a Wydruki  | Pomoc                  |         |                                                       |   |                         |                                          |        |  |
|----------------------|-------------------|------------------------|-------------|-------------------------------------------------|------------|------------------------|---------|-------------------------------------------------------|---|-------------------------|------------------------------------------|--------|--|
| <u>,</u>             | 2                 | F                      | PPK         | Jednostka:                                      | ZS01       | umulan á               | *       | 🕂 Dodaj L4 🛛 🕂 Importuj e-Zwolnienia<br>🕂 Dodaj urlop |   |                         |                                          |        |  |
| Ewidencja<br>osobowa | Umowy o pracę     | Umowy<br>cywilnoprawne | Ewidencja P | PR                                              | wpisz by w | ySZUKAC                |         | 🕂 Dodaj opiekę                                        |   |                         |                                          |        |  |
| 🖃 🔂 Ewidencja        | a PPK             |                        | Wpisz       | z, by wyszukać                                  |            | Filtruj Stan na dzień: | 11.     | 04.2021                                               |   | Oper                    | acje seryjne 🔻                           |        |  |
| 🗎 Kwalifi            | kacja uczestników |                        |             |                                                 | Nazwis     | sko                    |         |                                                       |   |                         | Dokument rejestracij                     | PESEL  |  |
| 🚽 🗎 Uczest           | tnicy             |                        | -0          | 1 102 11010                                     |            |                        |         |                                                       |   |                         |                                          | - LULL |  |
| 🗎 Rezyg              | nacje uczestników |                        |             | Adamska                                         |            |                        |         | Magdalena                                             |   |                         | Identyfikatory PPK i IF                  | 1420   |  |
| Pozost               | tali              |                        | <b>V</b>    | Biegus                                          |            |                        |         | Honorata                                              |   |                         | Pobierz identifikatory IF z systemu IPPK | 1886   |  |
|                      |                   |                        | V 9         | Bober                                           |            |                        |         | Zbigniew                                              |   |                         | Procenty składek                         | 935    |  |
|                      |                   |                        | V 9         | <ul> <li>✓ Sorowik</li> <li>✓ Sigura</li> </ul> |            |                        | Natalia | ſ                                                     |   | Rezvonacia / wznowienie | 1365                                     |        |  |
|                      |                   |                        | V 9         |                                                 |            |                        | Alicja  | Ľ                                                     | - | 5703003                 | /362                                     |        |  |

- W aktywnym formularzu wybrać rodzaj deklaracji, np. Rezygnacja i wskazać datę złożenia deklaracji, a następnie kliknąć przycisk Dalej.
- W kolejnym oknie wprowadzić ewentualne poprawki i kliknąć **Zapisz**.

Wybranym pracownikom w ich ewidencji osobowej zostaną zapisane dane dotyczące ich rezygnacji. Tacy pracownicy będą widoczni na gałęzi **Kartoteka/ Ewidencja PPK/ Rezygnacje** uczestników.

#### Wznowienie pracownika

Pracownik, pomimo iż wcześniej złożył rezygnację, może zmienić decyzję i ponownie wyrazić chęć uczestnictwa w PPK. Można wówczas wprowadzić mu ponownie deklarację i wysłać do instytucji finansowej. Wznowienie, podobnie jak i rezygnacji można wprowadzić indywidulanie w kartotece osobowej pracownika lub poprzez operacje seryjne dla wybranej grupy pracowników.

Aby indywidualnie wprowadzić wznowienie pracownikowi, należy:

- W menu wybrać Kartoteki/ Ewidencja osobowa.
- W drzewie danych kliknąć dane wybranego pracownika.
- W menu bocznym wybrać Dane osobowe/ PPK.
- W sekcji Deklaracje w zakresie dokonywania wpłat do PPK kliknąć przycisk Dodaj.
- Wypełnić formularz, podając datę złożenia deklaracji oraz rodzaj deklaracji, np. Wznowienie.
   Pole Od miesiąca zostaje automatycznie wypełnione na podstawie daty deklaracji i jest nieedycyjne. Kliknąć przycisk Zapisz.

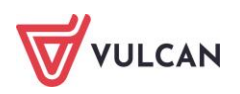

|                                                                                                    |              | ×     |  |  |  |  |  |  |  |
|----------------------------------------------------------------------------------------------------|--------------|-------|--|--|--|--|--|--|--|
| Data złożenia deklaracji: *                                                                                                    | 29.08.2022   |       |  |  |  |  |  |  |  |
| Rodzaj deklaracji: *                                                                                                    | Wznowienie   | ~     |  |  |  |  |  |  |  |
| Od miesiąca: *                                                                                                    | 09.2022      | ~     |  |  |  |  |  |  |  |
| Objaśnienie: Data w polu 'Od miesiąca' oznacza miesiąc, od którego w zależności od<br>rodzaju deklaracji przestaną lub zaczną być naliczane składki PPK. |              |       |  |  |  |  |  |  |  |
|                                                                                                    | 🗸 Zapisz 🚫 A | nuluj |  |  |  |  |  |  |  |

Aby seryjnie wprowadzić deklarację wznowienia uczestników do ich kartotek osobowych należy:

- W menu wybrać Kartoteki/ Ewidencja PPK.
- W drzewie danych kliknąć **Rezygnacje uczestników**.
- Na pasku wskazać datę w polu **Stan na dzień**. Wyświetli się lista pracowników, którzy są uczestnikami PPK we wskazanym dniu.
- Zaznaczyć pracowników.
- Kliknąć przycisk Operacje seryjne i z listy rozwijalnej wskazać Rezygnacja/ wznowienie.
- W aktywnym formularzu wybrać rodzaj deklaracji, np. **Wznowienie** i wskazać datę złożenia deklaracji, a następnie kliknąć **Dalej**.
- W kolejnym oknie wprowadzić ewentualne poprawki i kliknąć **Zapisz**.

Wybranym pracownikom w ich ewidencji osobowej zostaną zapisane dane dotyczące ich wznowienia. Tacy pracownicy będą widoczni na gałęzi **Kartoteka/ Ewidencja PPK/ Uczestnicy.** 

#### Wprowadzenie dodatkowej składki pracownika/ pracodawcy

Oprócz obligatoryjnej składki od wynagrodzeń pracownika mogą być naliczane i pobierane składki dodatkowe. Pracownik może złożyć oświadczenie, w którym określi jaki procent od wynagrodzenia chce dodatkowo przeznaczyć na PPK. Składka dodatkowa musi mieścić się w przedziale 0,5% ≥2 %. Podobnie pracodawca może zdecydować, żeby pracownikom odprowadzać dodatkowe pieniądze na konta PPK.

Składkę dodatkową pracownika lub pracodawcy można wprowadzić w jego kartotece osobowej:

- W menu wybrać Kartoteki/ Ewidencja osobowa.
- W drzewie danych kliknąć dane wybranego pracownika.
- W menu bocznym wybrać Dane osobowe/ PPK.
- W sekcji Składka dodatkowa pracownika lub Składka dodatkowa pracownika kliknąć Dodaj.
- Wypełnić aktywny formularz wskazując datę wypełnienia deklaracji oraz wysokość składki. Pole
   Od miesiąca zostanie automatycznie wypełnione na podstawie wprowadzonych danych. Kliknąć przycisk Zapisz.

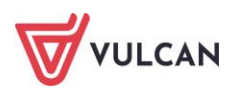

| Składka dodatkowa pracownika |                             |                   |  |
|------------------------------|-----------------------------|-------------------|--|
| Wartość domyślna: 0,00%.     |                             | ×                 |  |
| 🕂 Dodaj                      | Data złożenia deklaracji: * | 29.08.2022        |  |
| Data złożenia deklaracji:    | Procent:                    | 2                 |  |
| Procent:                     | Od miesiąca: *              | 09.2022           |  |
| Od miesiąca:                 |                             |                   |  |
|                              |                             | V Zapisz 🚫 Anuluj |  |
| Składka dodatkowa pracodawcy |                             |                   |  |

Podobnie, jak w wypadku innych deklaracji, dodatkową składkę można wprowadzić pracownikom korzystając z operacji seryjnych. W tym celu należy:

- W menu wybrać Kartoteki/ Ewidencja PPK.
- W drzewie danych kliknąć Uczestnicy.
- Na pasku wskazać datę w polu **Stan na dzień**. Wyświetli się lista pracowników, którzy są uczestnikami PPK we wskazanym dniu.
- Zaznaczyć pracowników.
- Kliknąć przycisk **Operacje seryjne** i z listy rozwijalnej wskazać **Procenty składek**.
- W aktywnym formularzu wskazać rodzaj składki, np. **Dodatkowa pracownika**, wskazać datę złożenia deklaracji (pole **Od miesiąca** zostanie wypełnione automatycznie), a następnie kliknąć **Dalej**.
- W kolejnym formularzu uzupełnić pozostałe dane, wskazując deklarowane dodatkowe składki pracownikom i kliknąć **Zapisz**.

|          |             |           |             |                         |             |                 |                             | ×     |
|----------|-------------|-----------|-------------|-------------------------|-------------|-----------------|-----------------------------|-------|
| Wpisz,   | by wyszukać |           |             |                         |             |                 | 🖶 Dru                       | .kuj  |
|          | Nazwisko 🔶  | Imię 🔺    | PESEL 🔺     | Rodzaj składki          | Od miesiąca | Procent składki | Data złożenia<br>deklaracji |       |
| 1        | Bączek      | Dominika  | 65110212347 | Dodatkowa<br>pracownika | 08.2021     | 2,00            | 01.09.2022                  | ^     |
| 2        | Figura      | Alicja    | 97050637362 | Dodatkowa<br>pracownika | 04.2021     | 1,50            | 01.09.2022                  |       |
| 3        | Gołąb       | Andżelika | 92092819345 | Dodatkowa<br>pracownika | 04.2021     | 1,00            | 01.09.2022                  |       |
| 4        | Jaskółka    | Katarzyna | 96071525807 | Dodatkowa<br>pracownika | 08.2022     | 2,00            | 01.09.2022                  |       |
| 5        | Kanarek     | Marcin    | 91101402154 | Dodatkowa<br>pracownika | 04.2021     | 2,00            | 01.09.2022                  |       |
| 6        | Kokoszka    | Maciej    | 96070905077 | Dodatkowa<br>pracownika | 04.2021     | 1,00            | 01.09.2022                  |       |
| 7        | Leszczyńska | Zofia     | 51070201783 | Dodatkowa<br>pracownika | 04.2021     | 1,5             | 01.09.2022                  |       |
| Liczba w | ierszy: 8   |           |             | <b>*</b>                |             |                 | ,                           | ~     |
|          |             |           |             |                         |             | + Wstecz        | 🖌 Zapisz 🚫 A                | nuluj |

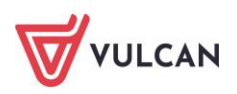

#### Obniżenie podstawowej składki pracownika

W sytuacji, gdy pracownik ma niskie wynagrodzenie (jego dochody są poniżej 120% minimalnej stawki obowiązującej w danym roku kalendarzowym), może wystąpić o obniżenie podstawowej składki. Minimalna wpłata na PPK musi jednak pozostawać na poziomie co najmniej 0,5 proc.

#### Indywidualnie

Aby wprowadzić obniżenie składki pracownikowi, należy:

- W menu wybrać Kartoteki/ Ewidencja osobowa.
- W drzewie danych kliknąć dane wybranego pracownika.
- W menu bocznym wybrać Dane osobowe/ PPK.
- W sekcji Obniżenie składki podstawowej kliknąć Dodaj.
- Wypełnić aktywny formularz wskazując datę wypełnienia deklaracji, w polu Obniżenie składki wskazać T-tak, wpisać wysokość składki (wartość z przedziału <0,5%; 2%). Pole Od miesiąca zostanie automatycznie wypełnione na podstawie wprowadzonych danych. Kliknąć przycisk Zapisz.

|                             |              | ×     |
|-----------------------------|--------------|-------|
| Data złożenia deklaracji: * | 01.09.2022   | •     |
| Obniżenie składki:          | Tak          | ~     |
| Procent:                    | 0,5          |       |
| Od miesiąca: *              | 09.2022      | ~     |
|                             |              |       |
|                             | 🖌 Zapisz 🚫 A | nuluj |

#### Seryjnie

Aby seryjnie wprowadzić obniżenie składki podstawowej dla wybranych pracowników należy:

- W menu wybrać Kartoteki/ Ewidencja PPK.
- W drzewie danych kliknąć Uczestnicy.
- Na pasku wskazać datę w polu **Stan na dzień**. Wyświetli się lista pracowników, którzy są uczestnikami PPK we wskazanym dniu.
- Zaznaczyć pracowników.
- Kliknąć przycisk **Operacje seryjne** i z listy rozwijalnej wskazać **Procenty składek**.
- W aktywnym formularzu wskazać rodzaj składki Podstawowa pracownika, wskazać datę złożenia deklaracji (pole Od miesiąca zostanie wypełnione automatycznie), a następnie kliknąć Dalej.
- W kolejnym formularzu wypełnić kolumnę z wartością obniżonej składki i kliknąć Zapisz.

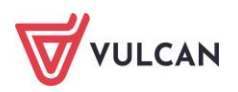

| NazwiskoImiePESELRodzaj składkiOd miesiącaObniżonaProcent składkiData złożer<br>deklaracji1BoberZbigniew71091108935Podstawowa<br>pracownika08.2022Tak1.0001.09.20222BożekBożena90110163522Podstawowa<br>pracownika11.2022Tak1.0001.09.20223CieślaAndrzej74062485996Podstawowa<br>pracownika08.2022Tak0.501.09.20224FiguraAlicja97050637362Podstawowa<br>pracownika04.2021Tak0.0001.09.20225GołąbAndzelika92092819345Podstawowa<br>pracownika04.2021Tak0.0001.09.2022     | pisz, i | by wyszukac |           |             |                          |             |          |                 | 🖶 Druk                    |
|----------------------------------------------------------------------------------------------------|---------|-------------|-----------|-------------|--------------------------|-------------|----------|-----------------|---------------------------|
| 1BoberZbigniew71091108935Podstawowa<br>pracownika08.2022Tak1,0001.09.20222BożekBożena90110163522Podstawowa<br>pracownika11.2022Tak1,0001.09.20223CieślaAndrzej74062485996Podstawowa<br>pracownika08.2022Tak0,501.09.20224FiguraAlicja97050637362Podstawowa<br>pracownika04.2021Tak0,0001.09.20225GołąbAndzelika92092819345Podstawowa<br>pracownika04.2021Tak0,0001.09.2022                                                                                               |         | Nazwisko 🔺  | Imię 🔺    | PESEL 🔺     | Rodzaj składki           | Od miesiąca | Obniżona | Procent składki | Data złożen<br>deklaracji |
| 2BożekBożena90110163522Podstawowa<br>pracownika11.2022Tak1,0001.09.20223CieślaAndrzej74062485996Podstawowa<br>pracownika08.2022Tak0.501.09.20224FiguraAlicja97050637362Podstawowa<br>pracownika04.2021Tak0,0001.09.20225GołąbAndzelika92092819345Podstawowa<br>                                                                                                    | 1       | Bober       | Zbigniew  | 71091108935 | Podstawowa<br>pracownika | 08.2022     | Tak      | 1,00            | 01.09.2022                |
| 3         Cieśla         Andrzej         74062485996         Podstawowa<br>pracownika         08.2022         Tak         0.5         01.09.2022           4         Figura         Alicja         97050637362         Podstawowa<br>pracownika         04.2021         Tak         0,00         01.09.2022           5         Gołąb         Andżelika         92092819345         Podstawowa<br>pracownika         04.2021         Tak         0,00         01.09.2022 | 2       | Bożek       | Bożena    | 90110163522 | Podstawowa<br>pracownika | 11.2022     | Tak      | 1,00            | 01.09.2022                |
| 4         Figura         Alicja         97050637362         Podstawowa<br>pracownika         04.2021         Tak         0,00         01.09.2022           5         Gołąb         Andżelika         92092819345         Podstawowa<br>pracownika         04.2021         Tak         0,00         01.09.2022                                                                                                    | 3       | Cieśla      | Andrzej   | 74062485996 | Podstawowa<br>pracownika | 08.2022     | Tak      | 0,5             | 01.09.2022                |
| 5         Gołąb         Andżelika         92092819345         Podstawowa<br>pracownika         04.2021         Tak         0,00         01.09.2022                                                                                                    | 4       | Figura      | Alicja    | 97050637362 | Podstawowa<br>pracownika | 04.2021     | Tak      | 0,00            | 01.09.2022                |
|                                                                                                    | 5       | Gołąb       | Andżelika | 92092819345 | Podstawowa<br>pracownika | 04.2021     | Tak      | 0,00            | 01.09.2022                |
|                                                                                                    |         |             |           |             |                          |             |          |                 |                           |
|                                                                                                    |         |             |           |             |                          |             |          |                 |                           |

#### Wprowadzenie identyfikatorów IF i PPK

Po otrzymaniu z instytucji finansowej informacji dotyczących unikalnego numeru nadanego przez IF oraz identyfikatora ewidencyjnego nadanego w PPK, można takie dane wprowadzić do kartoteki osobowej pracownika.

#### Indywidualne

Aby wprowadzić uczestnikowi rezygnację z PPK w jego ewidencji osobowej należy:

- W menu wybrać Kartoteki/ Ewidencja osobowa.
- W drzewie danych kliknąć dane wybranego pracownika
- W menu bocznym wybrać Dane osobowe/ PPK.
- W sekcji Uczestnictwo w Pracowniczych Planach Kapitałowych kliknąć przycisk Zmień.
- Wypełnić formularz, podając identyfikatory PPK i IF. Kliknąć **Zapisz**.

#### Seryjne

Aby seryjnie wprowadzić rezygnację uczestników do ich kartotek osobowych należy:

- W menu wybrać Kartoteki/ Ewidencja PPK.
- W drzewie danych kliknąć Uczestnicy.
- Na pasku wskazać datę w polu **Stan na dzień**. Wyświetli się lista pracowników, którzy są uczestnikami PPK we wskazanym dniu.
- Zaznaczyć pracowników.
- Kliknąć przycisk **Operacje seryjne** i z listy rozwijalnej wskazać **Identyfikatory PPK i IF**.
- W aktywnym formularzu wpisać identyfikatory, a następnie kliknąć Zapisz.

Wybranym pracownikom w ich ewidencji osobowej zostaną zapisane dane dotyczące identyfikatorów.

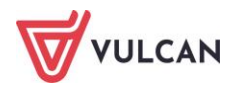

#### Jak eksportować deklaracje uczestników do IF?

Po wprowadzeniu deklaracji uczestnika do jego kartoteki osobowej, można ją wysłać w odpowiednim pliku do instytucji finansowej. Przed przystąpieniem do wygenerowania pliku, należy określić jakie dane powinien zawierać plik. Tego typu informacje pracodawca powinien dostać od instytucji finansowej, z którą podpisał umowę i wprowadzić odpowiednie parametry przy opisie jednostki (patrz: *Jak wprowadzić dane ogólne dotyczące PPK do parametrów jednostki?*).

Aby utworzyć plik zawierający deklarację uczestnika/ uczestników należy:

- W menu wybrać Wymiana/ Eksport.
- W drzewie danych kliknąć Eksport do PPK/ Deklaracje uczestników.
- W prawej części ekranu wskazać miesiąc, za który mają zostać eksportowane deklaracje. Pojawi się lista osób (z tych jednostek, do których użytkownik ma uprawnienia), którym zostały wprowadzone do kartoteki osobowej jakieś deklaracje w wybranym miesiącu.
- Zaznaczyć osoby i kliknąć przycisk Utwórz plik do IF.
   Plik zostanie utworzony i dostępny będzie z panelu Pobieranie przygotowanych plików. Taki plik gotowy jest do wczytania do programu odpowiedniej IF.

W sytuacji, gdy użytkownik ma prawo do kliku jednostek i jednocześnie przygotowuje dokumenty rejestracji dla pracowników z różnych jednostek, powstanie kilka plików (każdy dla oddzielnej jednostki) i zapisane zostaną w folderze typu ZIP.

# Naliczanie składek PPK

#### Listy płac a naliczanie składek na PPK

Listę płac należy wykonywać w standardowy sposób. Nie trzeba ustawiać żadnych dodatkowych parametrów, aby na liście zostały zastosowane składki PPK. Dla osób, które mają złożone deklaracje uczestnictwa (dobrowolne czy też automatyczne) naliczane będą składki na PPK – podstawowe oraz dodatkowe dla tych pracowników, którzy złożyli odpowiednie oświadczenia:

| Dane osobowe       | Składniki płac         | cowe    | Odliczenia i p | otrącenia | Składl               | ki i podatek (procent   pods           | stawa)        | Podsumowanie   | Wypłata          |
|--------------------|------------------------|---------|----------------|-----------|----------------------|----------------------------------------|---------------|----------------|------------------|
| Zbigniew           | zasadnicze             | 2496,00 | Koszty         | 250,00    | Podatek              | (12,00%   5300,00)                     | 336,00        | Wynagr. 6431,4 | 4 Na konto:      |
| Bober              | wysługa (20,00%)       | 499,20  | Ulga           | 300,00    | NFZ                  | (9,00%   5549,69)                      | 499,47        | Świadcz. 0,0   | 4339,72          |
| <u>syg.: up_2</u>  | motywacyjny            | -544,09 | Ulga KlŚr      | 0,00      | NFZ odl              | (0,00%   5549,69)                      | 0,00          | Potrąc. 2091,7 | 2 0,00           |
| PESEL: 71091108935 | kierowniczy            | 472,73  |                |           |                      |                                        |               |                | Lista zasadnicza |
| 12322. 71071100555 | wiejski (10,00%)       | 422,40  | ZNP            | 42,24     | ZUS EmeP             | (9,76%   6431,44)                      | 627,71        |                | ZS01/22/48/P     |
| dyrektor           |                        |         | KZP_w          | 25,00     | ZUS RenP             | (1,50%   6431,44)                      | 96,47         | ZUS P 881,7    | 5 za 09.2022     |
| tyt. ub.: 011000   | url. wypoczynk.        | 3085,20 | PZU            | 50,00     | ZUS ChoP             | (2,45%   6431,44)                      | 157,57        |                |                  |
| NFZ: 06R           | 08-21.08.2022 9*342,80 |         |                |           | ZUS EmeZ             | (9,76%   6431,44)                      | 627,71        |                |                  |
|                    |                        |         |                |           | ZUS RenZ             | (6,50%   6431,44)                      | 418,04        |                |                  |
|                    |                        |         |                |           | ZUS WypZ             | (1,93%   6431,44)                      | 124,13        | ZUS Z 1169,8   | 3                |
|                    |                        |         |                |           |                      |                                        |               |                |                  |
|                    |                        |         |                |           | FGŚP                 | (0,00%   6431,44)                      | 0,00          |                |                  |
|                    |                        |         |                |           | FP                   | (2,45%   6431,44)                      | 157,57        |                |                  |
|                    |                        |         |                |           | FEP                  | (0,00%   6431,44)                      | 0,00          |                |                  |
|                    |                        |         |                |           |                      |                                        |               |                |                  |
|                    |                        |         |                |           | PPK PodP             | (2,00%   6431,44)                      | 128,63        | РРК Р 257,2    | 5                |
|                    |                        |         |                |           | PPK DodP             | (2,00%   6431,44)                      | 128,63        |                |                  |
|                    |                        |         |                |           | PPK Podz<br>PPK Dodz | (1,50%   6431,44)<br>(0,00%   6431,44) | 96,47<br>0,00 | PPK Z 96,4     | 7                |

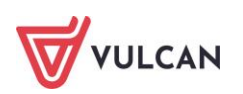

Jedynym parametrem, o którym musi pamiętać użytkownik, jest parametr w opisie listy płac, który decyduje o tym czy na danej liście ma zostać potrącony podatek od składek na PPK pracodawcy, które odprowadzone zostały miesiąc wcześniej:

|                                         |                                         | ×      |
|-----------------------------------------|-----------------------------------------|--------|
| Nazwa: *                                | Lista zasadnicza                        |        |
| Wzorzec sygnatury:                      | JEDN/RR/NR/U                            |        |
| Data wypłaty: *                         | 01.09.2022                              |        |
| Za miesiąc: *                           | 09.2022                                 | ~      |
| Miesiąc rozliczenia z ZUS: *            | 09.2022                                 | ~      |
| Miesiąc uwzględnienia kosztów i ulg: *  | 09.2022                                 | ~      |
| Z konta:                                | konto wynagrodzeń osobowych             | ×      |
| Wypłaty na ROR: *                       | Tak                                     | ~      |
| Tytuł przelewu na ROR:                  | pobory                                  |        |
| Koszty i ulgi: *                        | Tak                                     | ~      |
| NFZ: *                                  | Tak                                     | ~      |
| Rodzaj planu: *                         | budžet                                  | ~      |
| Rodzaj finansowania: *                  | 0 - Finansowanie ze środków budżetowych | ×      |
| Uwzględniaj w kontroli potrąceń: *      | Tak                                     | ~      |
| Pomijaj kwoty zerowe: *                 | Tak                                     | ~      |
| Wyłącz liczenie kumulacyjne: *          | Nie                                     | ×      |
| Uwzględniaj podatek od przychodu PPK: * | Tak                                     | ~      |
| Szablon podpisów elektronicznych:       | podpisy domyślne                        | - ×    |
|                                         | Dodatkowa opcja                         | ļ      |
|                                         | 🗸 Zapisz 🚫 A                            | Inuluj |

Więcej na temat tworzenia list płac w rozdziale *Listy płac – przygotowanie i wypłata*.

#### Zestawienia do księgowości a składki PPK

Zestawienia do księgowości wraz z rozpiską składek na PPK tworzy się standardowo, tak jak pozostałe zestawienia z potrąceń. Ważne jest, aby tylko przy wyborze składników potrąceń nie zapomnieć zaznaczyć te składki PPK, które mają zostać ujęte w zestawieniu:

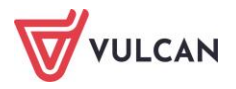

|                       |                                    |                    |               |          |                   |          |              |             | (    |
|-----------------------|------------------------------------|--------------------|---------------|----------|-------------------|----------|--------------|-------------|------|
| Tytuł:                |                                    |                    |               |          |                   |          |              |             |      |
| Szablon:              | Naciśnij przycisk Zapisz, aby zapi | sać nowy szablon   |               |          |                   | ¥ ×      | Zapisz       | Usuń        |      |
| Na wydruku umieść:    | Potrącenia                         |                    |               |          |                   |          |              |             | ~    |
| W kolumnach:          | Składnik                           |                    |               |          |                   |          |              |             | *    |
| Pokaż sumę kolumn:    | Nie                                |                    |               |          |                   |          |              |             | *    |
| Orientacja strony:    | Pozioma                            |                    |               |          |                   |          |              |             | ~    |
| Dołącz:               |                                    |                    |               |          |                   |          |              | ~           | ×    |
| Grupuj według:        | Grupa                              |                    |               | Lista    |                   |          |              |             |      |
|                       | Miesiac wypłaty                    |                    | î             | Rozdział |                   |          |              |             |      |
|                       | Podgrupa                           |                    | _             | Paragraf |                   |          |              |             | *    |
|                       | Rodzaj planu                       |                    |               | >        |                   |          |              |             | 1    |
|                       | Składnik                           |                    |               |          |                   |          |              |             | *    |
|                       | Stanowisko                         |                    |               |          |                   |          |              | *           | *    |
|                       | Stopień awansu                     |                    | •             |          |                   |          |              |             |      |
| Uwzględnij składniki: | Potrącenia pracownika              | Potrącenia zakładu | Sumy          |          | Potrącenia        |          |              |             |      |
|                       | 📝 fus em. prac.                    | 🚺 fus em. zakł.    | fus pracow    | nika     | V PZU II LO 71779 | <u> </u> |              |             |      |
|                       | 📝 fus ren. prac.                   | 🚺 fus ren. zakł.   | 🔽 fus zakładu |          | V PZU PCUO 710240 |          |              |             |      |
|                       | fus chor. prac.                    | fus wyp. zakł.     | 🔽 składki     |          | V PZU CKU 7123116 |          |              |             |      |
|                       | ✓ nfz                              | FP FP              | PPK pracow    | nika     | ZFM PCUO          |          |              |             |      |
|                       | V nfz odl                          | FEP                | PPK zakład    | 1        | PZU MDK           |          |              |             |      |
|                       | v podatek                          | FGŚP               | ✓ potrącenia  |          | ZNP Inowrocł.     |          |              |             |      |
|                       | PPK pod. prac.                     | PPK pod. zakł.     | ☑ na konto    |          | NSZZ Solidar.     |          |              |             |      |
|                       | PPK dod. prac.                     | PPK dod. zakł.     | do kasy       |          | CKU Commercial    |          |              |             |      |
|                       |                                    |                    |               |          | Kzpoz-wkł.        | •        |              |             |      |
|                       |                                    |                    |               |          |                   |          | Deulari      | ri jako 🚫 A | nulu |
|                       |                                    |                    |               |          |                   |          | Jrukuj Druku | ј јако 🚫 А  | nulu |

# Tworzenie i eksport dokumentów rozliczeniowych PPK

#### Przygotowanie raportu składek PPK

Przed przystąpieniem do generowania dokumentów rozliczeniowych z IF oraz przelewów warto przygotować sobie raport za wybrany miesiąc, w którym zestawione zostaną pobrane na zatwierdzonych listach płac (z umów o pracą oraz umów cywilnoprawnych) składki na PPK. Dla wybranych jednostek zbierane są zatwierdzone te listy wypłat, które mają w swoim opisie wybrany miesiąc rozliczenia z ZUS. Z tych list pobierane składki PPK. Składki sumowane są dla wybranego miesiąca po jednostce i osobie. Eliminowane są te osoby, które nie są zapisane do PPK.

Aby przygotować raport składek dla wybranego miesiąca rozliczeniowego należy:

- W menu wybrać Wymiana/ Eksport.
- W drzewie danych kliknąć Eksport do PPK/ Dokumenty rozliczeniowe. W prawej części ekranu wskazać miesiąc, za który mają zostać zestawione listy wypłat. Pojawi się lista tych jednostek, do których użytkownik ma uprawnienia.
- Zaznaczyć wybraną jednostkę i kliknąć przycisk Utwórz raport.
- Odpowiednie dane zostaną zebrane i zapisane w dokumencie **Raport składek PPK**, który dostępny będzie z panelu **Pobieranie przygotowanych plików.**

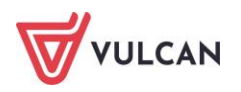

#### Przygotowanie przelewów składek PPK

Aby przygotować paczkę przelewów ze składkami PPK należy:

- W menu wybrać Wymiana/ Eksport.
- W drzewie danych kliknąć Eksport do PPK/ Dokumenty rozliczeniowe. W prawej części ekranu wskazać miesiąc, za który mają zostać zestawione listy wypłat. Pojawi się lista tych jednostek, do których użytkownik ma uprawnienia.
- Zaznaczyć wybraną jednostkę i kliknąć przycisk Utwórz przelew.
- W aktywnym formularzu sprawdzić poprawność danych (tytuł przelewów, z konta), wpisać nazwę paczki (lub zostawić zasugerowaną przez program) oraz ewentualnie zmienić datę. Potwierdzić przyciskiem Zapisz.
- Poczekać aż paczka zostanie utworzona a na ekranie wyświetli się komunikat:

|              | ×            |
|--------------|--------------|
|              |              |
| Pokaż paczke | 🚫 Zamknij    |
|              | Pokaż paczke |

Kliknąć przycisk Zamknij lub Pokaż paczkę, jeśli mają zostać wyświetlone szczegóły utworzonej paczki przelewów.

Tak przygotowana paczka przelewów jest gotowa do wczytania do systemu bankowego odpowiedniej IF.

Więcej na temat przelewów można znaleźć w rozdziale *Przygotowanie i eksport przelewów*.

#### Dokumenty rozliczeniowe z IF

#### Jak utworzyć dokument rozliczeniowy ze składkami PPK do IF?

Aby utworzyć dokument rozliczeniowy, który gotowy będzie do wysyłki do IF należy:

- W menu wybrać Wymiana/ Eksport.
- W drzewie danych kliknąć Eksport do PPK/ Dokumenty rozliczeniowe. W prawej części ekranu wskazać miesiąc, za który mają zostać zestawione listy wypłat. Pojawi się lista tych jednostek, do których użytkownik ma uprawnienia.
- Zaznaczyć wybraną jednostkę i kliknąć przycisk Utwórz dokument.
- W kolejnym formularzu wskazać datę utworzenia dokumentu i zaakceptować przyciskiem Utwórz.

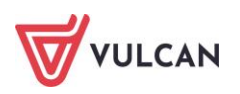

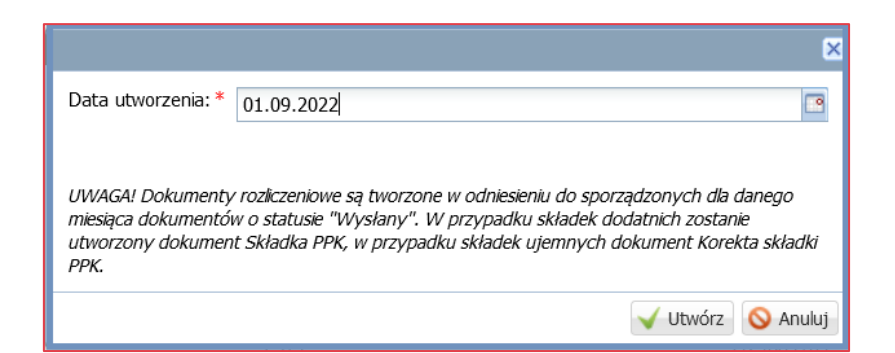

 Odpowiednie dane zostaną zebrane i zapisane w dokumencie Składka PPK, który dostępny będzie na zakładce Rejestr dokumentów rozliczeniowych, a w panelu Pobieranie przygotowanych plików pojawi się komunikat informujący o zakończonej operacji przygotowania pliku.

| Rozliczenie składek Rejestr dokumentów rozliczeniowych |        |     |        |                 |         |             |                         |   |       |              |              |                 |          |                       |        |           |        |
|--------------------------------------------------------|--------|-----|--------|-----------------|---------|-------------|-------------------------|---|-------|--------------|--------------|-----------------|----------|-----------------------|--------|-----------|--------|
| Wpis                                                   | sz, by | wys | szukać |                 | Filtruj | Zakres dat: | 01.09.2022 - 08.09.2022 | ~ | Utwór | z plik do IF | Zmień status | Wyślij do syste | emu IPPK | Sprawdź status w IPPK | Utwórz | z przelew |        |
| ₽6                                                     |        |     |        | Data utworzenia |         |             | Jednostka               |   |       | Rodzaj do    | kumentu PPK  |                 | Miesiąc  |                       |        | Status    |        |
|                                                        | 1      | -   | XML    | 01.09.2022      |         |             | ZS01                    |   |       | Składka P    | PK           |                 | 09.2022  |                       |        | Przygoto  | wywany |
|                                                        |        |     |        |                 |         |             |                         |   |       |              |              |                 |          |                       |        |           |        |

#### Jak utworzyć plik do IF zawierający dokument rozliczeniowy?

Po utworzeniu dokumentu rozliczeniowego można go wysłać do IF, wystarczy utworzyć odpowiedni plik.

Aby utworzyć plik do IF należy:

- W menu wybrać Wymiana/ Eksport.
- W drzewie danych kliknąć **Eksport do PPK/ Dokumenty rozliczeniowe**.
- W prawej części ekranu przejść na kartę Rejestr dokumentów rozliczeniowych.
- Odszukać i zaznaczyć dokument, który powinien zostać wysłany do IF.
- Kliknąć przycisk Utwórz plik do IF.
- Odpowiednie dane zostaną zebrane i zapisane w dokumencie Dokument składek PPK, który dostępny będzie z panelu Pobieranie przygotowanych plików. Przygotowany dokument zmieni status na Wysłany:

| Wpisz, by wyszukat         Fitru         Zakres dat:         01.09.2022 - 08.09.2022         V Utwórz pik do IF         Zmeń status         Wyślij do systemu IPPK         Sprawdź st         (11:20:03) Dokument składek PPK           So         Data utworzenia         Jednostka         Rodzaj dokumentu PPK         Miesac         Status         Status         Image: Status         Image: Status </th <th>Ro</th> <th colspan="10">ozłczenie składek Rejestr dokumentów rozkczeniowych</th> <th></th> <th>Pobieranie przygotowanych plików</th> | Ro  | ozłczenie składek Rejestr dokumentów rozkczeniowych |   |            |            |                       |  |         |                                        |       |             |                                 | Pobieranie przygotowanych plików |    |  |         |  |                        |
|----------------------------------------------------------------------------------------------------|-----|-----------------------------------------------------|---|------------|------------|-----------------------|--|---------|----------------------------------------|-------|-------------|---------------------------------|----------------------------------|----|--|---------|--|------------------------|
| 🗞 Data utworzenia Jednostka Rodzaj dokumentu PPK Miesąc Status 🔀 💦 🖓                                                                                                    | Wpi | Wpisz, by wyszukać Fitruj Zakres dat:               |   | 01.09.2022 | 08.09.2022 | .09.2022 🔹 Utwórz pli |  |         | IF Zmień status Wyślij do systemu IPPK |       | Sprawdź st  | (11:20:03) Dokument skladek PPK |                                  |    |  |         |  |                        |
|                                                                                                    | 2   |                                                     |   |            |            | Data utworzenia       |  | Jednost | ka                                     | Rodz  | zaj dokumen | tu PPK                          | Miesia                           | с  |  | Status  |  |                        |
| I         -         -         -         -         -         -         -         -         -         -         -         -         -         -         -         -         -         -         -         -         -         -         -         -         -         -         -         -         -         -         -         -         -         -         -         -         -         -         -         -         -         -         -         -         -         -         -         -         -         -         -         -         -         -         -         -         -         -         -         -         -         -         -         -         -         -         -         -         -         -         -         -         -         -         -         -         -         -         -         -         -         -         -         -         -         -         -         -         -         -         -         -         -         -         -         -         -         -         -         -         -         -         -         -         -         -                                                                                                    |     | 1                                                   | - |            | XML        | 01.09.2022            |  | ZS01    |                                        | Skład | dka PPK     |                                 | 09.20                            | 22 |  | Wysłany |  | (11:16:00) Składka PPK |

Status dokumentu **Wysłany** oznacza, że plik został wygenerowany i jest gotowy do wczytania w systemie IF. W sytuacji, gdy jednak okaże się, że dane w pliku nie są kompletne, zanim zostanie użyty dalej, można go usunąć, poprawić dane i wygenerować jeszcze raz.

Aby usunąć **Dokument składek PPK**, trzeba najpierw zmienić jego status na **Przygotowany** (za pomocą przycisku **Zapisz**), a następnie kliknąć przy danym pliku przycisk **—** (**Usuń**).

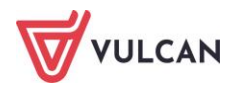

#### Jak utworzyć dokument korygujący?

Dokumenty o statusie **Przygotowywany** nie są uwzględniane przy tworzeniu kolejnych dokumentów rozliczeniowych w danym miesiącu. Dokument korygujący tworzy się w odniesieniu do dokumentów o statusie **Wysłany**. Oznacza to, że program zestawia ponownie dane z danymi, które zostały zapisane w tym pliku i generuje dokument z różnicami, tzw. korektę.

Aby przygotować dokument korygujący należy:

- W menu wybrać Wymiana/ Eksport.
- W drzewie danych kliknąć Eksport do PPK/ Dokumenty rozliczeniowe. W prawej części ekranu wskazać miesiąc, za który mają zostać zestawione listy wypłat. Pojawi się lista tych jednostek, do których użytkownik ma uprawnienia.
- Zaznaczyć wybraną jednostkę i kliknąć przycisk Utwórz dokument.
- W kolejnym formularzu wskazać datę utworzenia dokumentu. Zaakceptować przyciskiem Utwórz.
- Odpowiednie dane zostaną zebrane i zapisane w dokumencie Korekta składki PPK, który dostępny będzie na zakładce Rejestr dokumentów rozliczeniowych, a w panelu Pobieranie przygotowanych plików pojawi się komunikat informujący o zakończonej operacji przygotowania pliku.
- Aby wygenerować plik do IF zawierający korektę składki PPK, należy wykonać czynności opisane w rozdziale Jak utworzyć plik do IF zawierający dokument rozliczeniowy?

Istnieje możliwość automatycznego wysyłania dokumentów do IF PKO Towarzystwo Funduszy Inwestycyjnych SA. Więcej informacji w poradzie dostępnej w Bazie wiedzy: *Integracja programu Płace i Kadry VULCAN z aplikacją iPPK*.

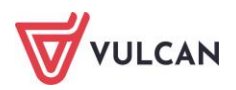

# Elektroniczny obieg list płac

# O czym jest ten rozdział?

Elektroniczny obieg list płac umożliwia składanie podpisów elektronicznych na listach płac oraz elektroniczny przepływ listy do podpisu pomiędzy osobami podpisującymi listę w jednostce, posiadającymi podpis kwalifikowany.

Jest to dodatkowa funkcja w aplikacji Płace VULCAN, która nie występuje w pakiecie podstawowym.

### Lista omawianych zagadnień

- 1. Konfiguracja parametrów aplikacji
- 2. Podpisy elektroniczne na listach płac

# Konfiguracja parametrów aplikacji

W pierwszej kolejności należy ustalić które osoby będą podpisywały listę. Podpisy elektroniczne podzielone są na dwie grupy: **Podpisy globalne** (dla osób podpisujących listy płac na poziomie wszystkich jednostek) oraz **Podpisy lokalne** (dla osób podpisujących listę tylko w swojej jednostce).

Prawo do elektronicznego podpisywania list płac posiadają użytkownicy w rolach **Specjalista ds. płac** oraz **Dyrektor.** Pozostałym podpisującym osobom należy dodać rolę **Podpisujący listę płac** oraz wskazać jednostkę/jednostki, w której osoba ma być uprawniona do podpisywania list. Czynności te wykonuje się w module **Zarządzanie platformą.** 

| Dodaj uprawnienie |                        | ×                 |
|-------------------|------------------------|-------------------|
| Grupa ról: *      | JO                     | *                 |
| Rola: *           | Podpisujący listę płac | *                 |
| Jednostka: *      | ZS01                   | ~                 |
|                   |                        |                   |
|                   |                        | 🗸 Zapisz 🚫 Anuluj |

- Przejść do widoku Konfiguracja/Parametry.

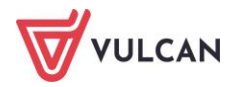

- Na drzewie danych wybrać Parametry inne/Listy płac/ Podpisy.
- Kliknąć przycisk Dodaj.

| Konfiguracja Jednostka Kartoteki               | Listy wypłat Operacje bieżą   | ce Wymiana Wydruki Pomoc                                                                     |  |  |  |  |  |  |
|------------------------------------------------|-------------------------------|----------------------------------------------------------------------------------------------|--|--|--|--|--|--|
| n 🖻 🗋                                          | 6                             | 🥼 🧒 🎼 🔣                                                                                      |  |  |  |  |  |  |
| Ekran startowy Składniki Tabele<br>wynagrodzer | Parametry Instytucje          | Rejestr zmian Rejestr zdarzeń Rejestr zdarzeń Porządkowanie<br>kadrowych płacowych słowników |  |  |  |  |  |  |
| Słowniki                                       | Autonumeracja Podpis          | y Inne Szablony podpisów elektronicznych 🗍 Osoby podpisujące 📄                               |  |  |  |  |  |  |
| Absencje                                       |                               |                                                                                              |  |  |  |  |  |  |
| - Formy nawiązania umowy                       | P                             | obierz                                                                                       |  |  |  |  |  |  |
| Formy rozwiązania umowy                        |                               |                                                                                              |  |  |  |  |  |  |
| <ul> <li>Ferie i przerwy świąteczne</li> </ul> | Definicje podpisów elekt      | tronicznych                                                                                  |  |  |  |  |  |  |
| Stanowiska                                     | - Dodai                       |                                                                                              |  |  |  |  |  |  |
| 🖃 🔄 Parametry księgowe                         |                               |                                                                                              |  |  |  |  |  |  |
| - ⊨ Rozdziały                                  | Nagłówek:                     | Dyrektor                                                                                     |  |  |  |  |  |  |
| Paragraty                                      | Stopka:                       |                                                                                              |  |  |  |  |  |  |
| 📄 Zadania                                      | Nazwa:                        | Dyrektor                                                                                     |  |  |  |  |  |  |
| Rodzaje planow inansowych                      | Rodzaj:                       | Podpis iednostkowy                                                                           |  |  |  |  |  |  |
|                                                | Osoba zatw. listę płac:       | Nie                                                                                          |  |  |  |  |  |  |
|                                                |                               |                                                                                              |  |  |  |  |  |  |
| Irion / Nagroda jubileuszowa                   |                               |                                                                                              |  |  |  |  |  |  |
| Swiadczenie urlonowe                           | <ul> <li>Nagłówek:</li> </ul> | Sprawdził pod względem merytorycznym                                                         |  |  |  |  |  |  |
| Kwoty wolne od potraceń                        | Stopka:                       | Dyrektor                                                                                     |  |  |  |  |  |  |
| - Kwoty wolne dla zasiłków                     | Nazwa:                        | Dvrektor - sprawdził pod wzaledem mervtorycznym                                              |  |  |  |  |  |  |
| - 📓 Odpis na ZFŚS                              | Rodzaj:                       | Podnis jednostkowy                                                                           |  |  |  |  |  |  |
| 🗎 Kwoty wolne od podatku ZFŚS                  | Osoba zatw. liste płac:       | Nie                                                                                          |  |  |  |  |  |  |
| 📲 Gotowość do pracy                            |                               | TWC .                                                                                        |  |  |  |  |  |  |
| 📲 Procent wynagrodzenia płatnika               |                               |                                                                                              |  |  |  |  |  |  |
| 🗋 Dopłata do min. wynagrodzenia                | Nagłówek:                     | Główny ksiegowy                                                                              |  |  |  |  |  |  |
| 🖃 🔂 Parametry inne                             | Stopka:                       | 7 (3 7                                                                                       |  |  |  |  |  |  |
| 📄 Listy płac                                   | Nazwa:                        | Główny ksiegowa                                                                              |  |  |  |  |  |  |
| – 🗎 Wynagrodzenie płatnika                     | Bodzai:                       | Dodais alabalay                                                                              |  |  |  |  |  |  |
| Podgrupy                                       | Nuuzaj.                       | Poapis giobainy                                                                              |  |  |  |  |  |  |

- W formularzu edycyjnym określić nagłówek lub stopkę podpisu, nazwę oraz rodzaj podpisu.
   W przypadku dyrektora placówki i płacowej rodzaj podpisu określa się jako jednostkowy.
   W przypadku pozostałych osób podpisujących listy, należy wskazać rodzaj podpisu– globalny.
- W wierszu Osoba zatwierdzająca list płac opcję TAK ustawić tylko dla osoby z rolą Specjalista ds. płac. W przypadku pozostałych podpisów zaznaczyć NIE.

|                                                         |                                               | ×        |  |  |  |  |  |
|---------------------------------------------------------|-----------------------------------------------|----------|--|--|--|--|--|
| Nagłówek:                                               | Sprawdził pod względem formalno - rachunkowym |          |  |  |  |  |  |
| Stopka:                                                 | Główny księgowy                               |          |  |  |  |  |  |
| Nazwa: * Główny księgowy - spr. pod względem form rach. |                                               |          |  |  |  |  |  |
| Rodzaj: *                                               | Podpis globalny                               | ~        |  |  |  |  |  |
|                                                         |                                               |          |  |  |  |  |  |
|                                                         | 🗸 Zapisz 📃 Usuń                               | 🛇 Anuluj |  |  |  |  |  |

- Dodać tyle podpisów, ile będzie się znajdowało na listach płac.

Przechodząc do kolejnych zakładek ustawić pozostałe parametry.

Kolejność podpisywania list na zakładce **Inne** domyślnie ustawiona jest pozycja **NIE**. Można wybrać opcję **TAK**, jeżeli podpisy mają być składane według kolejności ustalonej w szablonach podpisów.

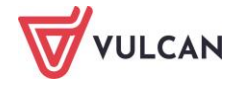

Na zakładce **Szablony podpisów elektronicznych** należy wprowadzić wszystkie składane podpisy (globalne i jednostkowe) począwszy od podpisu specjalisty ds. płac. Jeżeli na zakładce **Inne** parametr kolejności podpisywania list określony został na **TAK**, za pomocą strzałek należy ustalić kolejność składanych podpisów.

System pozwala na tworzenie kilku szablonów, jeżeli podpisy na niektórych listach są różne. W sekcji **Dostępny we wszystkich jednostkach** należy wybrać opcję **Nie** i wskazać jednostki, do których ma być przypisany szablon.

|                                      |                    |   |           | ×                                               |
|--------------------------------------|--------------------|---|-----------|-------------------------------------------------|
| Nazwa: *                             | podpisy domyślne   |   |           |                                                 |
| Wymagane podpisy:*                   | Wpisz, by wyszukać |   |           | Wpisz, by wyszukać                              |
|                                      | Brak danych        |   |           | Specjalista ds. płac                            |
|                                      | brak danyen        |   |           | Dyrektor - sprawdził pod względem rerytorycznym |
|                                      |                    |   | >         | Główny księgowy - spr. pod względem form        |
|                                      |                    |   |           | Dyrektor                                        |
|                                      |                    |   |           | Główny księgowy                                 |
|                                      |                    |   |           |                                                 |
|                                      | Liczba wierszy: 0  |   |           | Liczba wierszy: 5                               |
| Dostępny we wszystkich jednostkach:* | Nie                |   |           | *                                               |
| Jednostka: *                         | Wpisz, by wyszukać |   |           | Wpisz, by wyszukać                              |
|                                      | CUW                | ^ |           | ZS01                                            |
|                                      | SP1                |   |           | ZS02                                            |
|                                      | UG                 |   |           | ZS04                                            |
|                                      | ZS05               |   | >         |                                                 |
|                                      | ZS06               |   | $\square$ |                                                 |
|                                      | ZS07               |   |           |                                                 |
|                                      | ZS08               |   |           |                                                 |
|                                      | 7500               | ~ |           |                                                 |
|                                      | Liczba wierszy: 24 |   |           | Liczba wierszy: 3                               |
|                                      |                    |   |           |                                                 |
|                                      |                    |   |           | V Zapisz – Usuń 🚫 Anuluj                        |

| Autonume                                                                           | racja 📔 Podpisy 📔       | Inne      | Szablony podpisów elektronicznycl | Osoby podpisujące |  |  |  |  |  |
|------------------------------------------------------------------------------------|-------------------------|-----------|-----------------------------------|-------------------|--|--|--|--|--|
| W przypadku podpisu jednostkowego osoby podpisujące należy określić w jednostkach. |                         |           |                                   |                   |  |  |  |  |  |
| Odśwież konta osób                                                                 |                         |           |                                   |                   |  |  |  |  |  |
| + Dodaj                                                                            |                         |           |                                   |                   |  |  |  |  |  |
| Podpis: Główny księgowy                                                            |                         |           |                                   |                   |  |  |  |  |  |
| Osoba:                                                                             | Ginko Alicja            |           |                                   |                   |  |  |  |  |  |
| E-mail:                                                                            | ala.ginko@wp.pl         |           |                                   |                   |  |  |  |  |  |
|                                                                                    |                         |           |                                   |                   |  |  |  |  |  |
| Osoby upoważnione do podpisu w zastępstwie                                         |                         |           |                                   |                   |  |  |  |  |  |
| 🕈 Dodaj                                                                            |                         |           |                                   |                   |  |  |  |  |  |
| Osoba:                                                                             | Głowacka Daria          |           |                                   |                   |  |  |  |  |  |
| E-mail:                                                                            | daria.g@wp.pl           |           |                                   |                   |  |  |  |  |  |
|                                                                                    |                         |           |                                   |                   |  |  |  |  |  |
| Podpis: 0                                                                          | iłówn <b>y księgowy</b> | - spr. po | od względem form rach.            |                   |  |  |  |  |  |
| Osoba:                                                                             | Głowacka Daria          |           |                                   |                   |  |  |  |  |  |
| E-mail:                                                                            |                         |           |                                   |                   |  |  |  |  |  |
|                                                                                    |                         |           |                                   |                   |  |  |  |  |  |
| Osoby up                                                                           | oważnione do pod        | pisu w za | astępstwie                        |                   |  |  |  |  |  |
| 🕂 Dodaj                                                                            |                         |           |                                   |                   |  |  |  |  |  |
|                                                                                    |                         |           |                                   |                   |  |  |  |  |  |

Na zakładce Jednostka/Parametry/Podpisy elektroniczne list płac należy wprowadzić podpisy jednostkowe, tzn. takie, do których osoba podpisująca listy płac ma uprawnienia w zakresie wybranej jednostki (np.

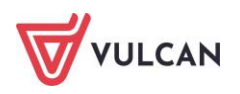

dyrektor lub zastępca dyrektora, kadrowa, księgowa zatrudniona w jednostce). Kadrowa i księgowa podpisująca listy płac musi mieć dodaną rolę **Podpisujący listę płac**.

Każda osoba podpisująca listę płac może mieć wskazaną osobę zastępującą. Jeżeli nie jest to dyrektor lub płacowa, należy takiej osobie nadać rol: **Podpisujący listę płac.** 

| Konfiguracja <mark>Jednostka</mark> Kartotek | i Listy wypłat Operacje bieżące Wymiana Wydruki Pomoc |
|----------------------------------------------|-------------------------------------------------------|
| 🏦 参                                          | Jednostka: ZS01 🗸                                     |
| Dane Konta bankowe P<br>identyfikacyjne      |                                                       |
| - 📔 Składka wypadkowa                        | Osoby podpisujące                                     |
| – 🗎 Rozdziały, zadania                       | 🔶 Dodaj                                               |
| - 🖹 Rozliczanie czasu pracy                  |                                                       |
| - 📔 Odpis ZFŚS                               | Podpis: Dyrektor                                      |
|                                              | Osoba: Boher Zhinniew                                 |
| ZUS RPA                                      | E-mail:                                               |
| - 📓 Wysyłka deklaracji PIT                   |                                                       |
| Podpisy elektroniczne list płac              |                                                       |
|                                              | Osoby upoważnione do podpisu w zastępstwie            |
|                                              | + Dodaj                                               |
|                                              | Osoba: Duhiel Zenon                                   |
|                                              | E-mail:                                               |
|                                              |                                                       |
|                                              | 4                                                     |
|                                              | Podpis: Kadrwa pod meryt.                             |
|                                              | Osoba: Murek Beata                                    |
|                                              | E-mai:                                                |
|                                              |                                                       |

# Podpisy elektroniczne na listach płac

Po skonfigurowaniu parametrów, można już generować listy płac. Przy wprowadzeniu nowej listy wyświetli się dodatkowe okno, w którym należy ustawić utworzony szablon podpisów.

|                                         |                                                   | ×    |  |  |  |  |
|-----------------------------------------|---------------------------------------------------|------|--|--|--|--|
| Nazwa: *                                | Lista płac NAU-2/V/2024                           |      |  |  |  |  |
| Sygnatura: *                            | ROBOCZA/05/30                                     |      |  |  |  |  |
| Data wypłaty: *                         | 08.05.2024                                        | •    |  |  |  |  |
| Za miesiąc: *                           | 05.2024                                           | ~    |  |  |  |  |
| Miesiąc rozliczenia z ZUS: *            | 05.2024                                           | *    |  |  |  |  |
| Miesiąc uwzględnienia kosztów i ulg: *  | 05.2024                                           | ~    |  |  |  |  |
| Z konta:                                | konto wynagrodzeń osobowych 🗸 🗸                   | ×    |  |  |  |  |
| Wypłaty na ROR: *                       | Tak                                               |      |  |  |  |  |
| Tytuł przelewu na ROR:                  | pobory                                            |      |  |  |  |  |
| Koszty i ulgi: *                        | Tak                                               | ~    |  |  |  |  |
| NFZ: *                                  | Tak                                               | ~    |  |  |  |  |
| Rodzaj planu: *                         | budżet                                            | ~    |  |  |  |  |
| Rodzaj finansowania: *                  | 0 - Finansowanie ze środków budżetowych           |      |  |  |  |  |
| Uwzględniaj w kontroli potrąceń: *      | Tak                                               | ~    |  |  |  |  |
| Pomijaj kwoty zerowe: *                 | Tak                                               | ~    |  |  |  |  |
| Wyłącz liczenie kumulacyjne:*           | Nie                                               |      |  |  |  |  |
| Uwzględniaj podatek od przychodu PPK: * | Tak                                               |      |  |  |  |  |
| Szablon podpisów elektronicznych:       | ablon podpisów elektronicznych: podpisy dla szkół |      |  |  |  |  |
|                                         | 🗸 Zapisz 📃 — Usuń 🚫 An                            | uluj |  |  |  |  |

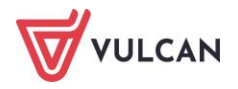

Po zatwierdzeniu listy, pierwsza podpisuje elektronicznie listę płacowa. Następnie podpisują ją kolejne osoby wskazane w szablonie podpisów. Aby podpisać listę należy przejść do widoku **Wymiana/Podpisy list płac.** 

| Konfigura  | acja Jed                                                                                                    | nostka K | (artoteki 🚺 L | isty wypłat         | Operacje bieżące | Wymiana | Wydruki                            | Pomo      |  |  |  |  |
|------------|----------------------------------------------------------------------------------------------------|----------|---------------|---------------------|------------------|---------|------------------------------------|-----------|--|--|--|--|
| <b>_</b>   | 불 🚖 🍣 Art30 🖂 📝                                                                                                    |          |               |                     |                  |         |                                    |           |  |  |  |  |
| Import     | Eksport                                                                                                    | Przelewy | Artykuł 30    | E-mail              | Podpisy list     |         |                                    |           |  |  |  |  |
|            |                                                                                                    |          |               |                     |                  |         |                                    |           |  |  |  |  |
| Potwierdź  | Potwierdź swój podpis: Potwierdź Jan Podpisywacz, Jan Podpisywacz, ważny do: 22.06.2025 11:28:11 Pobierz VULCAN.Signer |          |               |                     |                  |         |                                    |           |  |  |  |  |
| Listy do   | podpisania                                                                                                    | Listy do | podpisania w  | r zastępstwie       | Listy podpisane  |         |                                    |           |  |  |  |  |
| Wpisz, b   | y wyszuka                                                                                                    | ć        | Poo           | dpisz               |                  |         |                                    |           |  |  |  |  |
| <b>N</b> o | Data wypłaty Jednostka                                                                                                 |          | ika           | Nazwa listy         |                  | Sygnatu | ıra                                | Typ listy |  |  |  |  |
|            | 🕜 🏹 🚮 08.05.2024 ZS01                                                                                                  |          | Lista         | a płac NAU-2/V/2024 | ZS01/05/24       | 4/1/P   | Listy z umów o pracę - nauczyciele |           |  |  |  |  |

Po podpisaniu przez wszystkie osoby lista jest gotowa do wydruku.

Szczegółowe zasady Obiegu list płac znajdują się w Bazie wiedzy na karcie Pomoc.

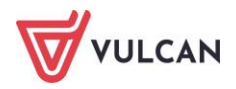

# Gdzie szukać pomocy w pracy z programem?

Zapewne w trakcie codziennej pracy z aplikacją pojawią się pytania i wątpliwości. Aby pogłębić swoją wiedzę i otrzymać szczegółowe informacje na wybrane zagadnienia, zachęcamy do korzystania z dodatkowych źródeł wiedzy.

# Podstawowe źródła wiedzy

#### Baza wiedzy

Zawiera porady oraz pomoc techniczną w zakresie korzystania z programów (w formacie PDF lub jako filmy instruktażowe). Aby przejść do bazy wiedzy proszę kliknąć link: *Baza wiedzy*.

|                                                                                      |                                                      |                                                   |                                               |                                   | Konto klienta                                 | >                    |                                |
|--------------------------------------------------------------------------------------|------------------------------------------------------|---------------------------------------------------|-----------------------------------------------|-----------------------------------|-----------------------------------------------|----------------------|--------------------------------|
|                                                                                      |                                                      |                                                   |                                               |                                   |                                               |                      | Szukaj >                       |
| <ul> <li>Dla szkół i dla przedszkoli</li> </ul>                                      | Dla samorządów                                       | DIa ZEAS/CUW                                      | Dla rodziców                                  | Zakupy                            | Strefa klienta                                | O firmie             | Kariera                        |
|                                                                                      |                                                      |                                                   |                                               |                                   |                                               |                      |                                |
| Baza wiedzy                                                                          | V                                                    |                                                   |                                               |                                   |                                               | Wyszuka              | aj kategoriami                 |
| Zanraszamy do korzystania z naszej hazy u                                            | /                                                    | néstwo porady oraz pom                            | oc techniczna w zakr                          | sie korzystanis                   | z systemów firmy                              | Dostepne             | kategorie:                     |
| VULCAN. Zespół naszych specjalistów dokła<br>wiedzy na najwyższym poziomie merytoryc | ada wszelkich starań, aby<br>znym. W razie trudności | dostępne źródła odpow<br>ze znalezieniem interesi | iadały Państwa potrze<br>ującego Państwa zaga | bom, a także d<br>dnienia, prosim | ostarczały niezbędnej<br>w o kontakt z naszym | biblioteka           | a szkolna >                    |
| Centrum Obsiugi Klienta.                                                             |                                                      |                                                   |                                               |                                   |                                               | dokumen<br>okołoksię | tacja księgowa i<br>gowa >     |
| Wyszukiwarka                                                                         |                                                      |                                                   |                                               |                                   |                                               | dziennik             | elektroniczny >                |
| Wpisz szukaną frazę                                                                  |                                                      |                                                   |                                               |                                   |                                               | ewidencja            | a kadrowa >                    |
| Wybierz aplikacie                                                                    |                                                      |                                                   |                                               |                                   |                                               | magazyn<br>szkolna > | i stołówka                     |
|                                                                                      |                                                      |                                                   |                                               |                                   |                                               | Wszystkie            | • >                            |
| Wybierz kategorie                                                                    |                                                      |                                                   | + Poka                                        | ż listę                           |                                               |                      | + Pokaż wszystkie<br>kategorie |
| Wyświetl porady archiwalne                                                           |                                                      |                                                   | + Poka<br>Szuł                                | ż listę<br>;aj >                  |                                               |                      |                                |
|                                                                                      |                                                      |                                                   |                                               |                                   |                                               | Ma                   | sz pomysł                      |

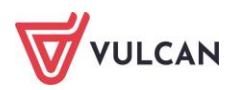

#### Elektroniczne materiały szkoleniowe

Stanowią jeden z podstawowych elementów każdego szkolenia. Są środkiem do uzyskania możliwie najlepszych efektów nauczania. Stawiamy na ekologiczne rozwiązania i ograniczamy zużycie papieru, dlatego po zakończeniu szkolenia otrzymają Państwo materiały w postaci elektronicznej. Jest to wygodna i trwała forma, dzięki której z łatwością możecie wrócić do najważniejszych zagadnień kursu lub warsztatu.

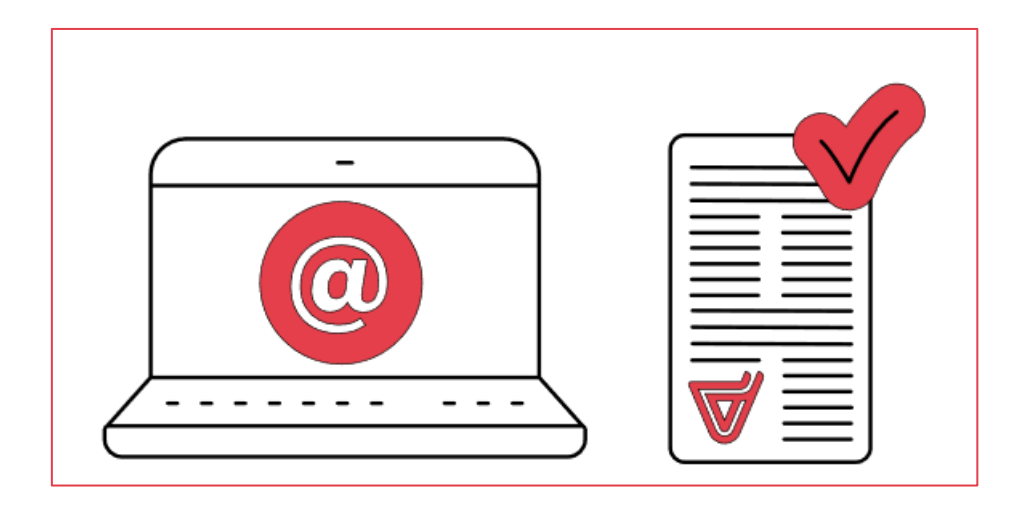

#### Podręczniki

Dostępne w programach oraz na <u>www.vulcan.edu.pl</u>. Uwzględniają zakres uprawnień, a także specyfikę czynności, które wykonują osoby pełniące określone funkcje jako użytkownicy programu. Aby przejść do bazy podręczników proszę kliknąć link: <u>Podręczniki</u>.

## Potrzebujesz pomocy w pracy z programem?

#### Szkolenia

W jaki sposób najłatwiej poznać działanie lub rozwiązać problemy związane z funkcjami programów firmy VULCAN? Najskuteczniejszym sposobem są szkolenia. Na dedykowanych kursach i warsztatach poznacie Państwo zasady działania aplikacji i samodzielnie wykonacie zadania przygotowane przez trenerów. Jako uczestnicy będziecie mieli także możliwość bezpośredniego zadawania pytań wykwalifikowanym specjalistom.

W ofercie szkoleniowej znajdą Państwo tradycyjne szkolenia stacjonarne – realizowane w salach wykładowych z wykorzystaniem komputerów oraz webinaria – szkolenia przeniesione z sali wykładowej w środowisko wirtualne (mogą Państwo wziąć udział w szkoleniu z domu lub z pracy, wystarczy dostęp do łącza internetowego). Aby przejść do wyszukiwarki szkoleń proszę kliknąć link: <u>Wyszukiwarka szkoleń.</u>

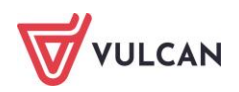

| VULCAN                       |                |              | C            | €           | gowanie do strefy kli                     | enta > § | 6erwis Prawo Optivum > |  |
|------------------------------|----------------|--------------|--------------|-------------|-------------------------------------------|----------|------------------------|--|
| la szkół i dla przedszkoli   | Dla samorządów | Dla ZEAS/CUW | Dla rodziców | Zakupy      | Strefa klienta                            | O firmie | Kariera                |  |
| Vyszukiw                     | arka szk       | oleń         |              |             |                                           |          |                        |  |
| Adresat (dodaj z listy)      |                |              | Wojew        | Województwo |                                           |          |                        |  |
| Kliknij, aby wybrać z listy  |                |              |              | - wszy      | wszystkie                                 |          |                        |  |
| Termin rozpoczęcia szkolenia | :              |              |              |             |                                           |          |                        |  |
| od: do:                      |                |              |              | wszy        | stkie                                     |          | $\checkmark$           |  |
| Aplikacje (dodaj z listy)    |                |              |              |             |                                           |          |                        |  |
| Kliknij, aby wybrać z listy  |                |              |              | - Szkol     | Szkolenia dla szkół i dla przedszkoli 🗸 🗸 |          |                        |  |
| Słowa kluczowe               |                |              |              |             |                                           | Szu      | kaj szkolenia 义        |  |

#### Szkolenia od podstaw

To szkolenia dla użytkowników rozpoczynających pracę z programami firmy VULCAN. Podczas szkolenia wykwalifikowana kadra trenerska pokaże i omówi podstawowe funkcje programu, a także przygotuje uczestników do wykonywania najważniejszych operacji, niezbędnych w codziennej pracy.

#### Szkolenia dla zaawansowanych użytkowników

To szkolenia dla osób, które chcą doskonalić zdobyte już umiejętności lub podczas codziennej pracy napotkały na problemy, których rozwiązanie wymaga konsultacji ze specjalistami.

Aby porozmawiać o aktualnej ofercie szkoleń prosimy o kontakt z Centrum Obsługi Klienta VULCAN.

#### Indywidualne Wsparcie Techniczne

#### Konsultacja zdalna

To telefoniczna pomoc konsultanta w korzystaniu z naszych programów, w ustalonym, dogodnym dla Państwa terminie.

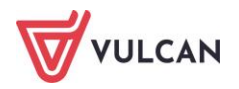

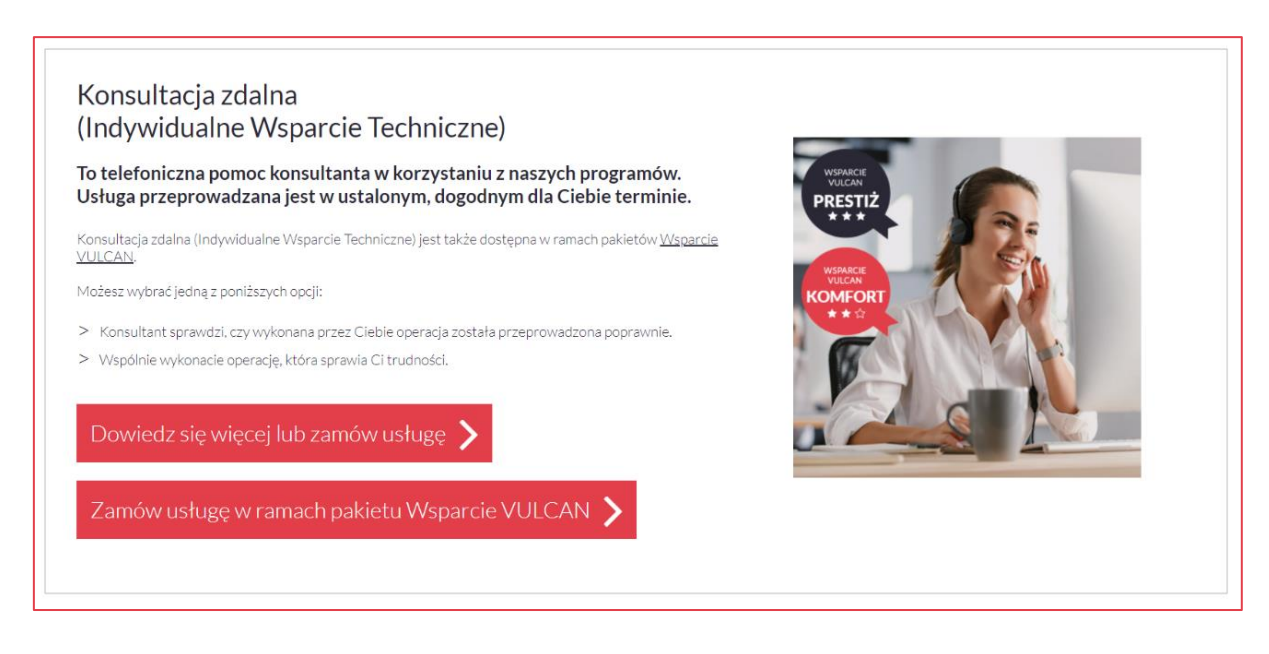

#### Analiza bazy danych

To usługa, która umożliwia wyjaśnienie problemów, na jakie natrafili Państwo podczas pracy z programem. Jeśli analiza potwierdzi Wasze przypuszczenia, usługa będzie całkowicie bezpłatna.

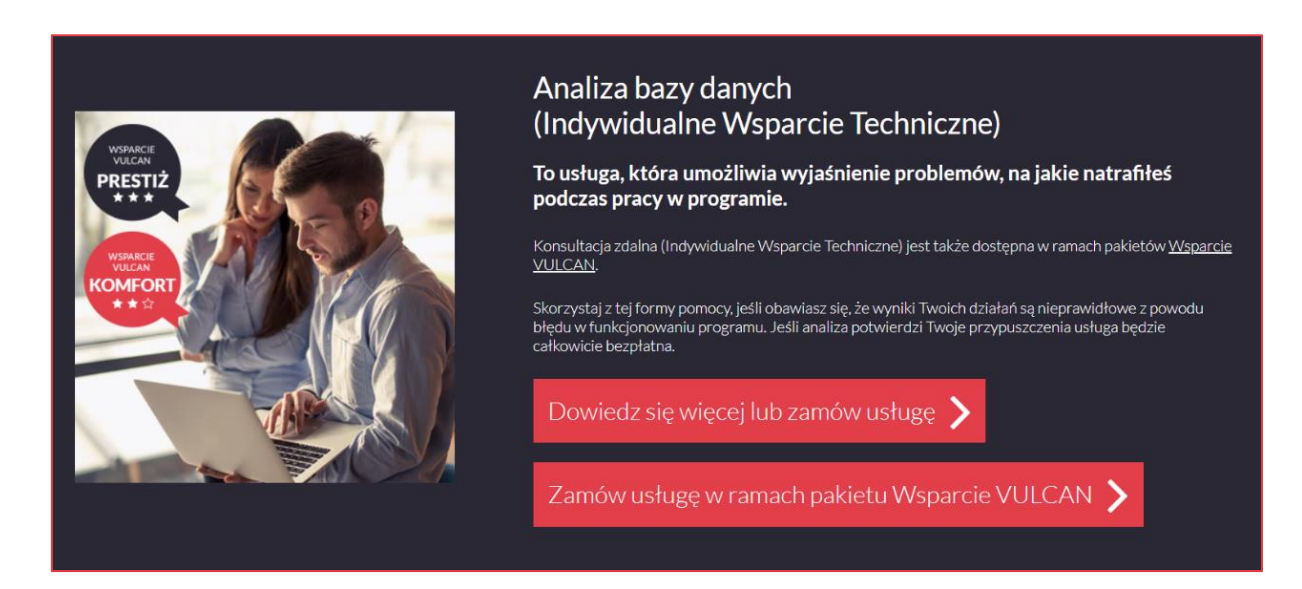

W celu uzyskania zdalnej pomocy niezbędne jest wypełnienie formularza dostępnego po kliknięciu linku: <u>Zlecenie wykonania usługi</u>. Wypełniony formularz proszę przesłać skanem na adres: <u>cok@vulcan.edu.pl</u>. Szczegółowe informacje dotyczące usług zdalnych dostępne są tutaj: <u>Pomoc zdalna</u>.

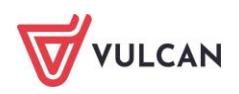

# Jak się z nami skontaktować?

Jeśli wszystkie źródła wiedzy okażą się niewystarczające, zachęcamy do kontaktu z Centrum Obsługi Klienta VULCAN. Dostępni tam konsultanci udzielą Państwu odpowiedzi na nurtujące pytania.

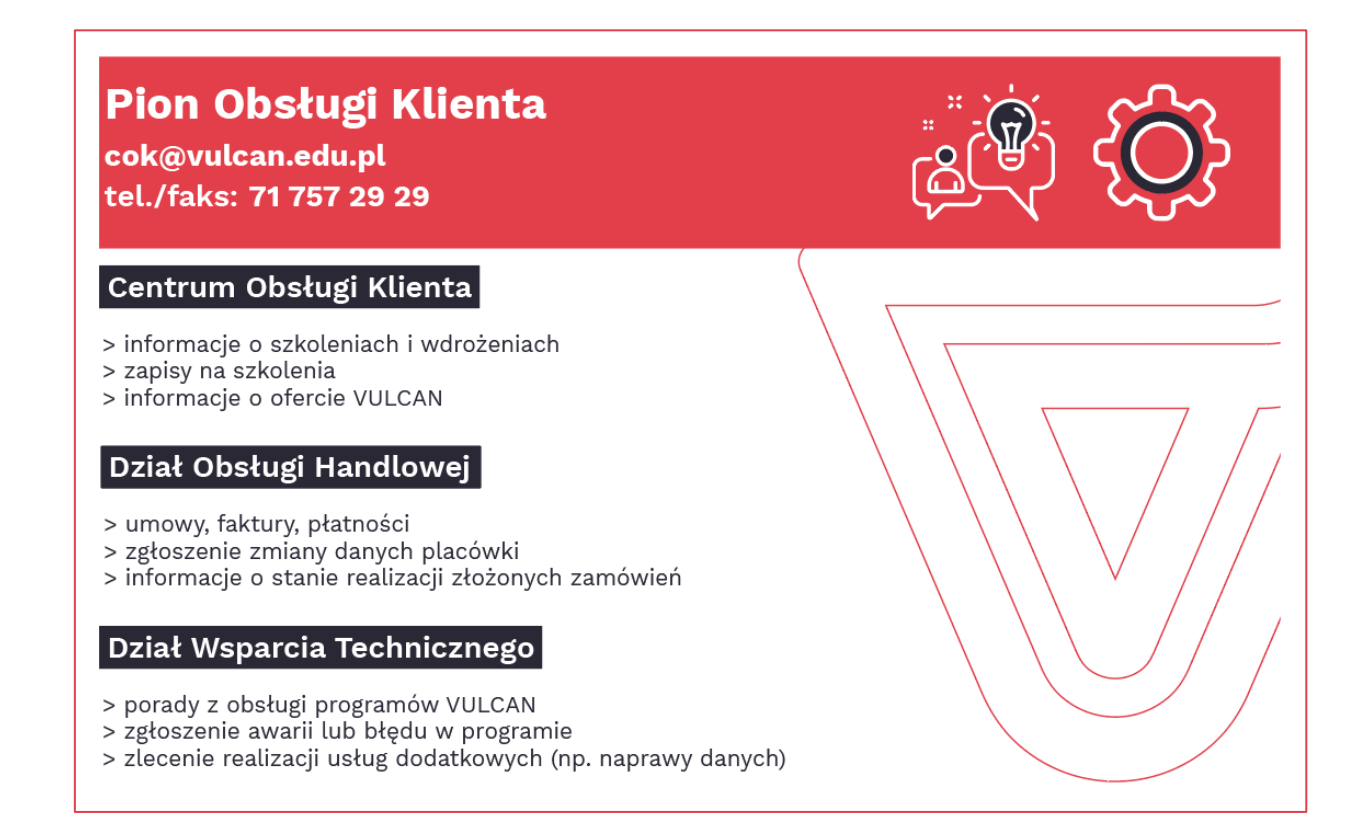

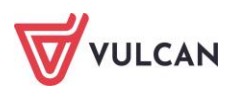